# Operating and Installation Manual FLE850MP

# **Clarus Control**

438 9052-01/01 02.33

# Contents

| General description    7      Automatic operation    8      Preparations    8      To run a wash program    10      Preparations    10      The "move back" key    10      To start the wash program    10      To start a wash program from the program    10      Ibrary    14      To change parameters in the current program    17      Rapid advance    18      Show weight    20      No water reduction    21      Pause    22      Manual operation during a program    23      Text    29      To change the wash program after program    30      To change temperature scale    31      Auto restart    33      To select a manual operation    33      Motor/door    34      Water/drain    35      Heating    36      Detergent signals and water flushing    37      At the end of the wash    38      Statistics    39      To select statistics    39      To select the "Memory card" function    58                                                                                                    | Machine operation                           | 7    |
|----------------------------------------------------------------------------------------------------|---------------------------------------------|------|
| Automatic operation    8      Preparations    8      To run a wash program    10      Preparations    10      The "move back" key    10      To start the wash program from the program    10      To start a wash program from the program    11      To change parameters in the current program    14      To change parameters in the current program    18      Show weight    20      No water reduction    21      Pause    22      Manual operation during a program    23      Text    29      To change the wash program after program    0      operation has commenced    30      To change temperature scale    31      Auto restart    32      Manual operation    33      Moselect a manual operation    33      Motor/door    34      Water/drain    35      Heating    36      Detergent signals and water flushing    37      At the end of the wash    38      Statistics    39      To select statistics    39      To s                                                                                               | General description                         | 7    |
| Preparations    8      To run a wash program    10      Preparations    10      The "move back" key    10      To start the wash program    10      To start a wash program from the program    10      To start a wash program from the program    11      To change parameters in the current program    12      Show weight    20      No water reduction    21      Pause    22      Manual operation during a program    23      Text.    29      To change the wash program after program    30      To change the meash program after program    31      Auto restart    32      Manual operation    33      Moselect a manual operation    33      Motor/door    34      Water/drain    35      Heating    36      Detergent signals and water flushing    37      At the end of the wash    38      Statistics    39      To select statistics    39      To select statistics    39      To select statistics    39      To select                                                                                               | Automatic operation                         | 8    |
| To run a wash program    10      Preparations    10      The "move back" key    10      To start the wash program    10      To start a wash program from the program    11      Ibrary    14      To change parameters in the current program    14      To change parameters in the current program    18      Show weight    20      No water reduction    21      Pause    22      Manual operation during a program    23      Text    29      To change the wash program after program    0      operation has commenced    30      To change temperature scale    31      Auto restart    32      Manual operation    33      Motor/door    34      Water/drain    35      Heating    36      Detergent signals and water flushing    37      At the end of the wash    38      Statistics    39      To select statistics    39      To select the "Memory card" function    58      To run a wash program straight from a    memory card    61                                                                                    | Preparations                                | 8    |
| Preparations    10      The "move back" key    10      To start the wash program from the program    10      To start a wash program from the program    11      Ibrary    14      To change parameters in the current program    14      To change parameters in the current program    18      Show weight    20      No water reduction    21      Pause    22      Manual operation during a program    23      Text    29      To change the wash program after program    0peration has commenced      operation has commenced    30      To change temperature scale    31      Auto restart    32      Manual operation    33      Motor/door    34      Water/drain    35      Heating    36      Detergent signals and water flushing    37      At the end of the wash    38      Statistics    39      To select statistics    39      Resetting statistic registers    41      Memory card    57      To select the "Memory card" function    58 </td <td>To run a wash program</td> <td>. 10</td>                            | To run a wash program                       | . 10 |
| The "move back" key    10      To start the wash program from the program    10      To start a wash program from the program    14      To change parameters in the current program    17      Rapid advance    18      Show weight    20      No water reduction    21      Pause    22      Manual operation during a program    23      Text    29      To change the wash program after program    00      operation has commenced    30      To change temperature scale    31      Auto restart    32      Manual operation    33      To select a manual operation    33      Motor/door    34      Water/drain    35      Heating    36      Detergent signals and water flushing    37      At the end of the wash    38      Statistics    39      To select statistics    39      Resetting statistic registers    41      Memory card    61      To copy a program from a memory card to the machine's program control unit    62      To copy a program from the progra                                                      | Preparations                                | . 10 |
| To start the wash program from the program    10      To start a wash program from the program    14      To change parameters in the current program    17      Rapid advance    18      Show weight    20      No water reduction    21      Pause    22      Manual operation during a program    23      Text    29      To change the wash program after program    0      operation has commenced    30      To change temperature scale    31      Auto restart    32      Manual operation    33      To select a manual operation    33      Motor/door    34      Water/drain    35      Heating    36      Detergent signals and water flushing    37      At the end of the wash    38      Statistics    39      Resetting statistic registers    41      Memory card    57      General introduction    57      To select the "Memory card" function    58      To run a wash program straight from a    62      To copy a program from a memory card to the                                                                 | The "move back" key                         | . 10 |
| To start a wash program from the program      library    14      To change parameters in the current program      step    17      Rapid advance    18      Show weight    20      No water reduction    21      Pause    22      Manual operation during a program    23      Text    29      To change the wash program after program    30      To change the wash program after program    30      To change the meash excelle    31      Auto restart    33      To select a manual operation    33      Motor/door    34      Water/drain    35      Heating    36      Detergent signals and water flushing    37      At the end of the wash    38      Statistics    39      To select statistics    39      Resetting statistic registers    41      Memory card    57      General introduction    57      To select the "Memory card" function    58      To run a wash program straight from a    memory card    62      To copy a program f                                                                                   | To start the wash program                   | . 10 |
| library14To change parameters in the current programstep17Rapid advance18Show weight20No water reduction21Pause23Text29To change the wash program after programoperation has commenced30To change temperature scale31Auto restart32Manual operation33To select a manual operation33Motor/door34Water/drain35Heating36Detergent signals and water flushing37At the end of the wash38Statistics39To select statistics39To select statistics39To select statistics39To select statistics36Detergent signals and water flushing37At the end of the wash38Statistics39To select the "Memory card" function58To run a wash program straight from a<br>memory card61To copy a program from a memory card to the<br>machine's program control unit62To delete a program on a memory card68To delete all programs on a memory card69Description of main units70Control unit77System structure77Control unit77Control unit77System transformer T1086Unbalance cutout87                                                                               | To start a wash program from the program    |      |
| To change parameters in the current program<br>step    17      Rapid advance    18      Show weight    20      No water reduction    21      Pause    22      Manual operation during a program    23      Text    29      To change the wash program after program<br>operation has commenced    30      To change temperature scale    31      Auto restart    32      Manual operation    33      To select a manual operation    33      Motor/door    34      Water/drain    35      Heating    36      Detergent signals and water flushing    37      At the end of the wash    38      Statistics    39      To select statistics    39      To select statistics    39      To select statistics    36      To run a wash program straight from a    61      memory card    61      To copy a program from a memory card to the    62      To copy a program from a memory card    63      To delete a program on a memory card    64      To copy a program from the program cont                                                | library                                     | . 14 |
| step    17      Rapid advance    18      Show weight    20      No water reduction    21      Pause    22      Manual operation during a program    23      Text    29      To change the wash program after program    30      To change temperature scale    31      Auto restart    32      Manual operation    33      To select a manual operation    33      Motor/door    34      Water/drain    35      Heating    36      Detergent signals and water flushing    37      At the end of the wash    38      Statistics    39      To select statistics    39      Resetting statistic registers    41      Memory card    57      General introduction    57      To select the "Memory card" function    58      To run a wash program straight from a    memory card      Meatine's program control unit    62      To copy a program from the program control    unit to a memory card      To delete a program on a memory card    68 <tr< td=""><td>To change parameters in the current program</td><td></td></tr<>          | To change parameters in the current program |      |
| Rapid advance    18      Show weight    20      No water reduction    21      Pause    22      Manual operation during a program    23      Text    29      To change the wash program after program    operation has commenced      operation has commenced    30      To change temperature scale    31      Auto restart    32      Manual operation    33      To select a manual operation    33      Motor/door    34      Water/drain    35      Heating    36      Detergent signals and water flushing    37      At the end of the wash    38      Statistics    39      To select statistics    39      Resetting statistic registers    41      Memory card    57      General introduction    57      To select the "Memory card" function    58      To run a wash program straight from a    memory card      Meachine's program control unit    62      To copy a program from the program control    unit to a memory card      To delete a program on a memory card                                                      | step                                        | . 17 |
| Show weight    20      No water reduction    21      Pause    22      Manual operation during a program    23      Text    29      To change the wash program after program    30      operation has commenced    30      To change temperature scale    31      Auto restart    32      Manual operation    33      To select a manual operation    33      Motor/door    34      Water/drain    35      Heating    36      Detergent signals and water flushing    37      At the end of the wash    38      Statistics    39      To select statistics    39      Resetting statistic registers    41      Memory card    57      General introduction    57      To select the "Memory card" function    58      To run a wash program straight from a memory card    61      To copy a program from the program control unit to a memory card    63      To delete a program on a memory card    68      To delete all programs on a memory card    68      To delete all progra                                                      | Rapid advance                               | . 18 |
| No water reduction    21      Pause    22      Manual operation during a program    23      Text    29      To change the wash program after program    30      operation has commenced    30      To change temperature scale    31      Auto restart    32      Manual operation    33      To select a manual operation    33      Motor/door    34      Water/drain    35      Heating    36      Detergent signals and water flushing    37      At the end of the wash    38      Statistics    39      To select statistics    39      To select statistics    39      Resetting statistic registers    41      Memory card    57      General introduction    57      To select the "Memory card" function    58      To run a wash program straight from a memory card to the machine's program control unit    61      To copy a program from the program control unit to a memory card    63      To delete a program on a memory card    64      To delete all programs on a memory card    64                                 | Show weight                                 | . 20 |
| Pause    22      Manual operation during a program    23      Text    29      To change the wash program after program    30      operation has commenced    30      To change temperature scale    31      Auto restart    32      Manual operation    33      To select a manual operation    33      Motor/door    34      Water/drain    35      Heating    36      Detergent signals and water flushing    37      At the end of the wash    38      Statistics    39      To select statistics    39      To select statistics    39      Resetting statistic registers    41      Memory card    57      General introduction    57      To select the "Memory card" function    58      To run a wash program straight from a memory card to the machine's program control unit    62      To copy a program from the program control unit to a memory card    65      To delete a program on a memory card    68      To delete all programs on a memory card    69      Description of main units    70<                         | No water reduction                          | . 21 |
| Manual operation during a program    23      Text    29      To change the wash program after program      operation has commenced    30      To change temperature scale    31      Auto restart    32      Manual operation    33      To select a manual operation    33      Motor/door    34      Water/drain    35      Heating    36      Detergent signals and water flushing    37      At the end of the wash    38      Statistics    39      To select statistics    39      To select statistics    39      Resetting statistic registers    41      Memory card    57      General introduction    57      To copy a program from a memory card to the machine's program control unit    62      To copy a program from the program control unit to a memory card    63      To delete a program on a memory card    64      To delete all programs on a memory card    64      To delete all programs on a memory card    64      To delete all programs on a memory card    65      To delete all programs on a memory car | Pause                                       | . 22 |
| Text    29      To change the wash program after program      operation has commenced    30      To change temperature scale    31      Auto restart    32      Manual operation    33      To select a manual operation    33      Motor/door    34      Water/drain    35      Heating    36      Detergent signals and water flushing    37      At the end of the wash    38      Statistics    39      To select statistics    39      To select statistics    39      Resetting statistic registers    41      Memory card    57      General introduction    57      To select the "Memory card" function    58      To run a wash program straight from a    memory card      memory card    61      To copy a program from the program control    unit to a memory card      unit to a memory card    65      To delete a program on a memory card    68      To delete all programs on a memory card    69      Description of main units    70      Control unit    72 <td>Manual operation during a program</td> <td>. 23</td> | Manual operation during a program           | . 23 |
| To change the wash program after program      operation has commenced    30      To change temperature scale    31      Auto restart    32      Manual operation    33      To select a manual operation    33      Motor/door    34      Water/drain    35      Heating    36      Detergent signals and water flushing    37      At the end of the wash    38      Statistics    39      To select statistics    39      Resetting statistic registers    41      Memory card    57      General introduction    57      To select the "Memory card" function    58      To run a wash program straight from a    61      To copy a program from a memory card to the    machine's program control unit      machine's program control unit    62      To delete a program on a memory card    68      To delete a program on a memory card    69      Description of main units    70      Control unit    72      Clarus control unit    76      Program control unit    77      System stru                                          | Text                                        | . 29 |
| operation has commenced30To change temperature scale31Auto restart32Manual operation33To select a manual operation33Motor/door34Water/drain35Heating36Detergent signals and water flushing37At the end of the wash38Statistics39To select statistics39Resetting statistic registers41Memory card57General introduction57To select the "Memory card" function58To run a wash program straight from a<br>memory card61To copy a program from a memory card to the<br>machine's program control unit62To delete a program on a memory card68To delete all programs on a memory card69Description of main units70Control unit72Clarus control unit77System structure77Control system transformer T1087                                                                                                    | To change the wash program after program    |      |
| To change temperature scale    31      Auto restart    32      Manual operation    33      To select a manual operation    33      Motor/door    34      Water/drain    35      Heating    36      Detergent signals and water flushing    37      At the end of the wash    38      Statistics    39      To select statistics    39      Resetting statistic registers    41      Memory card    57      General introduction    57      To select the "Memory card" function    58      To run a wash program straight from a memory card    61      To copy a program from a memory card to the machine's program control unit    62      To delete a program on a memory card    65      To delete all programs on a memory card    68      To delete all programs on a memory card    70      Control unit    72      Clarus control unit    76      Program control unit    77      System structure    77      Control system transformer T10    86      Unbalance cutout    87                                                    | operation has commenced                     | . 30 |
| Auto restart    32      Manual operation    33      To select a manual operation    33      Motor/door    34      Water/drain    35      Heating    36      Detergent signals and water flushing    37      At the end of the wash    38      Statistics    39      To select statistics    39      Resetting statistic registers    41      Memory card    57      General introduction    57      To select the "Memory card" function    58      To run a wash program straight from a memory card    61      To copy a program from a memory card to the machine's program control unit    62      To delete a program on a memory card    68      To delete all programs on a memory card    69      Description of main units    70      Control unit    72      Clarus control unit    77      System structure    77      Control system transformer T10    86      Unbalance cutout    87                                                                                                    | To change temperature scale                 | . 31 |
| Manual operation    33      To select a manual operation    33      Motor/door    34      Water/drain    35      Heating    36      Detergent signals and water flushing    37      At the end of the wash    38      Statistics    39      To select statistics    39      Resetting statistic registers    41      Memory card    57      General introduction    57      To select the "Memory card" function    58      To run a wash program straight from a memory card    61      To copy a program from a memory card to the machine's program control unit    62      To delete a program on a memory card    68      To delete all programs on a memory card    69      Description of main units    70      Control unit    72      Clarus control unit    77      System structure    77      Control system transformer T10    86      Unbalance cutout    87                                                                                                    | Auto restart                                | . 32 |
| To select a manual operation    33      Motor/door    34      Water/drain    35      Heating    36      Detergent signals and water flushing    37      At the end of the wash    38      Statistics    39      To select statistics    39      Resetting statistic registers    41      Memory card    57      General introduction    57      To select the "Memory card" function    58      To run a wash program straight from a memory card    61      To copy a program from a memory card to the machine's program control unit    62      To delete a program on a memory card    68      To delete all programs on a memory card    69      Description of main units    70      Control unit    72      Clarus control unit    77      System structure    77      Control system transformer T10    86      Unbalance cutout    87                                                                                                    | Manual operation                            | . 33 |
| Motor/door    34      Water/drain    35      Heating    36      Detergent signals and water flushing    37      At the end of the wash    38      Statistics    39      To select statistics    39      Resetting statistic registers    41      Memory card    57      General introduction    57      To select the "Memory card" function    58      To run a wash program straight from a memory card    61      To copy a program from a memory card to the machine's program control unit    62      To delete a program on a memory card    68      To delete all programs on a memory card    69      Description of main units    70      Control unit    72      Clarus control unit    77      System structure    77      Control system transformer T10    86      Unbalance cutout    87                                                                                                    | To select a manual operation                | . 33 |
| Water/drain    35      Heating    36      Detergent signals and water flushing    37      At the end of the wash    38      Statistics    39      To select statistics    39      Resetting statistic registers    41      Memory card    57      General introduction    57      To select the "Memory card" function    58      To run a wash program straight from a    61      To copy a program from a memory card to the    61      To copy a program from the program control    61      To delete a program on a memory card    65      To delete all programs on a memory card    69      Description of main units    70      Control unit    72      Clarus control unit    77      System structure    77      Control system transformer T10    86      Unbalance cutout    87                                                                                                    | Motor/door                                  | . 34 |
| Heating    36      Detergent signals and water flushing    37      At the end of the wash    38      Statistics    39      To select statistics    39      Resetting statistic registers    41      Memory card    57      General introduction    57      To select the "Memory card" function    58      To run a wash program straight from a    61      To copy a program from a memory card to the    62      machine's program control unit    62      To delete a program on a memory card    68      To delete all programs on a memory card    69      Description of main units    70      Control unit    72      Clarus control unit    77      System structure    77      Control system transformer T10    86      Unbalance cutout    87                                                                                                    | Water/drain                                 | . 35 |
| Detergent signals and water flushing    37      At the end of the wash    38      Statistics    39      To select statistics    39      Resetting statistic registers    41      Memory card    57      General introduction    57      To select the "Memory card" function    58      To run a wash program straight from a    61      memory card    61      To copy a program from a memory card to the    62      machine's program control unit    62      To delete a program on a memory card    65      To delete all programs on a memory card    69      Description of main units    70      Control unit    72      Clarus control unit    77      System structure    77      Control system transformer T10    86      Unbalance cutout    87                                                                                                    | Heating                                     | . 36 |
| At the end of the wash    38      Statistics    39      To select statistics    39      Resetting statistic registers    41      Memory card    57      General introduction    57      To select the "Memory card" function    58      To run a wash program straight from a    61      memory card    61      To copy a program from a memory card to the    62      machine's program control unit    62      To copy a program from the program control    01      unit to a memory card    65      To delete a program on a memory card    68      To delete all programs on a memory card    69      Description of main units    70      Control unit    72      Clarus control unit    77      System structure    77      Control system transformer T10    86      Unbalance cutout    87                                                                                                    | Detergent signals and water flushing        | . 37 |
| Statistics    39      To select statistics    39      Resetting statistic registers    41      Memory card    57      General introduction    57      To select the "Memory card" function    58      To run a wash program straight from a    61      To copy a program from a memory card to the    62      machine's program control unit    62      To delete a program from the program control    65      To delete all programs on a memory card    68      To delete all programs on a memory card    69      Description of main units    70      Control unit    76      Program control unit    77      System structure    77      Control system transformer T10    86      Unbalance cutout    87                                                                                                    | At the end of the wash                      | . 38 |
| To select statistics    39      Resetting statistic registers    41      Memory card    57      General introduction    57      To select the "Memory card" function    58      To run a wash program straight from a    61      memory card    61      To copy a program from a memory card to the    62      machine's program control unit    62      To delete a program on a memory card    65      To delete all programs on a memory card    69      Description of main units    70      Control unit    76      Program control unit    77      System structure    77      Control system transformer T10    86      Unbalance cutout    87                                                                                                    | Statistics                                  | . 39 |
| Resetting statistic registers    41      Memory card    57      General introduction    57      To select the "Memory card" function    58      To run a wash program straight from a    61      memory card    61      To copy a program from a memory card to the    62      machine's program control unit    62      To copy a program from the program control    65      To delete a program on a memory card    68      To delete all programs on a memory card    69      Description of main units    70      Control unit    72      Clarus control unit    77      System structure    77      Control system transformer T10    86      Unbalance cutout    87                                                                                                    | To select statistics                        | . 39 |
| Memory card    57      General introduction    57      To select the "Memory card" function    58      To run a wash program straight from a    61      memory card    61      To copy a program from a memory card to the    62      machine's program control unit    62      To copy a program from the program control    65      unit to a memory card    65      To delete a program on a memory card    68      To delete all programs on a memory card    69      Description of main units    70      Control unit    72      Clarus control unit    77      System structure    77      Control system transformer T10    86      Unbalance cutout    87                                                                                                    | Resetting statistic registers               | . 41 |
| General introduction    57      To select the "Memory card" function    58      To run a wash program straight from a    61      memory card    61      To copy a program from a memory card to the    62      machine's program control unit    62      To copy a program from the program control    61      unit to a memory card    65      To delete a program on a memory card    68      To delete all programs on a memory card    69      Description of main units    70      Control unit    72      Clarus control unit    76      Program control unit    77      System structure    77      Control system transformer T10    86      Unbalance cutout    87                                                                                                    | Memory card                                 | . 57 |
| To select the "Memory card" function    58      To run a wash program straight from a    61      To copy a program from a memory card to the    61      To copy a program from a memory card to the    62      To copy a program from the program control    61      unit to a memory card    65      To delete a program on a memory card    68      To delete all programs on a memory card    69      Description of main units    70      Control unit    72      Clarus control unit    76      Program control unit    77      System structure    77      Control system transformer T10    86      Unbalance cutout    87                                                                                                    | General introduction                        | . 57 |
| To run a wash program straight from a    61      memory card    61      To copy a program from a memory card to the    62      machine's program control unit    62      To copy a program from the program control    61      unit to a memory card    65      To delete a program on a memory card    68      To delete all programs on a memory card    69      Description of main units    70      Control unit    72      Clarus control unit    76      Program control unit    77      System structure    77      Control system transformer T10    86      Unbalance cutout    87                                                                                                    | To select the "Memory card" function        | . 58 |
| memory card61To copy a program from a memory card to the<br>machine's program control unit62To copy a program from the program control<br>unit to a memory card65To delete a program on a memory card68To delete all programs on a memory card69Description of main units70Control unit72Clarus control unit76Program control unit77System structure77Control system transformer T1086                                                                                                    | To run a wash program straight from a       |      |
| To copy a program from a memory card to the machine's program control unit    62      To copy a program from the program control unit to a memory card    65      To delete a program on a memory card    68      To delete all programs on a memory card    69      Description of main units    70      Control unit    72      Clarus control unit    76      Program control unit    77      System structure    77      Control system transformer T10    86      Unbalance cutout    87                                                                                                    | memory card                                 | . 61 |
| machine's program control unit    62      To copy a program from the program control    0      unit to a memory card    65      To delete a program on a memory card    68      To delete all programs on a memory card    69      Description of main units    70      Control unit    72      Clarus control unit    76      Program control unit    77      System structure    77      Control system transformer T10    86      Unbalance cutout    87                                                                                                    | To copy a program from a memory card to the |      |
| To copy a program from the program control      unit to a memory card    65      To delete a program on a memory card    68      To delete all programs on a memory card    69      Description of main units    70      Control unit    72      Clarus control unit    76      Program control unit    77      System structure    77      Control system transformer T10    86      Unbalance cutout    87                                                                                                    | machine's program control unit              | . 62 |
| unit to a memory card65To delete a program on a memory card68To delete all programs on a memory card69Description of main units70Control unit72Clarus control unit76Program control unit77System structure77Control system transformer T1086Unbalance cutout87                                                                                                    | To copy a program from the program control  |      |
| To delete a program on a memory card    68      To delete all programs on a memory card    69      Description of main units    70      Control unit    72      Clarus control unit    76      Program control unit    77      System structure    77      Control system transformer T10    86      Unbalance cutout    87                                                                                                    | unit to a memory card                       | . 65 |
| To delete all programs on a memory card    69      Description of main units    70      Control unit    72      Clarus control unit    76      Program control unit    77      System structure    77      Control system transformer T10    86      Unbalance cutout    87                                                                                                    | To delete a program on a memory card        | . 68 |
| Description of main units    70      Control unit    72      Clarus control unit    76      Program control unit    77      System structure    77      Control system transformer T10    86      Unbalance cutout    87                                                                                                    | To delete all programs on a memory card     | . 69 |
| Control unit    72      Clarus control unit    76      Program control unit    77      System structure    77      Control system transformer T10    86      Unbalance cutout    87                                                                                                    | Description of main units                   | . 70 |
| Clarus control unit    76      Program control unit    77      System structure    77      Control system transformer T10    86      Unbalance cutout    87                                                                                                    | Control unit                                | . 72 |
| Program control unit                                                                                                    | Clarus control unit                         | . 76 |
| System structure 77   Control system transformer T10 86   Unbalance cutout 87                                                                                                    | Program control unit                        | . 77 |
| Control system transformer T10                                                                                                    | System structure                            | . 77 |
| Unbalance cutout                                                                                                    | Control system transformer T10              | . 86 |
|                                                                                                    | Unbalance cutout                            | . 87 |
| Repair instructions                                                                                                    | Repair instructions                         | . 87 |
| Motor                                                                                                    | Motor                                       | . 88 |
| Repair instructions                                                                                                    | Repair instructions                         | . 92 |
|                                                                                                    | Replacement of the washer motor             | . 93 |
|                                                                                                    | Replacement of the washer motor             | . 93 |

| Poplacement of extract motor                     | 05        |
|--------------------------------------------------|-----------|
|                                                  |           |
| Banlagement of fues in a hydrostatic clutch      |           |
| Replacement of fuse in a hydrostatic clutch      | 100       |
| I opping up the hydrostatic clutch with oil      | 101       |
| Replacing the electromagnetic clutch             | 102       |
| Motor brake                                      | 105       |
| Motor brake adjustment                           | 106       |
| Motor brake installation                         | 107       |
| Replacing the motor brake                        | 107       |
| Motor protection                                 | 108       |
| Setting values                                   | 108       |
| Repair instructions                              | 108       |
| Door lock                                        | 109       |
| Instructions for opening machine door if door    | lock      |
| is faulty                                        | 109       |
| Drain valve                                      | 111       |
| Fault-finding                                    | 111       |
| Detergent dispenser                              | 112       |
| Repair instructions                              | 113       |
| Frame                                            | 114       |
| Repair instructions                              | 114       |
| Drum with bearings                               | 115       |
| Technical data                                   | 117       |
| Installation                                     | 120       |
| Location and surface                             | 120       |
| Mechanical installation                          | 120       |
| Connecting the water supply                      | 125       |
| Steam supply                                     | 126       |
| Compressed air connection                        | 127       |
| Drain                                            | 128       |
| Ventilation                                      | 128       |
| Detergent dispenser, non-liquid detergents       | 129       |
| Installation of equipment for external liquid su | pplv. 129 |
| Electrical installation                          | 130       |
| Function checks                                  | 131       |
| Manual operation                                 | 131       |
| Automatic operation                              | 132       |
| Maintenance                                      | 133       |
| Daily                                            | 133       |
| Every month                                      | 133       |
| Every six months                                 | 134       |
| Annually                                         | 134       |
| Overbeated coupling oil                          | 135       |
| Rubber elements flexible coupling                | 136       |
| Magnetic coupling                                |           |
| Operating fuses                                  |           |
| Cleaning nozzles in the water value              |           |
| Tilt function (ontional equipipment)             | 120       |
| Weighing equipment (optional equipment)          | 1.1.1     |
|                                                  |           |

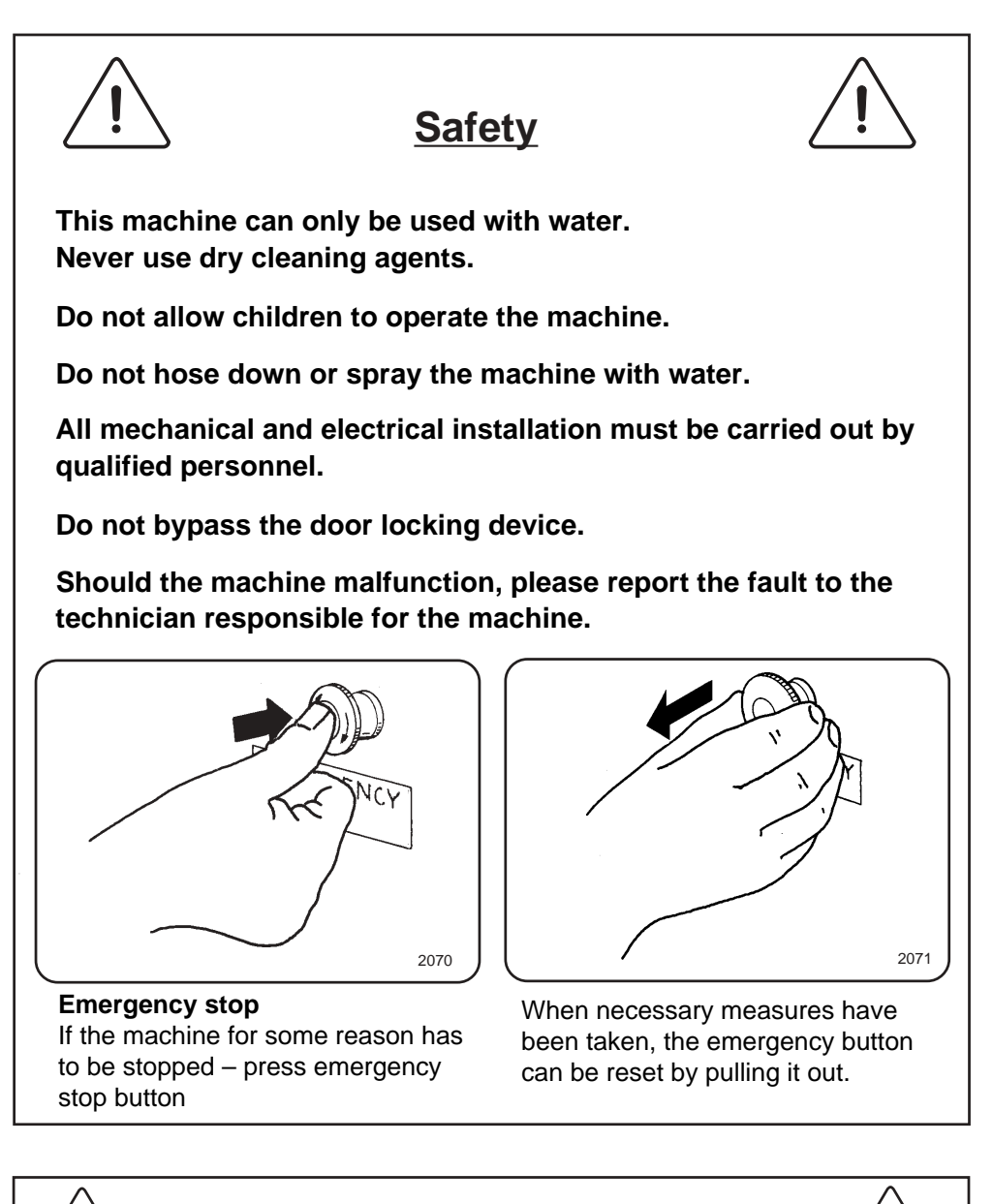

All external equipment which is connected to the machine must be CE/EMC-approved and connected using an approved shielded cable.

The manufacturer reserves the right to make changes to design and component specifications.

# **General description**

Fig. This washer extractor is controlled by a microprocessor-based program (1) control unit. There are many advantages to this equipment, including:

- timing, levels and temperatures are controlled with great precision and flexibility
- the large display screen means that detailed information on wash programs, machine status and operations, wash times and temperatures can be accessed in plain language
- it is possible for the user to create new wash programs, and to adapt programs with great precision, on the basis of experience and to suit various types of textile, degrees of soiling etc.
- a very high level of machine safety through continuous monitoring and built-in safety interlocks
- the program control unit has a reader for "smart cards". These are cards the size of a credit card which contain a memory chip. Smart cards allow the user to:
  - transfer wash programs between a PC and the washer extractor, or from one washer extractor to another
  - run programs straight from a card
- great flexibility during program operation:
  - rapid advance both forwards and backwards in the program
  - the user can change temperatures, program module lengths and extraction speeds directly, during program operation
  - change to running a different wash program, at any time during program operation of the washer extractor.

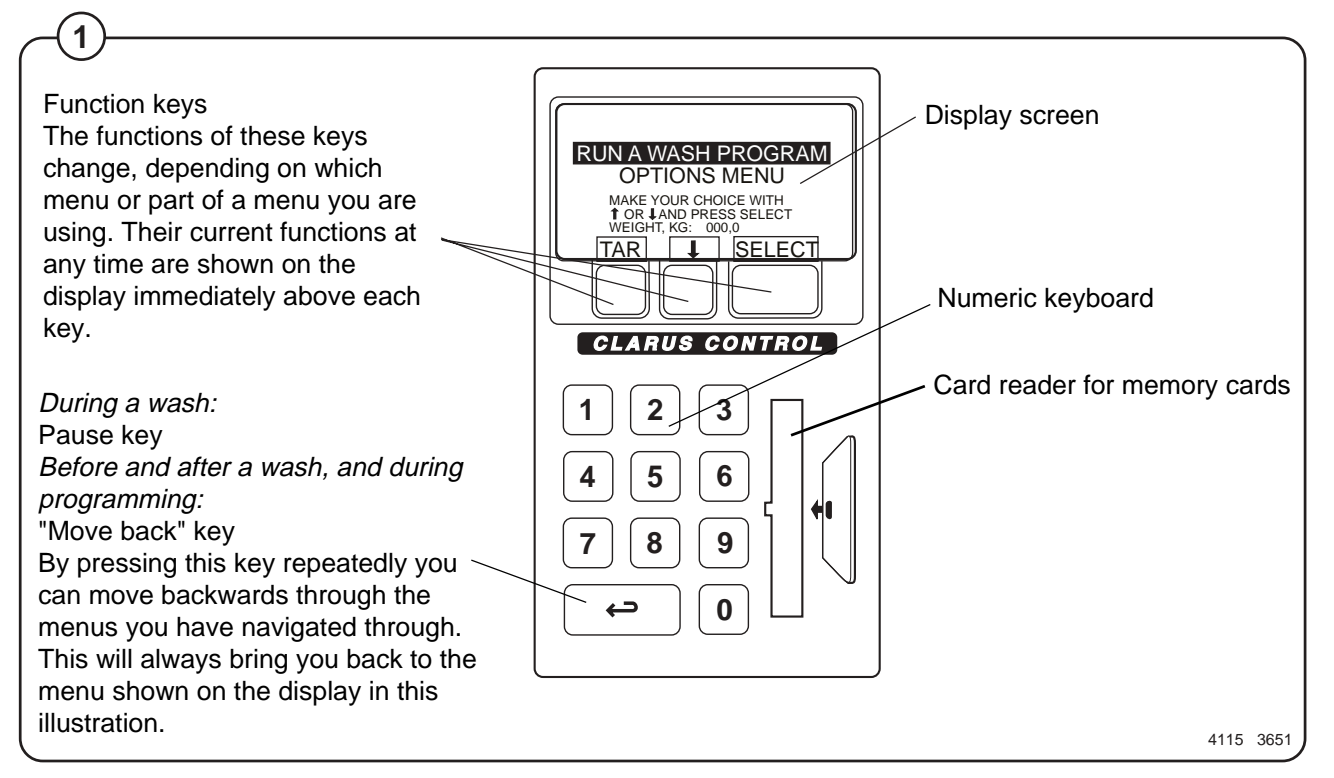

# Automatic operation

#### Preparations

- Open the machine door and check that the drum is empty.
- Load the laundry items into the drum and close the door.
- Check that the emergency stop button has not been pressed inwards (see "Machine safety").

For machines with forward and backward tilt

- Fig. Open the door and lock it open by lowering the catch by the door hinge.
- Fig. Turn the uppermost switch on the tilt control unit anticlockwise. The machine will now tilt back.
- Fig. Let the laundry items down into the drum, and use the bottom switch on the tilt control unit to rotate the drum. This helps load the drum.
  - Press the middle switch on the tilt control unit. The machine will now return to its normal position.
- Fig. Close the machine door. The machine is now ready to begin washing.

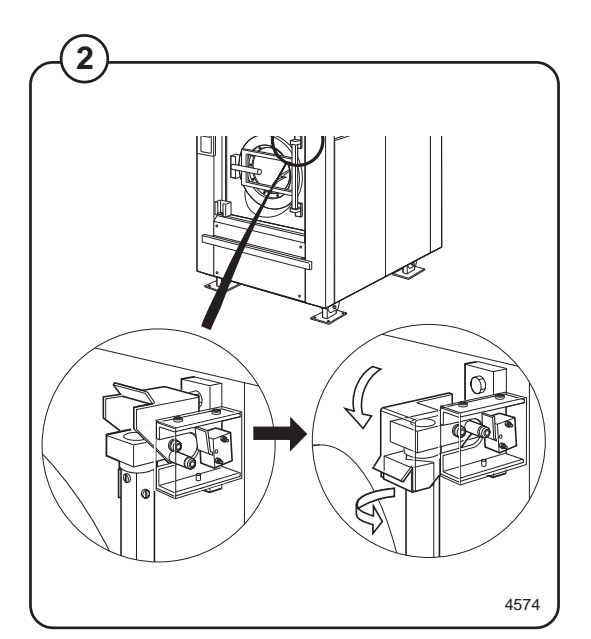

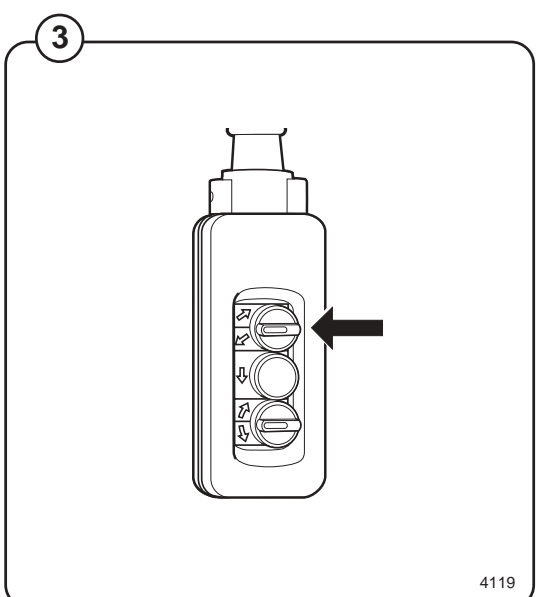

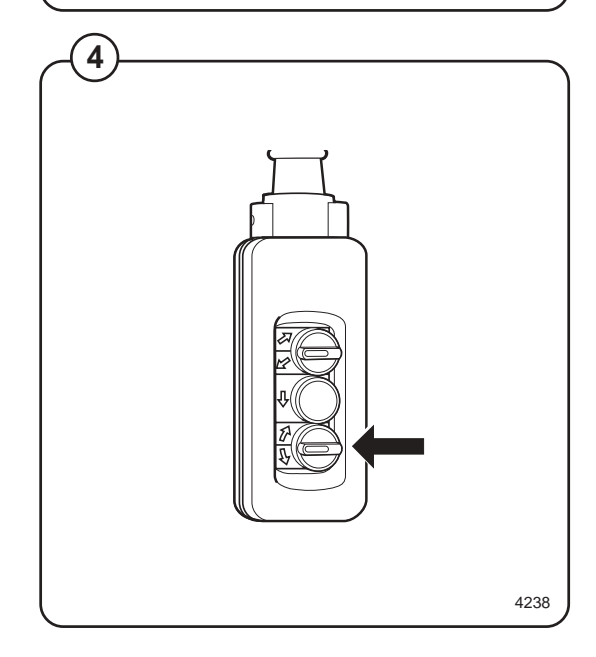

8

Add detergent and other laundry products

Fig. If you are using the machine's built-in detergent dispensers, add the required detergent and other laundry products.

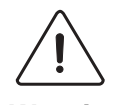

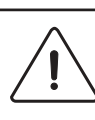

Warning! Take care when adding laundry products. Powder or liquids left in the compartments (scoops) may be corrosive.

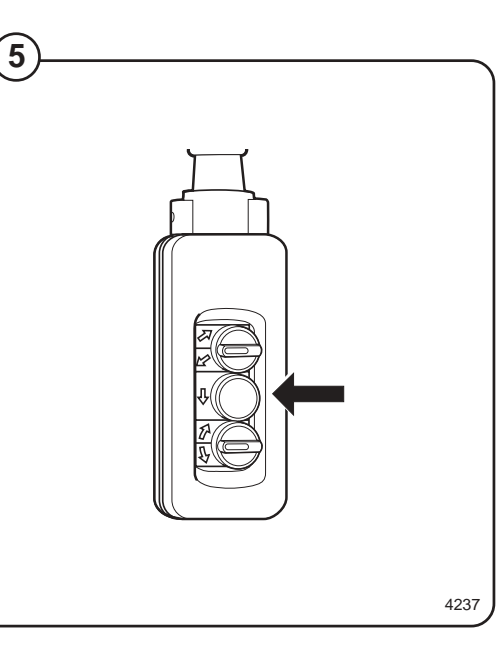

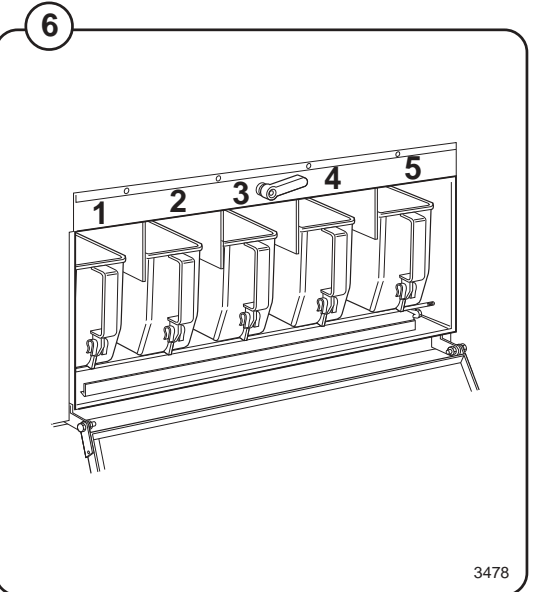

# To run a wash program

#### Preparations

- Sort the load, paying attention to the textile care labels on the items. Empty all pockets and do up zip fasteners.
- Open the machine door, check that the drum is empty, load the items into the machine and close the door.
- Check that the emergency stop button has not been pressed inwards (see "Machine safety").

#### The "Move back" key

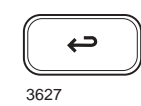

If you find you are in the wrong place, or if you want to undo earlier key presses:

Press the "Move back" key one or more times.

#### – The "Move back" function

Each press of the "Move back" key moves you back one menu, in reverse order. By pressing this key repeatedly you can return to this menu at any time:

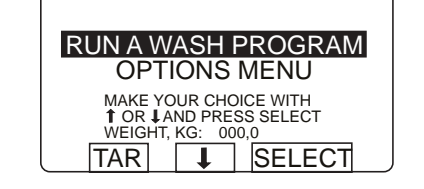

#### To start the wash program

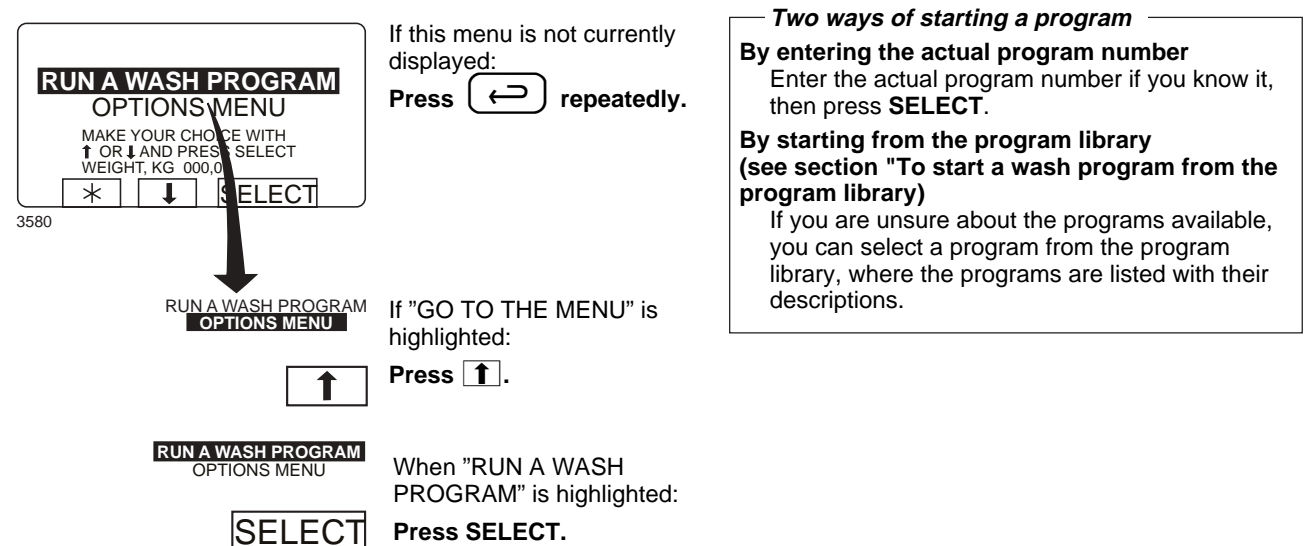

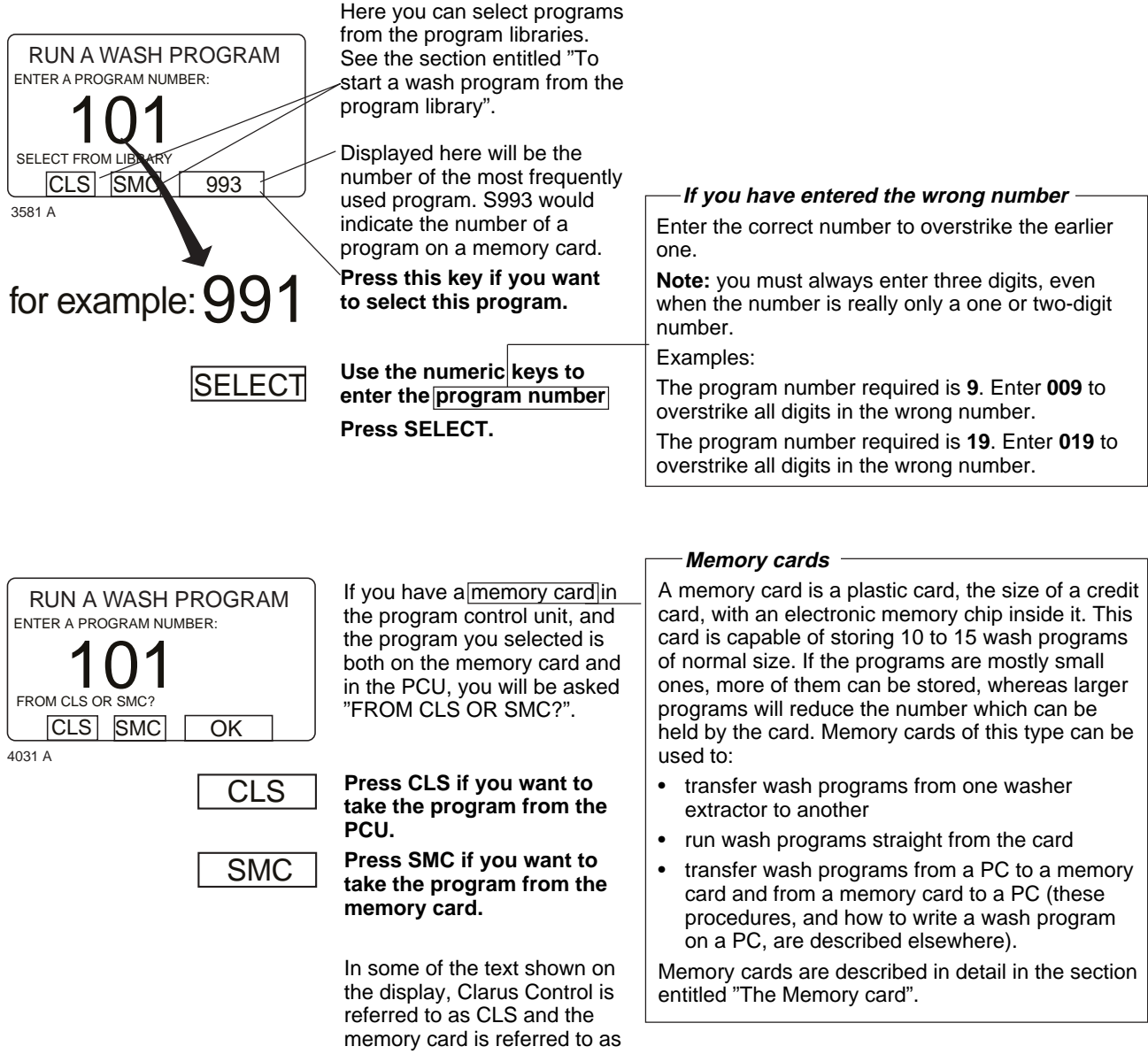

SMC.

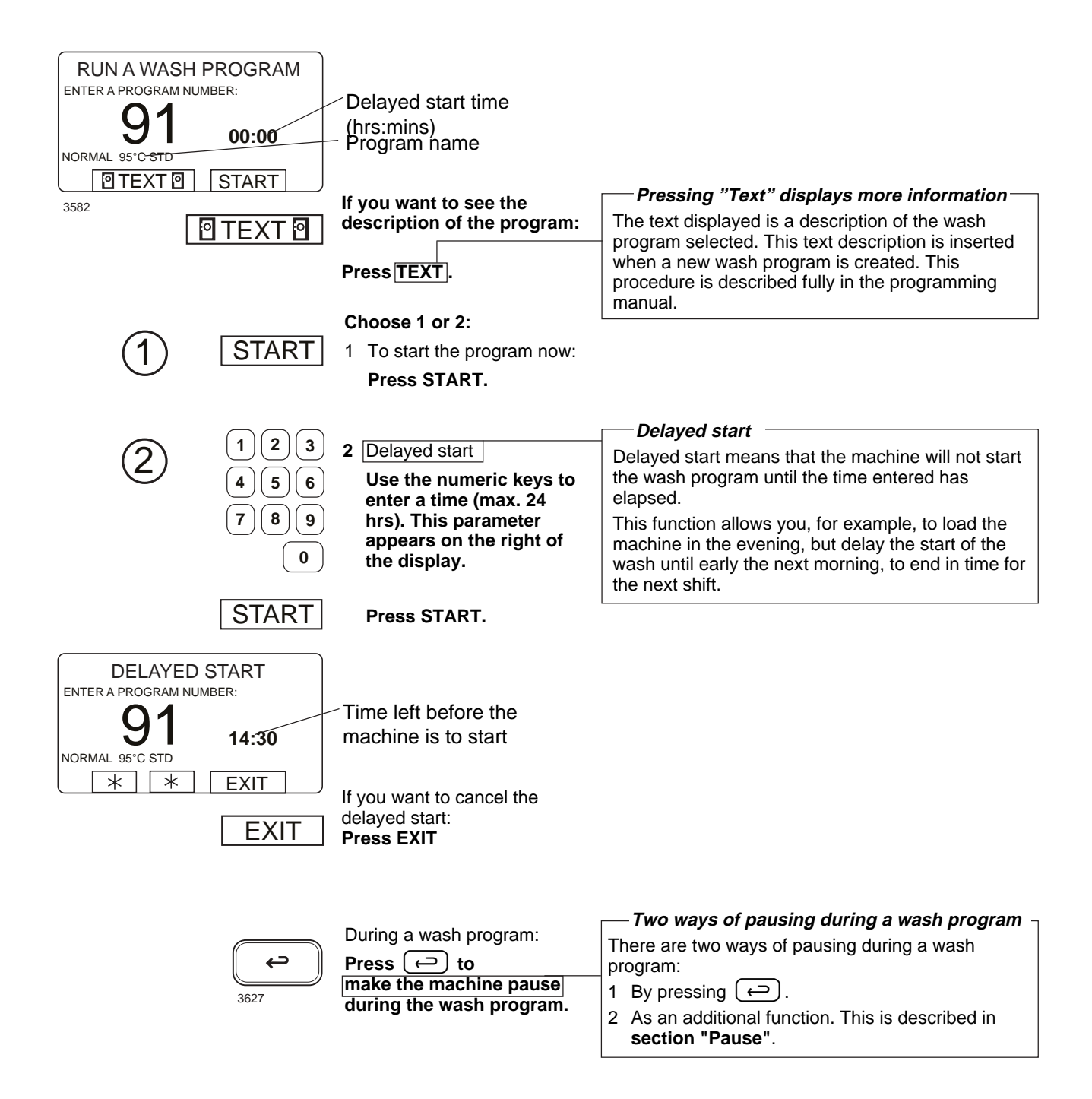

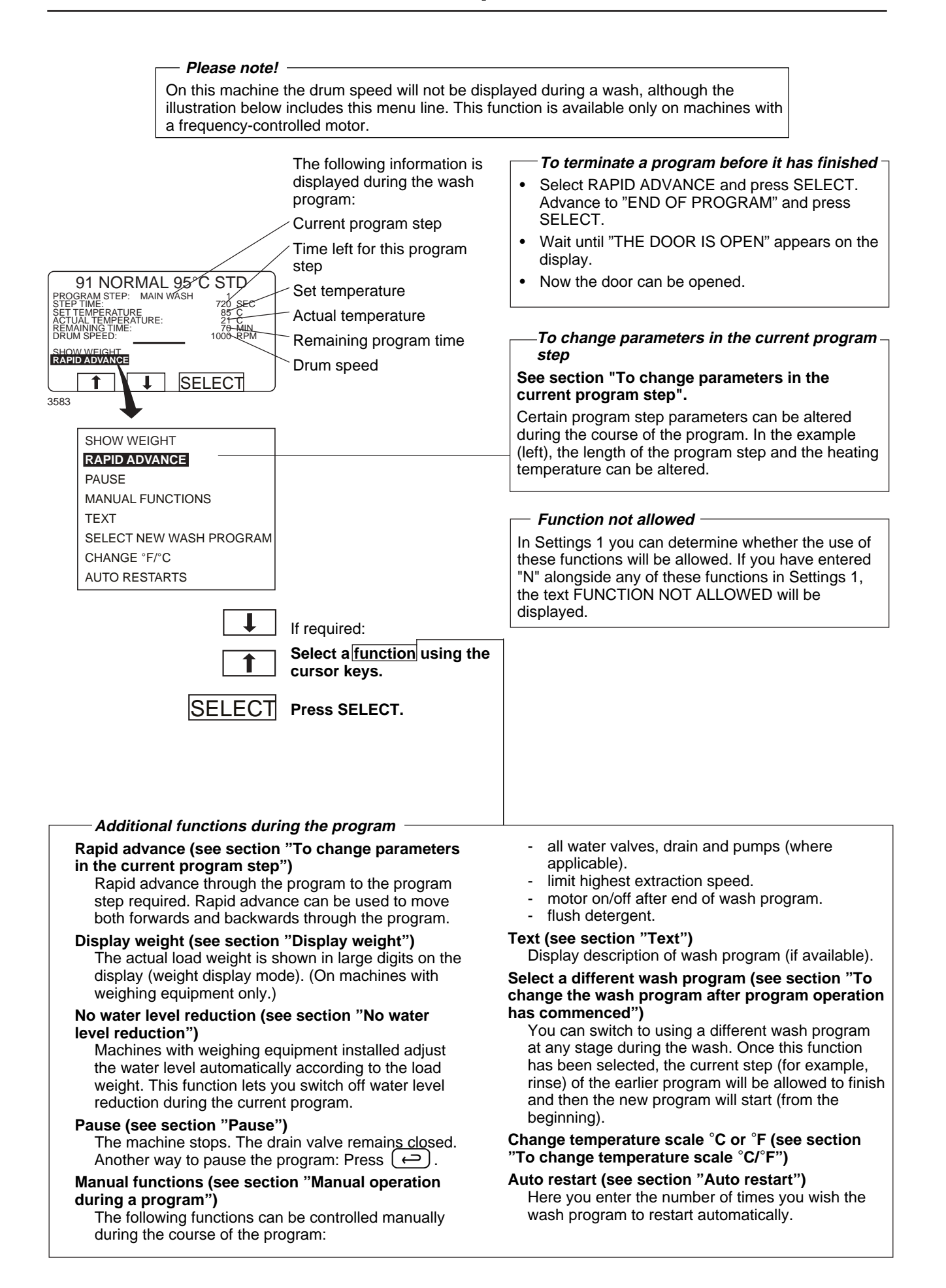

#### To start a wash program from the program library

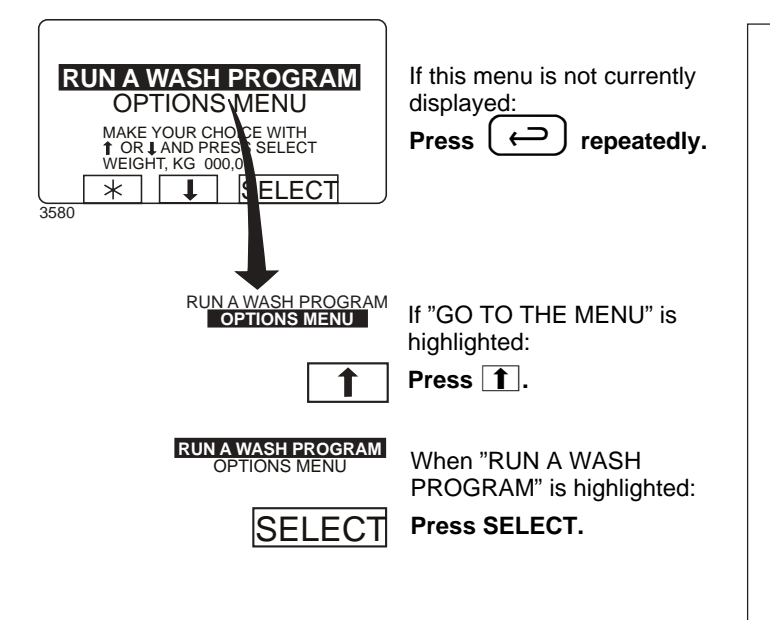

#### What is the program library?

The program library lists all wash programs, both user and standard programs, showing their program numbers and a description, for example:

| 1   | MY OWN 40 °C       |
|-----|--------------------|
| 2   | MY OWN 60 °C       |
| 3   | MY OWN 90 °C       |
| 991 | NORMAL 95°C STD    |
| 992 | NORMAL 60°C STD    |
| 993 | NORMAL 40°C STD    |
| 994 | INTENSIVE 95°C     |
| 995 | INTENSIVE 60°C     |
| 996 | PERM. PRESS 60°C   |
| 997 | PERM. PRESS 40°C   |
| 998 | LOW EXTRACT 1 MIN  |
| 999 | HIGH EXTRACT 5 MIN |

Each time a new program is stored in the machine program memory, its number and description will be inserted automatically into the program library.

The program library may be used for starting a wash program, but is also used in programming, when a wash program needs to be modified or if a new program is to be created on the basis of an existing one.

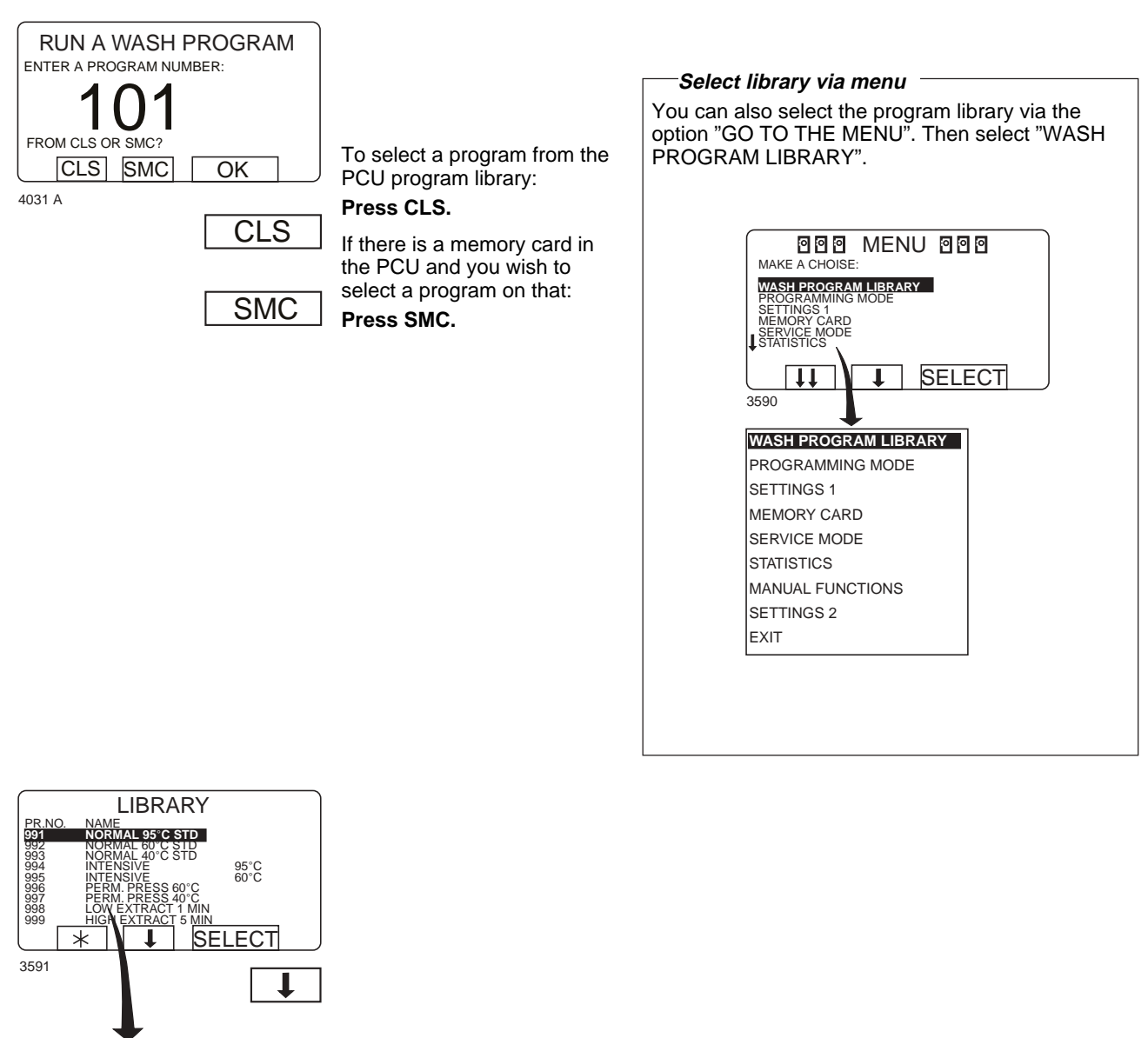

| 991 | NORMAL 95°C STD   |
|-----|-------------------|
| 992 | NORMAL 60°C STD   |
| 993 | NORMAL 40°C STD   |
| 994 | INTENSIVE 95°C    |
| 995 | INTENSIVE 60°C    |
| 996 | PERM. PRESS 60°C  |
| 997 | PERM. PRESS 40°C  |
| 998 | LOW EXTRACT 1 MIN |
| 999 | LOW EXTRACT 5 MIN |
|     |                   |

Press **I** the required number of times...

...to highlight the wash program required.

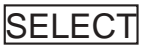

Press SELECT.

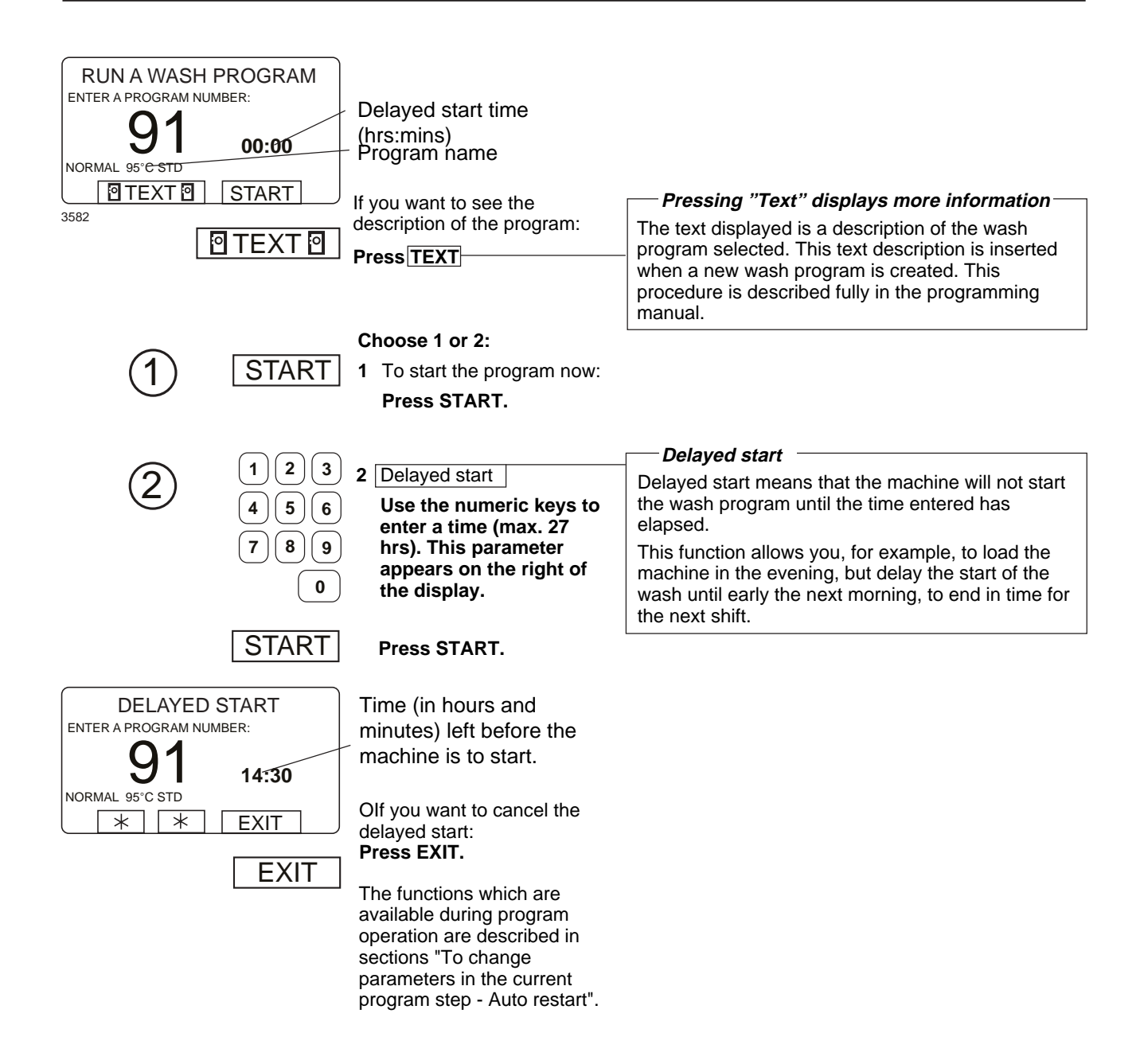

#### To change parameters in the current program step

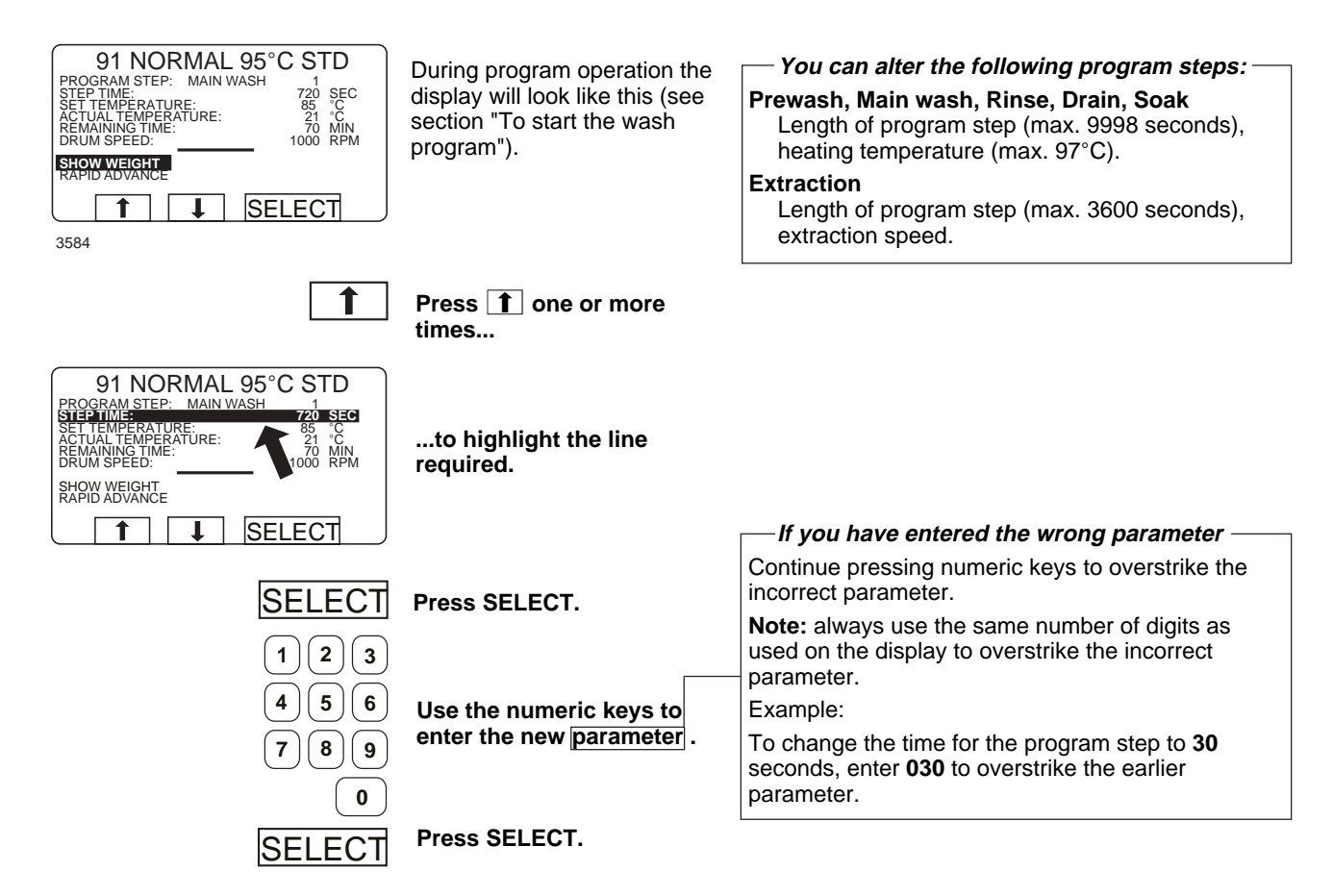

#### **Rapid advance**

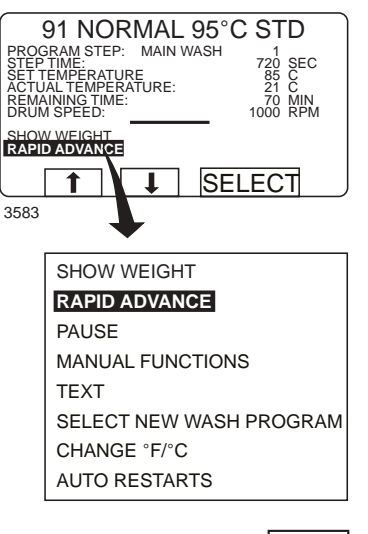

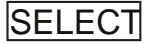

During program operation the display will look like this (see section "To start the wash program").

Check that "RAPID ADVANCE" is highlighted.

#### — To terminate a program before it has finished

- Select RAPID ADVANCE and press SELECT. Advance to "END OF PROGRAM" and press SELECT.
- Wait until "THE DOOR IS UNLOCKED" appears on the display.
- Now the door can be opened.

If it is not highlighted: Press 1 or 1 one or more times to highlight "RAPID ADVANCE".

Press SELECT.

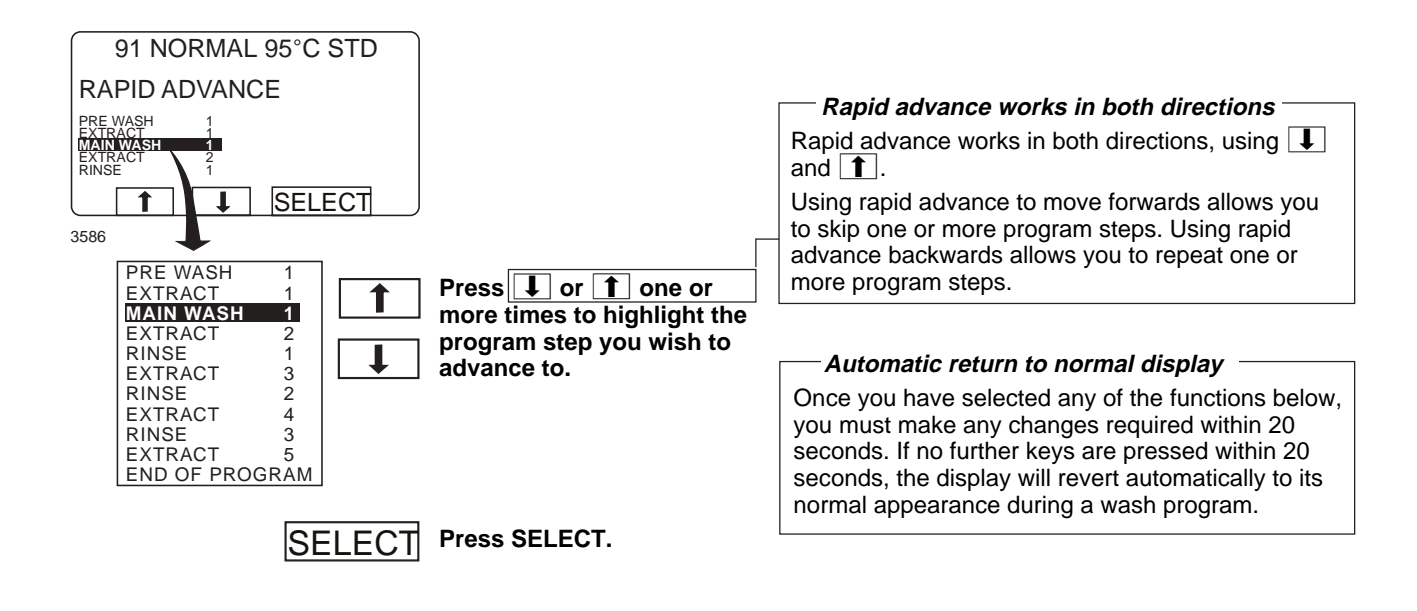

#### For machines with weighing equipment installed only!

#### Show weight

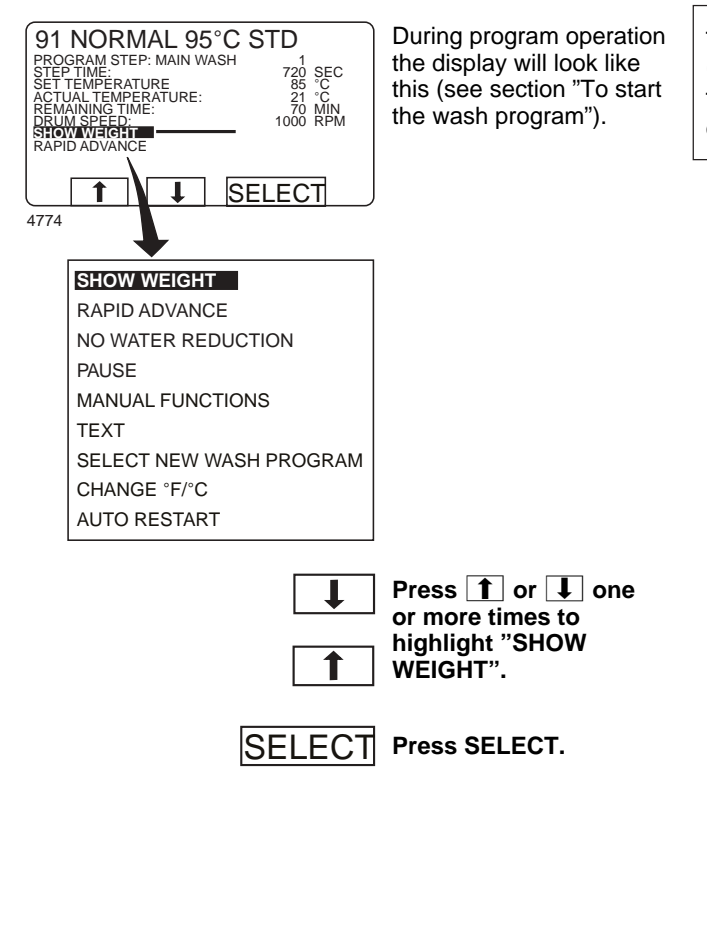

#### -Show weight

The actual weight is shown in large digits on the display (weight display mode). To display the line "WEIGHT, KG", the weighing equipment must be connected up.

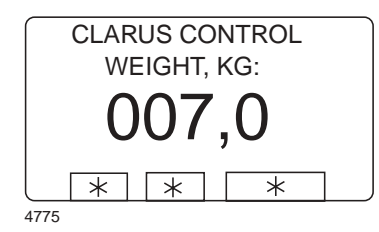

Weight display mode: The actual net weight is shown in large digits on the display.

#### Return to normal display

The display will return to normal at the end of the "time for weight display" set as a parameter in Settings 1. The manufacturer's default parameter is 20 seconds.

— To end weight display sooner

Press (←).

#### For machines with weighing equipment installed only!

#### No water reduction

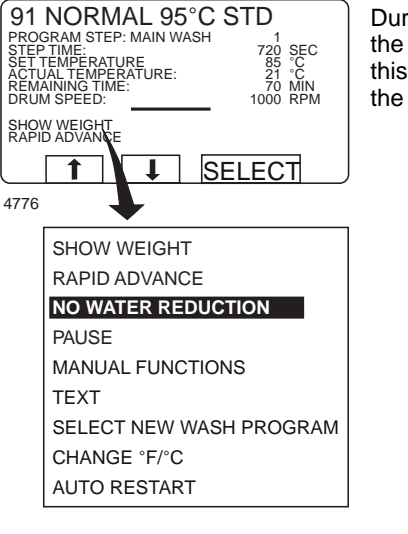

During program operation the display will look like this (see section "To start the wash program").

#### - No water reduction

The wash load is weighed during the program and the water level is adjusted automatically according to its weight. If the load is not a full one, the water level will be reduced. You can switch off water level reduction at any stage of a program.

Note that if you select "NO WATER REDUCTION", this applies only to the program currently running. The next time a program is started, water level reduction will occur automatically again.

|   | Ļ |  |
|---|---|--|
| Г | • |  |
| L |   |  |

Press 1 or 1 one or more times to highlight "NO WATER REDUCTION".

SELECT Press SELECT.

Pause

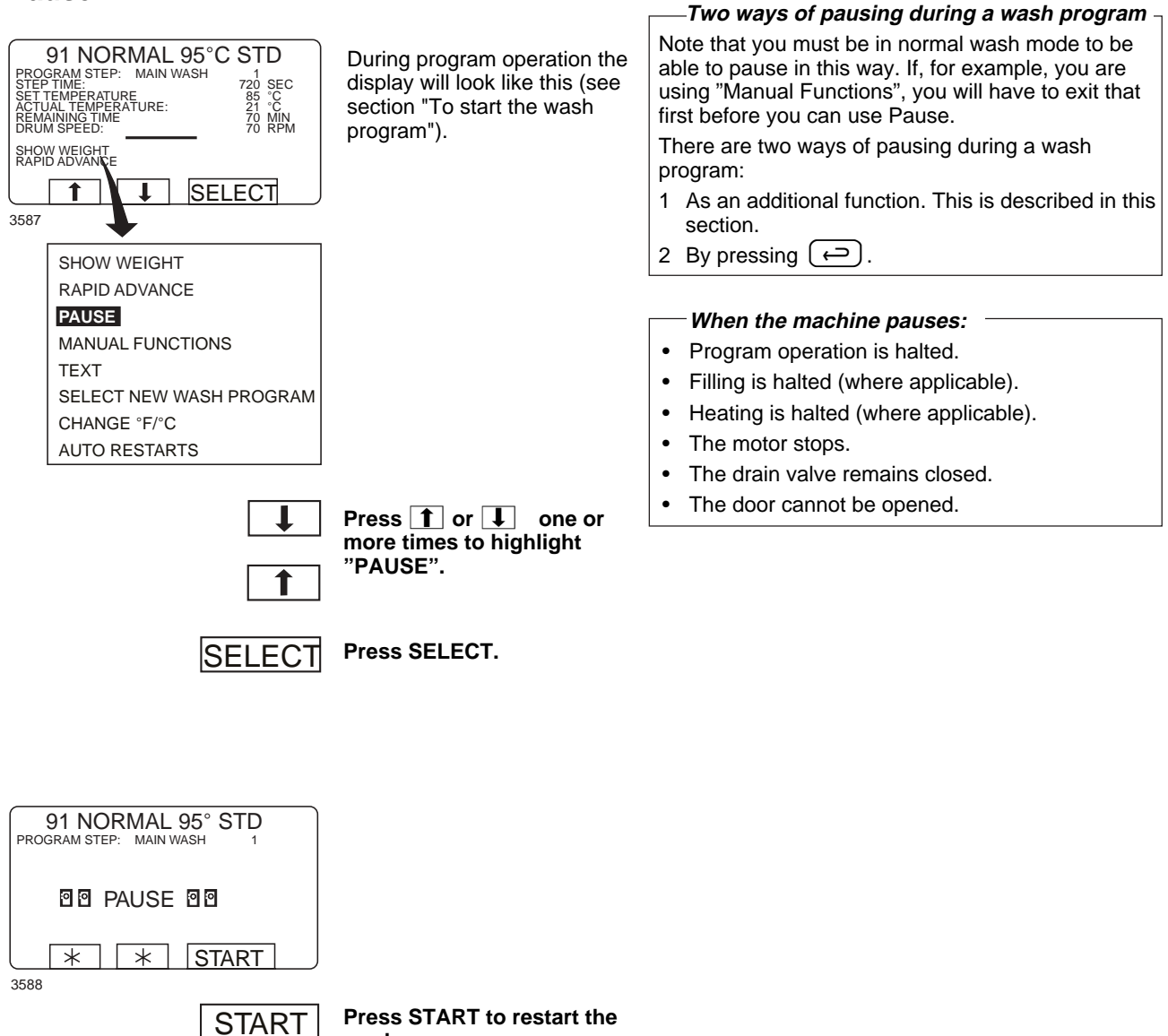

wash program.

22

#### Manual operation during a program

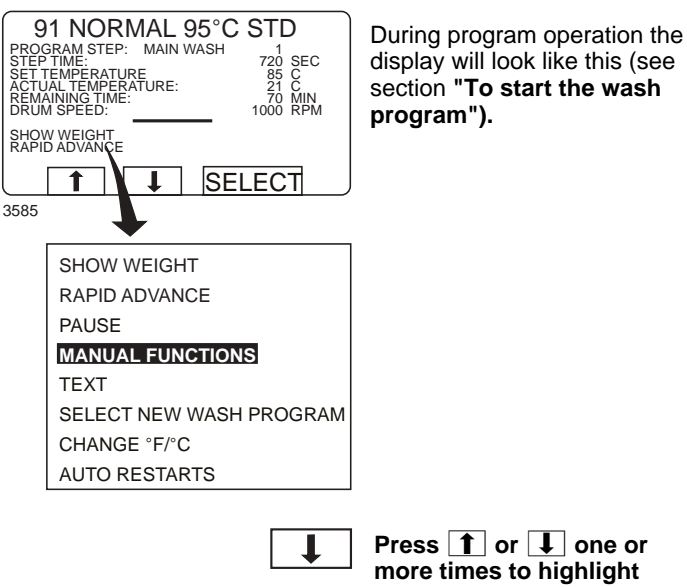

Two types of manual operation

There are two types of manual operation, which should not be confused:

- Manual operation during a program These functions are described in this section.
- Manual operation when no program is ٠ running

These functions are described in section "Manual operation".

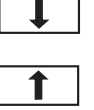

Press 1 or 1 one or more times to highlight "MANUAL FUNCTIONS".

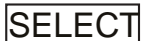

Press SELECT.

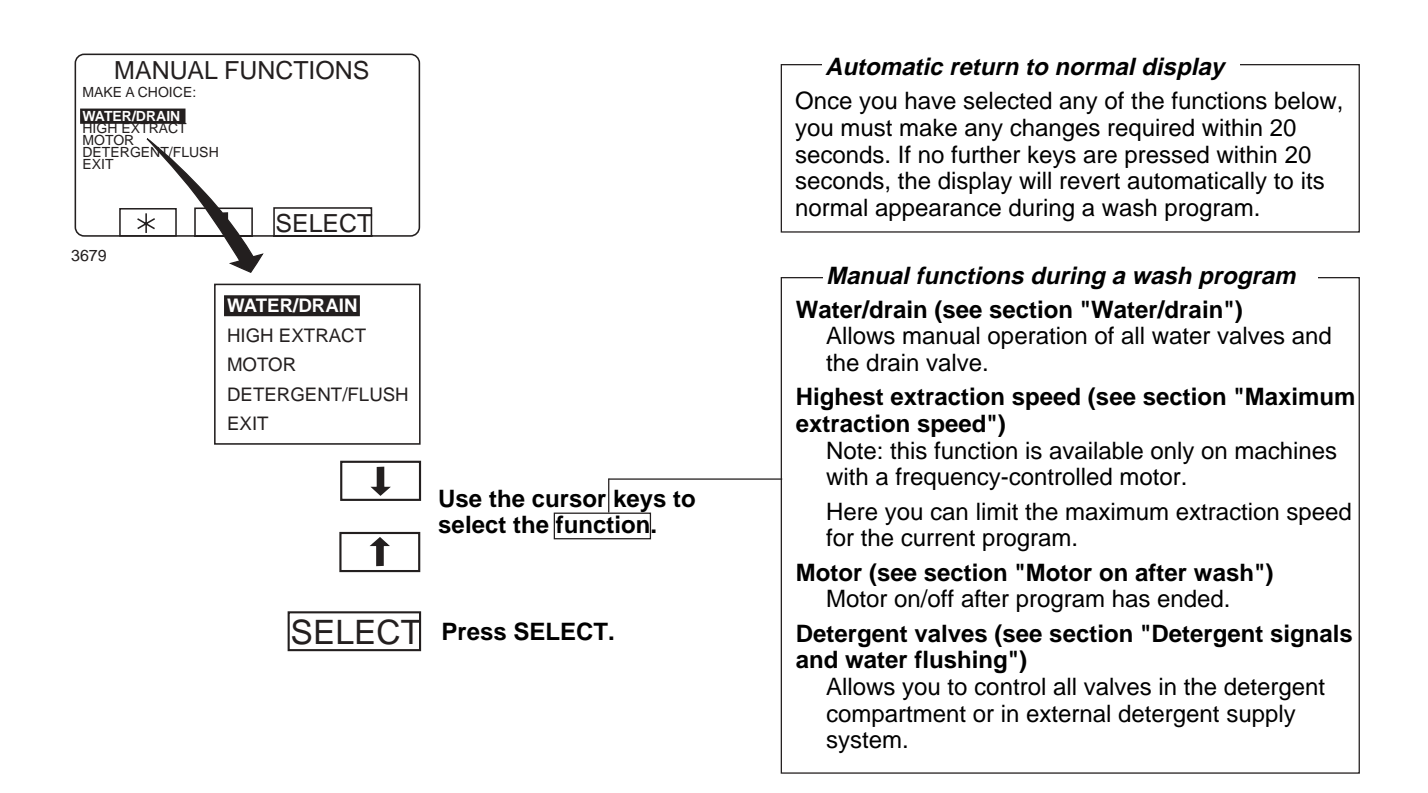

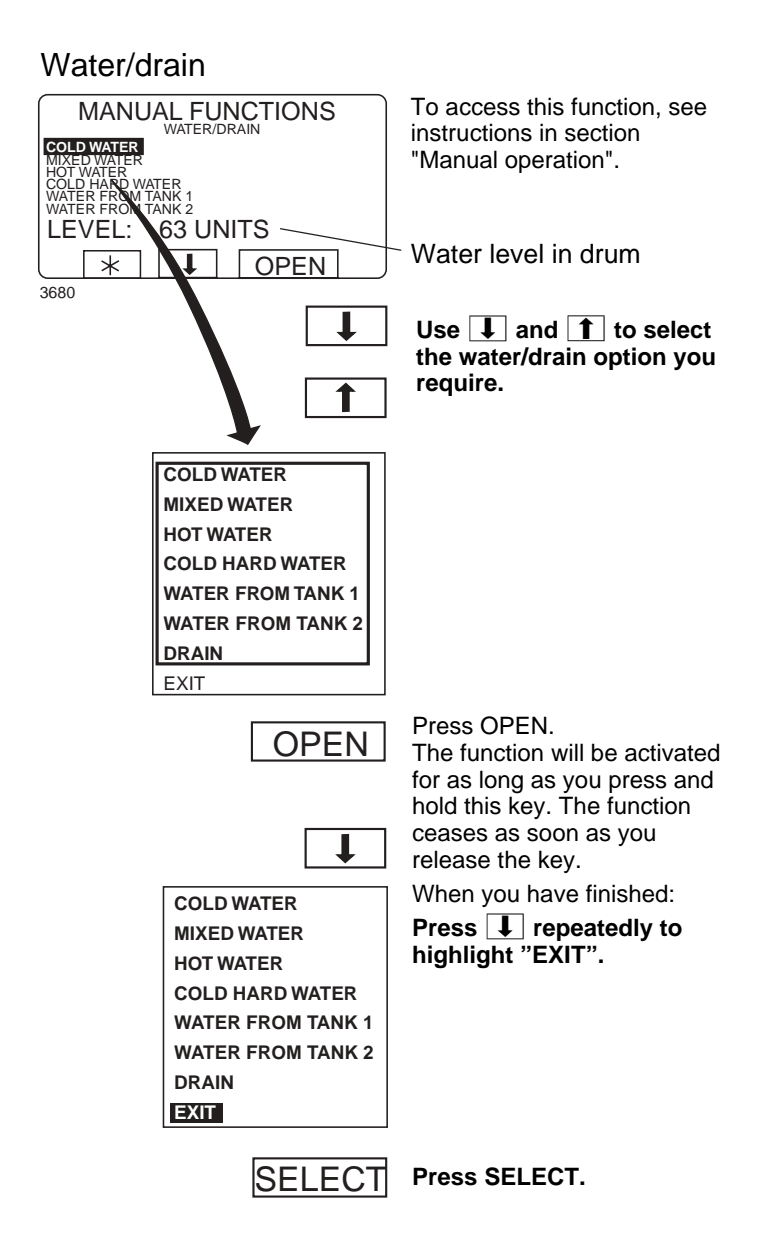

To limit the program's highest extraction

⇒Time

#### Maximum extraction speed

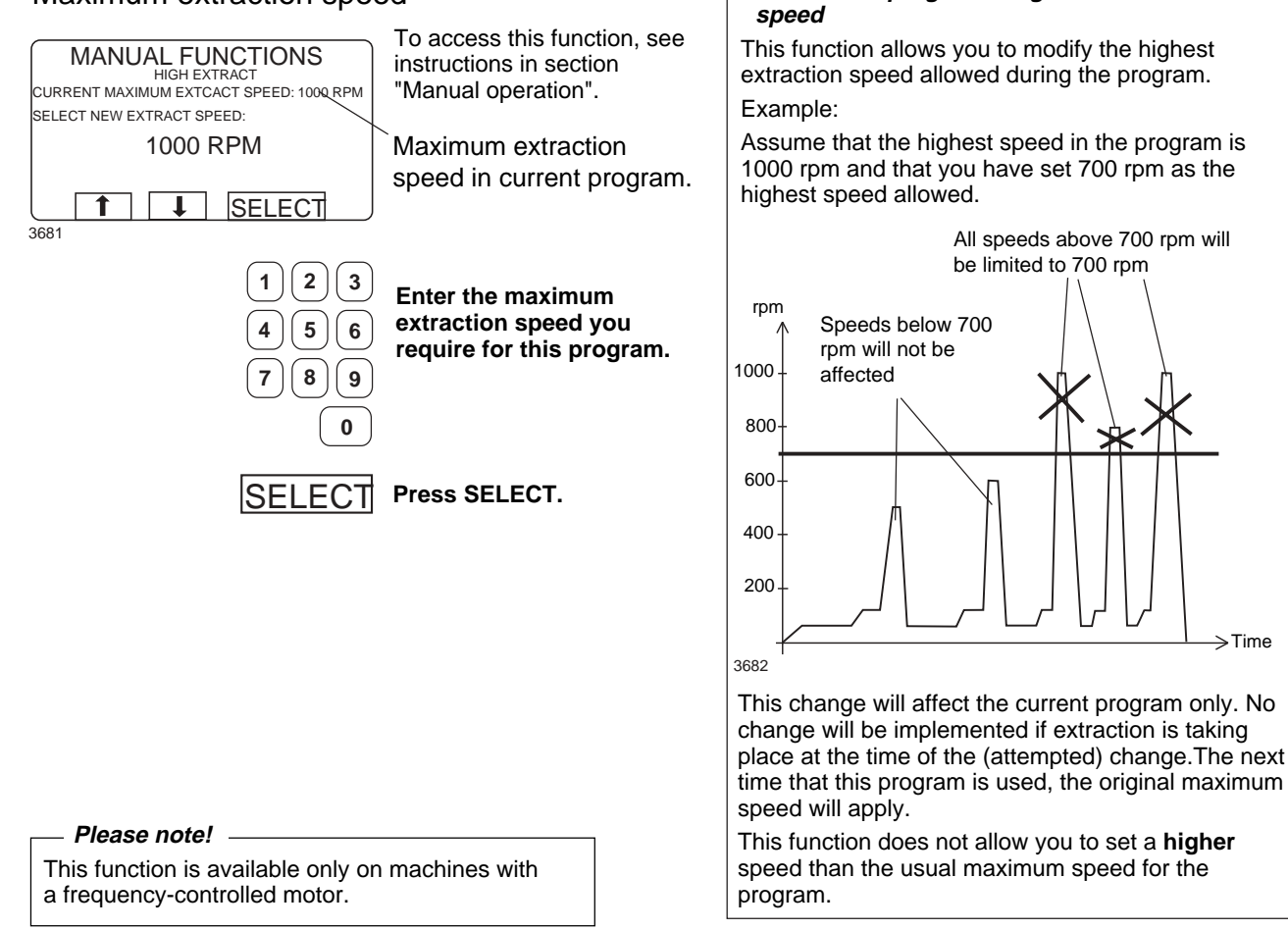

#### Motor on after wash

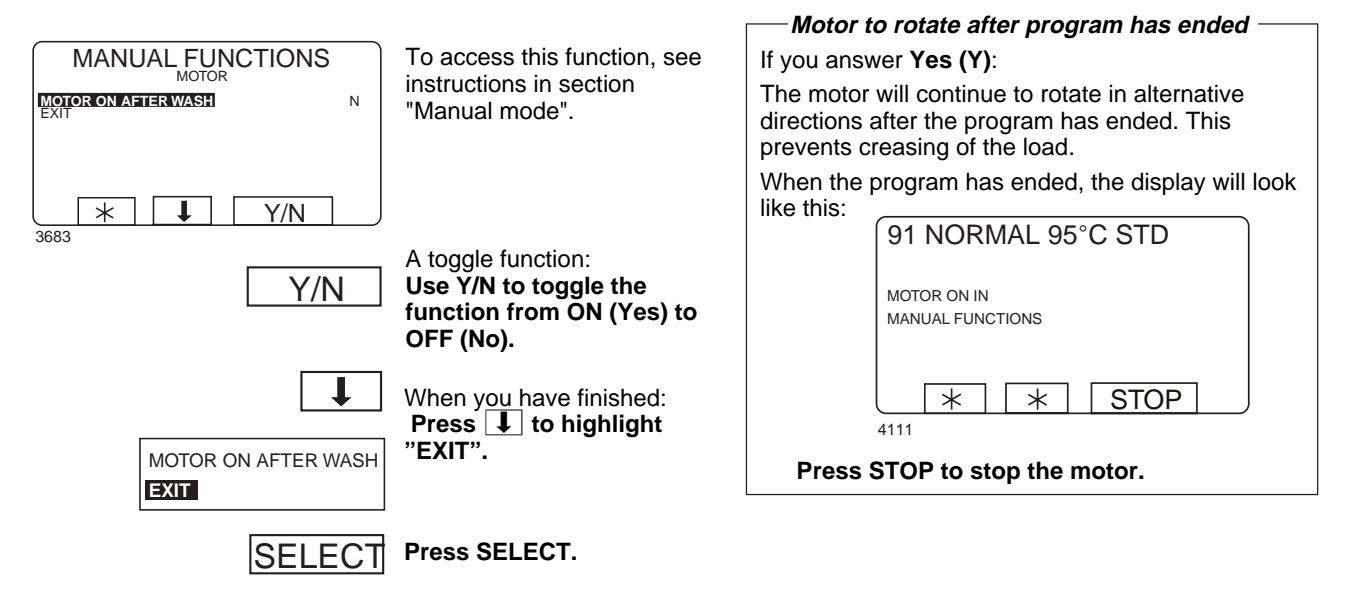

#### Detergent signals and water flushing

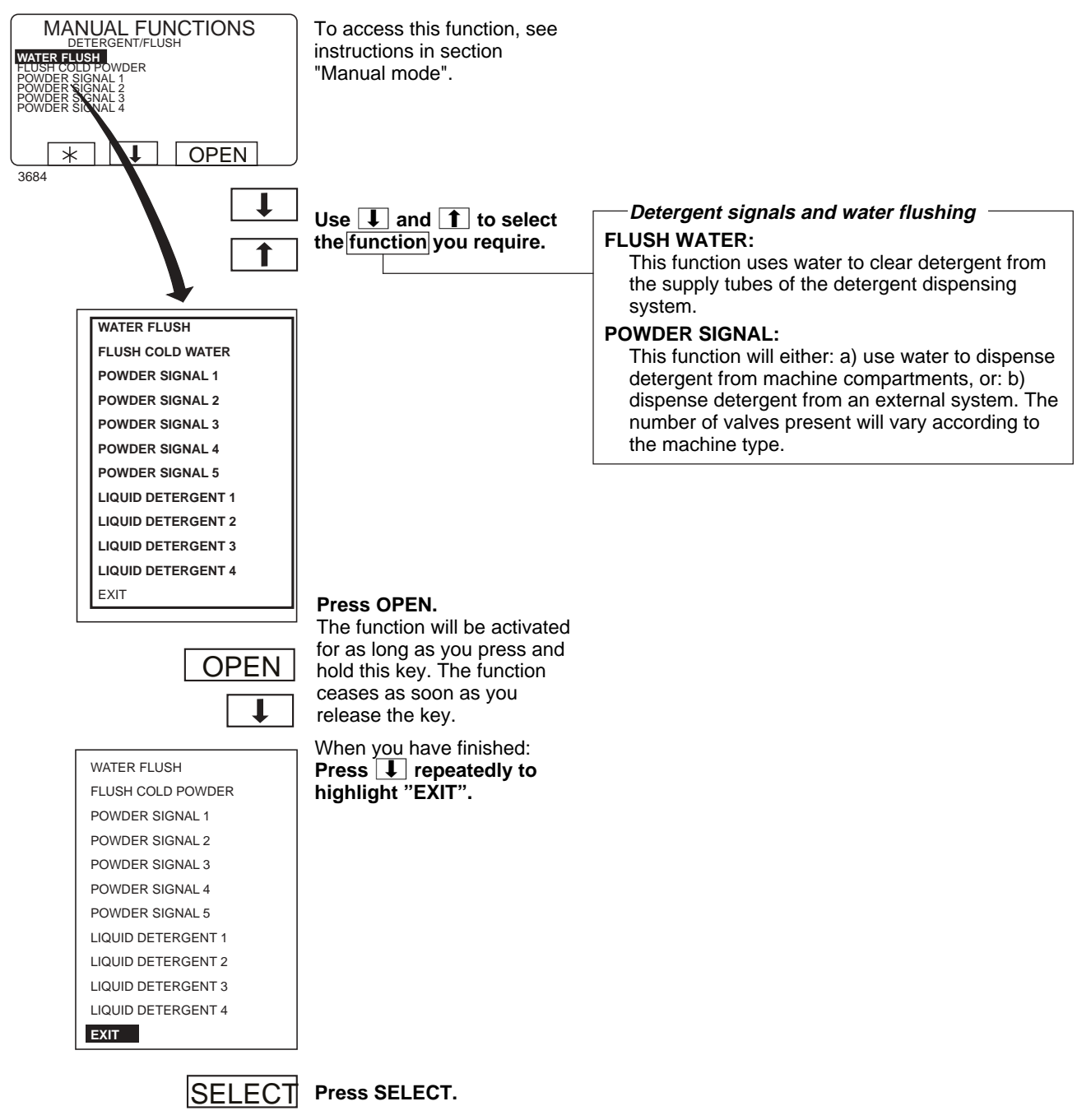

28

#### Text

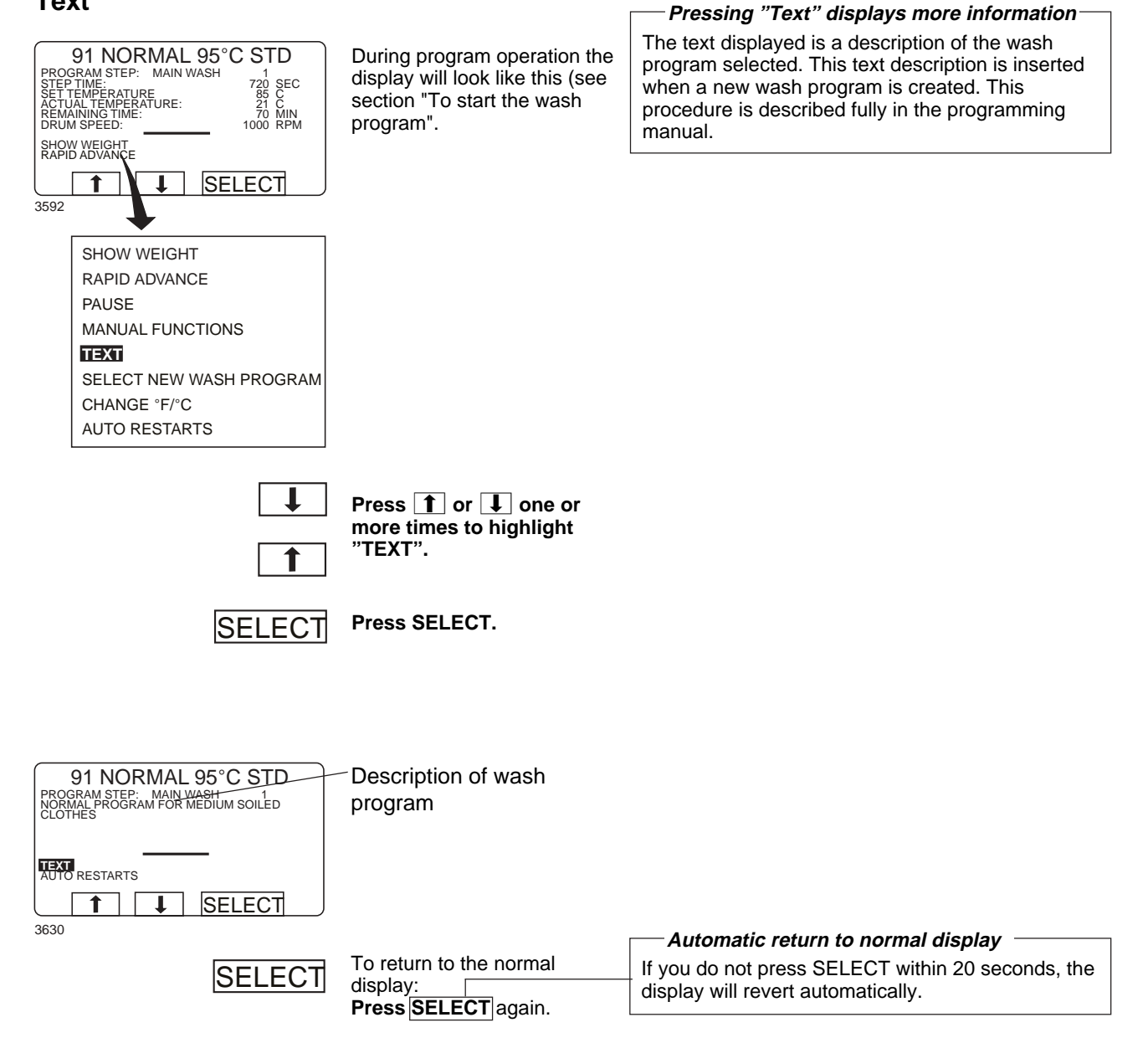

#### To change the wash program after program operation has commenced

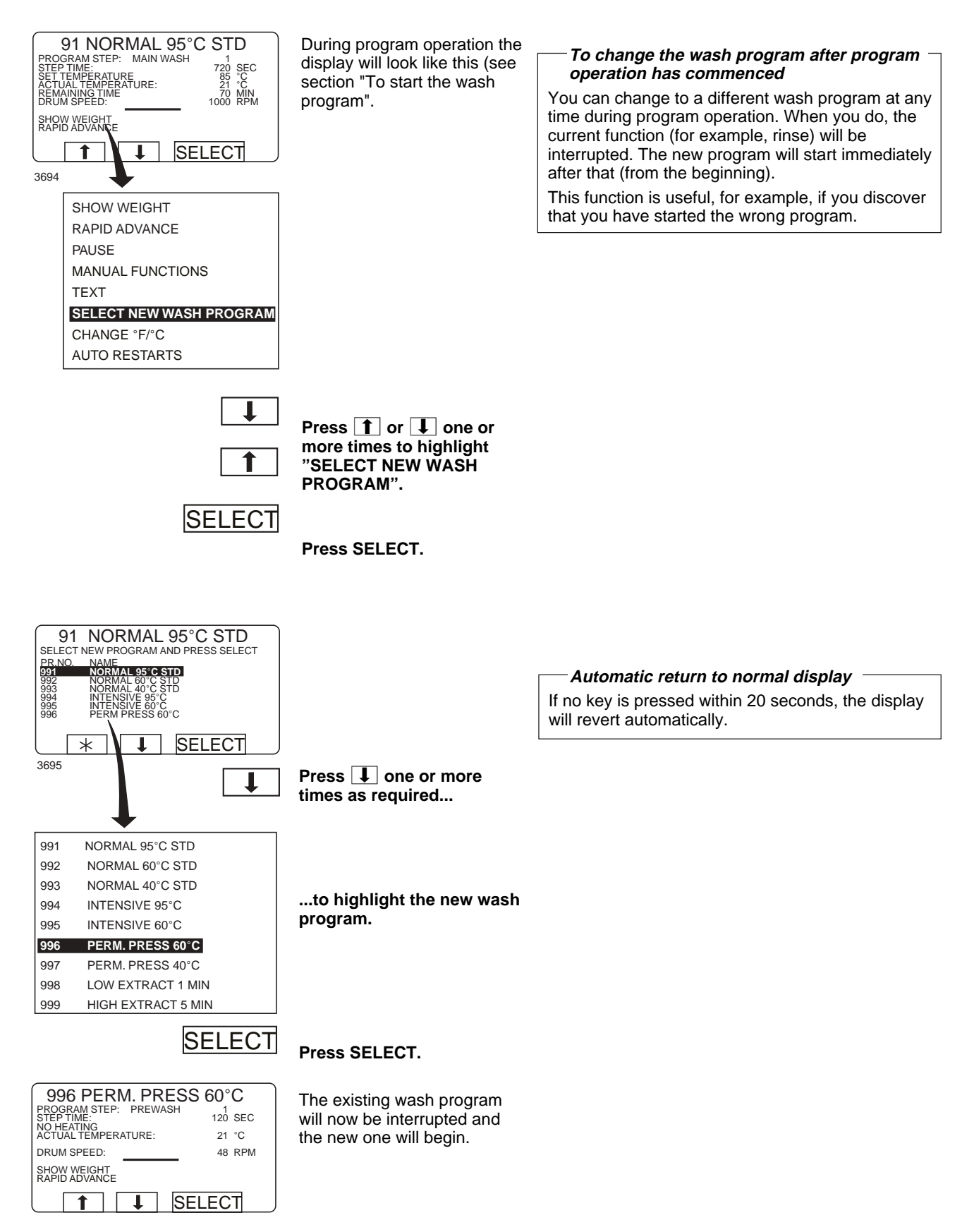

#### To change temperature scale °C/°F

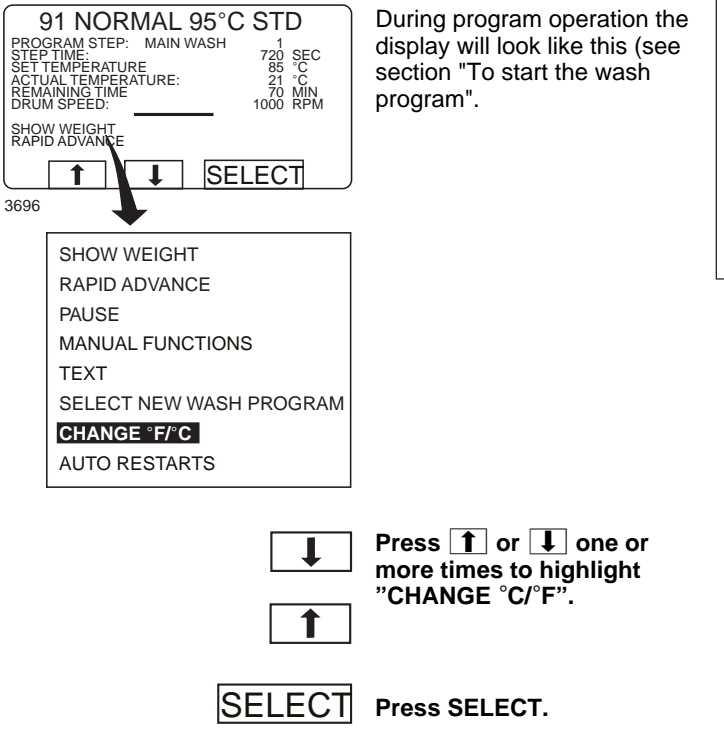

#### — To change temperature scale °C/°F ·

This function changes the temperature scale used for all temperatures displayed during the wash program.

Please note that this scale change applies only to the current program. The default temperature scale will apply next time you run a program.

To change the default temperature scale for all programs, use the function "SETTINGS", which is described in the Service Manual.

#### Auto restart

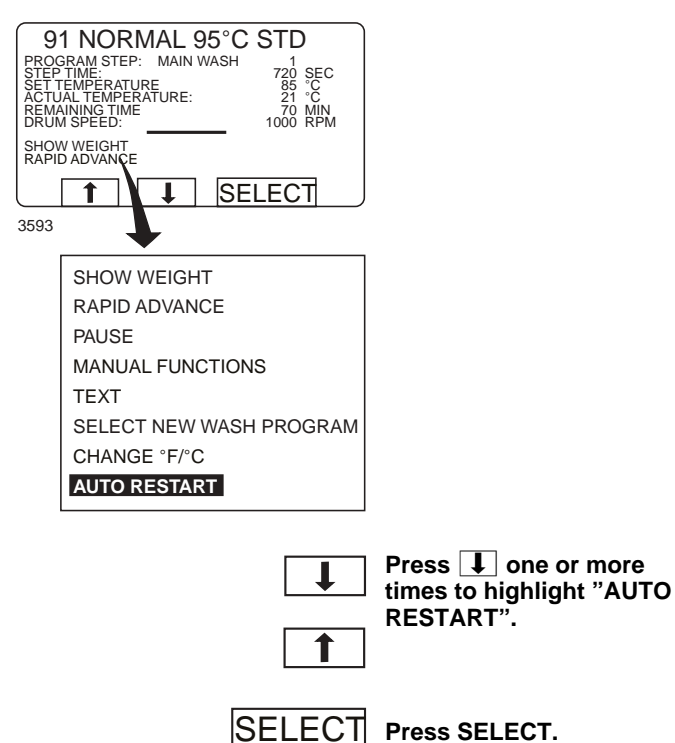

91 NORMAL 95°STD

9 THORWAL 90 PROGRAM STEP: MAIN WASH STEP TIME: NO HEATING ACTUAL TEMPERATURE:

AUTO RESTARTS

1 \*

DRUM SPEED:

3594

#### What is Auto restart?

Auto restart means that the same program will be repeated one or more times, according to the number set. The program will restart immediately, and the door will remain locked. If you have set auto restart, the display will show the number of restarts left.

This function is used primarily for testing.

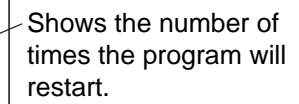

If required: Use the numeric keys to change the required number of restarts.

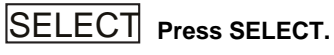

0

300 SEC 19 C

70 RPM

0

2 3

5 6

SELECT

1

4

7 8 9

Two types of manual operation

# Manual operation

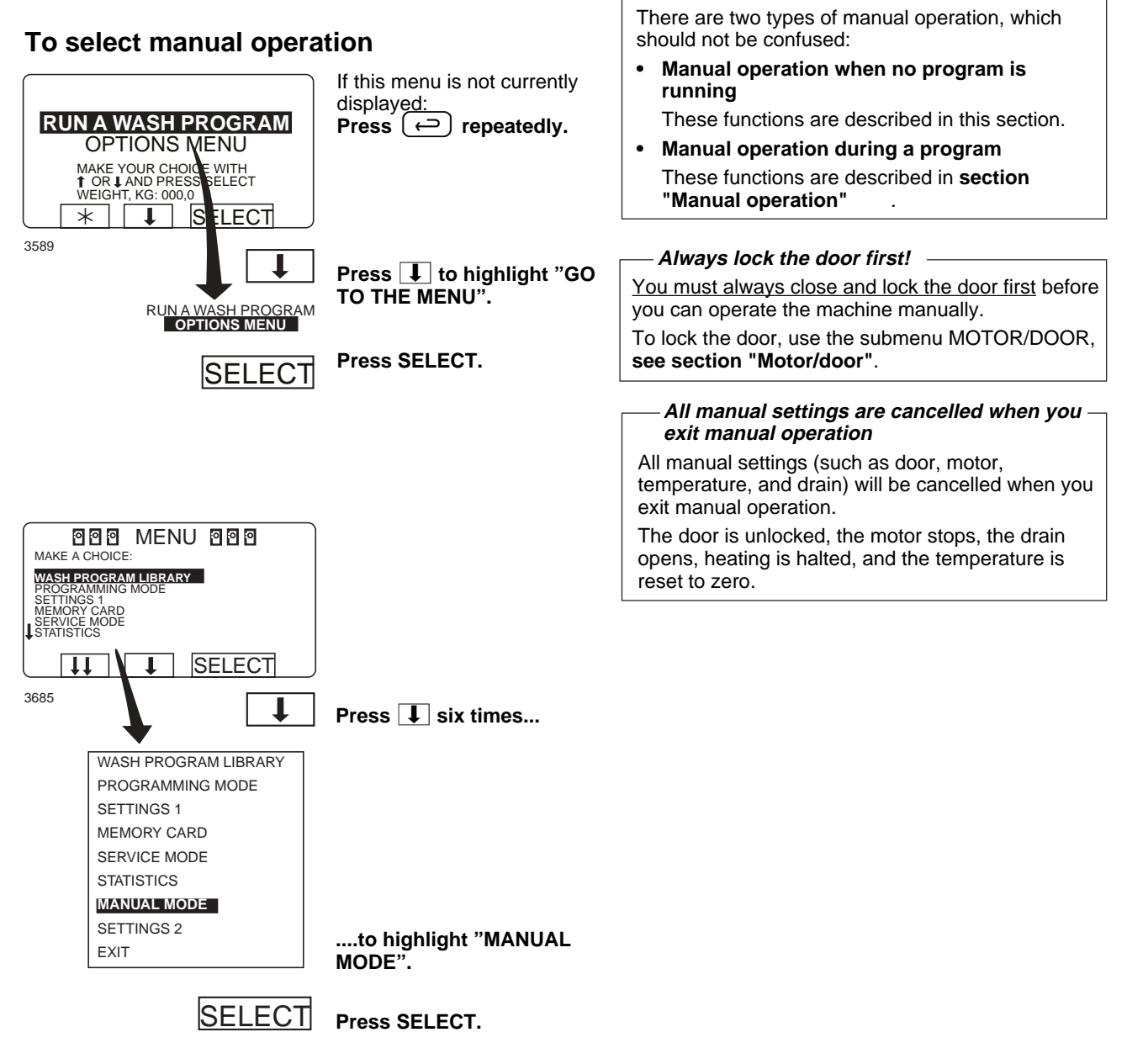

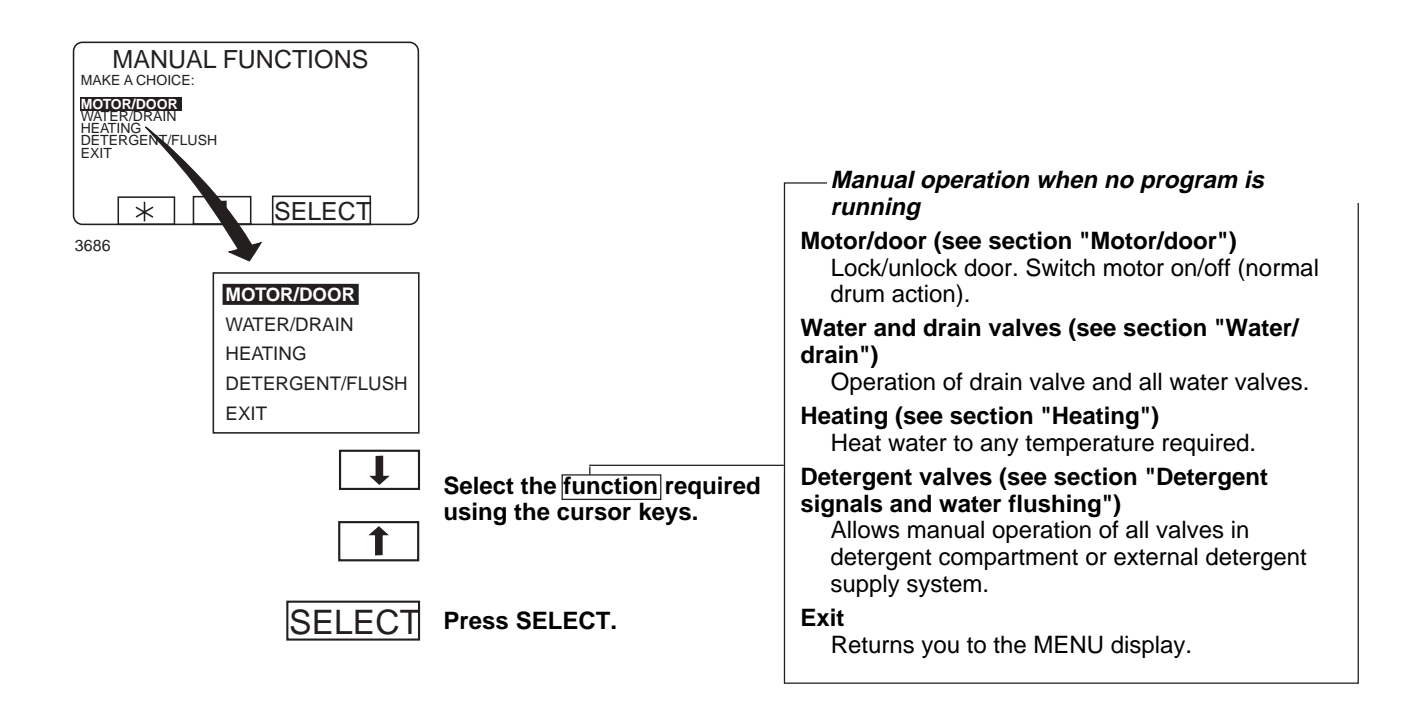

#### Motor/door

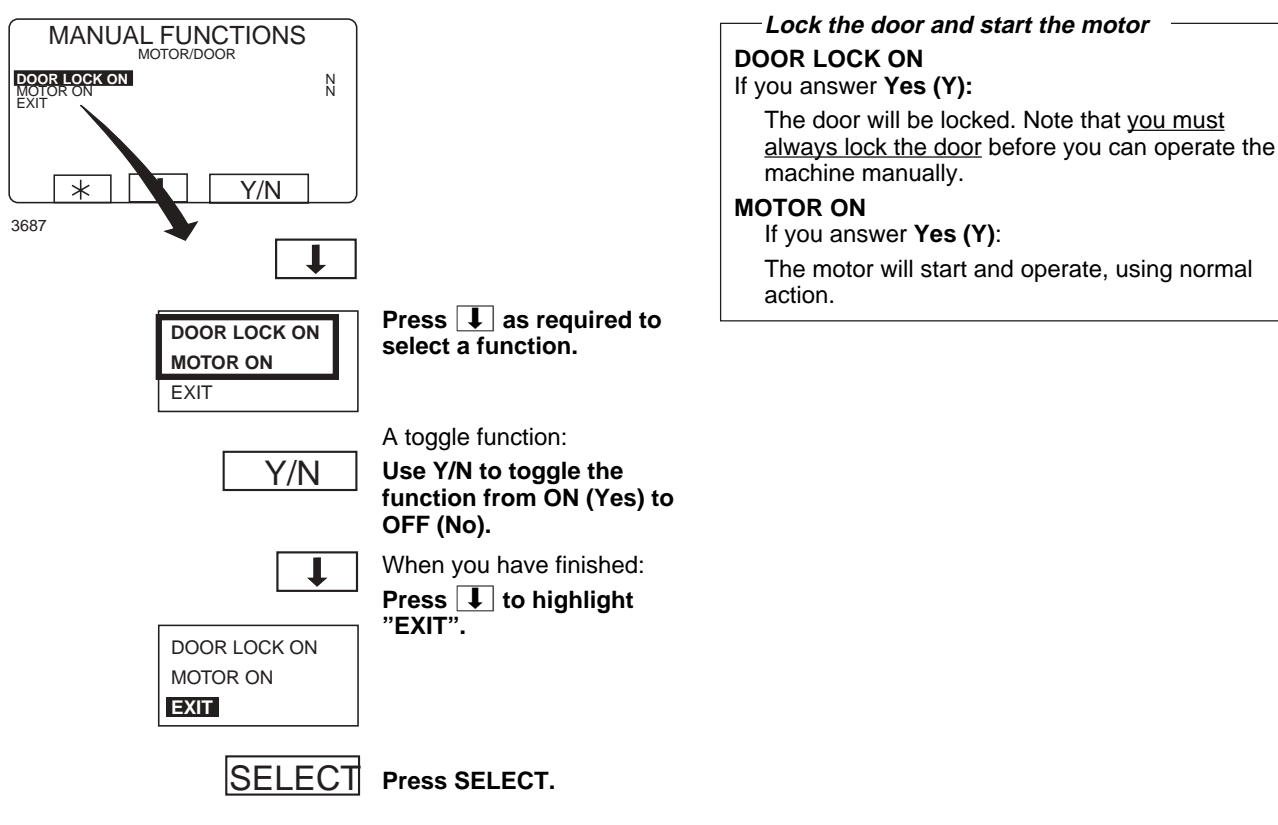

#### Water/drain

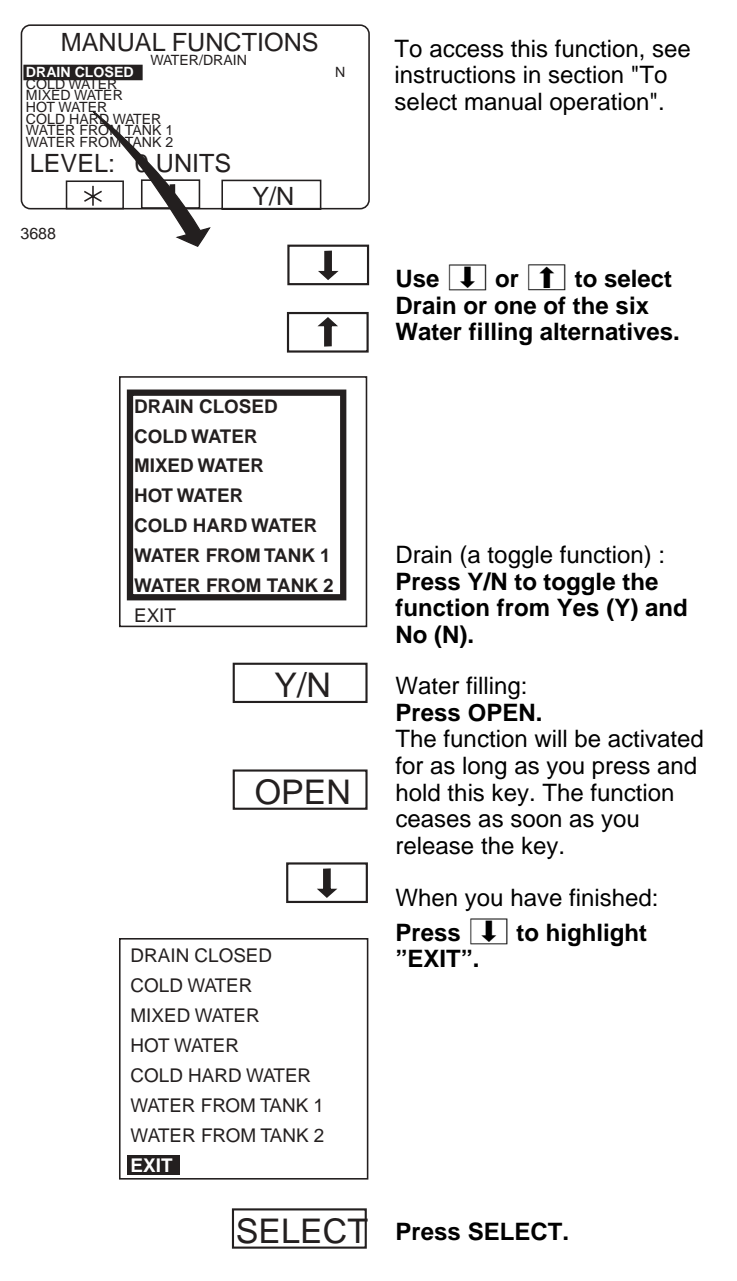

#### Heating

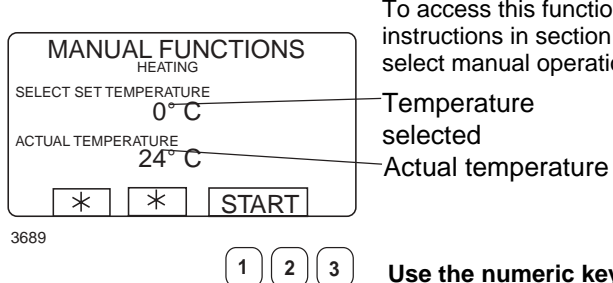

4 5

7 8 9 0

To access this function, see instructions in section "To select manual operation". Temperature selected

Use the numeric keys to enter the temperature the water is to be heated to.

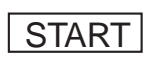

6

Press START. Heating will now begin.

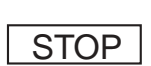

heating before the set temperature is reached: Access this function again and press STOP.

If you wish, you can cancel

#### Please note!

The drum must have filled to above the safety level before manual heating can take place.
### Detergent signals and water flushing

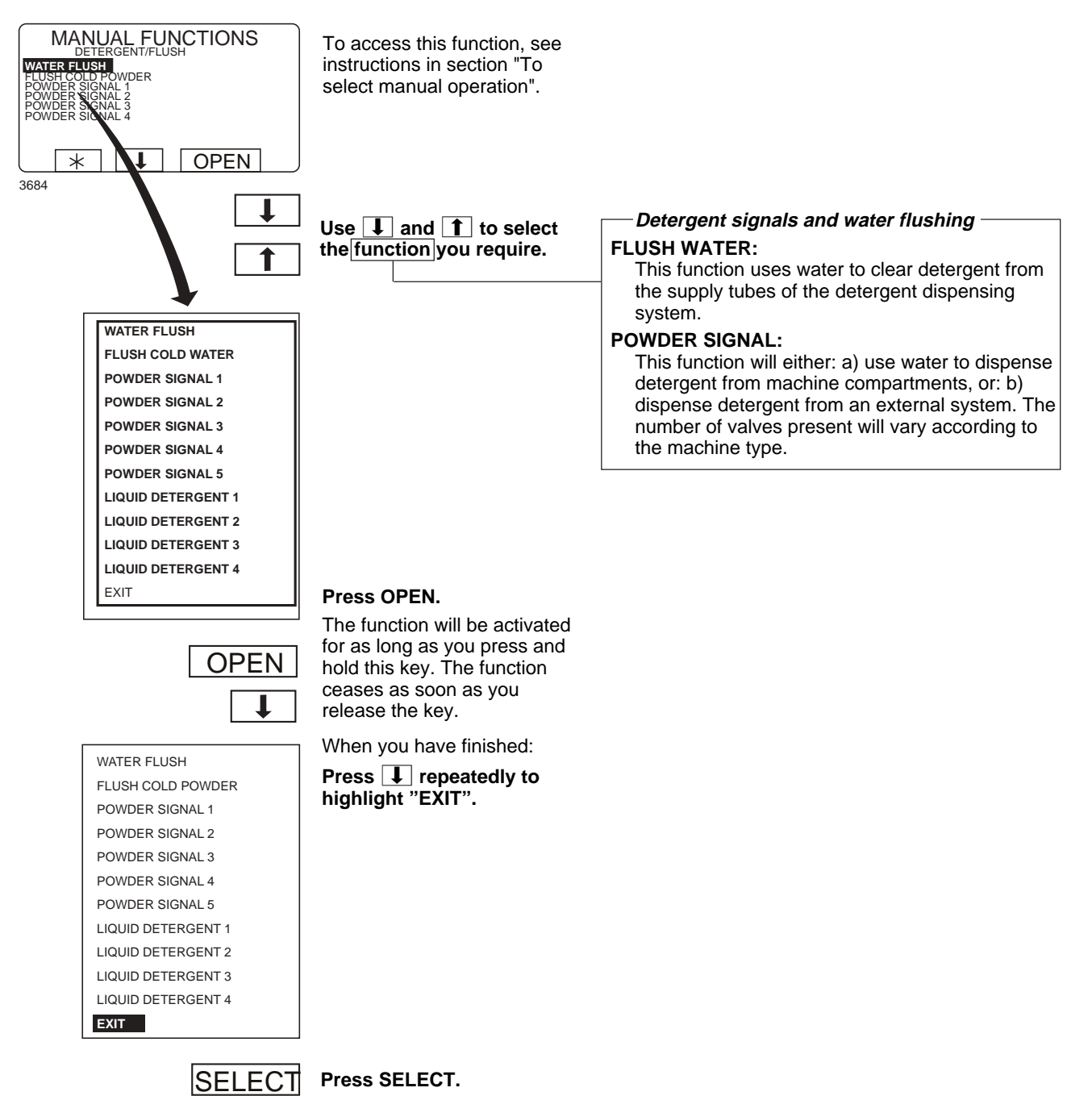

## At the end of the wash

Machines without tilt function:

Open the machine door and remove the washed load.

Machines with tilt function forward:

- Fig. Open the door and lock it open by lowering the catch by the door hinge.
- Fig. Turn the uppermost switch on the tilt control unit clockwise. The machine will now tilt forward.
- Fig. Use the bottom switch on the tilt control unit to rotate the drum, either to the right or the left. This makes it easier to empty the drum.
- Fig. Press the middle switch on the tilt control unit.
  The machine will now return to its normal position.

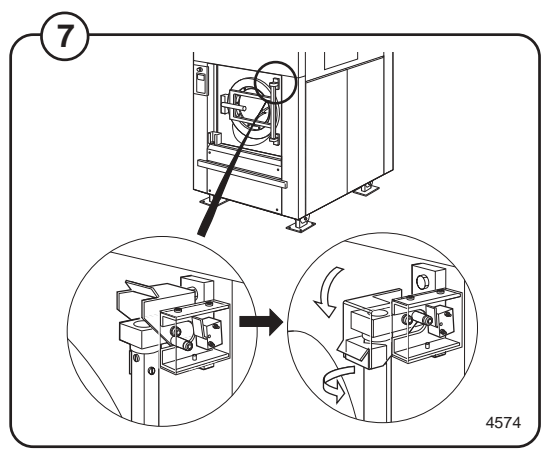

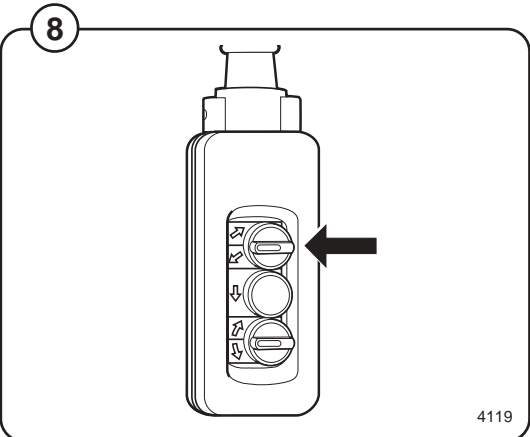

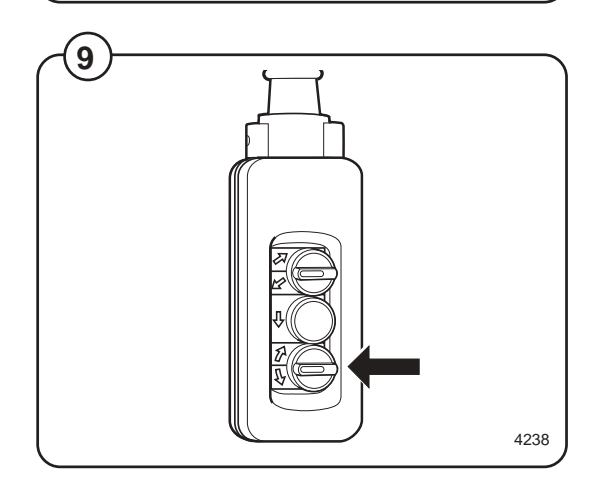

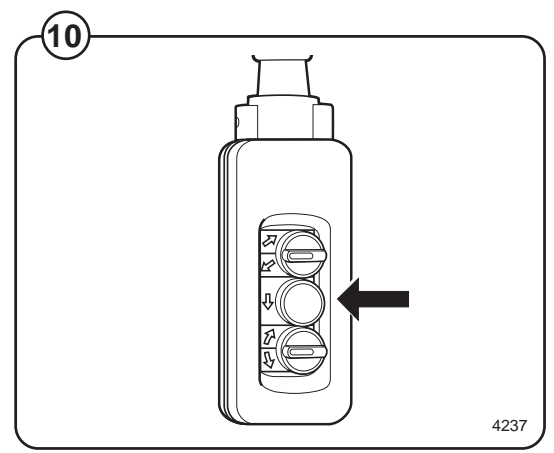

## **Statistics**

### **To select Statistics**

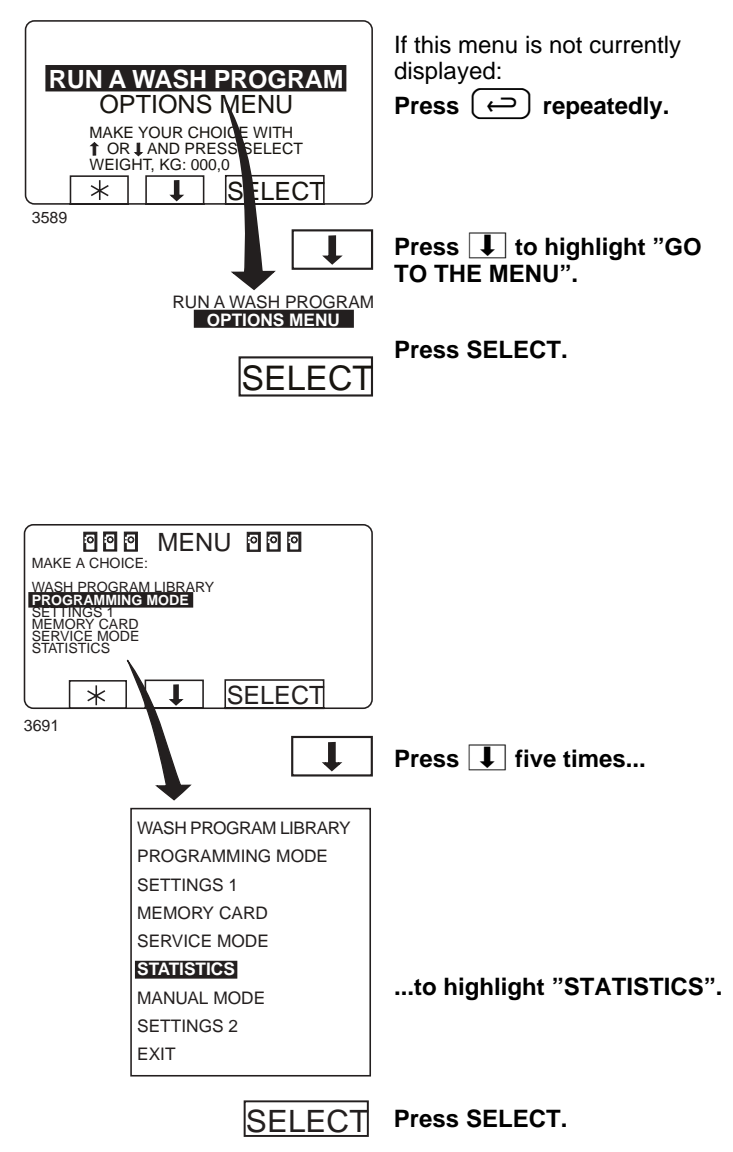

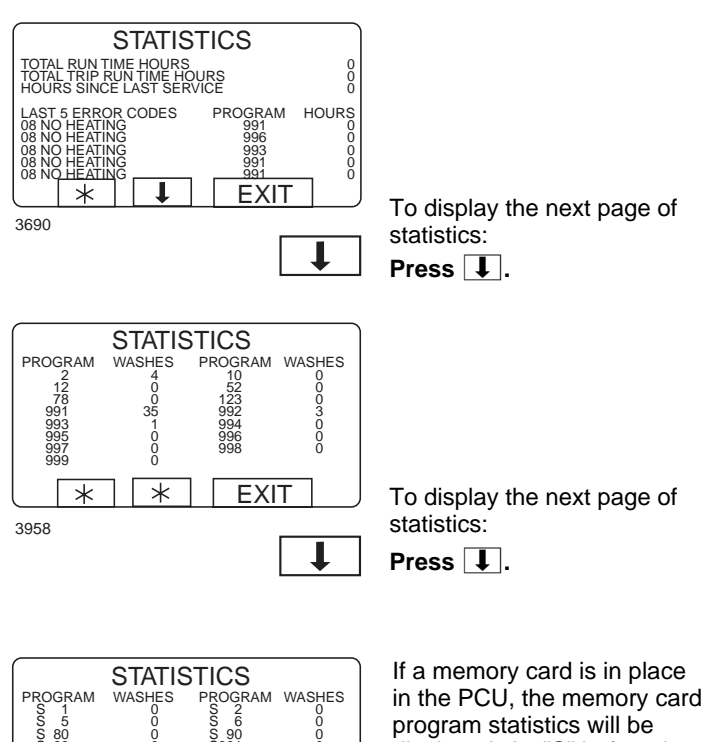

 1
 0
 S
 2
 0

 5
 5
 0
 S
 0

 5
 5
 0
 S
 90
 0

 5
 99
 0
 S
 991
 0

 5
 99
 0
 S
 991
 0

 5
 99
 0
 S
 993
 0

 S
 3996
 0
 S
 S
 999
 0

 S
 996
 0
 S
 S
 999
 0

 S
 996
 0
 S
 S
 999
 0

 S
 996
 0
 S
 S
 S
 999
 0

 1
 \*
 EXIT
 4040
 4040
 40
 4040
 40
 40
 40
 40
 40
 40
 40
 40
 40
 40
 40
 40
 40
 40
 40
 40
 40
 40
 40
 40
 40
 40
 40
 40
 40
 40
 40
 40
 40
 40
 40
 40
 40
 4

displayed. An "S" before the program number shows that it is a memory card program.

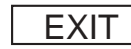

When you want to cancel the display of statistics: **Press EXIT.** 

#### — The Statistics function

The Statistics function gives you access to the following information:

#### TOTAL RUN TIME HOURS:

Shows the total operating time for the machine since it was installed.

#### TOTAL TRIP RUN TIME HOURS:

This register records the total number of operating hours since it was last reset. It can, for example, be used to keep track of operating time since the last machine service. The procedure for resetting it is described in **section "To reset "Total trip run time hours" to zero"**.

#### HOURS SINCE LAST SERVICE

This register shows the time elapsed since the last service. The register can also be used to generate a signal on the display to show when service is needed (see the section "Settings 1" in the service manual).

#### LAST 5 ERROR CODES:

This displays the most recent error codes, and tells which program was operating at the time and during which hour (according to the "total run time" record) the error code was flagged.

#### NO. OF TIMES EACH PROGRAM USED:

Displays statistics for PCU programs and for programs on any memory card currently in place in the PCU.

### **Resetting statistic registers**

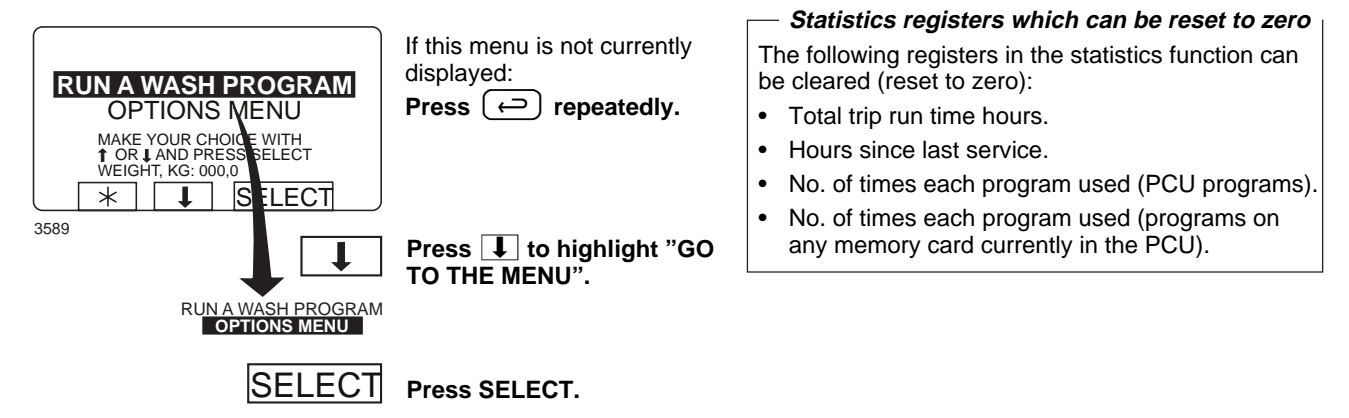

41

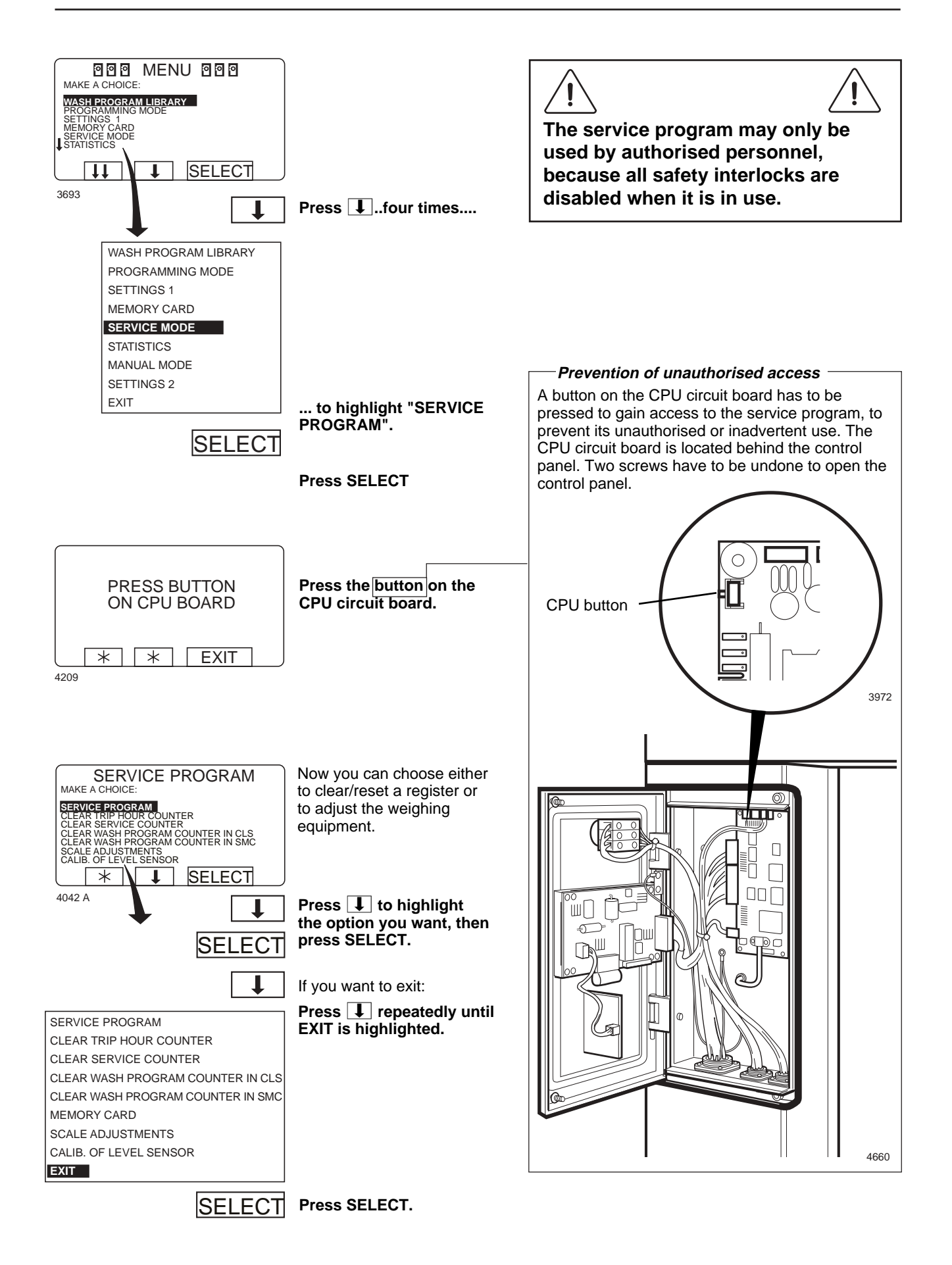

### Time counter, hours after last service

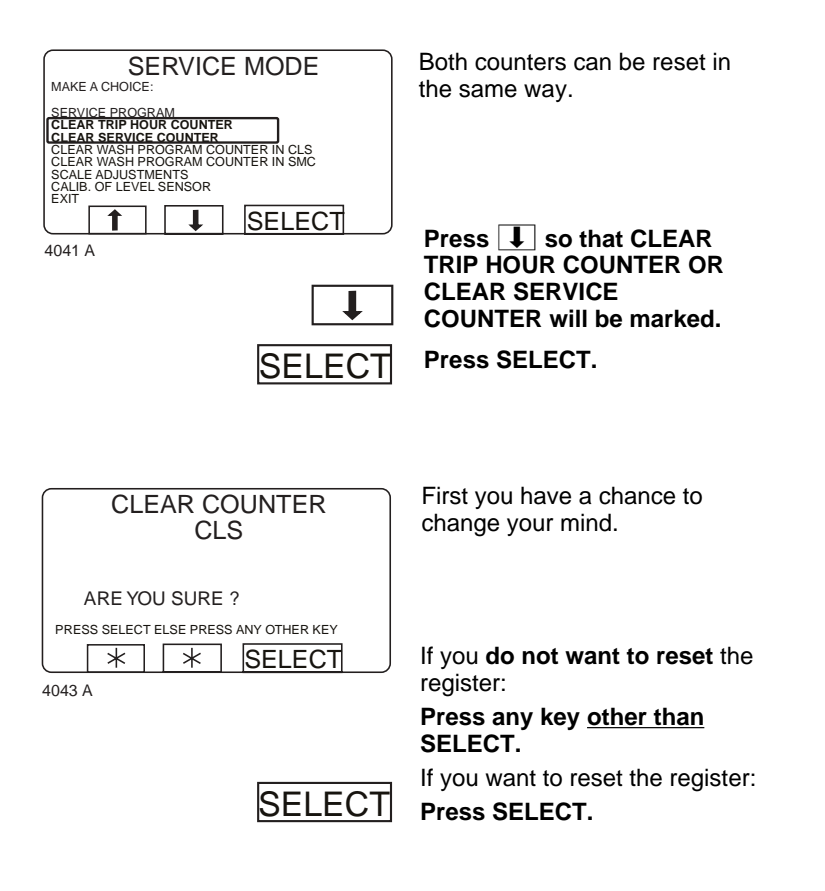

Number of washes for program in timer or memory card

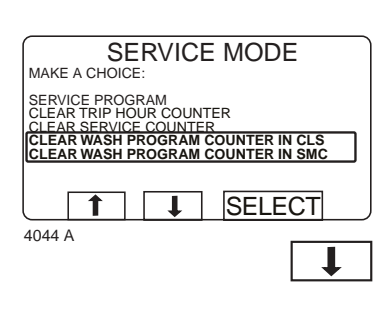

You can reset program in both timer and the memory card (if inserted).

Press J so that CLEAR WASH PROGRAM COUNTER IN CLS or CLEAR WASH PROGRAM COUNTER IN SMC will be marked.

Press SELECT.

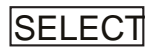

CLEAR COUNTER CLS FROM PROGRAM NUMBER: TO PROGRAM NUMBER 0 TO END: TO PROGRAM NUMBER = 0 \* Ļ EXIT 4045 A 1 2 3 Write from which program number you want to clear 4) (5)(6 wash programs. (8)(9 7 0 Press 1. 1

44

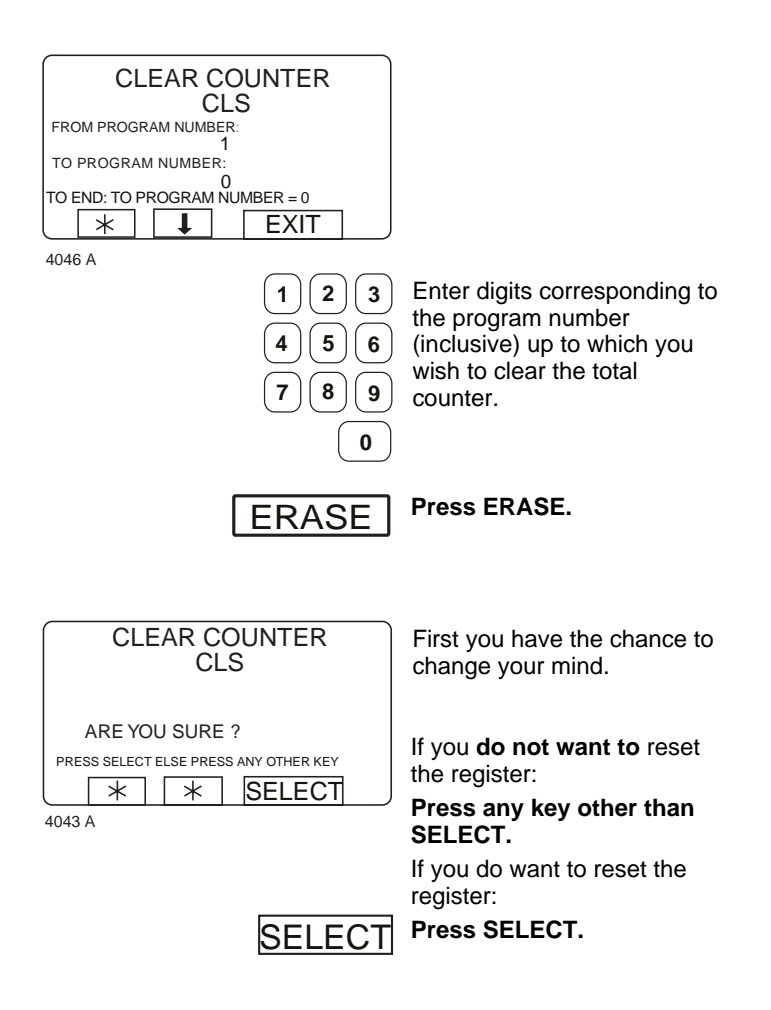

#### For machines with weighing equipment installed only!

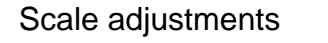

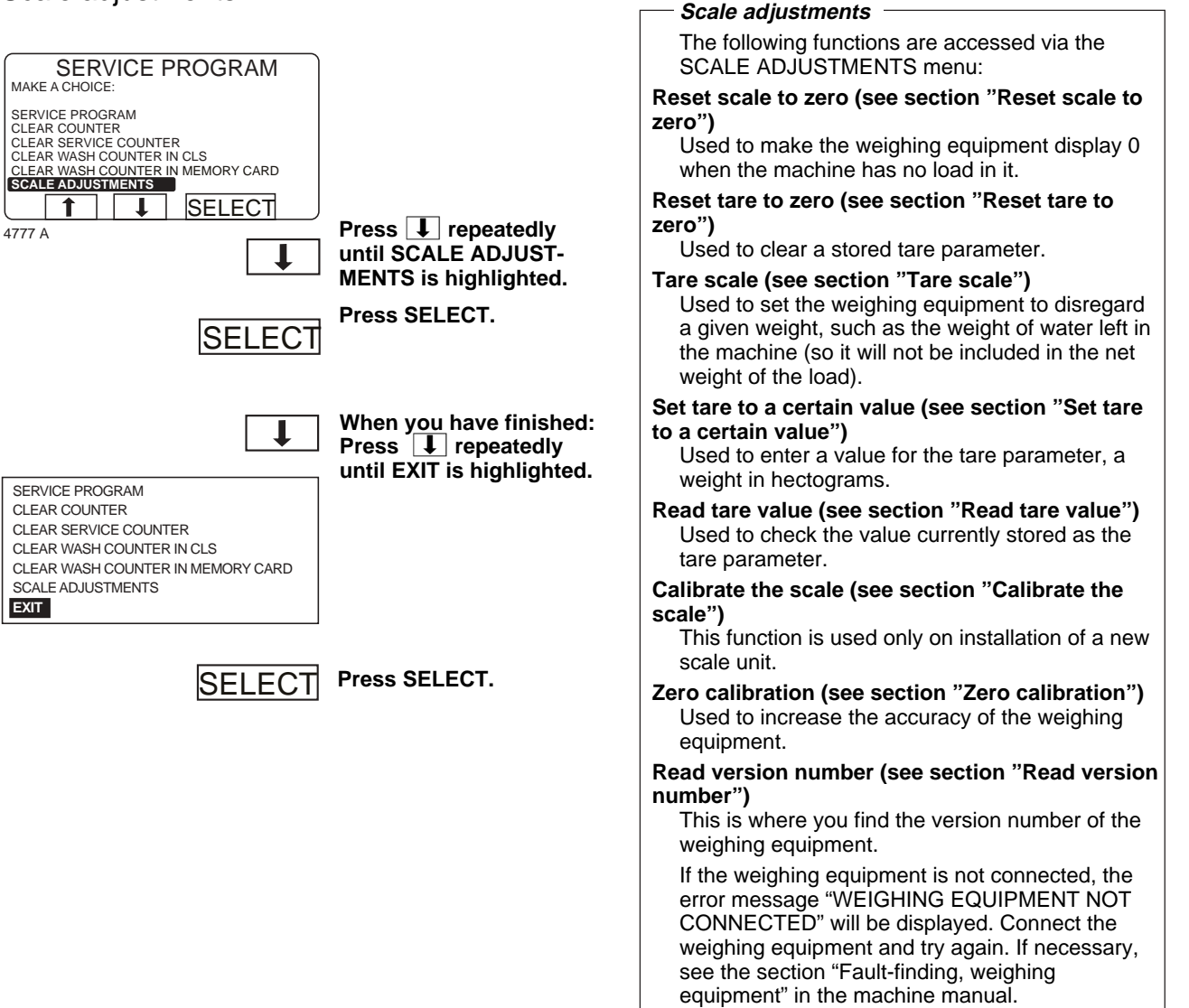

46

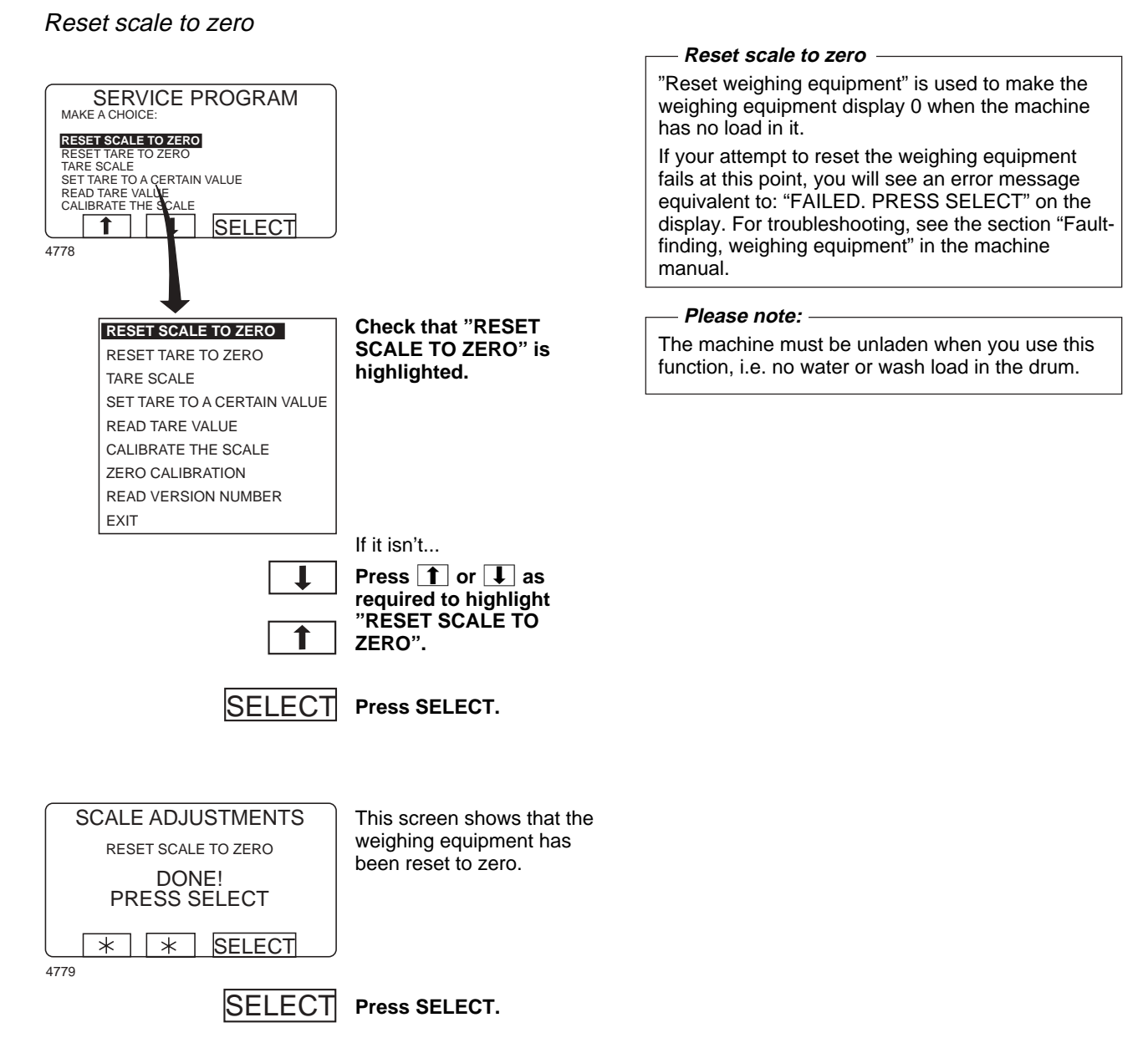

#### For machines with weighing equipment installed only!

#### Reset tare to zero

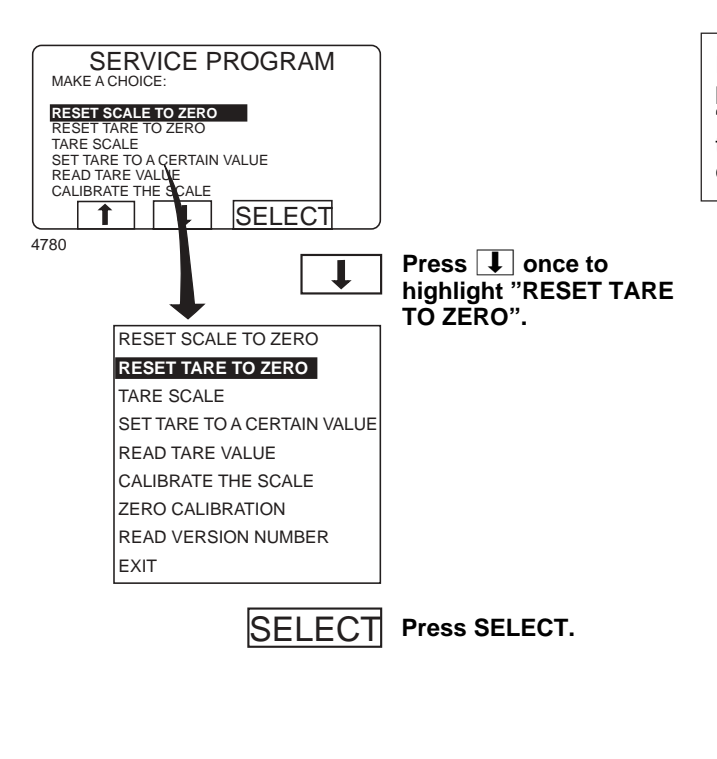

#### - Reset tare to zero -

If your attempt to clear the tare parameter fails at this point, you will see an error message equivalent to: "FAILED. PRESS SELECT" on the display. For troubleshooting, see the section "Fault-finding, weighing equipment" in the machine manual.

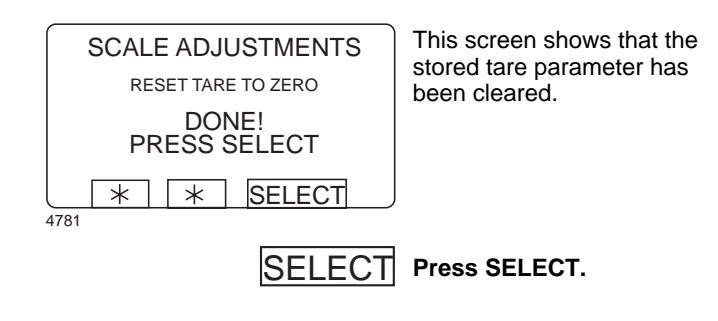

#### For machines with weighing equipment installed only!

#### Tare scale

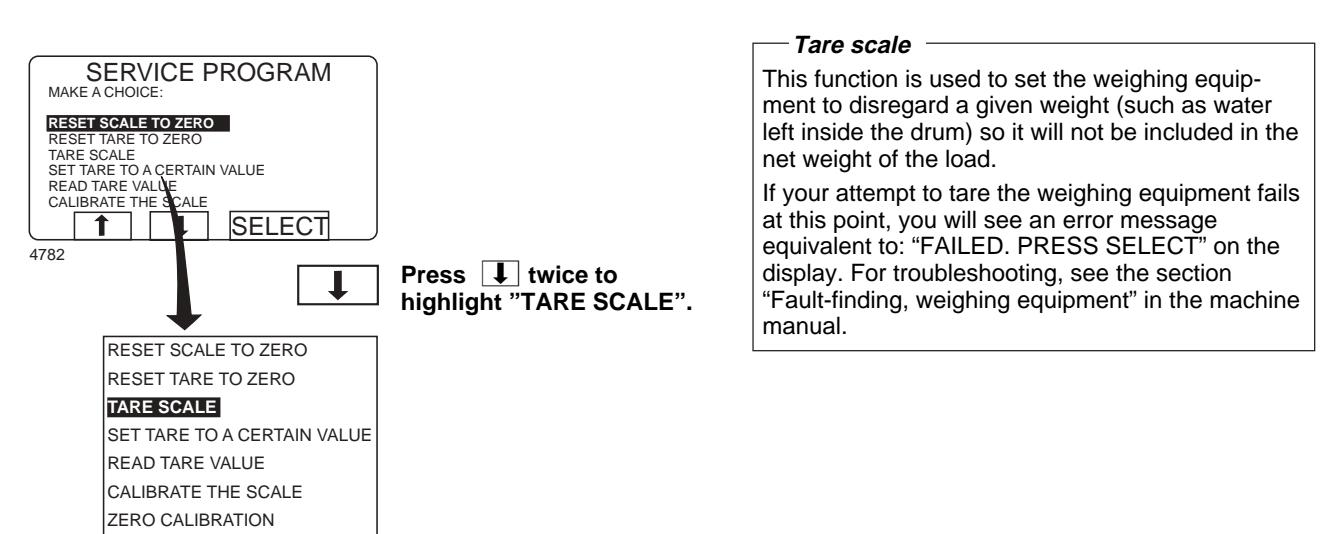

SELECT Press SELECT.

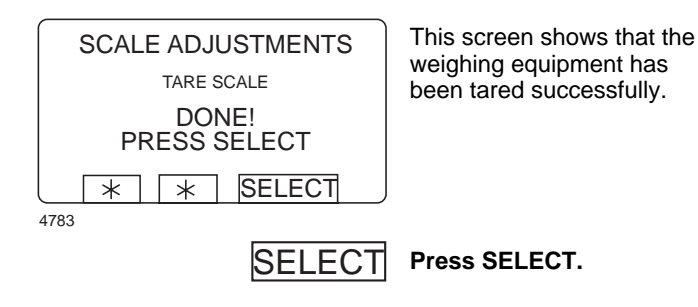

READ VERSION NUMBER

EXIT

#### For machines with weighing equipment installed only!

#### Set tare to a certain value

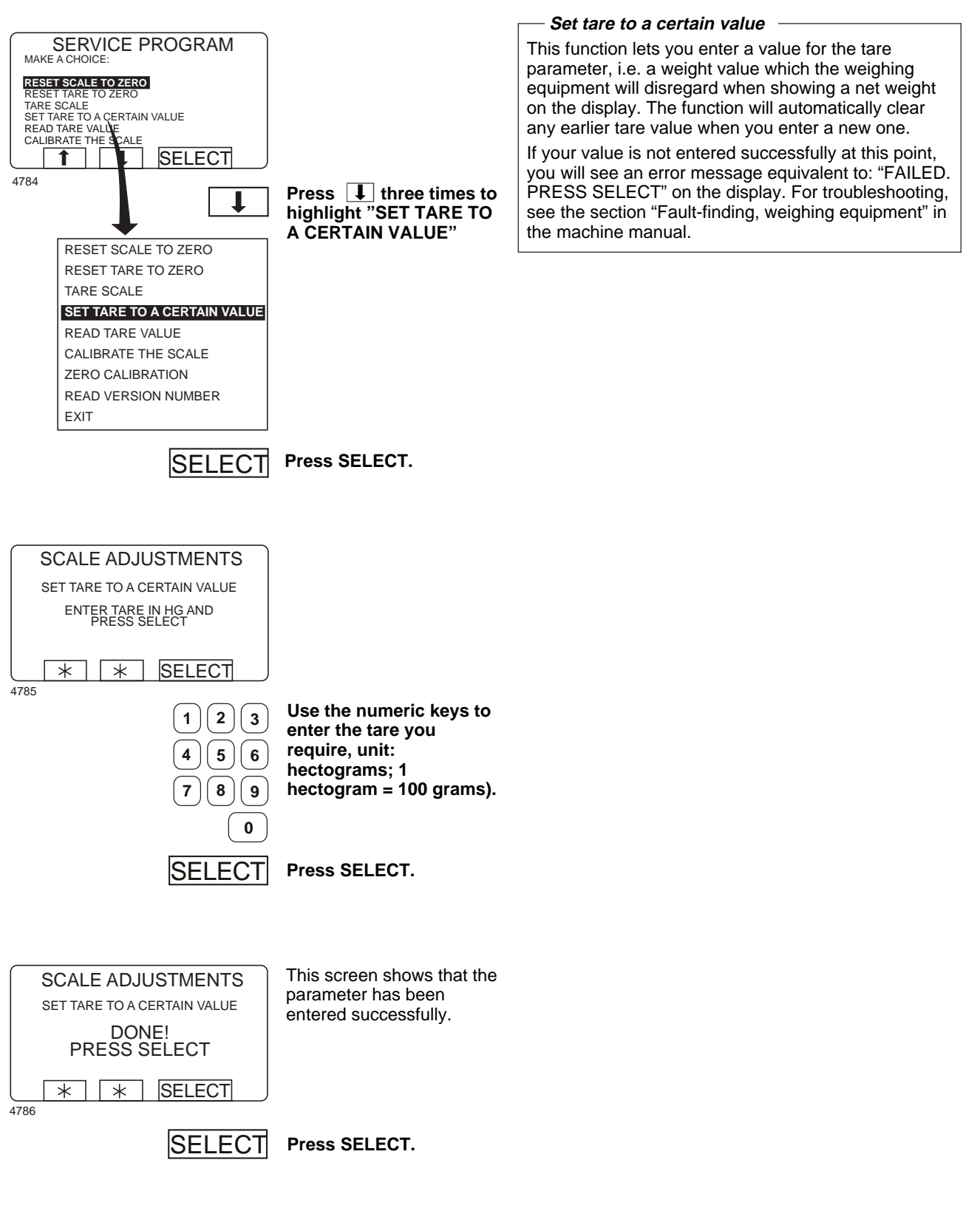

50

#### For machines with weighing equipment installed only!

#### Read tare value

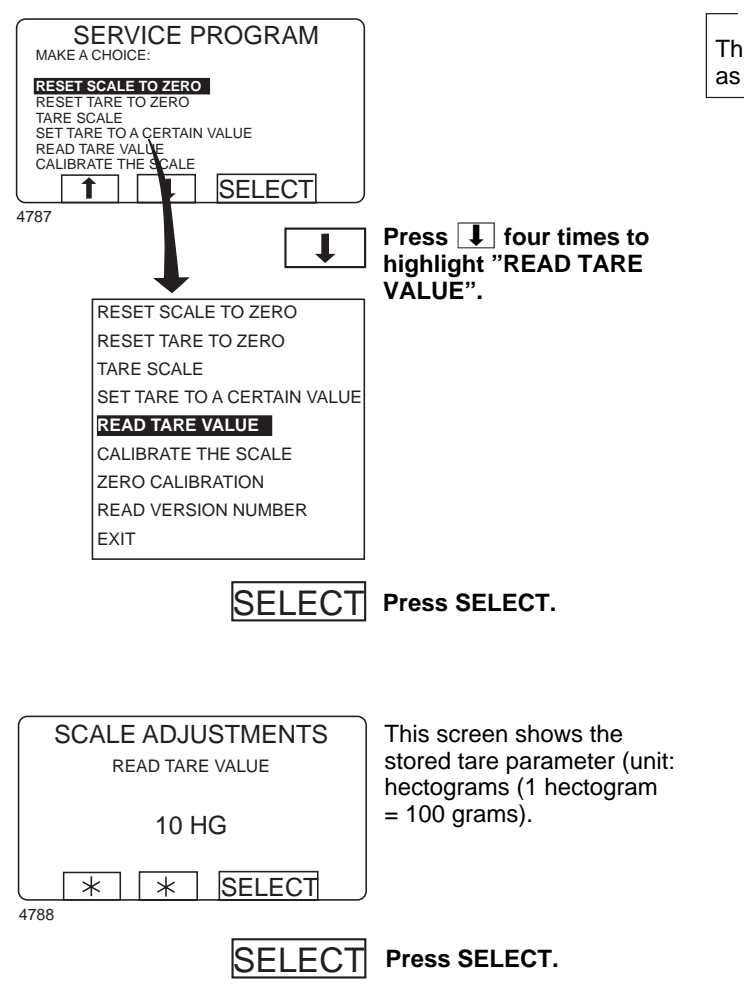

#### — Read tare value

This function lets you check the value currently stored as the tare parameter.

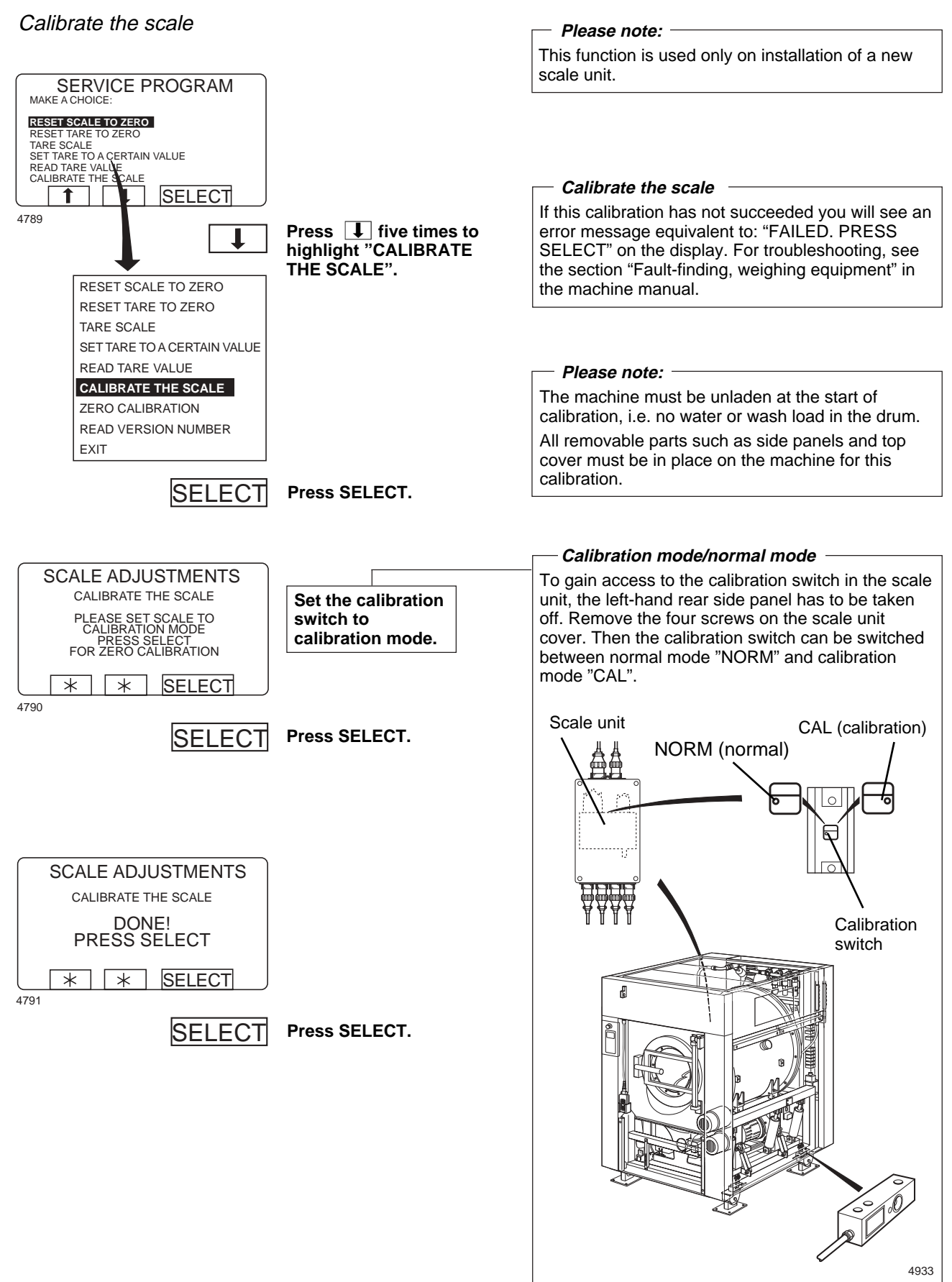

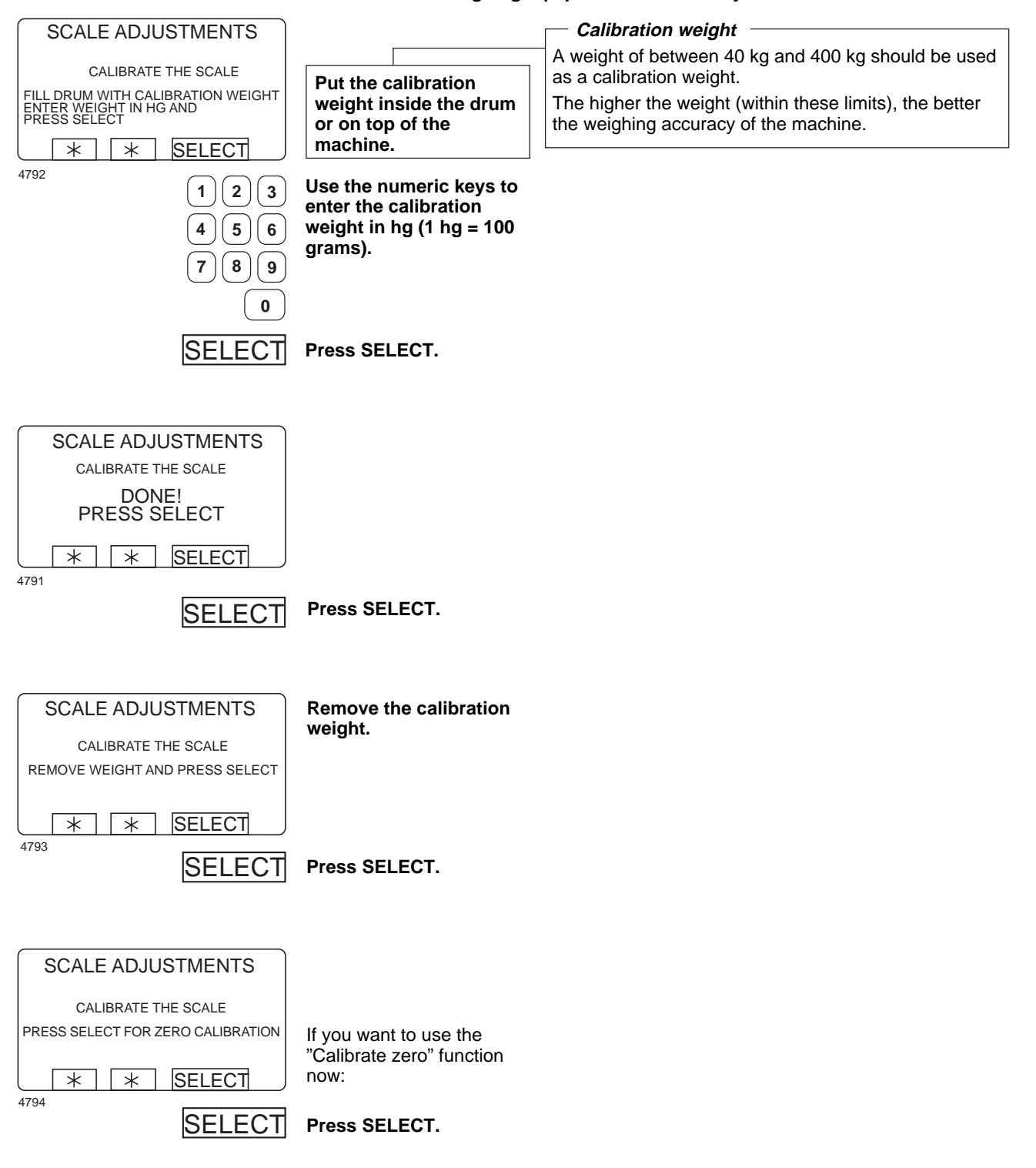

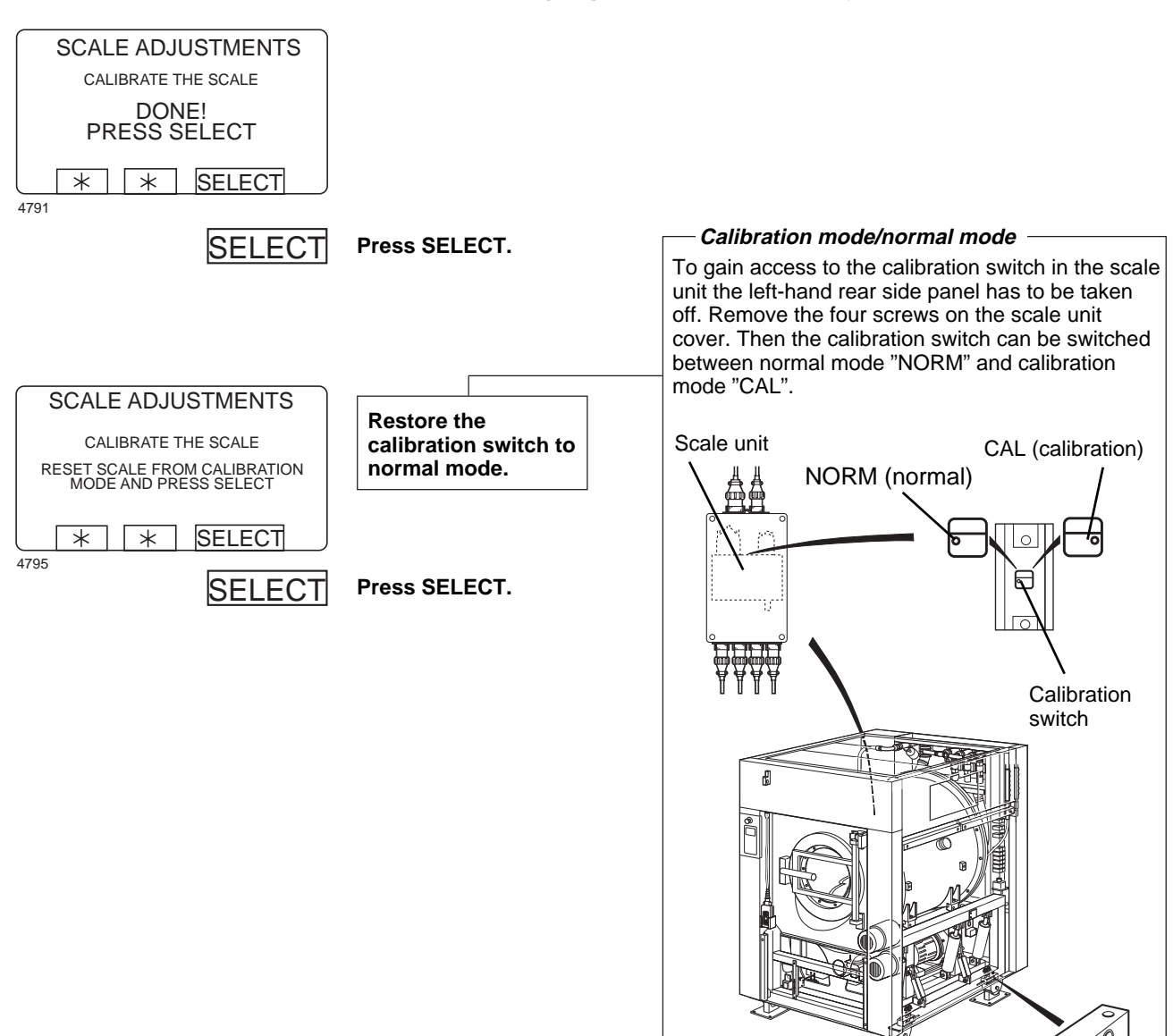

4933

#### For machines with weighing equipment installed only!

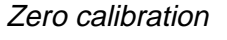

4796

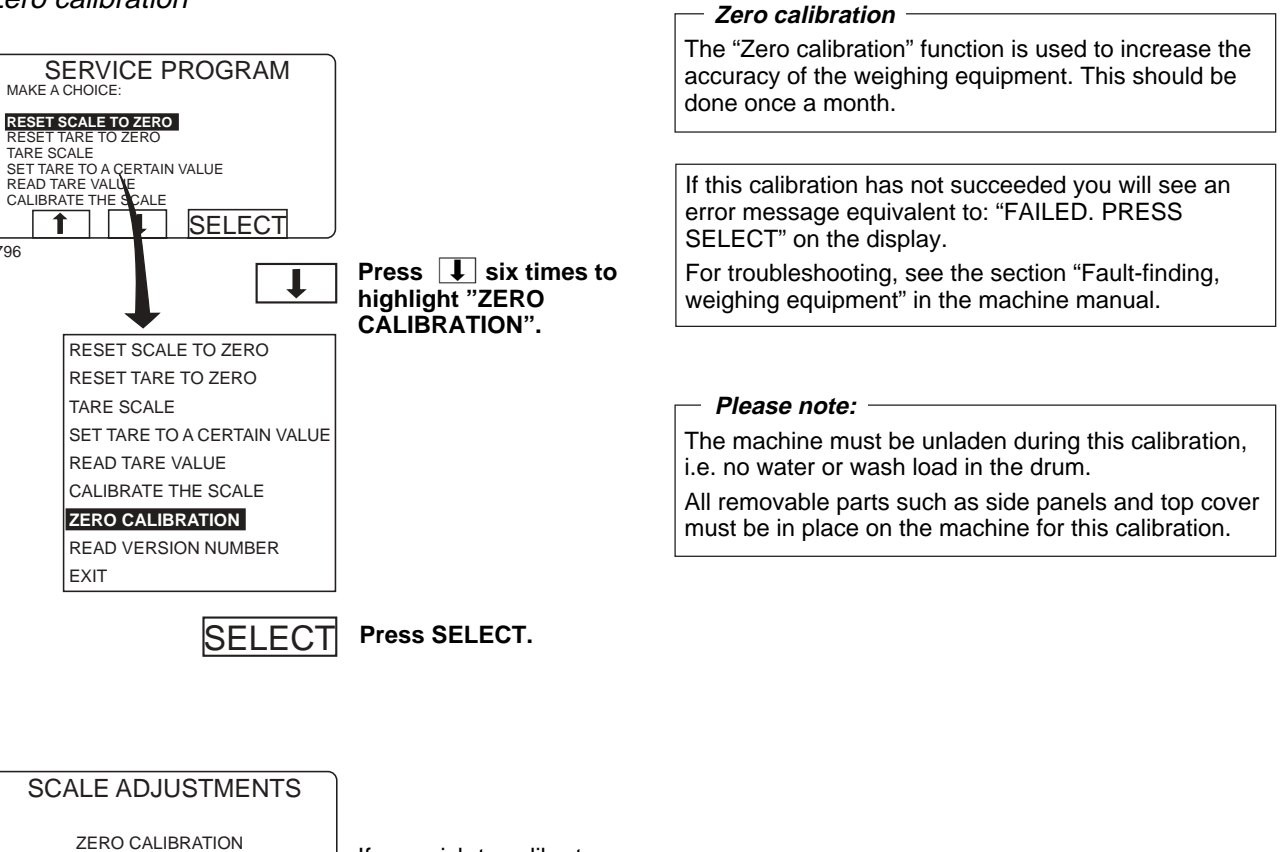

PRESS SELECT FOR ZERO CALIBRATION

\*

SELECT

If you wish to calibrate zero for the weighing equipment:

 $\ast$ 

4797

Press SELECT. SELECT

| SELECT                | Press SELECT.         |  |
|-----------------------|-----------------------|--|
| 4798 * SELECT         | have calibrated zero. |  |
| DONE!<br>PRESS SELECT | This screen shows you |  |
| ZERO CALIBRATION      |                       |  |
| SCALE ADJUSTMENTS     |                       |  |
|                       |                       |  |

#### For machines with weighing equipment installed only!

#### Read version number

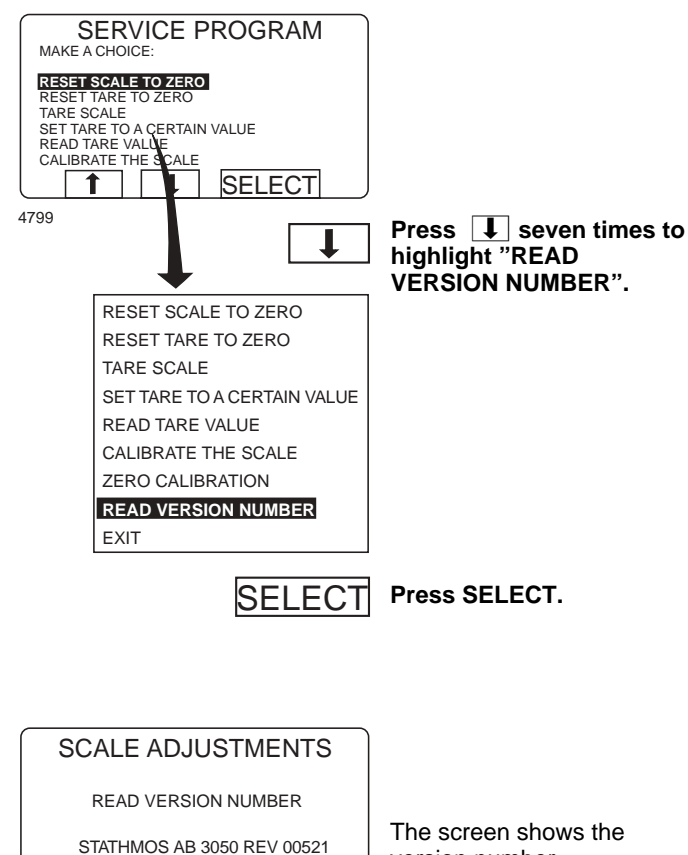

#### — Read version number -

In the event of a fault in the weighing equipment (which cannot be put right with the aid of the section "Fault-finding, weighing equipment" in the machine manual), make a note of the version number accessed via this function before you contact the supplier's service department.

\* \* SELECT

 SELECT

 Version number.

 SELECT

 Press SELECT.

4800

## **Memory card**

### **General introduction**

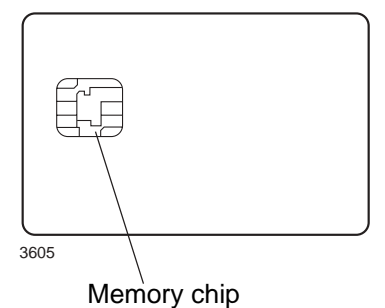

A memory card is a plastic card, the size of a credit card, with an electronic memory chip inside it. This memory card is capable of storing 10 to 15 wash programs of normal size. If the programs are mostly small ones, more of them can be stored, whereas larger programs will reduce the number which can be held by the memory card. Memory cards of this type can be used to:

- · transfer wash programs from one machine to another
- run wash programs straight from the memory card
- transfer wash programs from a PC to a memory card and from a memory card to a PC (these procedures, and how to write a wash program on a PC, are described elsewhere)

A program stored on a memory card may be given restricted-use status. This means that:

- The program cannot be deleted or copied to the program control unit of a washer extractor.
- You cannot alter the program or inspect the way it is written.
- To run the program you have to have the memory card and to insert it into the program control unit when the program is to be started.

### To select the "Memory card" function

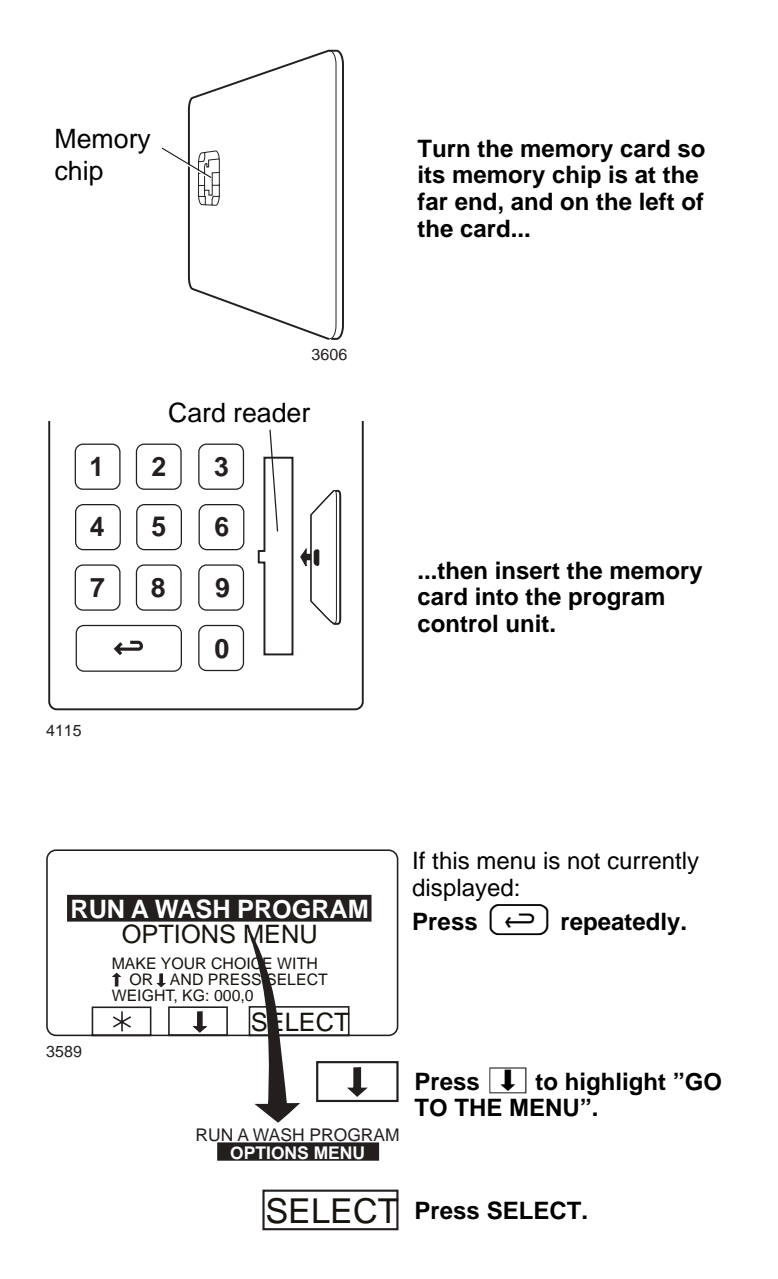

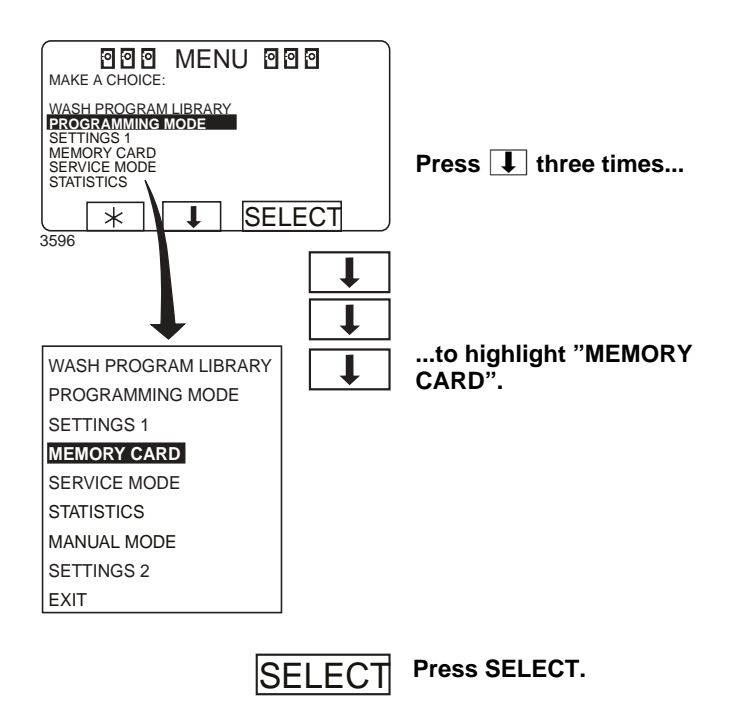

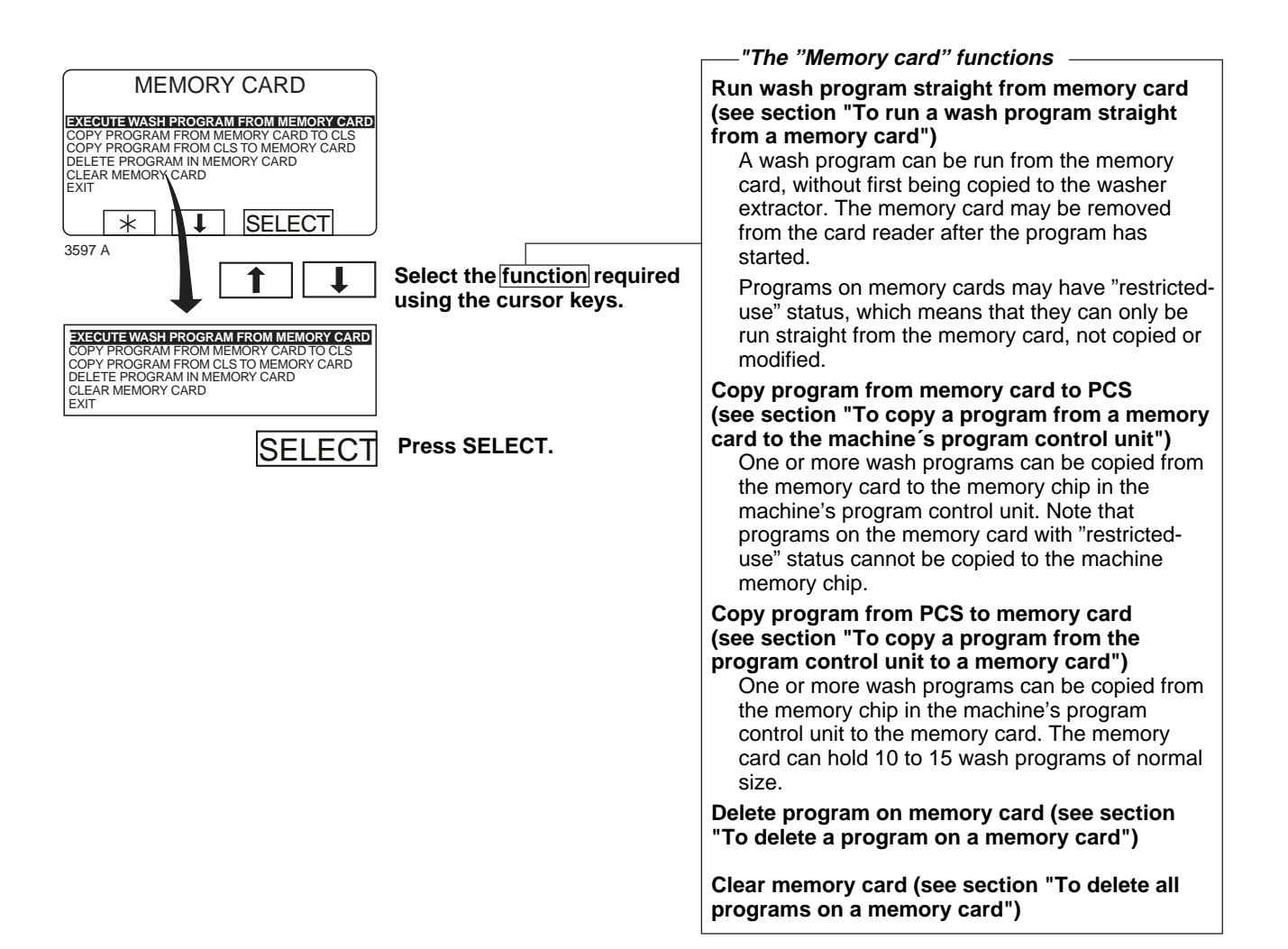

### To run a wash program straight from a memory card

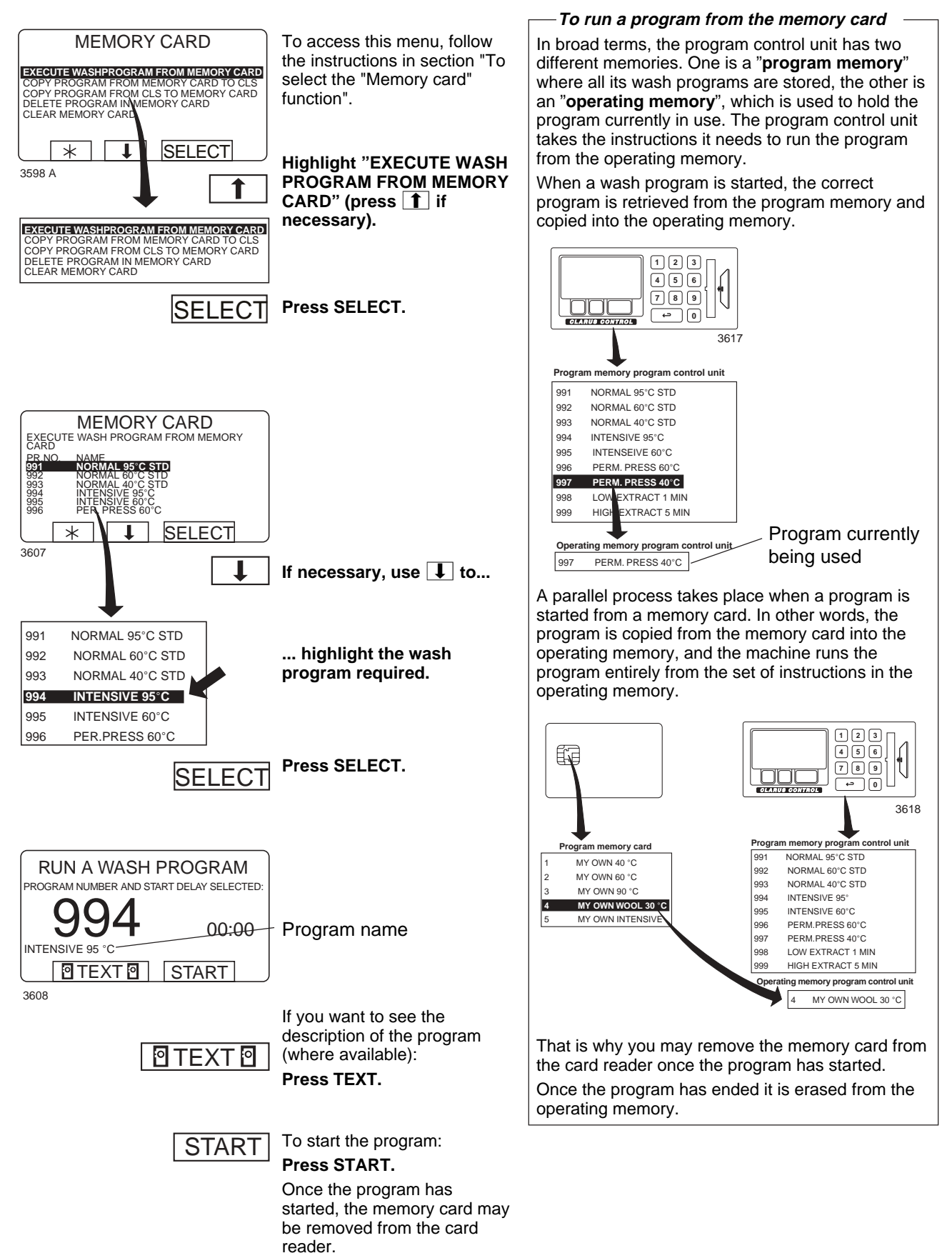

### To copy a program from a memory card to the machine's program control unit

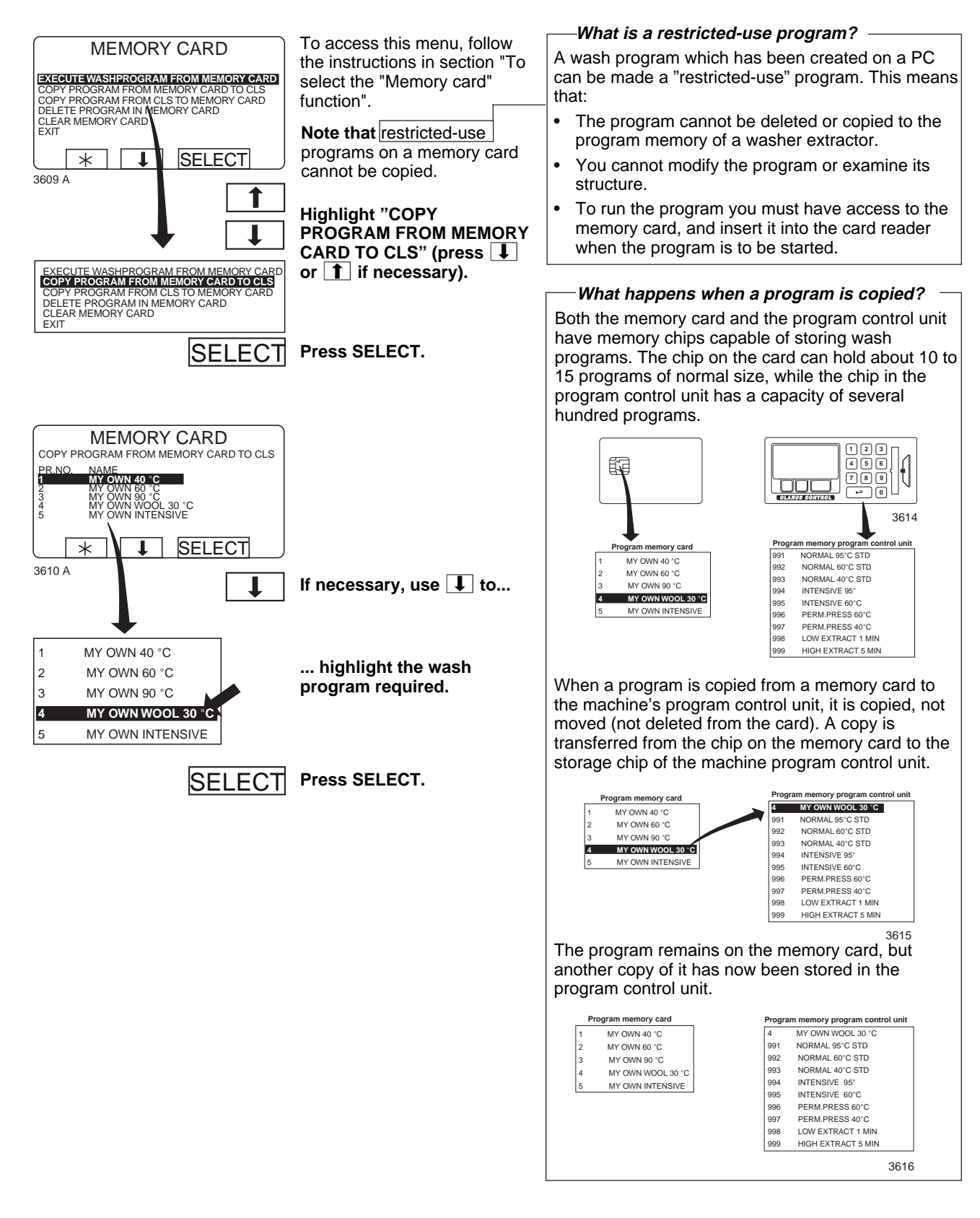

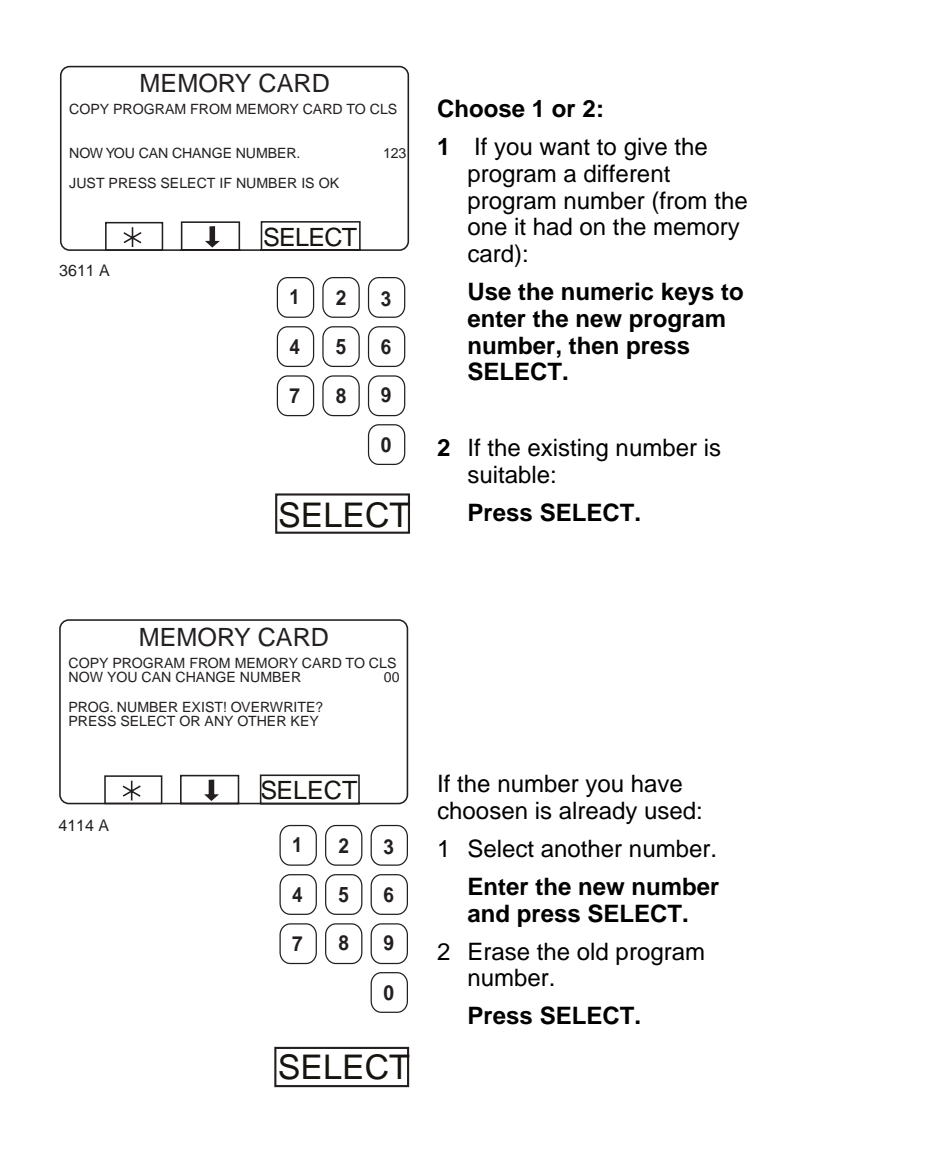

| MINNESKORT                               | Afte           |
|------------------------------------------|----------------|
| KOPIERA PROGRAM FRÅN MINNESKORT TILL CLS | copi           |
| PROGRAM SPARAT                           | secc<br>like t |
| TRYCK NÅGON KNAPP FÖR ATT FORTSÄTTA      | lf yo          |
|                                          | prog           |
| <u>(「不」不」</u> )<br>3612 A                | Pres           |

After the program has been copied (it takes only a few seconds) the menu will look like this: If you want to copy more programs:

Press any key to continue.

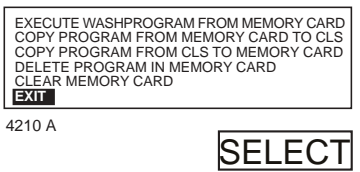

When you have finished: Press **I** repeatedly tohighlight "EXIT".

Press SELECT.

### To copy a program from the program control unit to a memory card

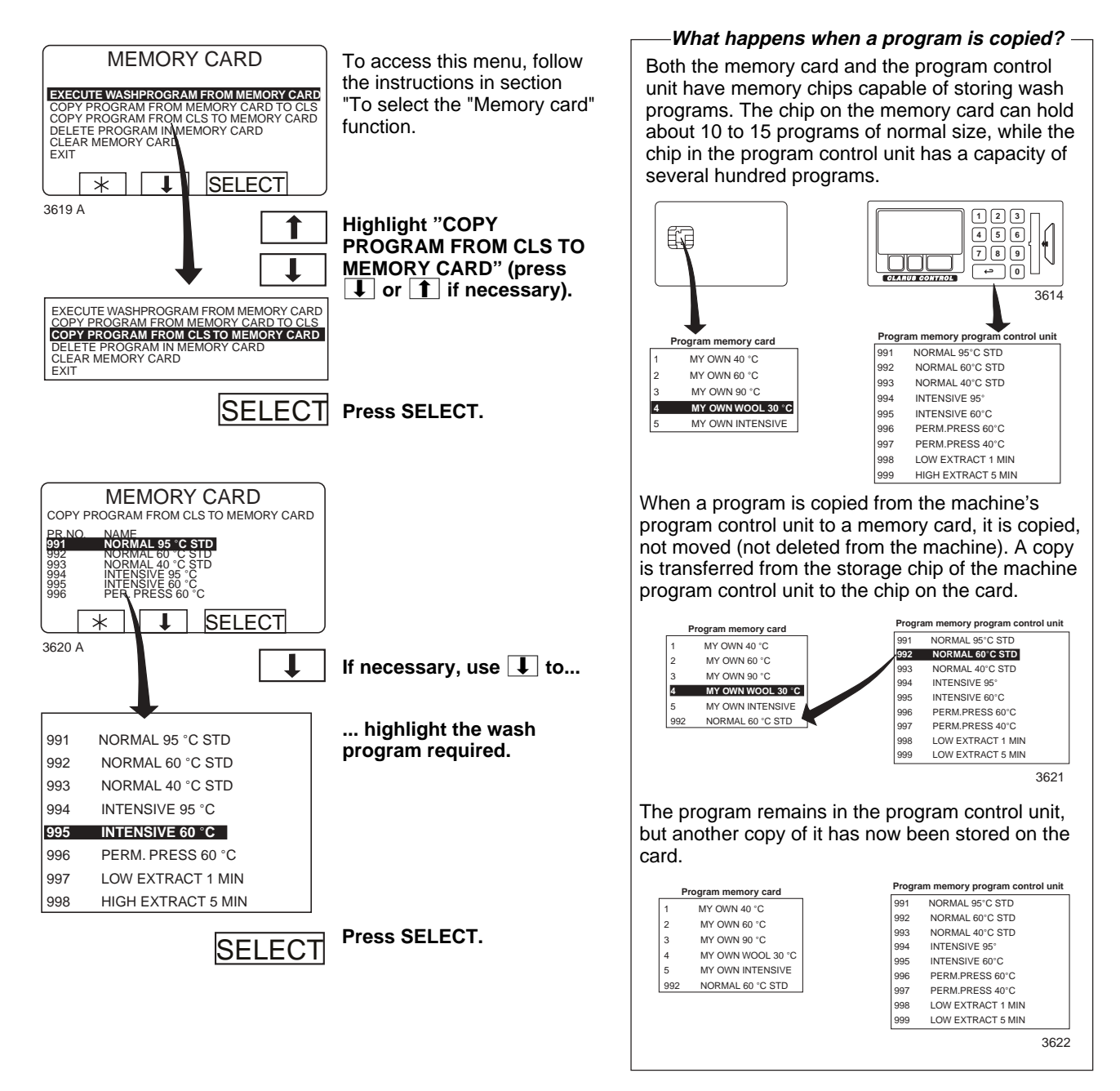

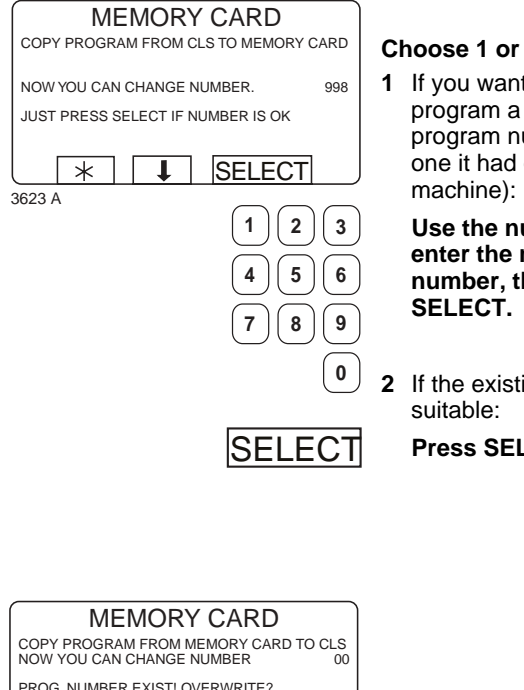

#### Choose 1 or 2:

1 If you want to give the program a different program number (from the one it had on the

### Use the numeric keys to enter the new program number, then press

2 If the existing number is

Press SELECT.

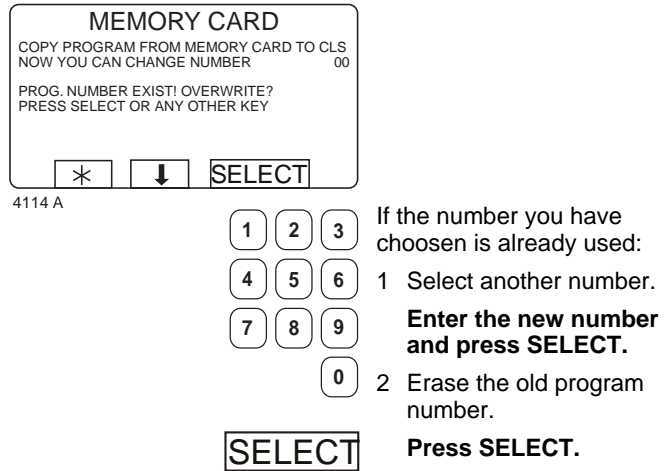

| MEMORY CARD<br>COPY PROGRAM FROM MEMORY CARD TO CLS<br>PROGRAM LOADED<br>PRESS ANY KEY TO CONTINUE<br>* * *<br>3612 A                                                              | After the program has been<br>copied (it takes only a few<br>seconds) the menu will look<br>like this:<br>If you want to copy more<br>programs:<br><b>Press any key to continue.</b> |
|----------------------------------------------------------------------------------------------------|----------------------------------------------------------------------------------------------------|
| EXECUTE WASHPROGRAM FROM MEMORY CARD<br>COPY PROGRAM FROM MEMORY CARD TO CLS<br>COPY PROGRAM FROM CLS TO MEMORY CARD<br>DELETE PROGRAM IN MEMORY CARD<br>CLEAR MEMORY CARD<br>EXIT | When you have finished:<br>Press 🚺 repeatedly to<br>highlight "EXIT".                                                                                                    |

4210 A

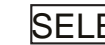

SELECT Press SELECT.

### To delete a program on a memory card

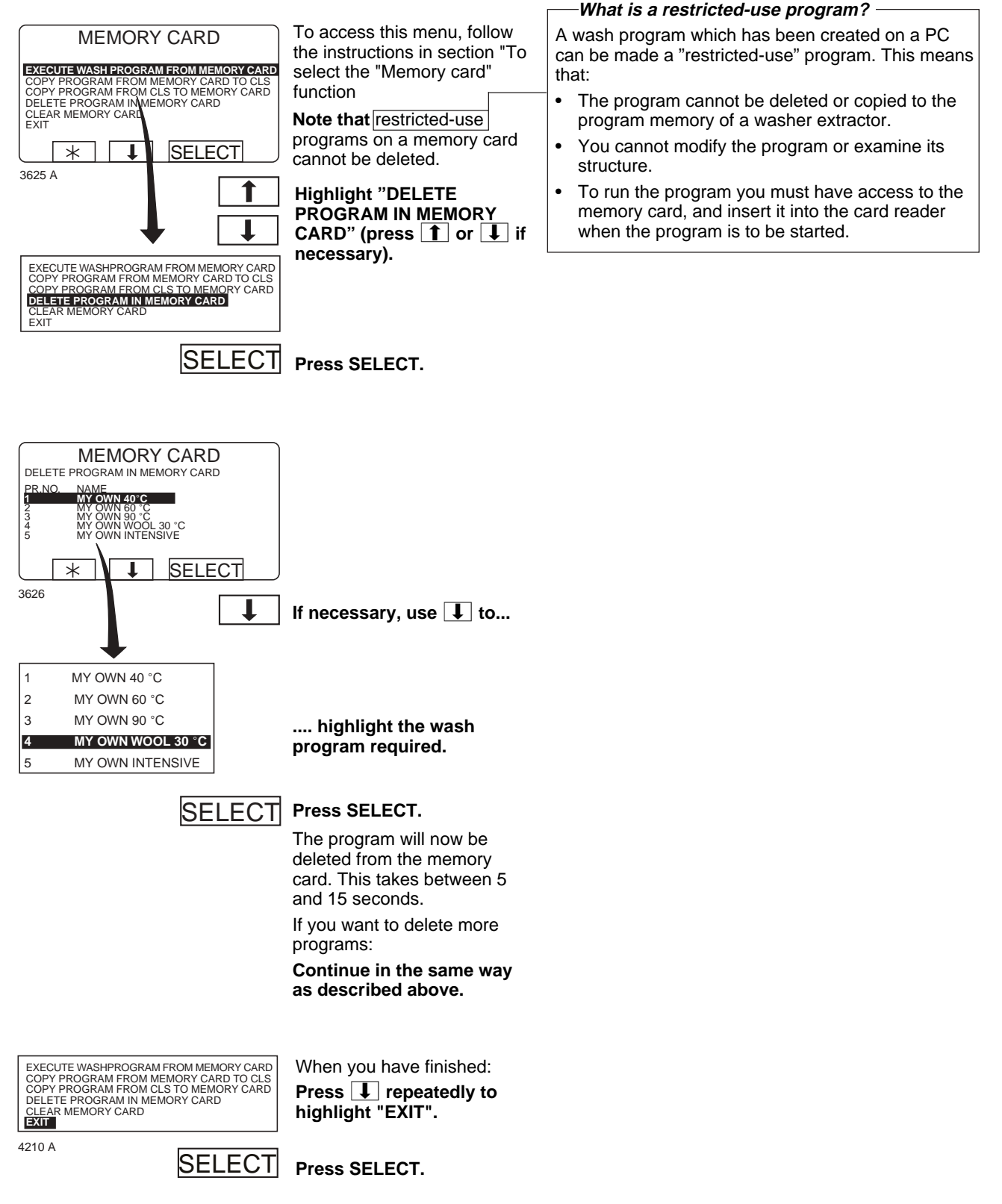

### To delete all programs on a memory card

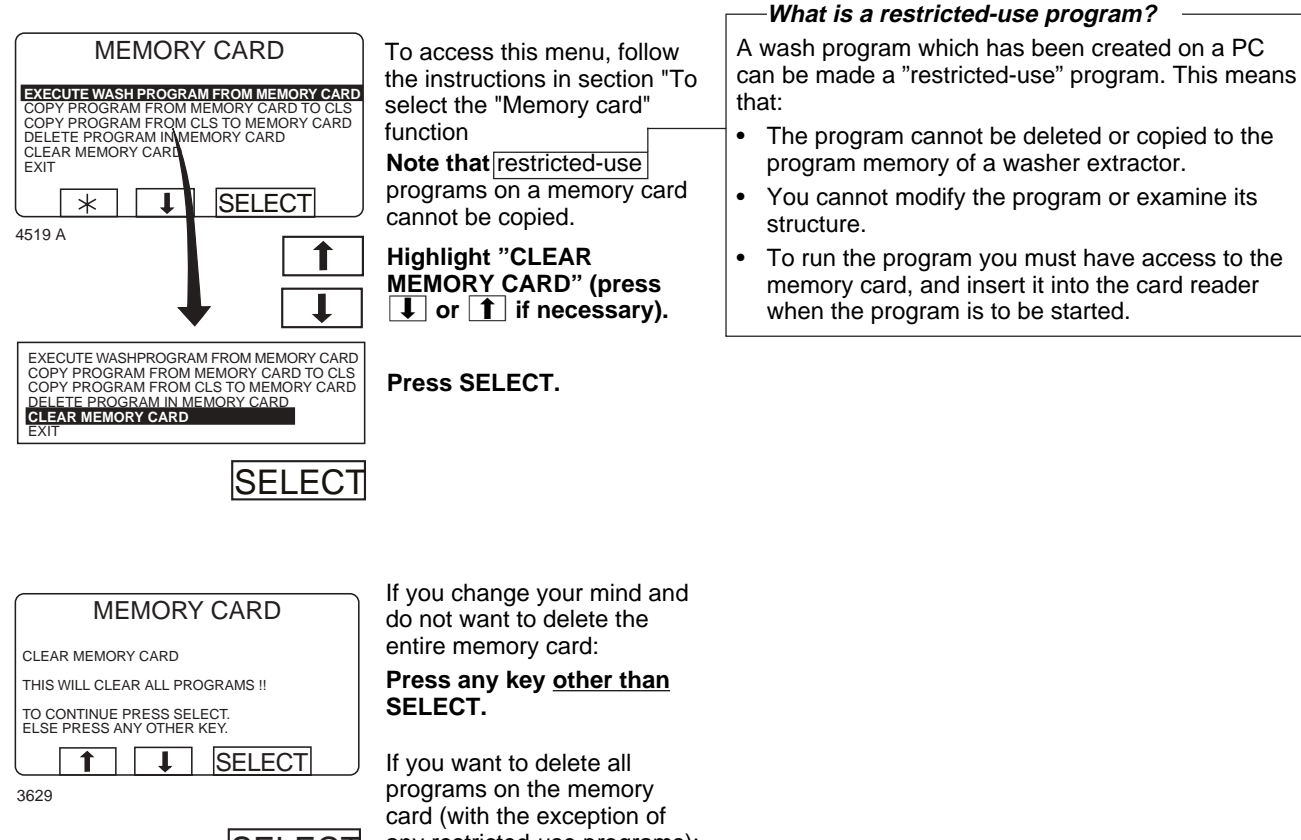

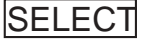

any restricted-use programs): Press SELECT.

## **Description of main units**

- Fig. The washer extractor described in this manual is a high-spin machine,
- (7) volume 843 litres, with flexible wash programs. It is suitable for use in applications such as hotels, commercial laundries, in industry, hospitals, large institutions etc.

The drum assembly on this model is of the suspended type, in other words not rigidly mounted relative to the machine frame. This means that a minimum of vibration is transferred to the frame, which in turn simplifies installation.

Vibration due to imbalance is further reduced because the drum begins the extraction cycle at distribution speed, to distribute the load before extraction at high speed.

Distribution speed combined with the drain function achieves good distribution .

High extraction speed provides a G factor of approx. 500, which ensures a high degree of water extraction.

The program control unit consists of a CPU board, a control unit on the machine front, and some I/O boards located in the automatic control unit. The program control unit contains a number of standard programs, developed for normal wash load conditions. For the customer or user there is also the option of creating programs to suit a whole range of specific laundry requirements. These are produced by the user, either via the control panel on the washer extractor or with the aid of a special program on a PC. The programs are transferred from PC to washer extractor on smart cards.

The machines are equipped according to customer requirements, with steam heating or the option of no heating.

The drumunit and the motor assembly are supported by three strong coil springs on each side of the machine. Adjacent to the front and middle coil spring on each side is a damper, to counteract imbalance in the machine.

The inner drum is driven via V-belts by two motors; one for wash speed and distribution speed, the other for extraction speeds. The union between the inner drum and the outer drum (at the back) has two heavy-duty bearings and is sealed with three V-rings.

The motors are mounted within the inner frame and adjustable on rail mounts. The motor for wash speed is connected to the drum by means of V-belts via a belt gear with an electro-mechanical clutch. The motor for extraction speeds is connected to the drum via a hydrostatic clutch.

The automatic control unit / electrical compartment is located on the machine rear, and contains (amongst other things) circuit boards, relays and fuses.

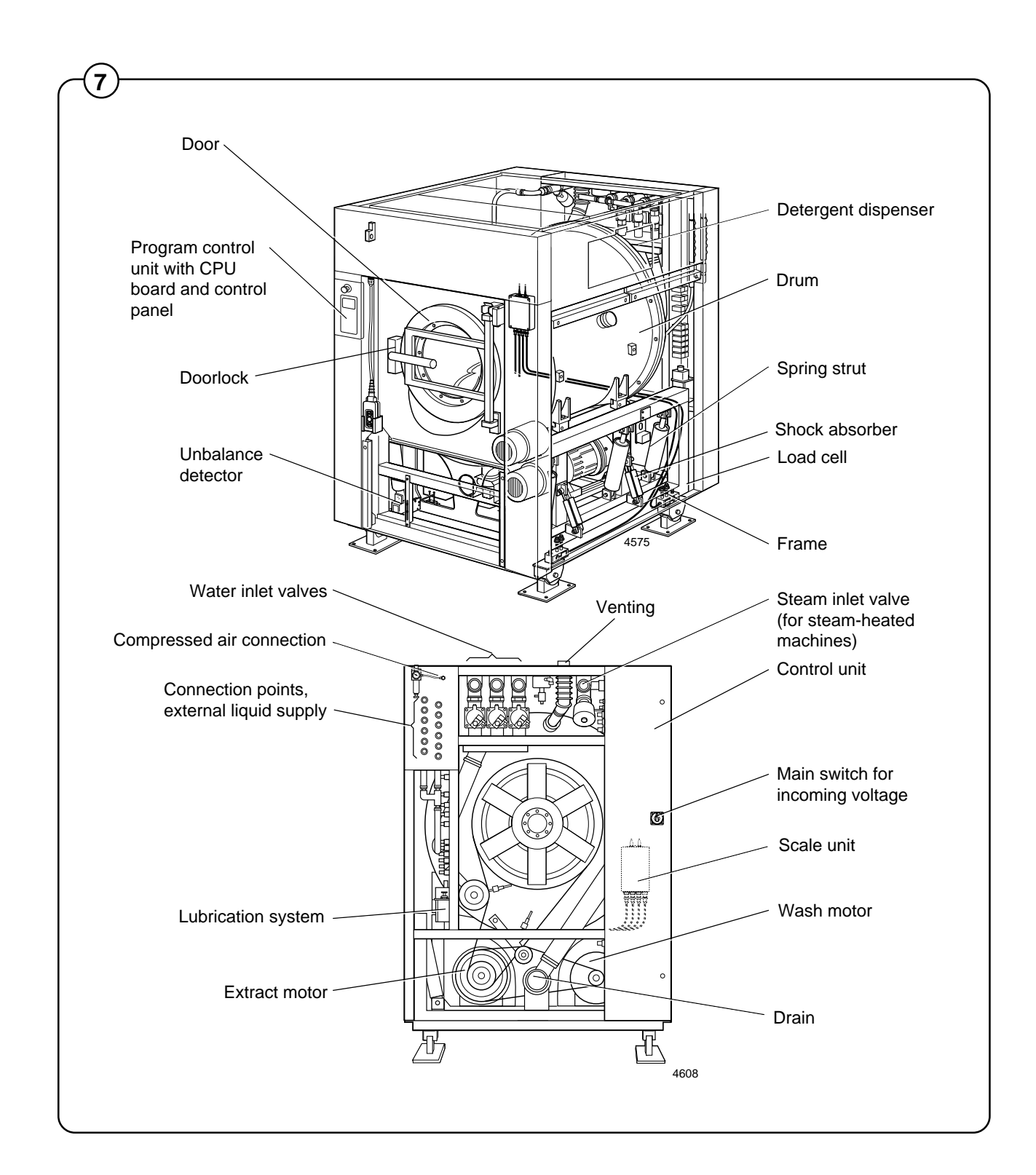

# **Control unit**

| Fig. | LC1     | LC-unit                                                                                                    |
|------|---------|----------------------------------------------------------------------------------------------------|
| 8    | LC2     | LC-unit                                                                                                    |
|      | T1      | Transformer, for adaptation of feed voltage for program control unit and control equipment                        |
|      | Т3      | Transformer, power supply hydrostatic clutch motor                                                                |
|      | T10     | Transformer, power supply I/O board, CPU board, and display unit                                                  |
|      | B1      | Level control, overfilling                                                                                        |
|      | B2      | Level control, safety monitoring for control unit, door lock                                                      |
|      | B31     | Control unit, door lock                                                                                           |
|      | S1      | Main switch, isolating switch                                                                                     |
|      | A2      | RDC-board                                                                                                    |
|      | U3      | Motor brake (optional equipment)                                                                                  |
|      | U4      | "Gentle start-up", wash motor                                                                                     |
|      | F1, F11 | Fuses, 1.6 AT, protection of 230 V power supply to I/O board, CPU board, display unit and control unit, door lock |
|      | F3      | Motor cutout                                                                                                    |
|      | X1      | Distribution terminals for input voltage                                                                          |
|      | V2      | Rectifier bridge                                                                                                  |
|      | K1      | Relay for wash-speed motor, washing                                                                               |
|      | K2      | Relay for wash-speed motor, washing                                                                               |
|      | K3      | Relay for wash-speed motor, distribution                                                                          |
|      | K9      | Relay for extraction-speed motor, low-speed extraction                                                            |
|      | K10     | Relay for extraction-speed motor, high-speed extraction                                                           |
|      | K11     | Relay for extraction-speed motor, high-speed extraction                                                           |
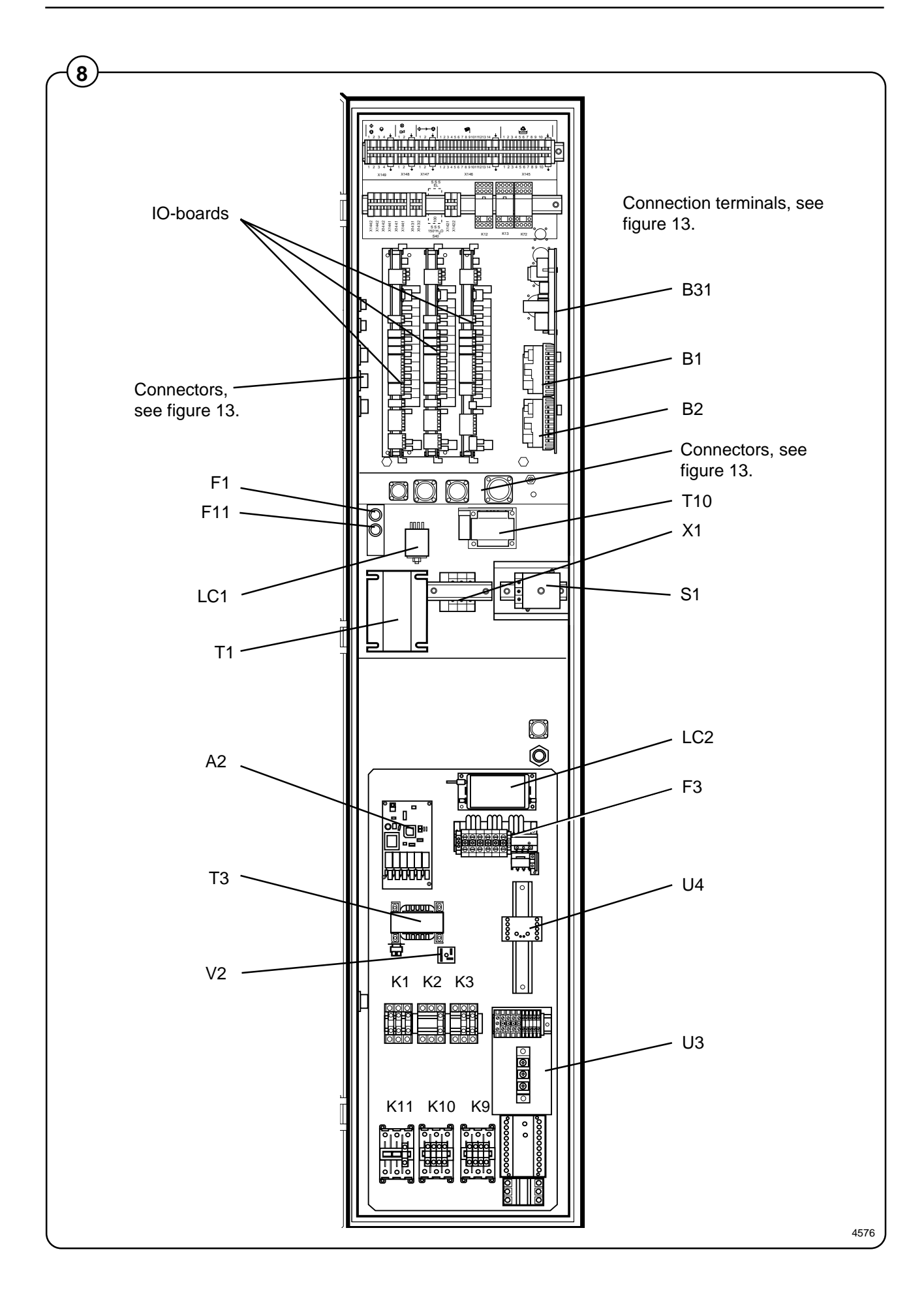

74

# Fig. <u>Connectors</u>

- X100 Connector, 37 pole, control unit
- X101 Connector, 14 pole, door lock
- X102 Connector, 14 pole, control unit and sensor(s) for tilt function (optional equipment)
- X103 Connector, 4 pole, speed sensor
- X104 Connector, 4 pole, unbalance switch
- X105 Connector, 14 pole, supply valve/drain valves
- X106 Connector, 14 pole, detergent supply, powder (optional equipment)
- X107 Connector, 14 pole, oil lubrication
- X108 Connector, 14 pole, compressed air valves and compressed air switches, tilt function (optional equipment)
- X109 Connector, 14 pole, valves for water recycling (optional equipment)
- X110 Connector, 4 pole, water valve, cold, hard water (optional equipment)
- X111 Connector, 4 pole, steam valve for heating
- X112 Connector, clutch motor

#### External start/stop/pause (inputs)

#### X149: 1 start/stop, phase (mains voltage)

- 2 start/stop, neutral
- 3 pause, phase (mains voltage)
- 4 pause, neutral

A voltage between inputs 1 and 2 will cause the machine to stop if it has started and vice versa. The machine will pause for as long as a voltage remains between inputs 3 and 4.

#### External buzzer/flashlight (output)

- X148: 1 phase (mains voltage)
  - 2 neutral

#### "Program in progress" signal (output)

- X147: 1 phase (mains voltage)
  - 2 neutral

# External detergent connections (outputs)

X146

total of 13 outputs

The terminal numbering corresponds to the numbering used in the liquid detergent function in programming.

X146:14 common neutral

#### Water recycling (outputs)

- X145: 1 Drain 1 (Y1)
  - 2 Pump 1
  - 3 Stop drain (Y1b)
  - 4 Drain 2 (Y2) (normally open)
  - 5 Drain 2 (Y2) (normally closed)
  - 6 Drain 3
  - 7 Drain 4
  - 8 Tank 1 water valve (Y44)
  - 9 Tank 2 water valve (Y54)
  - 10 Common neutral

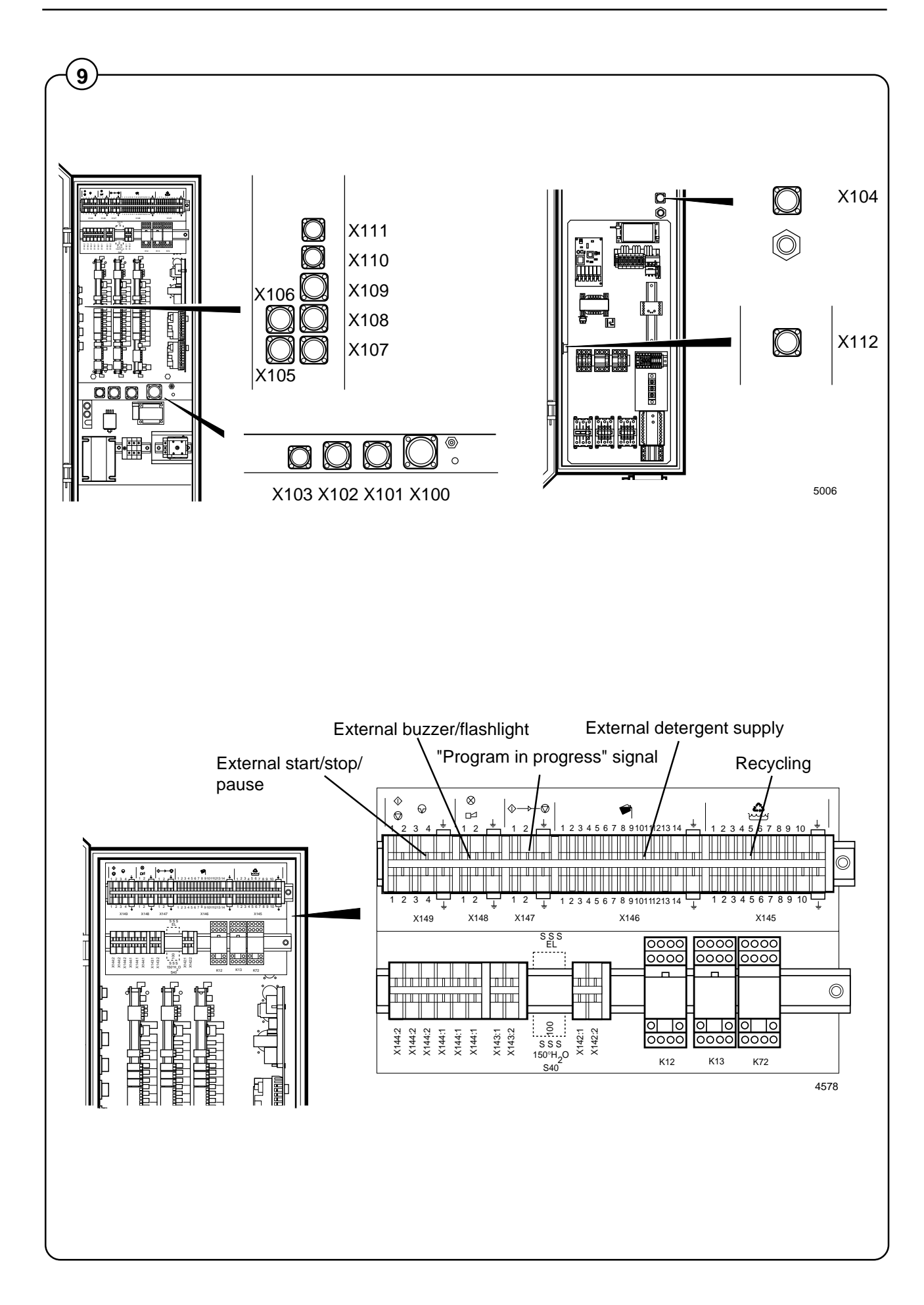

# **Clarus control unit**

| Fig. | 1 | A200-1 | CPU circuit board                         |
|------|---|--------|-------------------------------------------|
| 10   | 2 | X200   | Connector, 37 pole, operator unit         |
|      | 3 | X201   | Connector, 4 pole, sensor(s) thermostat   |
|      | 4 | A200-3 | Card reader                               |
|      | 5 | A200-2 | Display circuit board                     |
|      | 6 | S2     | Connection terminals, emergency stop      |
|      | 7 | X202   | Connector, 4 pole, weighing equipment     |
|      | 8 | X203   | Connector, 4 pole, external PC connection |
|      |   |        |                                           |

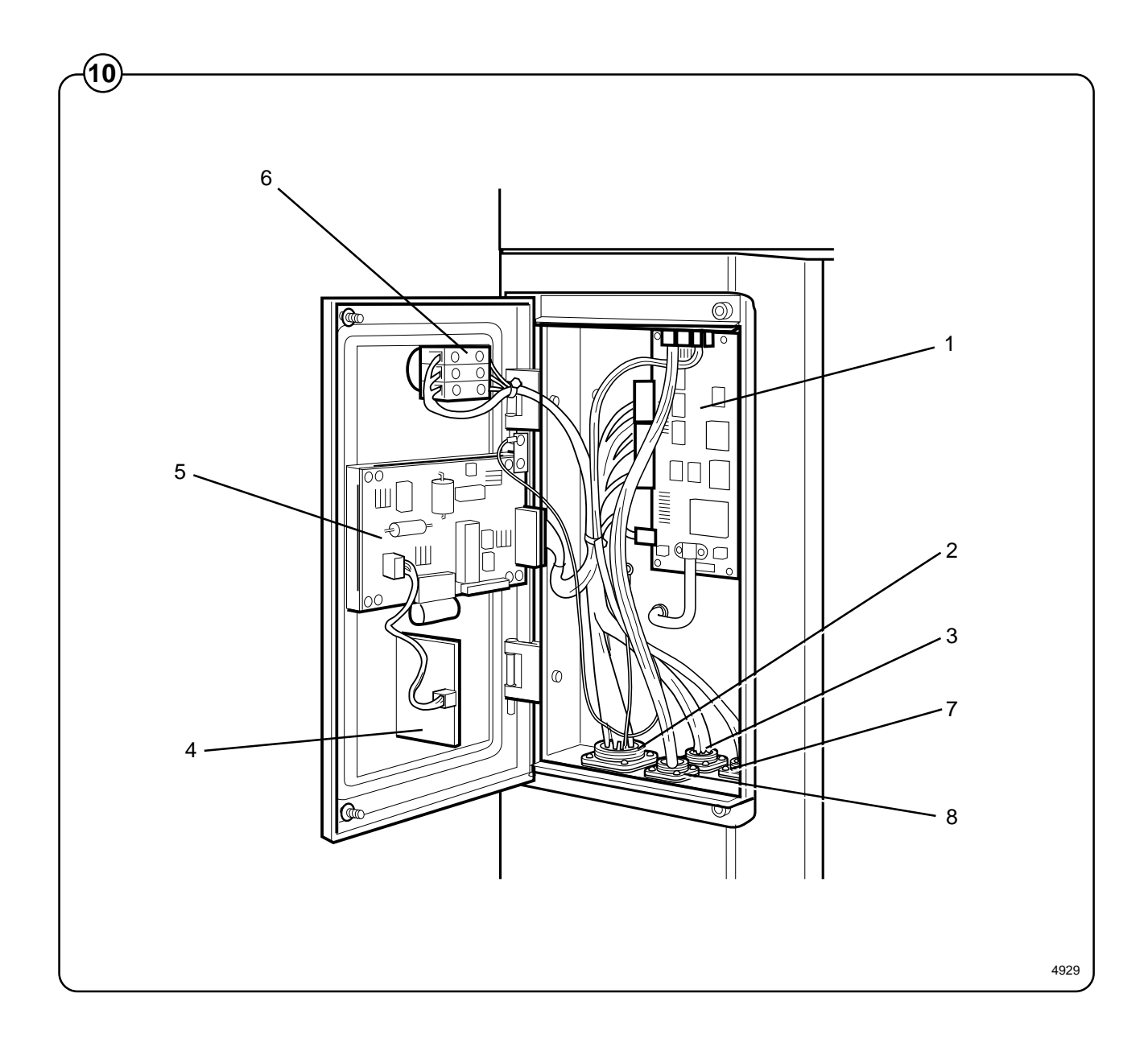

76

### **Program control unit**

This chapter describes the components which are specific to this washer extractor. For a general description of the CPU board, display board and I/ O board(s), consult the service manual for the Clarus Program Control Unit.

#### System structure

CPU board

- Fig. The machine's wash programs are stored in the CPU board memory. The
- (1) CPU board controls the various washer extractor functions with the aid of the program data and signals from the control panel buttons.

The CPU board communicates with the display board, RDC-board and the three I/O boards via serial interfaces.

The CPU board has its own level switch and inputs from temperature sensors.

#### I/O boards

The I/O boards receive information from the CPU board concerning the outputs which are to be controlled. The I/O boards can control the following functions:

I/O board 1:

door lock, water valves - cold and hot water, flush 1, drain 1, detergent dispensing 1-4, external detergent dispensing 1-4 and heating relay 1.

I/O board 2:

water valves - cold, hard water and tank 1, drain 2, detergent dispensing 5, external detergent dispensing 5-11, heating relay 2 and stop valve drain 1.

I/O board 3:

water valve - tank 2, drain 3 and 4, detergent dispensing 6-7, external detergent dispensing 12-13, flush powder and (where applicable) tilt.

From the I/O boards' inputs, the CPU board receives information om the door lock switch, door status switch, (where applicable) external start/stop and pause signals, low oil level and signals from tilt sensors and the tilt control unit.

# **Program control unit**

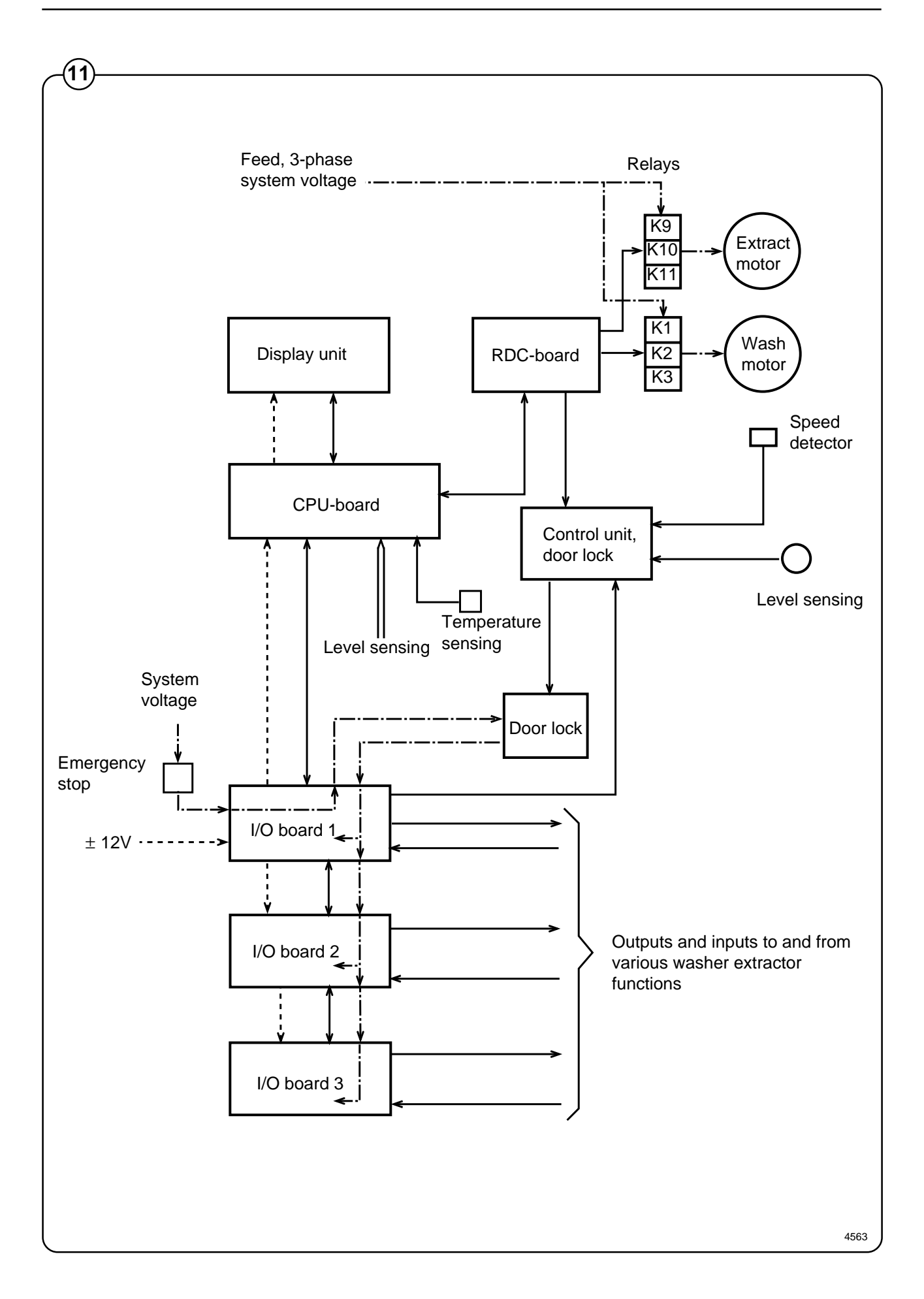

#### Door lock control unit

- Fig. The sole function of this control unit is to oversee the correct functioning of
- (12) the door lock. The CPU board receives information from the RDC-board on the motor rotation, and has its own level monitoring device. The control unit also detects water level and motor speed through separate level measurement devices and the rotation guard (speed detector). By means of this doubling of monitoring means, a very high level of reliability of the safety function can be achieved.

When the CPU board commands door locking, the control unit checks that there is no water in the drum and that the drum is not rotating. Only after that is a signal given to the door lock. Level and rotation are checked in the same way before the door is allowed to open.

The voltage feed to the I/O boards' outputs goes via both the emergency stop and the door lock switch, which means that no functions can proceed unless the emergency stop is in its normal position (not actuated) and the door is locked.

#### PCB connector: Function

#### Fig. X90: Inward voltage feed 200 - 240 V AC

# (12) X91: Spare connector for outward power supply

- Fig. Spare input/output which can be used to provide power supply to
- (13) another circuit board.

#### X92: Input from PCU: Lock door

230 V DC: Command from PCU for door locking

0 V: Command from PCU to open door

Before the control unit locks the door (output X96), a check is made that there is no water in the drum and that the motor is at a standstill.

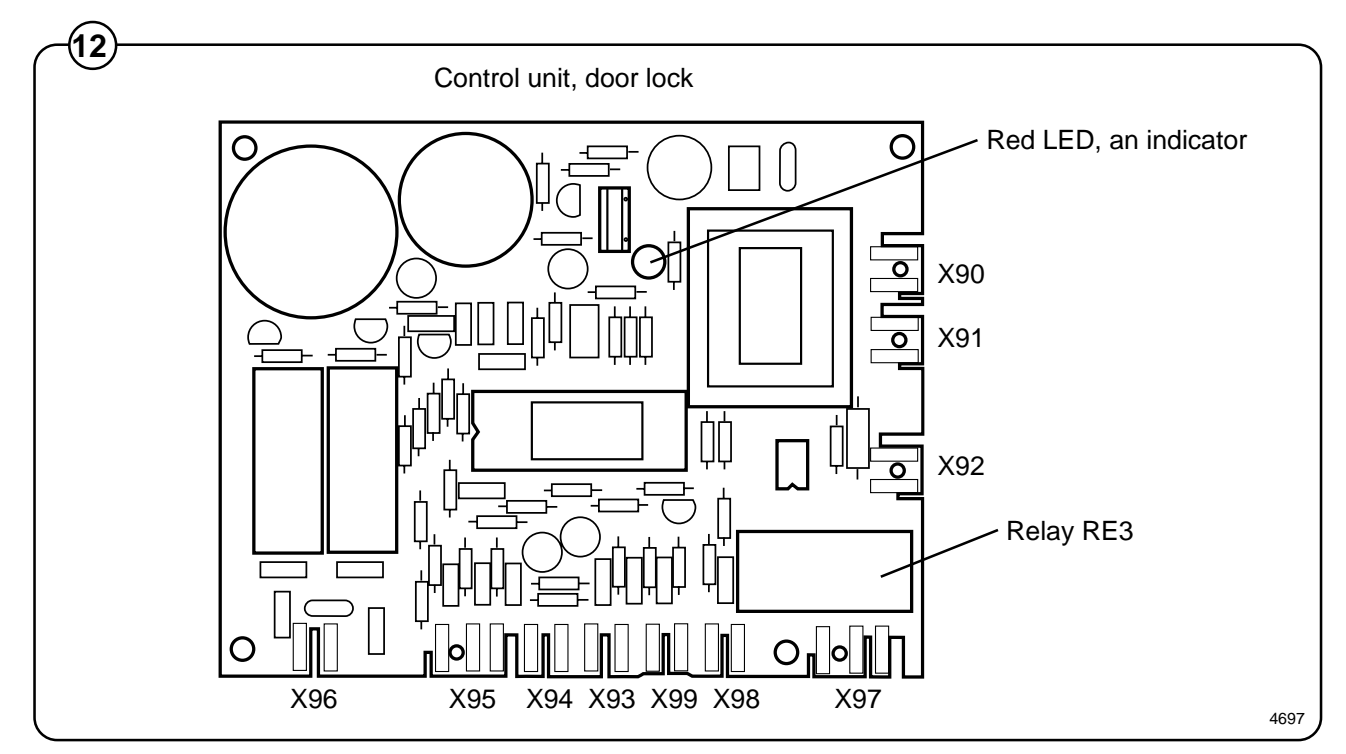

#### X93: Input from level switch

- 5 V DC: Water in drum (level contact open)
- 0 V: Empty drum (level contact closed)

If the input voltage is 5 V DC when the door is not locked, door locking will be prevented. The LED on the control unit will then flash (specific pattern of flashes) to reveal an error code (see the section "Error indication patterns").

#### X94: Input from:

# auxiliary relay on motor contactor (machines without frequency control) motor control unit (machines with frequency control)

5 V DC: Motor operating (contact open)

0 V: Motor not operating (contact closed)

If the input voltage is 5 V DC when the door is not locked, door locking will be prevented. The LED on the control unit will then flash (specific pattern of flashes) to reveal an error code (see the section "Error indication patterns").

The input signal from X94 is also compared with the signal from the rotation sensor on the motor shaft (input X95) to check that both sensors are working normally.

#### X95: Input from rotation sensor on motor shaft

< 0,4 Hz: drum at standstill

Input voltage: 4-10 V DC

#### X96: Output to door lock

Output voltage: 17 - 31 V

Locks the door lock if the following conditions have been fulfilled:

- 230 V DC at input X92 (command from PCU for door locking)
- 0 V DC at input X93 (no water in drum)
- 0 V DC at input X94 (motor not operating)
- < 0.4 Hz at input X95 (drum at standstill)

<u>Unlocks</u> the door lock if the following conditions have been fulfilled:

- 0 V DC at input X92 (command from PCU for door opening)
- 0 V DC at input X93 (no water in drum)
- 0 V DC at input X94 (motor not operating)
- < 0.4 Hz at input X95 (drum at standstill)

# X97, X98, X99: Rotation-monitoring device/Excess-speed-monitoring device

| X97: | Output |                                                                        |
|------|--------|------------------------------------------------------------------------|
| X98: | Input  | 0 = 0 V                                                                |
|      |        | 1 = 5 V                                                                |
| X99: | Input: | 0 = closure between terminals 1 and 2 = Excess-speed monitoring device |
|      |        | 1 = open input = Rotation-monitoring device                            |

Excess-speed-monitoring device

<u>X99 = 0</u>

RE3 is deactivated if the drum speed exceeds 45 rpm. RE3 is reactivated when the drum speed falls below 20 rpm.

Rotation-monitoring device

<u>X99 = 1 X98 = 1</u>

RE3 is activated when the drum is at a standstill and deactivated when the drum is moving.

<u>X99 = 1 X98 = 0</u>

X97 is locked in the position it was in when X98 = 1, no matter what the current activity of the washer extractor.

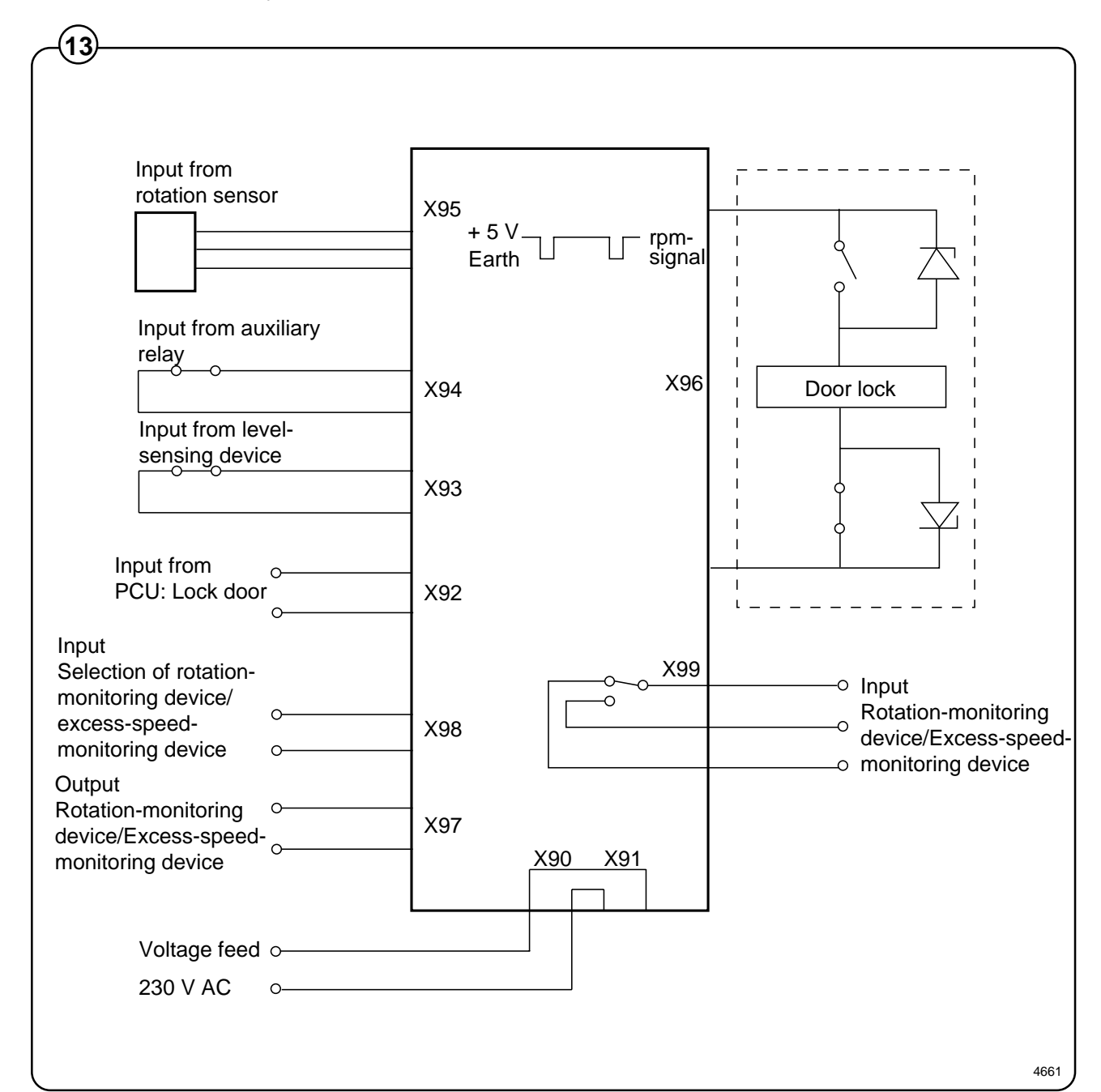

#### Error indication patterns

- Fig. If the door lock is working correctly, this is indicated by the red LED, by a
- (14) pattern of flashes which indicates "OK". The error indication patterns revealed by the LED flash at various frequencies for the various errors or faults. All error indication patterns have a frequency cycle of 50%, i.e. the LED will be on half the time, off half the time.

| LED pattern of flashes during normal functioning |                                                                                                    |  |
|--------------------------------------------------|----------------------------------------------------------------------------------------------------|--|
| <pre>1 second &gt;</pre>                         |                                                                                                    |  |
| -                                                | Pattern of flashes indicating "OK", drum at stands                                                                                                    |  |
|                                                  | <ul> <li>Pattern of flashes indicating "OK", drum rotating,<br/>5 Hz</li> </ul>                                                                                                    |  |
| Error indication pattern                         | Meaning/Cause                                                                                                    |  |
|                                                  | Level-sensing device indicates water in drum wh<br>door lock is open.                                                                                                    |  |
|                                                  | 2,19                                                                                                    |  |
|                                                  | Auxiliary relay for motor indicates that the motor contactor is activated when the door lock is open (this error indication pattern does not occur when excess-speed-monitoring device is selected).<br>1,88 |  |
|                                                  | Signals from rotation sensor and auxiliary relay on not correspond.                                                                                                    |  |
|                                                  | 1,56                                                                                                    |  |
|                                                  | The control unit sensor circuits indicate fault/error<br>drive circuits for door lock including its wiring.<br>0,85                                                                                          |  |
|                                                  | Armament circuits for RE1/RE2 activated (capac<br>C8 charged when it should be discharged).<br>0,37                                                                                                    |  |

#### RDC circuit board

#### PCB connectors/functions:

Fig. X278 Circuit board power supply, 200-240 V

X378 Power supply, onward feed, 200-240 V
 X294 Output to motor relays/electromagnetic coupling, 200-240 V
 X271 Power supply for relays, 200-240 V
 X265 Input, imbalance switch, 5 V
 X295 Input, rotation guard, 5 V
 X275 Communication with CPU board

LED indication patterns

Green LED

The green LED flashes to acknowledge message communicated. Frequency approx. 2 Hz.

Yellow LED

Drum at standstill: LED not lit.

Drum rotating: LED lit, no flashing.

When the RDC board is energised, the LED will flash at the frequency of 30 Hz for one second.

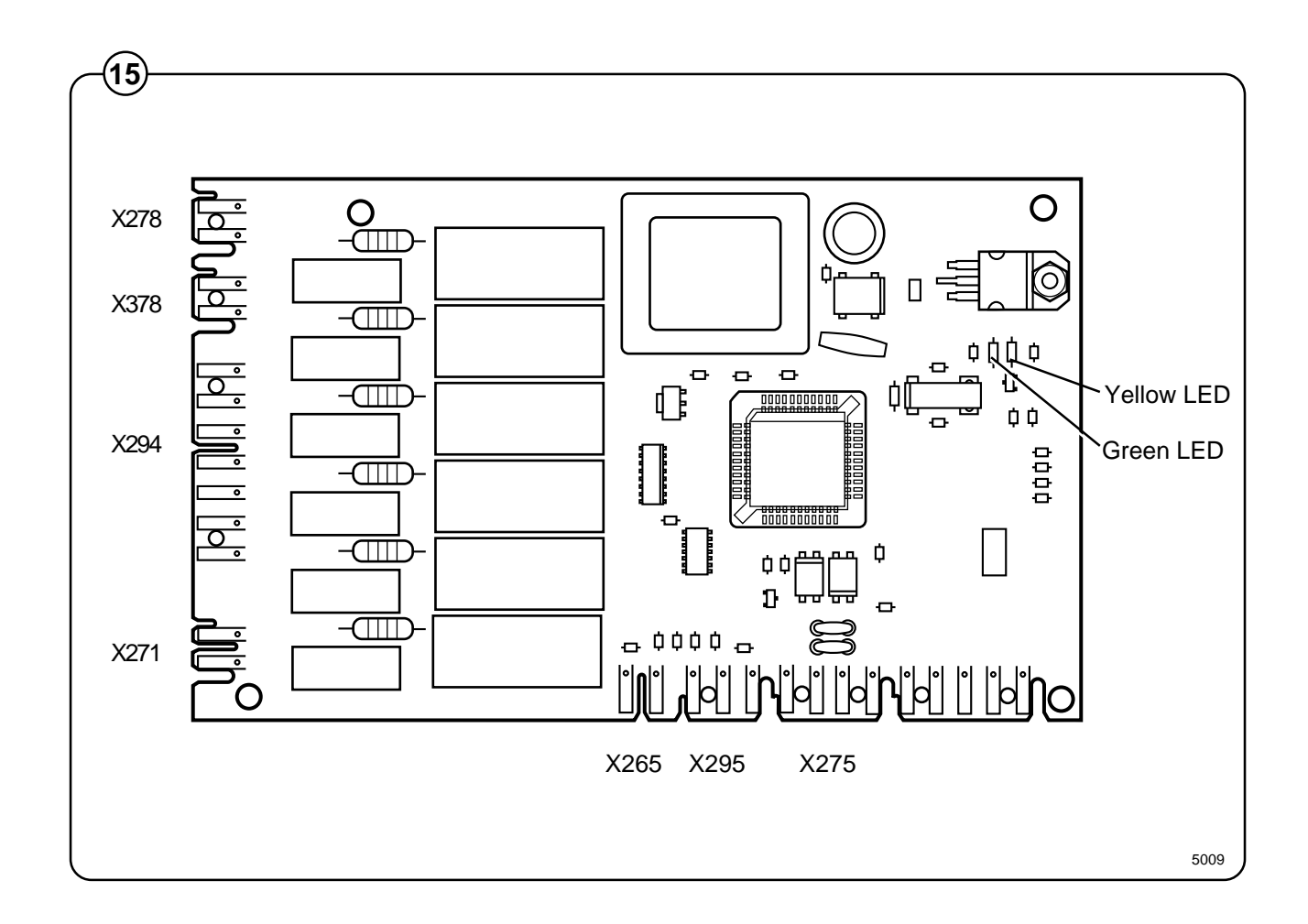

Wash motor "Soft Starter"

- Fig. The Soft Starter (U4) is used to ensure a smooth transition when the wash
- (16) motor is starting up to begin wash speed.

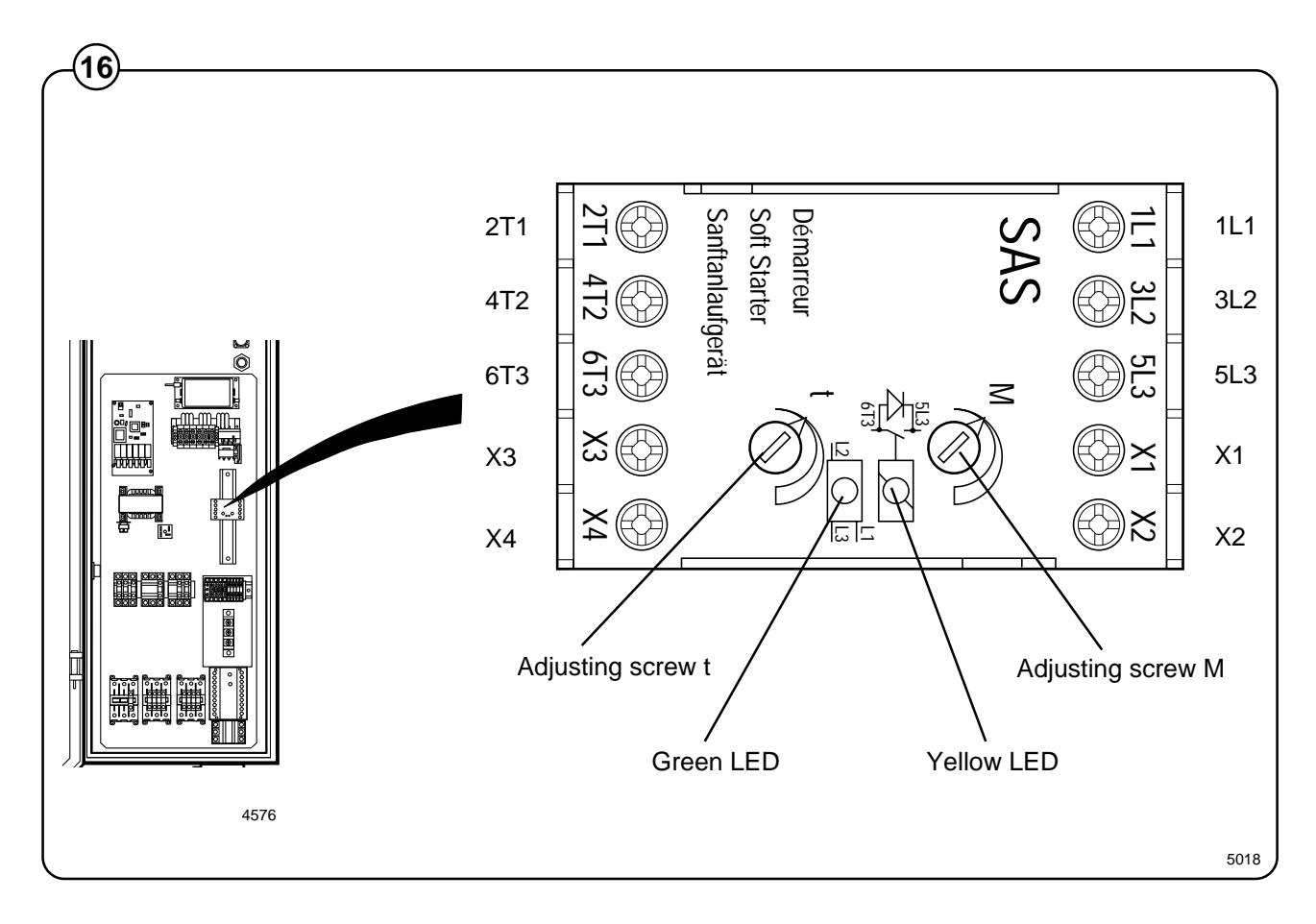

#### PCB connectors/functions:

| Fig.         | 1L1, 3L2, 5L3 | Inward three-phase connectors from motor relay                                                                                                 |
|--------------|---------------|----------------------------------------------------------------------------------------------------|
| (16)         | 2T1, 4T2, 6T3 | Outward three-phase connectors to motor                                                                                                    |
| Fig.<br>(17) | X1-X2         | Strap fitted:Power supply 160-240 VACStrap not fitted:Power supply 380-480 VAC                                                                 |
|              | X3-X4         | Strap for activating unit. The strap is permanently fitted so that activation of the Soft Starter will always take place from the motor relay. |
|              | Μ             | Adjusting screw (M) for adjusting motor starting torque.<br>Default setting: 50% of max. value.                                                |
|              | t             | Adjusting screw (t) for Soft Starter activation time (ramp time).<br>Default setting: 30% of max. value.                                       |
|              | Green LED     | Lit when power supply connected.                                                                                                    |
|              | Yellow LED    | Lights when ramp time has ended and the Soft Starter thyristors are bypassed.                                                                  |

84

Adjustment of the Soft Starter function

- Adjust the Soft Starter function when the machine contains a full load. (If adjustment has to be done when the drum is empty, use the "default setting" values given on the page before this.)
- Use adjusting screw (t) to set the ramp time to 1–1.5 seconds.
- First adjust the starting torque for the starting torque of the load, i.e. to the level when the motor starts rotating. Then adjust the starting torque to about 10% above this level to give the motor enough time to gain speed before the ramp time ends and 20the yellow LED lights.

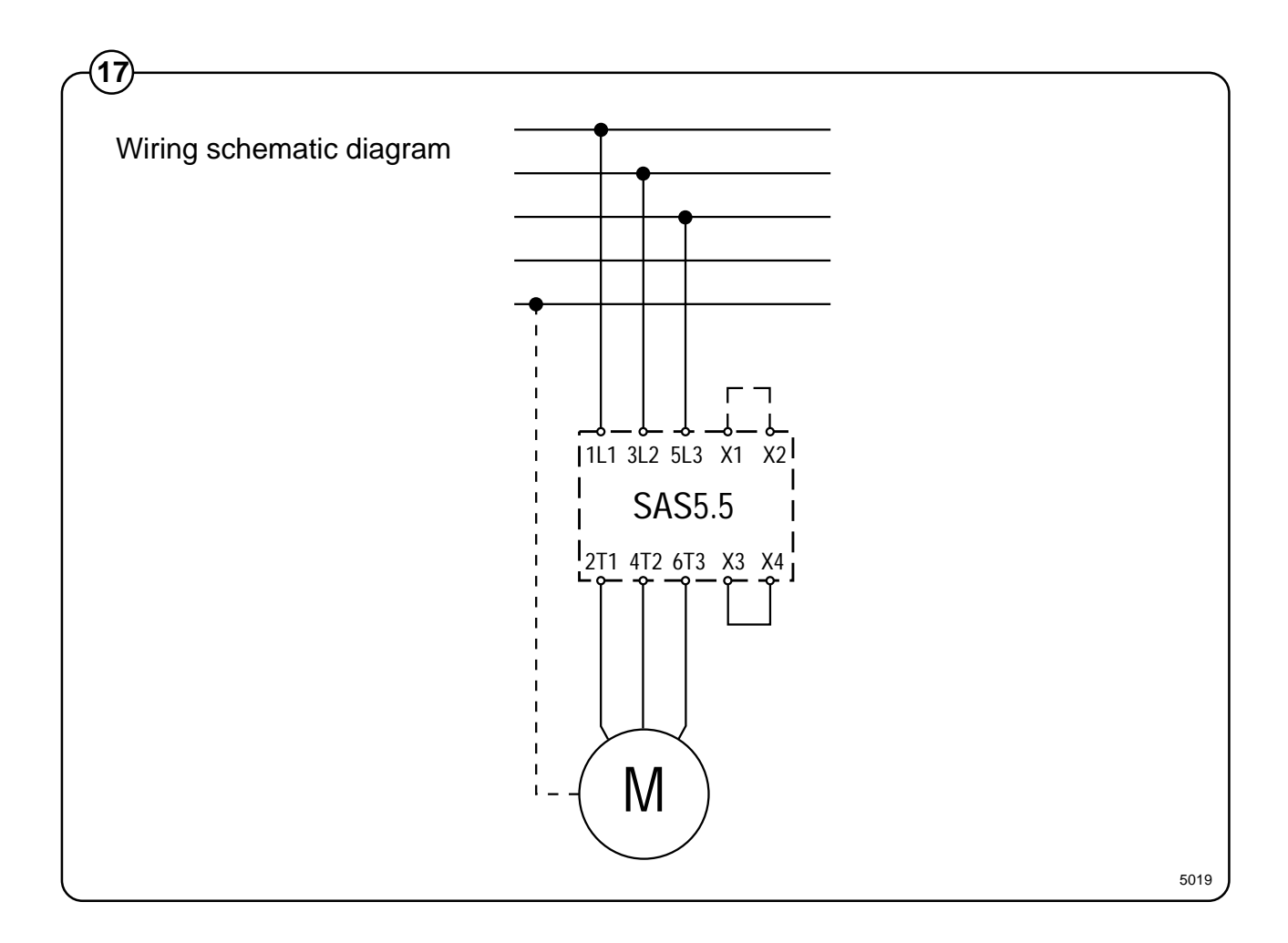

#### **Control system transformer T10**

- Fig. The control system transformer is used to provide the voltage feed for the
- (18) CPU board, I/O boards and display board.

The transformer supplies 12 V on its secondary side, and can be adapted to suit any of four different primary voltages by moving a bridge.

The transformer should normally be connected for a primary voltage of 230 V. Adaptation for different power supply voltages takes place at transformer T1.

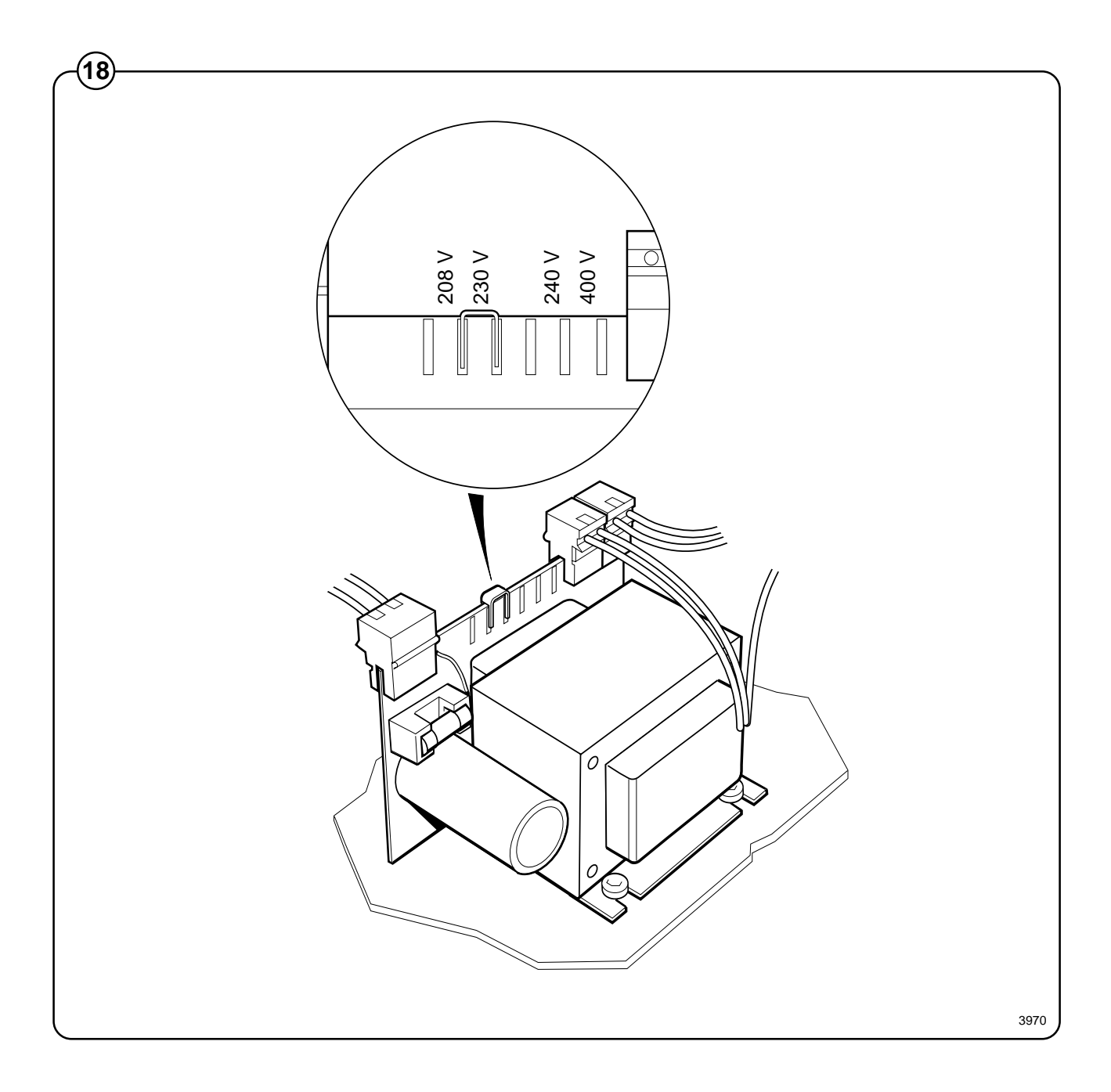

86

## **Unbalance cutout**

#### Description

Fig. The unbalance cutout is a safety device preven-

(19) ting machine damage during extraction due to uneven distribution of a wash load.

The unbalance cutout consists of a microswitch and a control arm, mounted on the outer frame, and a sensor mounted on the inner frame. The sensor consists of two adjustable screws on a sheet metal tab.

If the inner frame, and hence the sensor, moves beyond a certain point, the sensor will trip the microswitch via the control arm. The distributionor extraction contact will then be disconnected. The program unit switches to wash cycle speed. Next, the program unit switches over to distribution cycle speed and a new extraction attempt will be made.

#### **Repair instructions**

Checking unbalance cutout adjustment

• With the machine empty, check that the unbalance cutout control arm is 10 mm away from the sensor adjustment screws and that the control arm touches the attachment clamp for the sensor.

If necessary, adjustment can be done by:

- moving the adjustment screws into the slots of the attachment tabs
- moving the microswitch mounting plate up or down.

The unbalance cutout trips repeatedly

- Unsuitable wash load composition
- The unbalance cutout is incorrectly adjusted. Please refer to checking above.
- The shock absorbers are poor, see section "Frame".
- High water level not programmed in conjunction with extraction. High water level helps achieve better distribution.

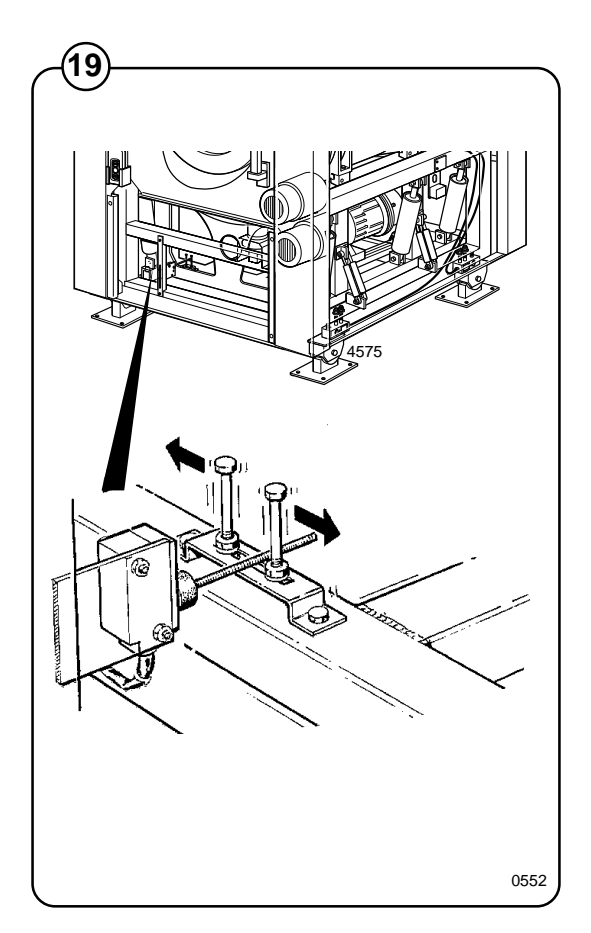

### Motor

#### Description

- Fig. Both motors, one for washing and distribution,
- (20) and one for low- and high extraction, are mounted on the inner frame, each in a motor mount.

The washer motor is mechanically connected to the incoming pulley of a belt transmission. The incoming pulley of the transmission is connected with the outgoing pulley by an electro-mechanical clutch. The outgoing pulley of the belt transmission is connected to the drum via V-belts.

The extraction motor is mechanically connected to the previously mentioned belt transmission's outgoing wheel via a flexible rubber-lined coupling and a hydrostatic clutch.

Fig. At the rear of the outer drum there are two belt-

(21) tensioning devices: one for the belt drive between the wash-speed/distribution-speed motor and the input pulley on the belt transmission unit, the other for the belt drive between the output pulley of the belt transmission unit and the drum. The belt tensioner consists of a wheel mounted on the outer end of a movable arm which pivots on its mount on the rear end of the outer drum. The outer end of this arm is also anchored to the rear end of the outer drum, with a turnbuckle for adjusting the position of the belt tensioner.

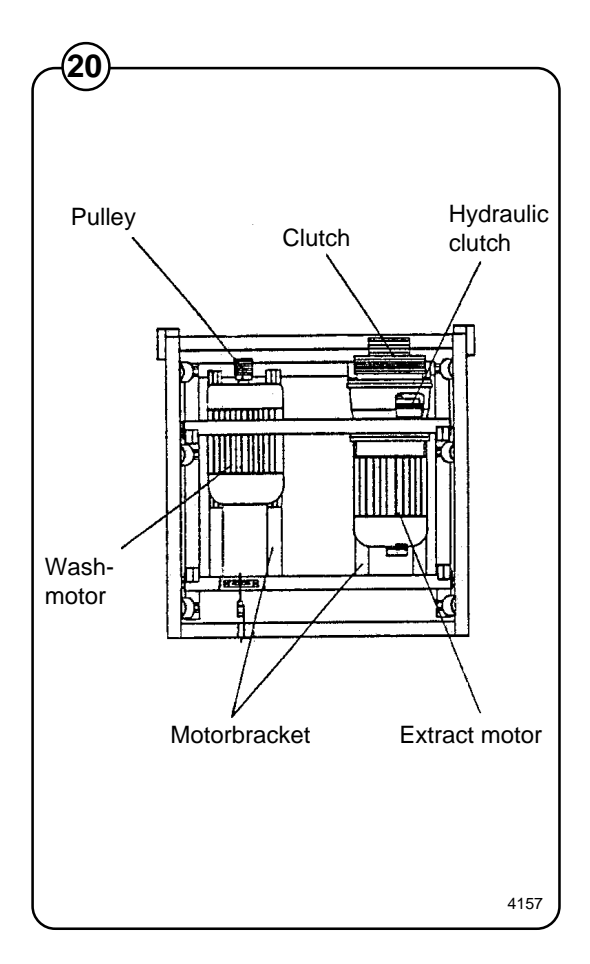

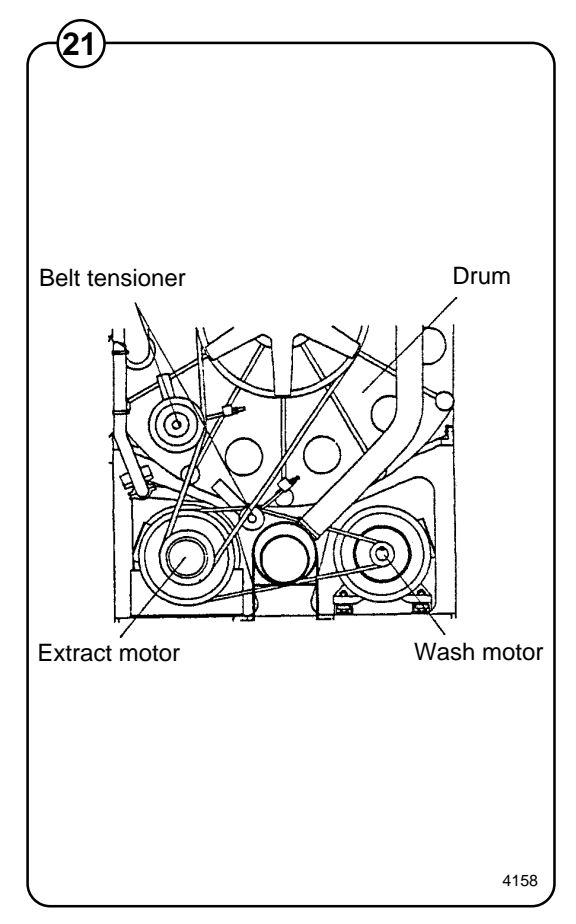

Fig. The belt transmission consists of a gear housing, an electro-mechanical clutch, and an incoming and an outgoing belt pulley. The gear housing is attached to the inner frame. The transmission's outgoing belt pulley is fixed to a shaft that goes through the gear housing. The electromagnetic rotor is also fixed to the shaft. The incoming belt pulley runs on the shaft on a ball bearing, between the clutch rotor and the outgoing belt pulley. The pressure plate of the clutch is attached to the incoming belt pulley. An electromagnet is located on the gear housing flange. When the electromagnet is activated, the incoming belt pulley pressure plate will be pressed by the magnetic force against the rotor attached to the shaft. Both belt pulleys are thereby connected to each other and the power from the washing motor is transferred to the drum.

The shaft which passes through the gear housing is joined at its other end to a hydraulic coupling via a flexible rubber-lined coupling. The rubber-lined coupling makes up for any misalignment between the hydraulic coupling and the belt transmission.

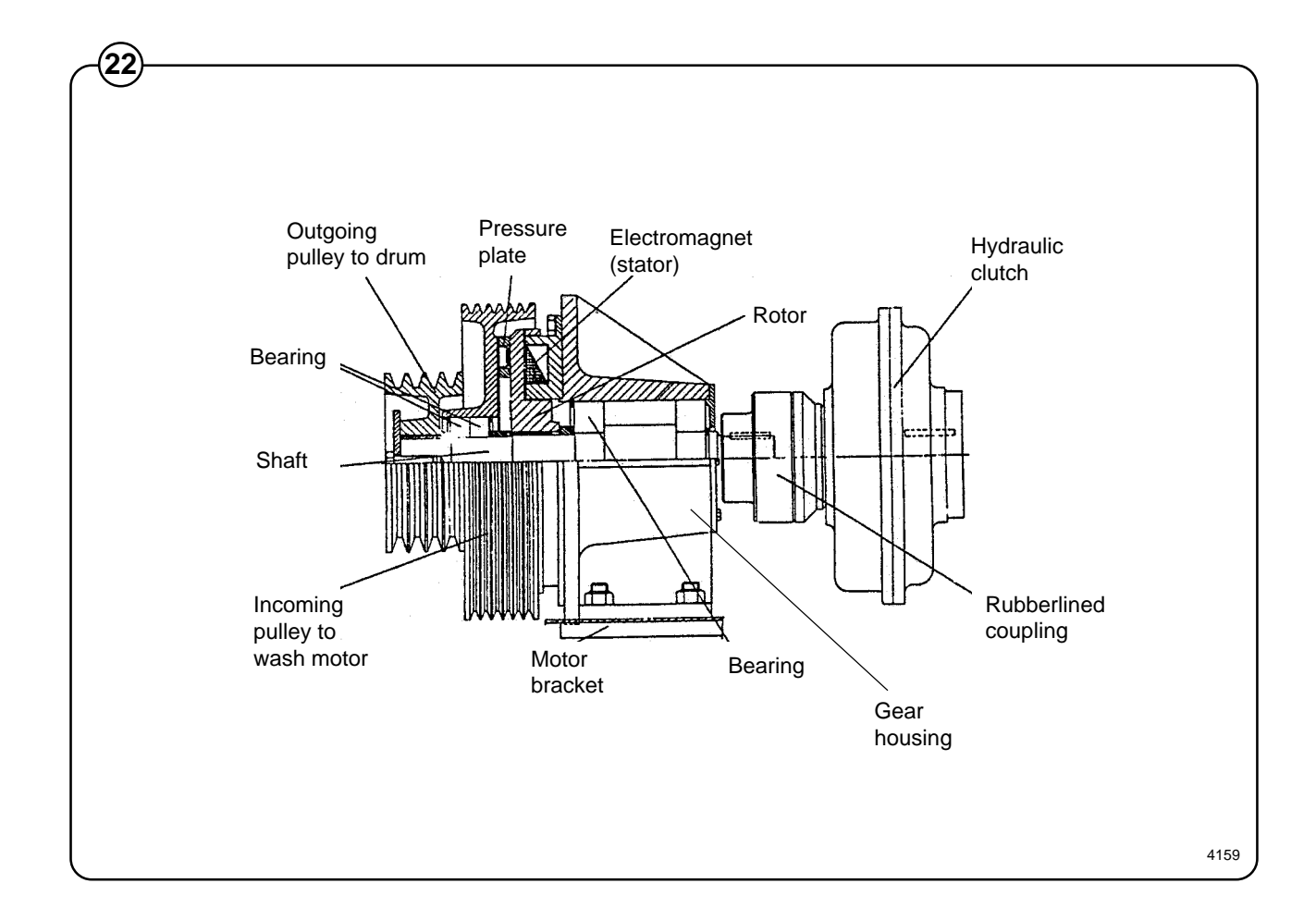

Fig. The hydrostatic clutch has two blade wheels, a (23) stator and a rotor. One blade wheel is the clutch housing and is connected to the clutch's outgoing shaft. The other blade wheel is connected with the incoming shaft of the clutch. The fluid in the clutch acts as the conduit of power transfer between the blade wheels. This arrangement is the reason why the clutche's outgoing shaft, and thereby the laundry drum, do not immediately rotate at the same speed as the centrifugation motor. Instead, they only gradually reach the same speed as the centrifugation motor. This difference in the speed between the motor and the drum means that the motor will start without a load, and the motor's starting power consumption is minimized.

> The hydrostatic clutch is equipped against overheating with two safety plugs. One plug contains a pin that is held in place by a fuse. This fuse melts at 145°C and disengages the pin which by centrifugal force then activates a microswitch which in turn shuts down the power to the centrifugation contactor. The other plug, equipped with a fuse in its center, melts at 175°C causing oil to drain from the clutch and power transmission to cease.

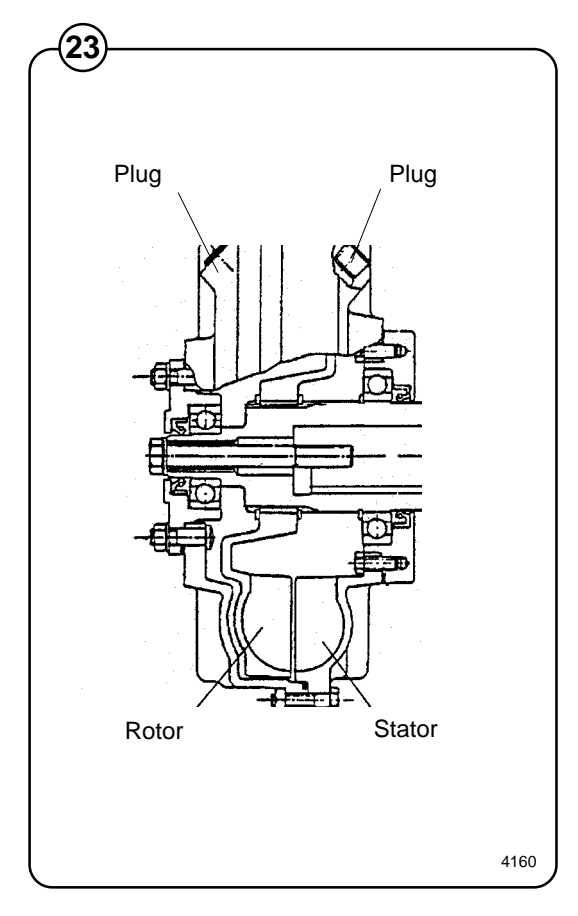

The speed governor is located on the belt tensioner.

The motors are equipped with thermal protectors in the motor windings. The thermal protectors shut off power to the motor contacts in the event of motor overheating, that is, if the temperature exceeds  $130 \,^{\circ}$ C.

Fig. The adjacent figures show the engagement of both motors.

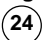

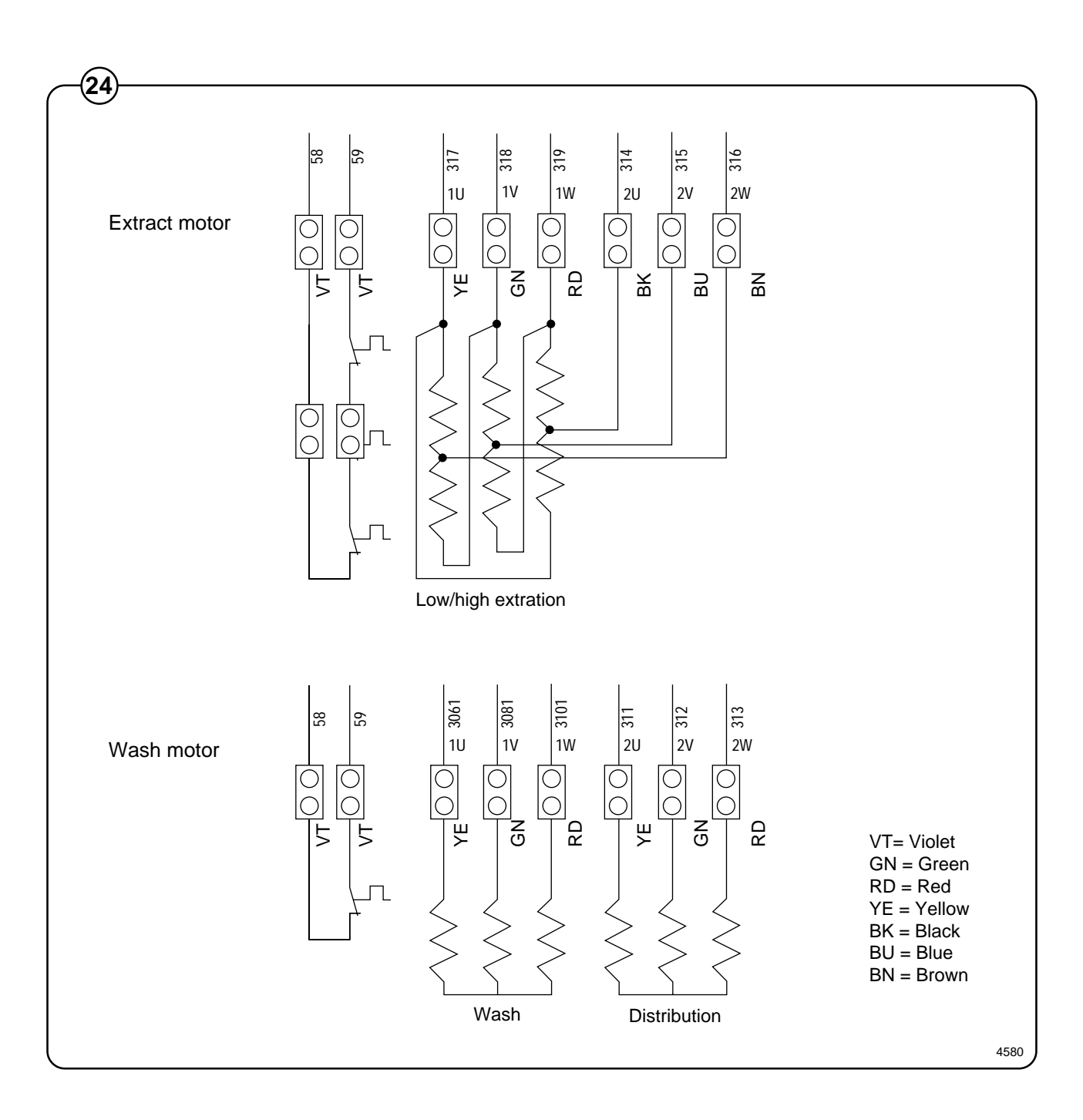

#### **Repair instructions**

#### Possible faults

#### Overheated motor, the motor does not run

- Wait until the motor has cooled off. The motor protectors are reset automatically after approximately 30 minutes. Start the motor again.
- If the motor protector trips several times, this may be due to a short circuit. Faulty bearings in the motor or drum may also be the cause. Replace the motor.
- The motor probably runs on two phases; measure the windings on the connection block.

#### The motor makes loud noises

 Bearing break down; replace the motor or bearings

#### The motor only runs at one of the speeds

- Check for proper connections
- Measure the connections, the error could be due to interruption in a winding.

#### The motor locks up

• Replace the motor or the bearings.

#### Tensioning of V-belts

- Fig. Loosen the turnbuckle screw of the tensioner
- (25) and turn the turnbuckle screw until correct belt tension has been obtained.

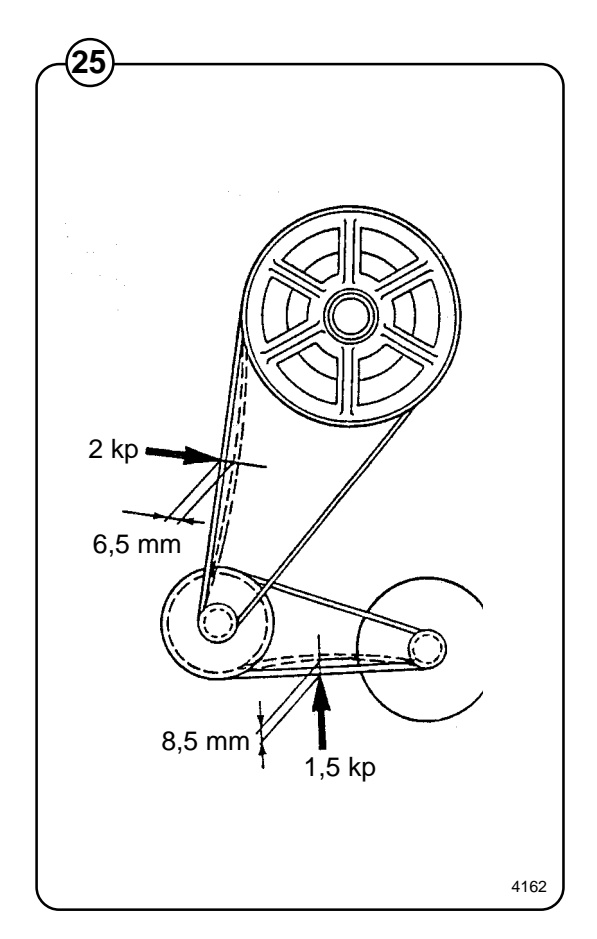

#### Replacement of the washer motor

- Fig. 1. Dismount the automatic unit.
- (26) 2. Loosen the turnbuckle screw for the belt tensioner on the belt connection between the laundry motor and the belt transmission.
  - 3. Remove the belts.
  - 4. Remove the four motor mount nuts.
  - 5. Pull the motor off the motor mount to the rear and away from the machine.
- Fig.6.Loosen the motor's electrical connections(27)on the motor.
  - 7. Attach the electrical components to the new motor. Be sure that the cables are attached correctly on the motor connector block, see schematic under "Description" in this section.
  - 8. Push the new motor onto the motor mount.

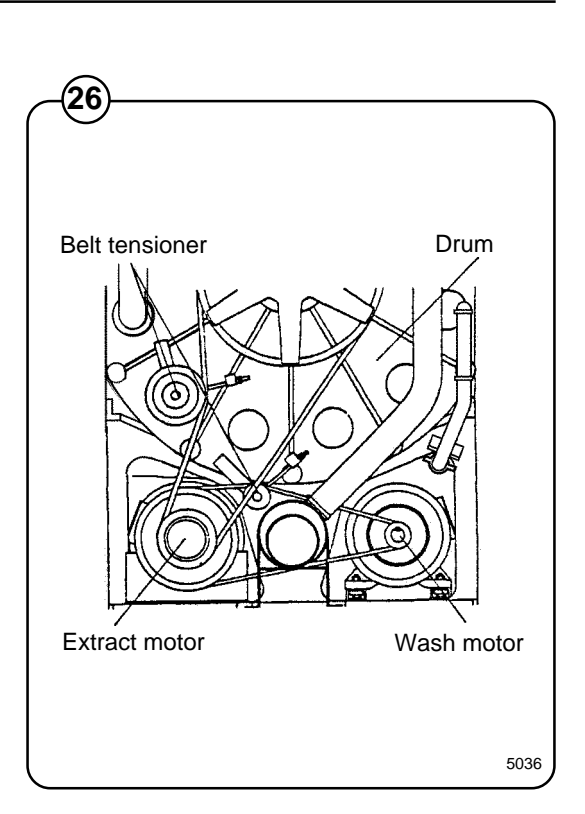

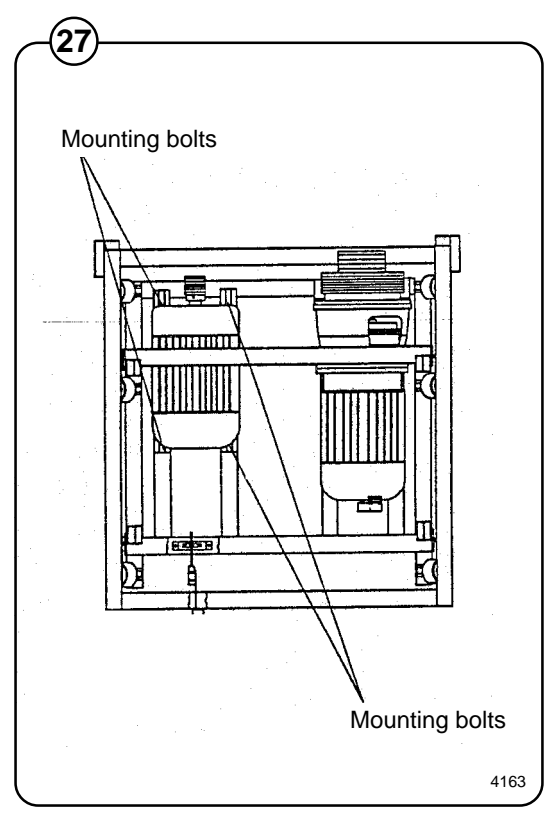

- 9. Align the motor as follows:
  - place straightedge against the incoming pulley of the belt transmission
- adjust the position of the motor so the straightedge is aligned with the wash motor pulley
- 10. Tighten down the motor on the motor mount.
- 11. Check (measure) the motor alignment. If necessary adjust again according to Step 9.
- 12. Place the belts on the belt pulleys.
- 13. Tighten the belts with the belt tensioner, according to "Tightening of V-belts" in this section.

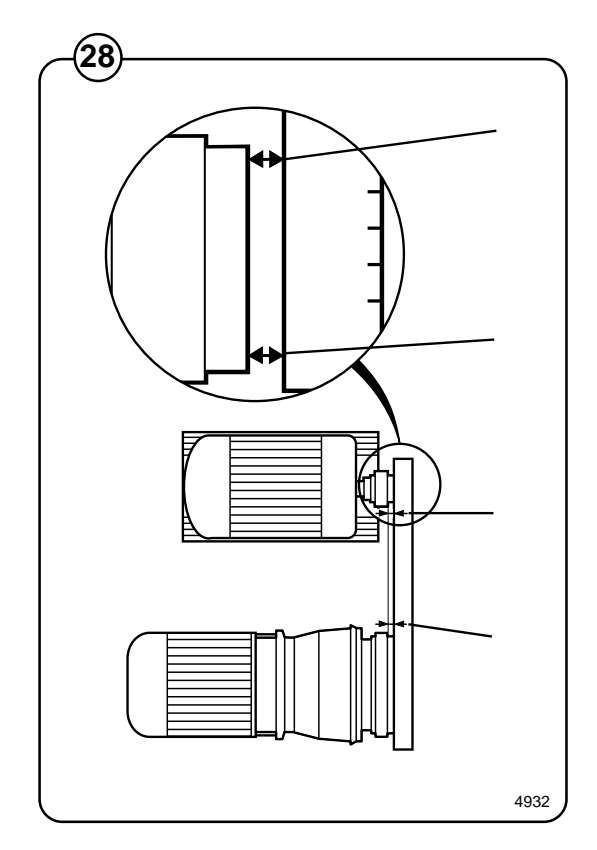

Fig.

(28)

#### **Replacement of extract motor**

- 1. Loosen the turnbuckle screw of the belt tensioner for the belt connection between the wash motor and the belt transmission.
- Fig. 2. Remove the belts.

(30)

- 3. Loosen the turnbuckle screw of the belt tensioner on the belt connection between the belt transmission and the drum.
  - 4. Remove the belts.
  - 5. Loosen the motor's electrical connections on the motor.
  - 6. Disconnect the electrical connectors for the electromechanical coupling and the switch for the hydraulic coupling.
  - 7. Unscrew the gear housing nuts from the motor mount.
  - 8. Pull the gear housing out of the motor mount, to the rear and away from the machine.
- Fig. 9. Remove the switch for the hydraulic coupling.
  - 10. Unscrew the motor nuts from the motor mount.
    - 11. Pull the motor to the rear and away from the machine.
- Fig. 12. Transfer the hydraulic coupling to the new motor, see the section headed "Hydrostatic clutch" (Disassembly and Installation) in this chapter. If necessary replace the rubber element(s), see the section "Rubber element, flexible coupling" in the Maintenance chapter.

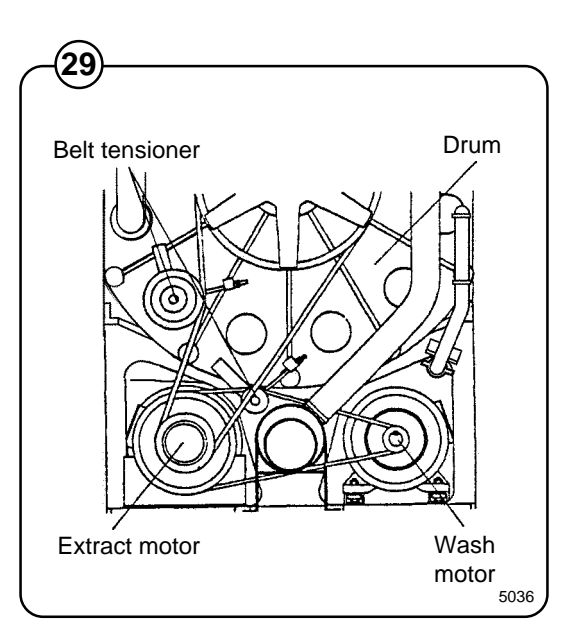

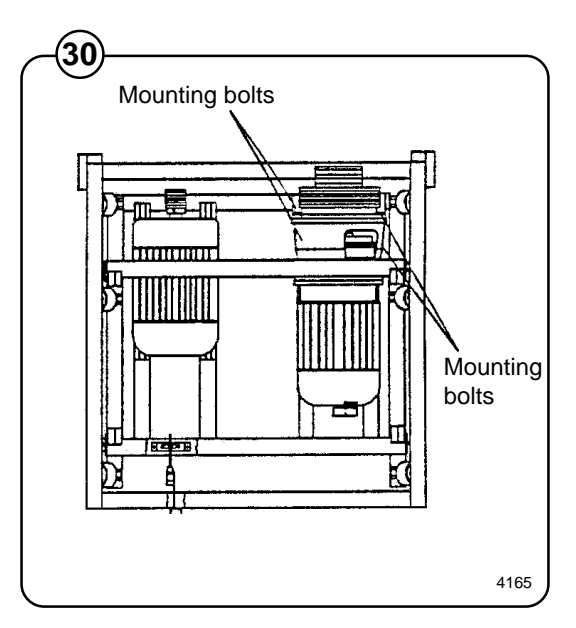

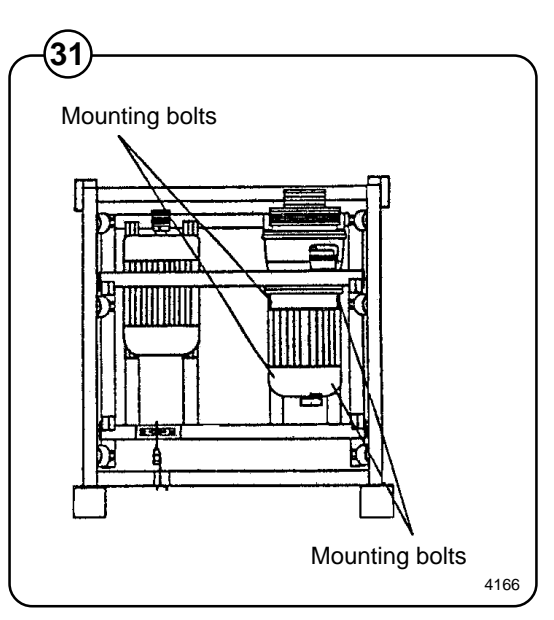

- 13. Push the new motor into the motor mount.
- 14. Refit the switch for the hydraulic coupling.
- Fig. 15. Slide the gear housing into the motor mount.
   (32) Make sure that the distances marked "A" are as similar as possible.
- Fig. 16. Check the alignment of the gear housing relative to the inner side of the large pulley and adjust if required.

\* The zero mark is the drum pulley's inner, flat side.

- 17. Fasten the gear housing onto the motor mount.
- 18. Check the installation relative to the wash motor (as described from Step 9 under the heading "Replacement of the wash motor" in this chapter), and adjust if necessary.
- 19. Push the extract motor forward against the gear housing so that the flexible rubber-lined coupling is engaged. Be certain not to damage the rubber liner.

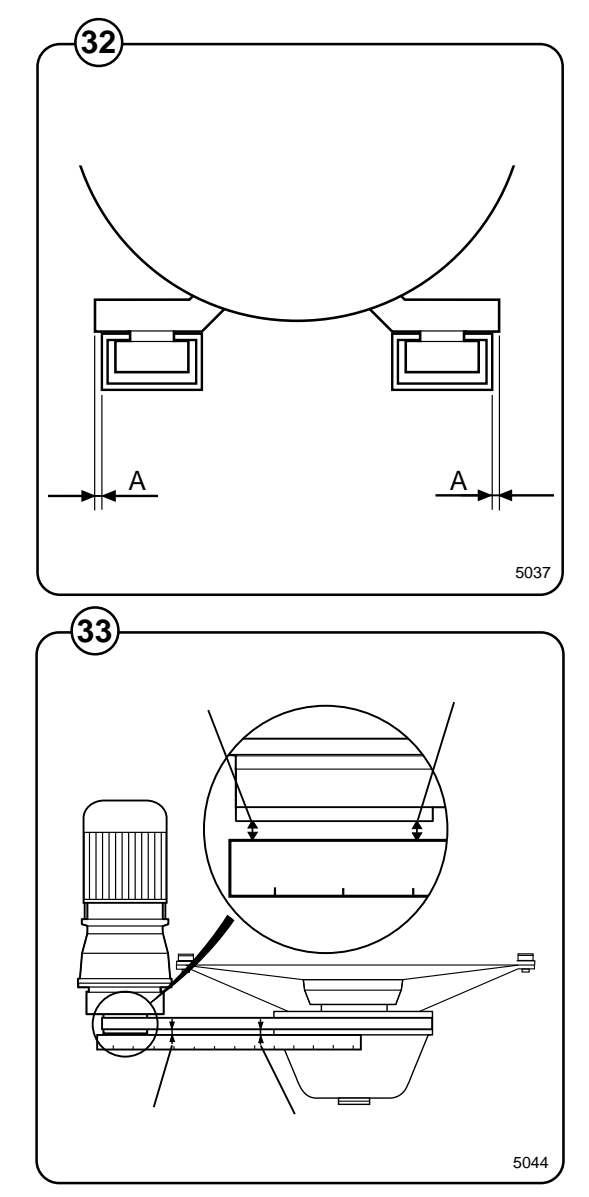

Fie

- 20. To check the alignment of gear housing and motor you can use *either* straightedge and feeler gauge *or* a dial gauge.
- Fig. Using straightedge and feeler gauge: (34) The straightedge is used to sh

Fig.

(35)

Fig.

(37)

- The straightedge is used to check for any possible radial runout between the shafts. The straightedge should be placed on the periphery of the coupling halves, after which four checks should be made in the same way through one revolution. Tighten the motor mounting bolts alternately through the adjustment process. Keep checking that the radial runout does not exceed 0.35 mm.
- Fig. The feeler gauge is used to check for any possible axial runout, by checking the clearance between the coupling halves. Perform four checks like this while turning the coupling through one revolution. Check in the same way as above that the axial runout does not exceed 1.0 mm.

Using a dial gauge:

- Set up a dial gauge to measure relative to the rubber-lined coupling.
- Zero the dial gauge, rotate the coupling and read off the radial runout. Reposition the motor in the motor mount to achieve zero or max. 0.35 mm radial runout. (It may be necessary to insert shims at the motor mounts.) Tighten the motor mounting bolts alternately through the adjustment process.

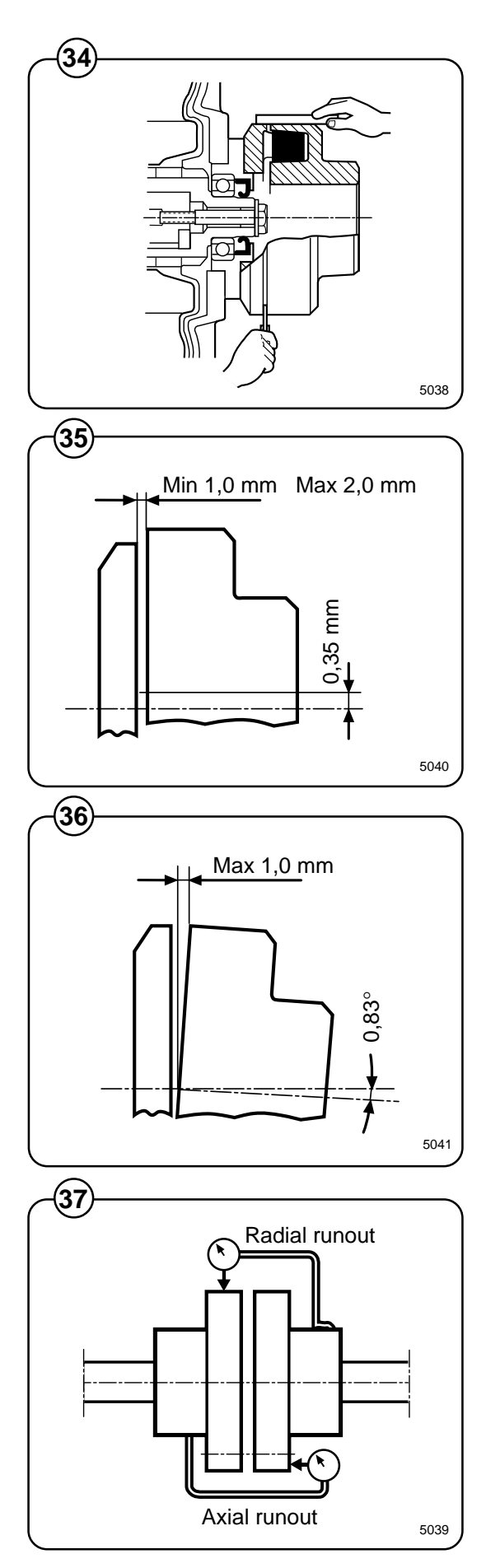

97

- 21. Place the belts on the belt pulleys.
- 22. Tighten the belts with the belt tensioner, according to "Tightening of V-belts" in this section.
- 23. Pull and attach the motor's connections to the motor.
- Fig. 24. Adjust the switch on the hydraulic coupling to ensure that the metal rod reaches the microswitch arm.
  - 25. Connect the electromechanical coupling and the switch to the hydraulic coupling.

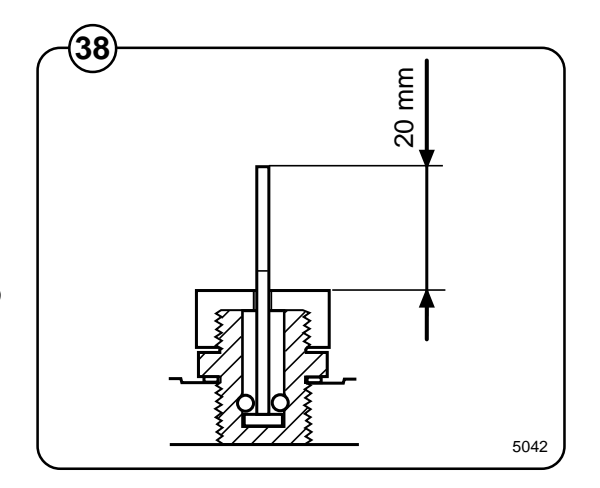

#### Hydrostatic clutch

Disassembly of hydrostatic clutch

- Fig. Necessary condition: loose motor
  - Remove the male part of the flexible coupling, located on the hydrostatic clutch outgoing shaft, by removing the locking screw at the shaft's center.
    - 2. Pull the hydrostatic clutch off the motor shaft by threading a puller bolt into the hole for the clutch fastening nut.

Installation of hydrostatic clutch

- Fig. Necessary Condition: loose motor  $\begin{pmatrix} 40 \\ \end{pmatrix}$ 
  - Place the hydrostatic clutch on the motor shaft and screw a long assembly bolt (with sleeve, bearing and nut) into the motor shaft.
    - 2. Push the clutch in by turning the nut on the bolt.
    - 3. Mount the flexible coupling's male part and lock the parts with the locking screw at the shaft's center.

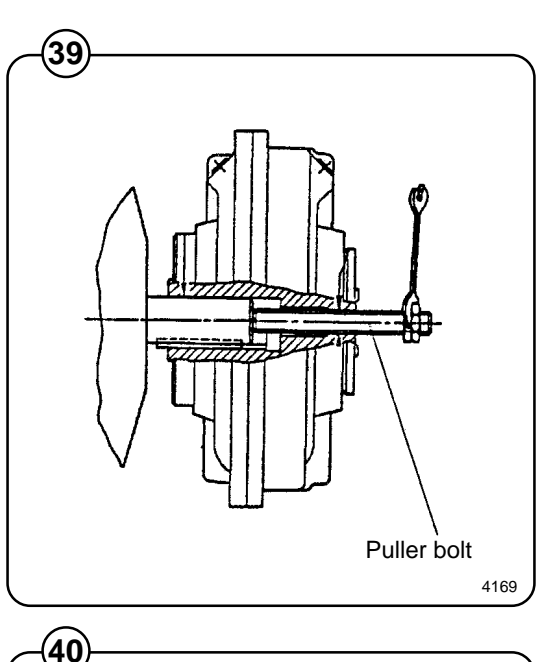

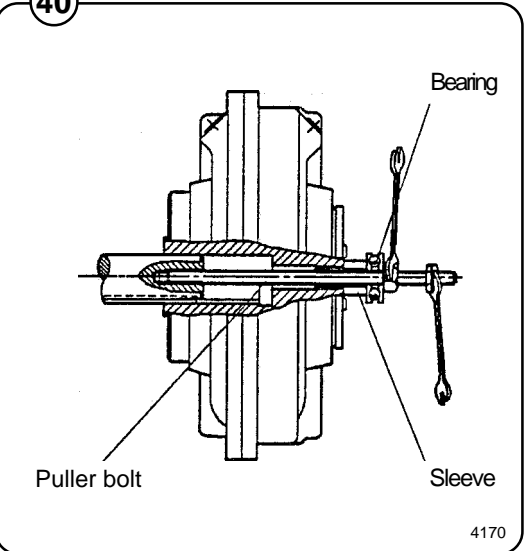

#### Replacement of fuse in a hydrostatic clutch

- First find out what caused the overheating. (Oil level too low in the coupling? Insufficient cooling? Has the motor been started often? Long starting periods?) Make certain that the drum rotates freely and without resistance.
- The machine comes with a repair kit consisting of a ring of fuse material (tin alloy) and a mandrel. Replace the fuse as follows:
- Fig.1.Remove the white cover screw above the<br/>fuse.
  - 2. Remove the metal rod along with any residual tin.
  - 3. Push the metal rod into the fuse socket as far as it will go.
  - 4. Insert the new tin ring over the rod.
  - 5. Push the ring down with the mandrel and tap lightly with a hammer so that the ring is pressed into the grooves of the socket side walls preventing the rod from protruding.
  - 6. Tighten the white cover screw

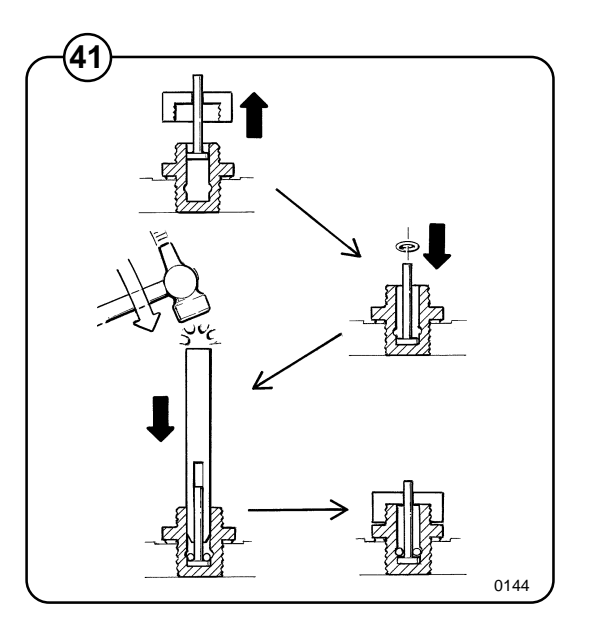

#### Topping up the hydrostatic clutch with oil

- Fig.1.Rotate the clutch so that the x-mark on its(42)side points directly upwards.
  - 2. Unscrew the filler plug and clean it.
  - 3. Top up with a few decilitres of oil through the oil filler hole.
  - 4. Rock the clutch to and fro a few times to remove any trapped air.
  - 5. Repeat points 3 and 4 until the oil overflows from the filler hole when the x-mark on the housing faces directly upwards.
  - 6. Place sealing compound on the plug threads and screw the plug into the clutch.

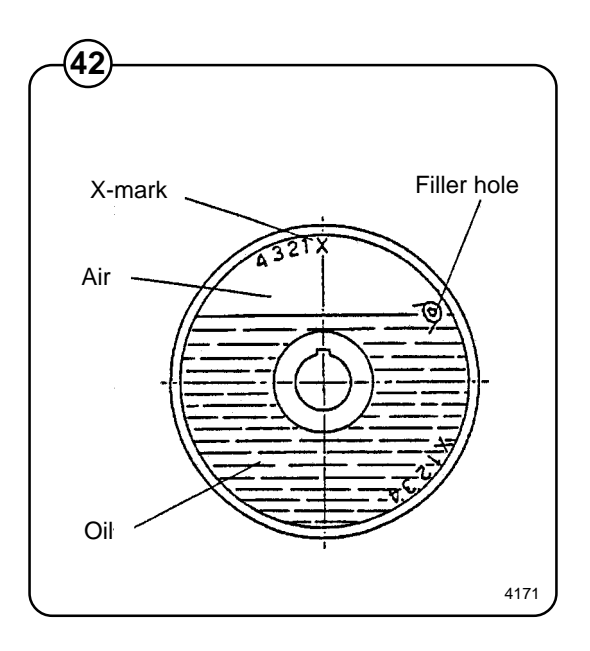

#### Replacing the electromagnetic clutch

- Fig. 1. Remove the locating screw and washer from the centre of the shaft. (43)
  - 2. Use a suitable puller to remove the output pulley from the shaft. Save the key for refitting.
  - 3. Use a suitable puller to remove the input pulley from the shaft. Save the spacer sleeve and spacer washer for refitting.
  - 4. Screw puller bolts into the holes for this purpose on the rotor and pull the rotor off the shaft. Save the key and spacer washer for refitting.
  - 5. Undo the retaining bolts on the magnet and remove the magnet.
  - 6. Fit the new magnet, ensuring it is flush with the gear housing.
  - 7. Apply Loctite to the retaining bolts and fit these to secure the magnet.

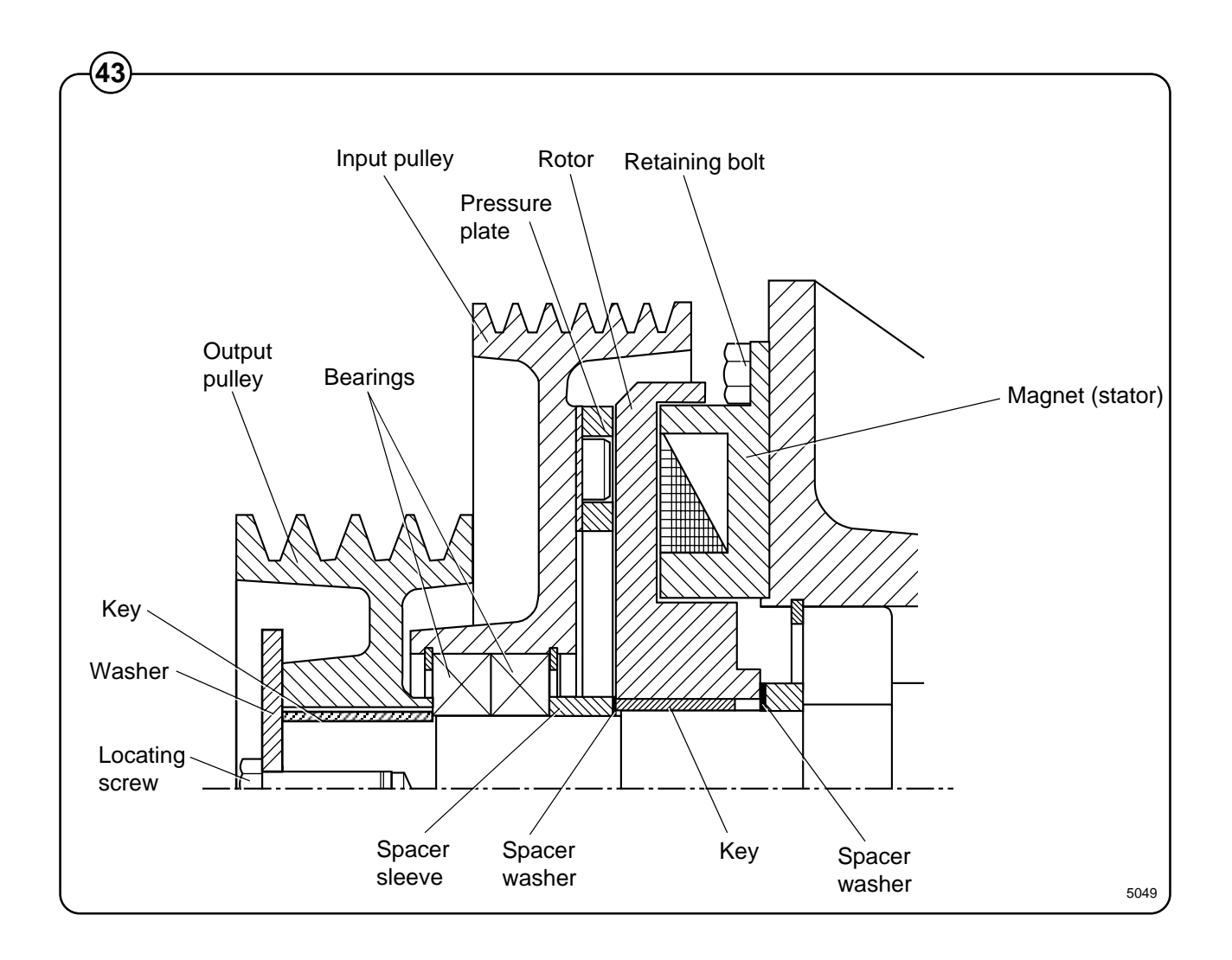

- Fig. 8. Carry out the required measurements and fit a spacer washer to ensure a clearance of 2 ±0.1 mm between magnet and rotor, as follows:
  - measure and note the distance (A) from the rotor's centre flange to the bottom of the rotor's recess for the magnet.
  - measure and note the distance (B) from the surface of the magnet to the spacer ring by the front bearing of the gear housing.
  - Fit spacer washers as required to achieve the correct clearance. (The spacer washers are available into two types: 0.1 mm and 0.2 mm thick.)
  - 9. Fit the key. Lubricate the shaft and press the rotor onto it until the rotor goes all the way home against the inner spacer ring.
  - 10. Undo the screws holding the pressure plate and remove the plate.
  - 11. Fit the new pressure plate and secure it with the screws.
  - 12. Remove the inner locking ring in the input pulley.
  - 13. Tap the two ball-bearings out of the pulley.
  - 14. Lubricate the internal surfaces of the pulley and tap into place two new bearings with a tubular drift of the correct size to ensure it presses against the outer bearing race. Note: install one ball-bearing at a time to ensure they will both seat properly.

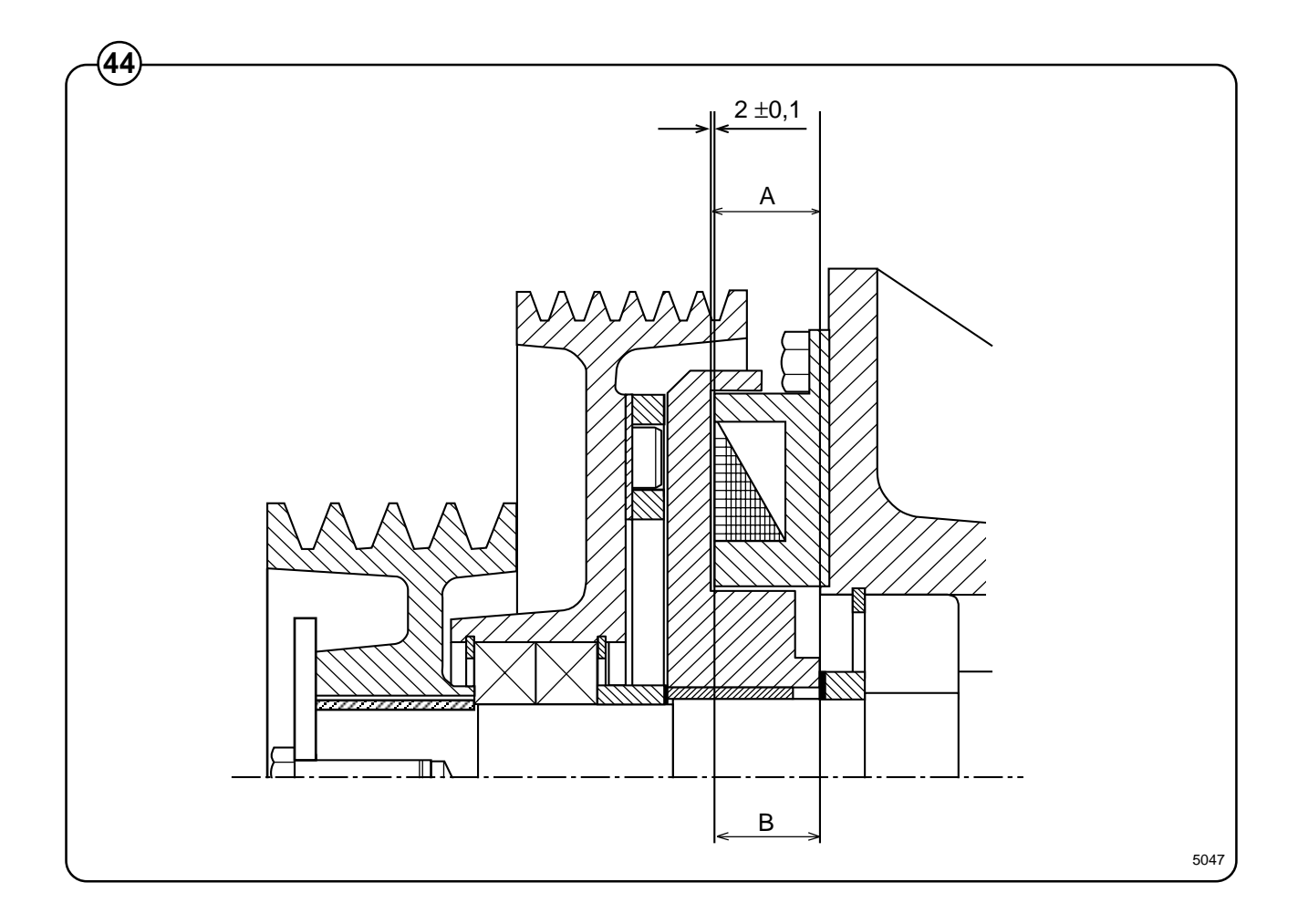

|     | Motor                                                                                                    |  |  |
|-----|----------------------------------------------------------------------------------------------------|--|--|
|     |                                                                                                    |  |  |
| 15. | Fit a shim between the rear bearing and the locking ring to ensure<br>there is no axial play between the outer bearing race and the locking<br>ring.                                                                                                    |  |  |
| 16. | The clearance between rotor and pressure plate should be 0.4 mm with a tolerance of +0.1/-0 mm.                                                                                                    |  |  |
|     | <ul> <li>Gauge the clearance using a straightedge. The straightedge should<br/>extend across the entire pressure plate (the illustration shows only<br/>half of the pressure plate). Gauge the clearance on both sides. Turn<br/>the straightedge through 90° and check that the clearance is still<br/>correct. Use a feeler gauge for accuracy.</li> </ul> |  |  |
|     | <ul> <li>Fit spacer washers as required (available into two gauges: 0.1 mm<br/>and 0.2 mm thick) to achieve the correct clearance.</li> </ul>                                                                                                    |  |  |
| 17. | Lubricate the shaft and install the spacer sleeve on it.                                                                                                    |  |  |

- 18. Lubricate the shaft and tap into place the input pulley using a tubular drift which presses against the pulley's inner ball-bearing race.
- 19. Fit the key. Lubricate the shaft and tap into place the output pulley until it goes all the way home.
- 20. Apply Loctite to the shaft locating screw, fit the washer, install the screw and tighten it.

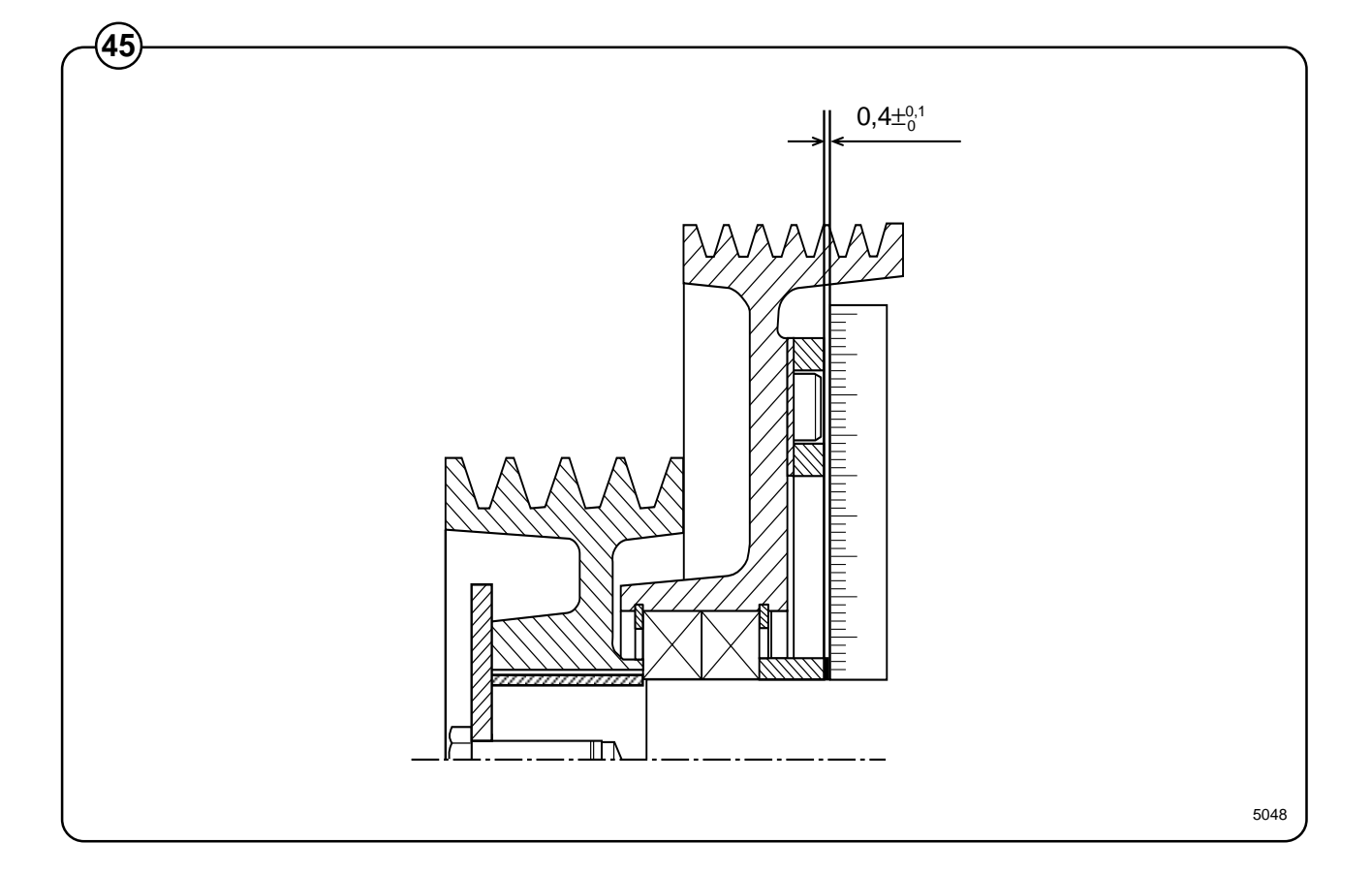

Fig. (45)

# Motor brake

#### Description

(47)

Fig. The motor brake consists of a control unit, thyristor, relay and connection

(46) terminal set.

The length of braking time and braking current level are adjusted at two separate potentiometers on the control unit, see the section headed "Motor brake adjustment".

The green LED indicates that the control unit is activated (energised) and the red LED indicates when the motor brake is braking.

- Fig. The connection terminal set has the following terminals:
  - L1, L2, 2 Power supply for the control unit
  - 6, 7 Start function
  - 8,9 Safety function (interlock circuit)
  - V, U Braking current, which is connected to two of the motor's phases

The control unit is activated when the high-speed extraction relay operates, and closes terminals 6 and 7. The braking sequence does not start, however, until there is an open circuit at inputs 6 and 7. This occurs when the high-speed extraction relay breaks and ends extraction. Then the control unit will operate the relay, which supplies DC to the two motor phases so the motor brakes. The interlock circuit, terminals 8 - 9, prevents the motor from being restarted during the braking sequence.

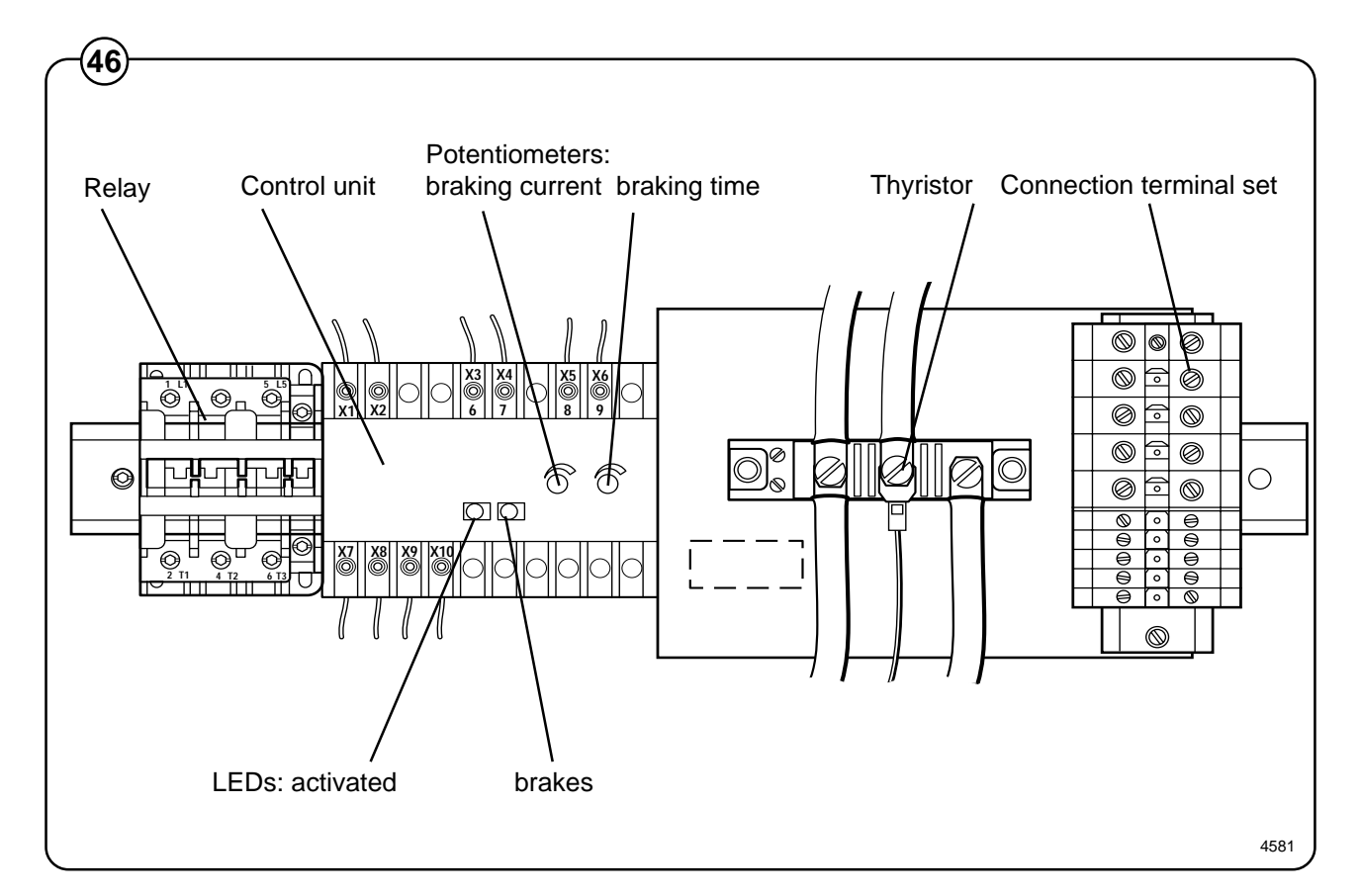

#### Motor brake adjustment

- Fig. Connect up a moving-iron meter in the circuit between motor and motor brake.
  - Turn the potentiometer for braking time clockwise to its max. position.
  - Turn the potentiometer for braking current anticlockwise to its min. position.
  - Activate high-speed extraction. When the high-speed extraction relay breaks, the braking sequence will start.
  - Adjust the braking current. The braking current will depend on the rated voltage of the machine, see table below.

| Rated voltage (V) | Frequency (Hz) | Braking current (A) |
|-------------------|----------------|---------------------|
| 380-480 V         | 50/60          | approx. 50          |
| 220-240 V         | 60             | approx. 90          |
| 230 V             | 50             | approx. 80          |

• Adjust the braking time to approx. 15-30 seconds. The aim should be to keep the braking current low and the braking time short. High braking current and long braking times cause high temperatures in the braking unit, wiring and motor windings.

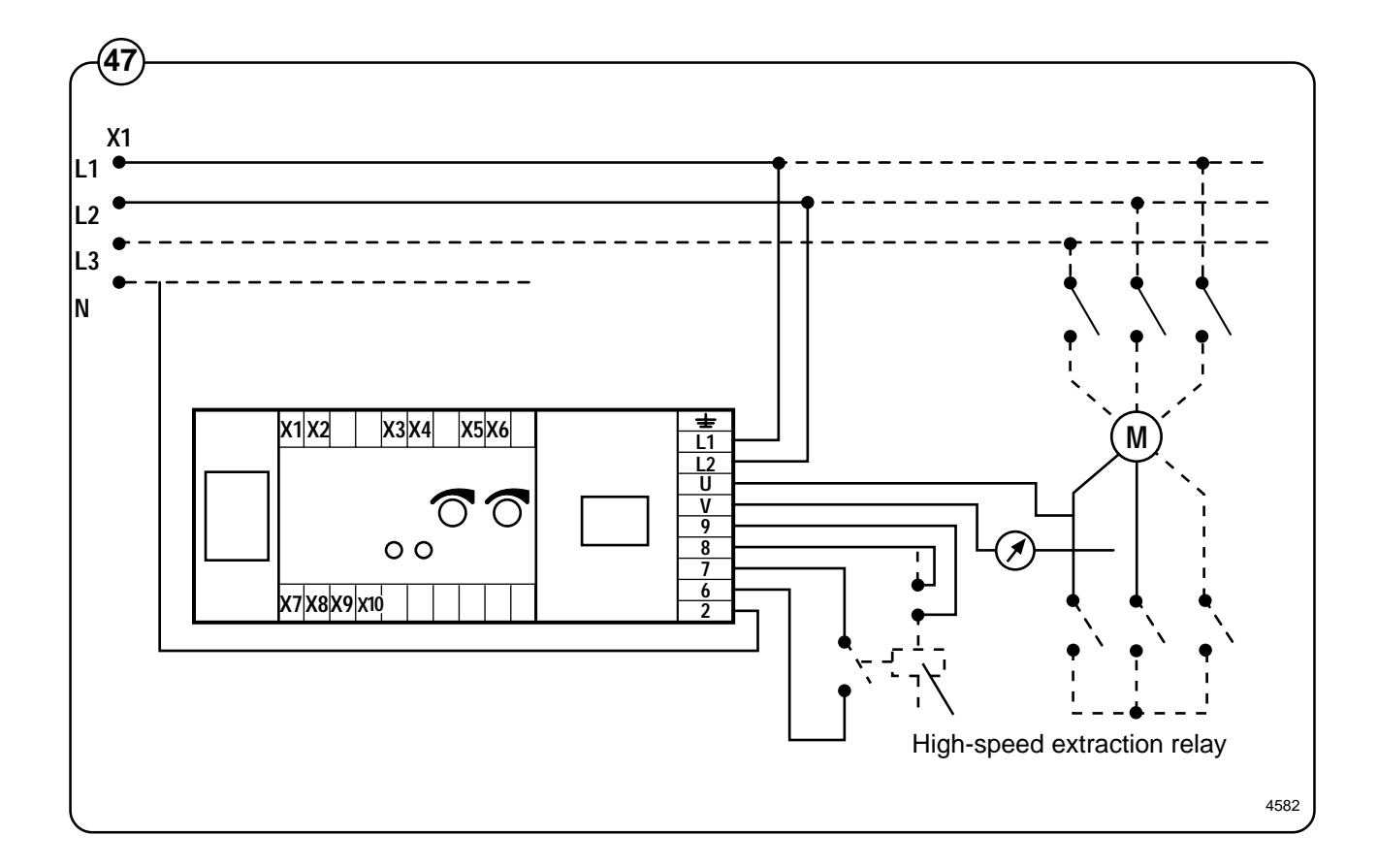

106

#### Motor brake installation

If a motor brake is to be installed on a machine which previously had none, check the following:

- The wiring between the machine terminals X1: L1, L2 and the motor brake terminal set terminals L1 and L2 should be of 10 mm<sup>2</sup> gauge.
- The wiring between motor brake terminals U and V and the extraction motor terminals should be of 10 mm<sup>2</sup> gauge.

If it is not, replace existing wiring with 10 mm<sup>2</sup> gauge.

#### Replacing the motor brake

- Switch off the power supply at the machine's main switch.
- Put clear identifiers on the various electrical conductors for the motor brake.
- Remove the old motor brake equipment and fit its replacement.
- Connect up the wiring.
- Adjust the motor brake correctly, see under heading "Motor brake adjustment".
- Restore the machine to its normal working state.

# **Motor protection**

### Description

- Fig. To protect the motors from overloading, current
- (48) is supplied to them through a motor protector. On the motor protector's front side, there is a reset button with an adjustment arm on one side used for setting the power level at which the protector should trip.

The following setting values apply to the motor protector.

#### **Setting values**

| Voltage | А    |
|---------|------|
| 230 V   | 55 A |
| 400 V   | 37 A |

### **Repair instructions**

Repairs are not recommended. The faulty motor protector should be replaced.

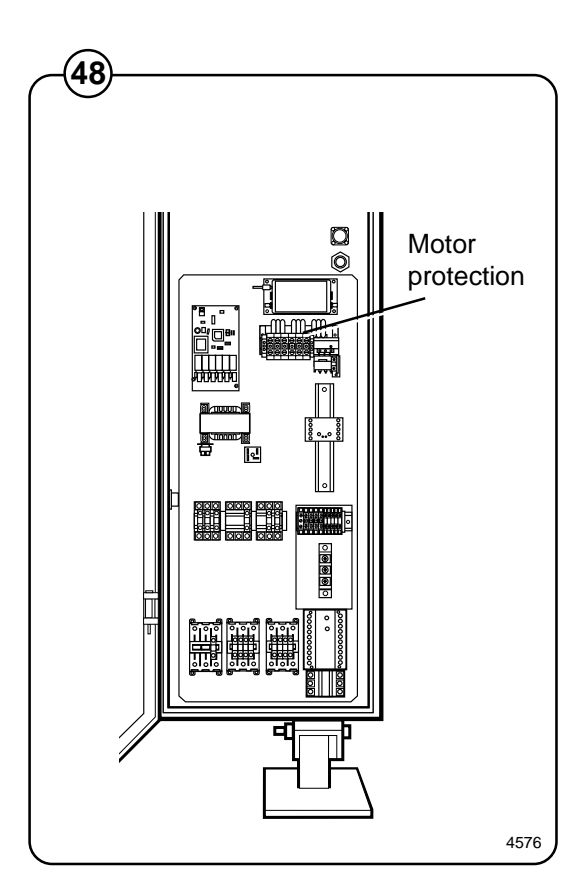
## **Door lock**

- Fig. The machine door lock, working in conjunction
- (49) with the CPU board and the door lock control unit, is a safety system designed to prevent injury by ensuring:
  - that it is not possible to start the machine until the door has been closed
  - that the door will be locked automatically when the machine starts
  - that will not be possible to open the door until the program has ended, the water has been discharged and the drum is at a standstill

# Instructions for opening machine door if door lock is faulty

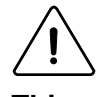

This emergency procedure for opening the door lock may only be carried out by authorised personnel, and only if the door lock has failed.

Fig. The cover on the door lock cannot be removed if
the door is locked. If the door lock should fail when the door is locked, for example because of a fault in the door lock solenoid or because the lock pin is binding, the emergency procedure for opening the door will have to be followed before the lock can be replaced.

Remove the screw on the lock cover. Use a tool such as a piece of bent wire (max. diameter 3 mm) to move the lock pin up out of the slot in the lock plate, while turning the door handle.

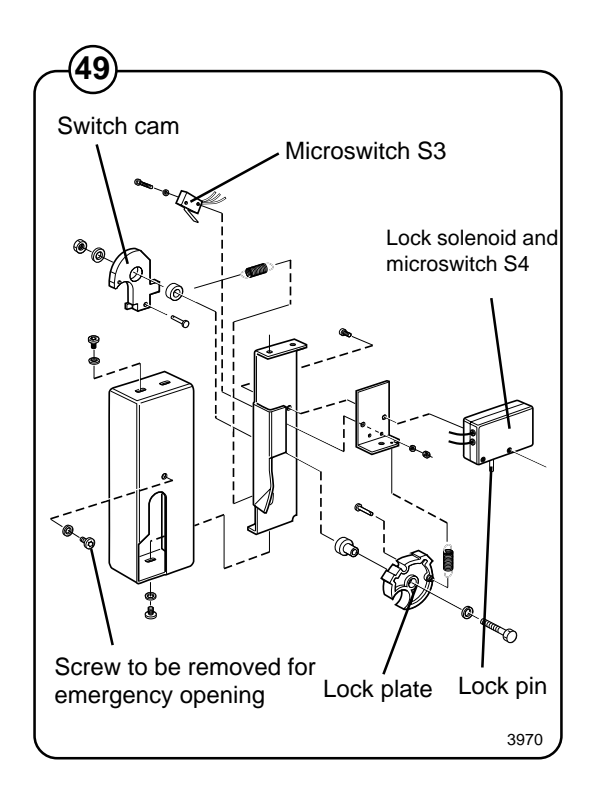

Fig. The lock has two stable states; one when the

lock pin which locks the door handle is **extended** (the door lock is locked), the other when the lock pin is **retracted** (the lock is unlocked). This means that, in the event of a loss of power to the machine, the lock will remain in the same state as before the loss of power.

When the locking arm has closed the door, the switch cam is actuated and it closes microswitch S3. The program control unit monitors the status of S3, and when S3 closes, the program control unit can give the command for door closing.

The door lock control unit checks that there is no water in the drum and that the drum is at a standstill. After that the door lock control unit locks the door lock by activating the solenoid, to make the lock pin enter a slot in the lock plate. When the lock pin is fully home in this slot, switches S4A and S4B both close. Only now, when S3, S4A and S4B are all closed, will the outputs on the I/O boards which control the machine's functions be energised, and the wash program can begin.

When the program control unit requests that the door be unlocked, the door lock control unit checks that there is no water in the drum and that the drum is not rotating. After that the solenoid is activated, now with polarity reversed, to make the lock pin disengage and to allow the door to be opened.

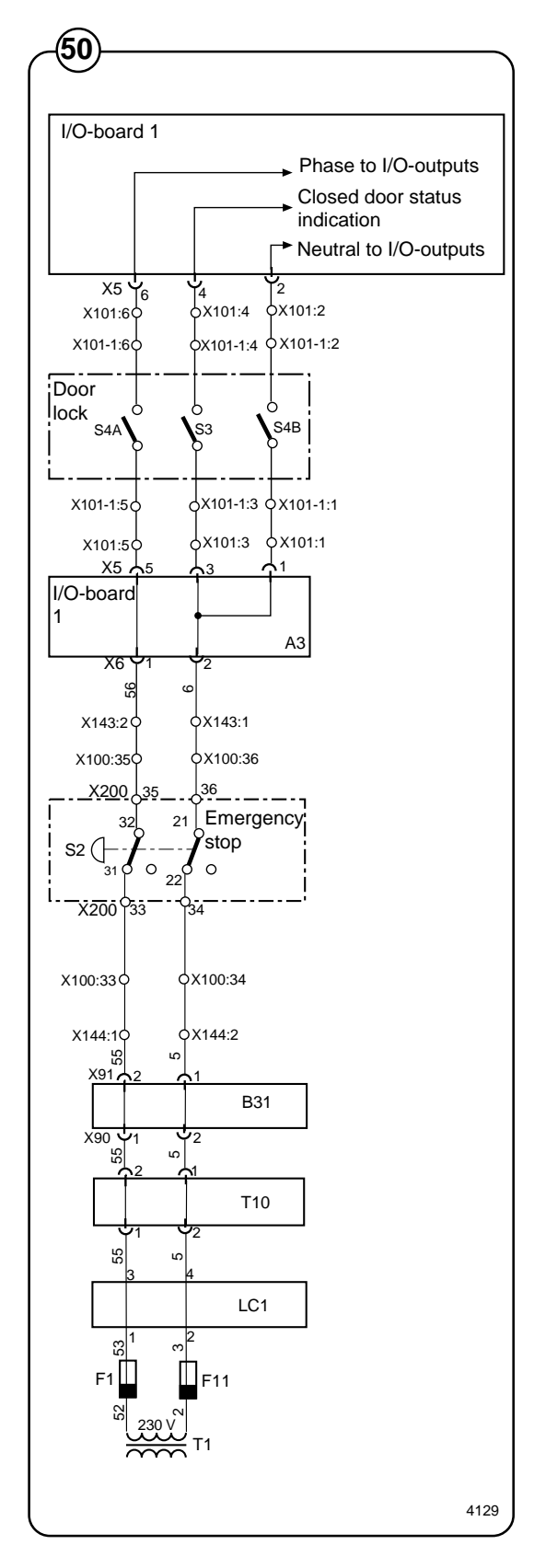

## **Drain valve**

### Description

- Fig. The drain valve uses compressed air to close. A
- (51) control valve opens and supplies pressure to a piston located beneath the rubber diaphragm of the drain valve.

### **Fault-finding**

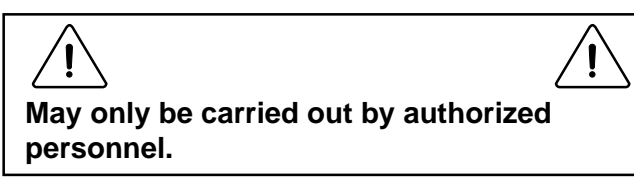

The drain valve will not close

Check that:

- The control valve is energised.
- Hoses and the control valve are not blocked. Check by undoing the supply line at the drain valve and then activating the control valve.
- The rubber diaphragm is in good condition.
- The piston is operating correctly.

The drain valve will not open

Check that:

- The piston is operating correctly.
- The non-return/flow-control valve is open. At low air pressures the flow-control valve opens more.

The drain valve is leaking (water).

• Remove one of the washers for adjustment.

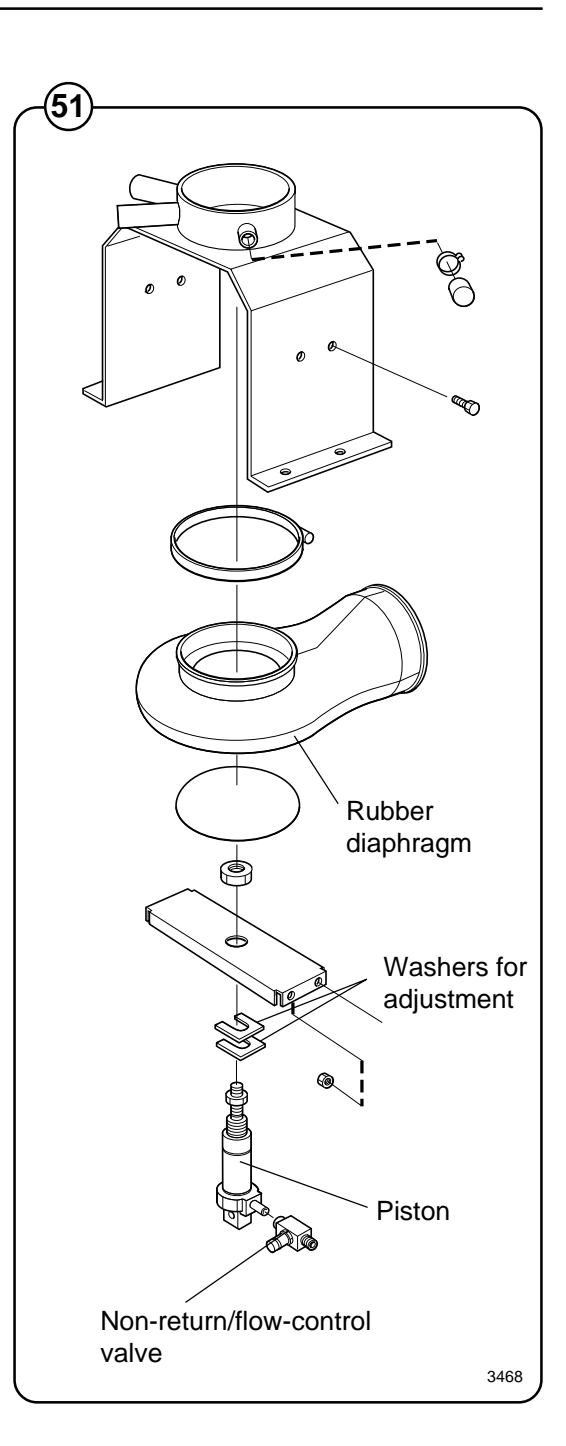

## **Detergent dispenser**

### Description

- Fig. The detergent dispenser consists of a sheet metal container with five
- (52) compartments and a common bottom for all compartments. In each compartment there is a detergent container. On the long side of the detergent container there is a door for easy access to the detergent containers. At the bottom of the container there is a tube connecting the dispenser with the side of the washer drum.

For each compartment there are two water valves, each with a sprayer, for flushing the detergent from the containers down into the machine via the bottom of the detergent container. In the right compartment container however, only one sprayer is used for this purpose, and the other sprayer is used to flush the bottom of the detergent container clean. This arrangement ensures that no residual detergent remains in the bottom of the detergent container.

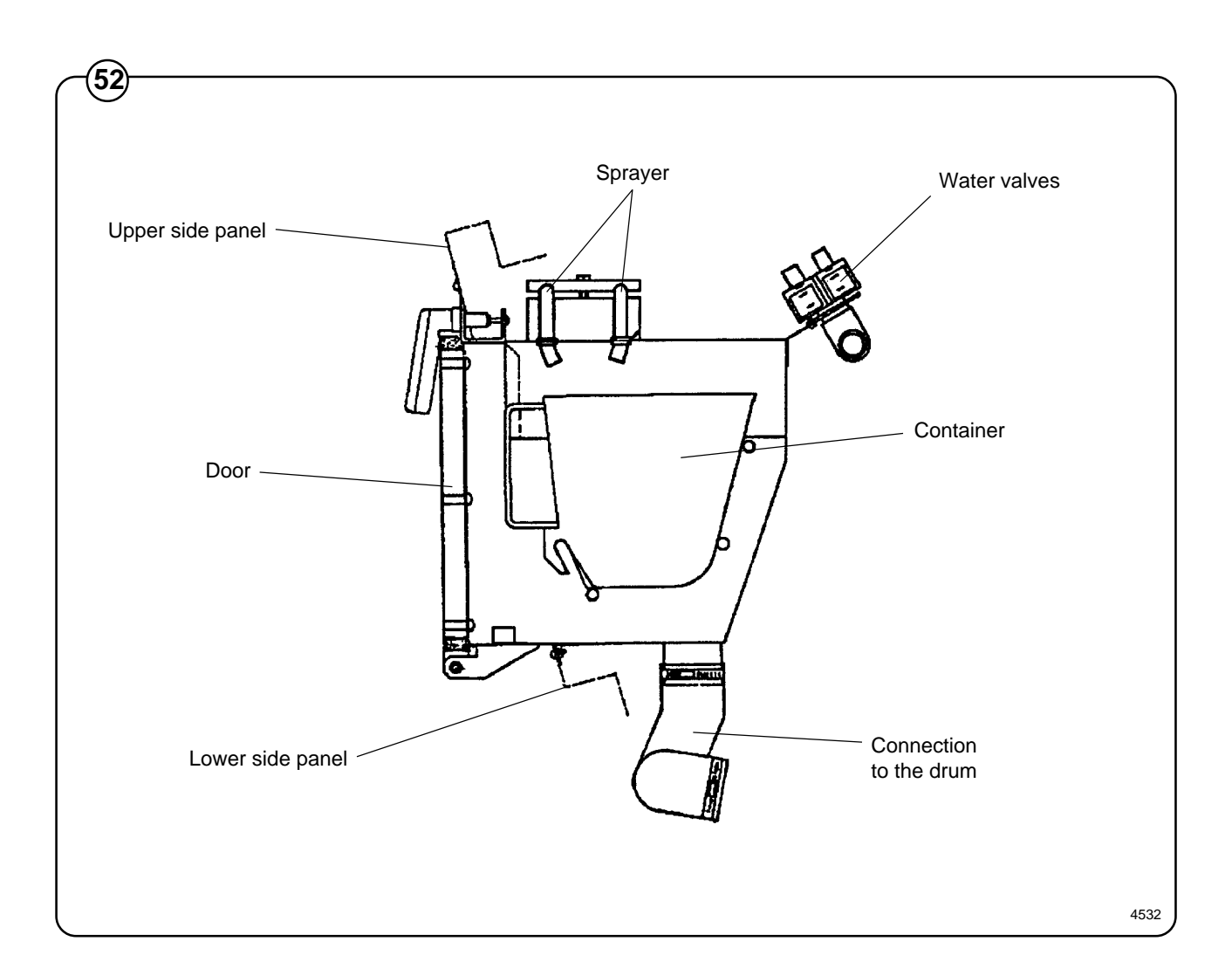

### **Repair instructions**

Replacement of detergent container

- 1. Check that the machine is disconnected from the mains.
- 2. Turn off the machine's water supply.
- 3. Remove the two bottom side plates as well as the three top plates.
- 4. Disconnect the water hose from the detergent compartment sprayers.
- 5. Open the lid to the detergent compartment, checking that the dispenser containers are empty. Remove the containers from the compartments. Close the container lid.
- 6. Disconnect the detergent container hose connection to the drum.
- 7. Disconnect the detergent container from the upper side plate.
- 8. Push the detergent container inward and lift it out through the top of the machine.
- 9. Install a new detergent container through the top of the machine.
- 10. Attach the container to the upper side plate.
- 11. Connect the container to the drum and the water valve.
- 12. Open the container lid and insert the containers.
- 13. Replace the top plates and the lower side plates.
- 14. Reset and test-run the machine.

## Frame

### Description

- Fig. The frame comprises two parts, an outer and an inner frame. The inner
- (53) frame is suspended in the outer frame by six spring struts, three on each side. In order to minimise the transmission of vibration between the frames, their lower sections are connected by eight shock absorbers, two at each corner.

The outer frame is fitted with feet that can be anchored in the floor. The machine cladding panels are attached to the outer frame.

The inner frame supports the drum and the motor arrangement. The drum is bolted to the upper section of the inner frame by bolts. The motors are bolted to the lower section of the inner frame by screws.

### **Repair instructions**

- · Check the shock absorbers; replace them if required. Note that the shock absorbers should be fitted with the plunger rod upwards.
- Check the springs and their attachment.

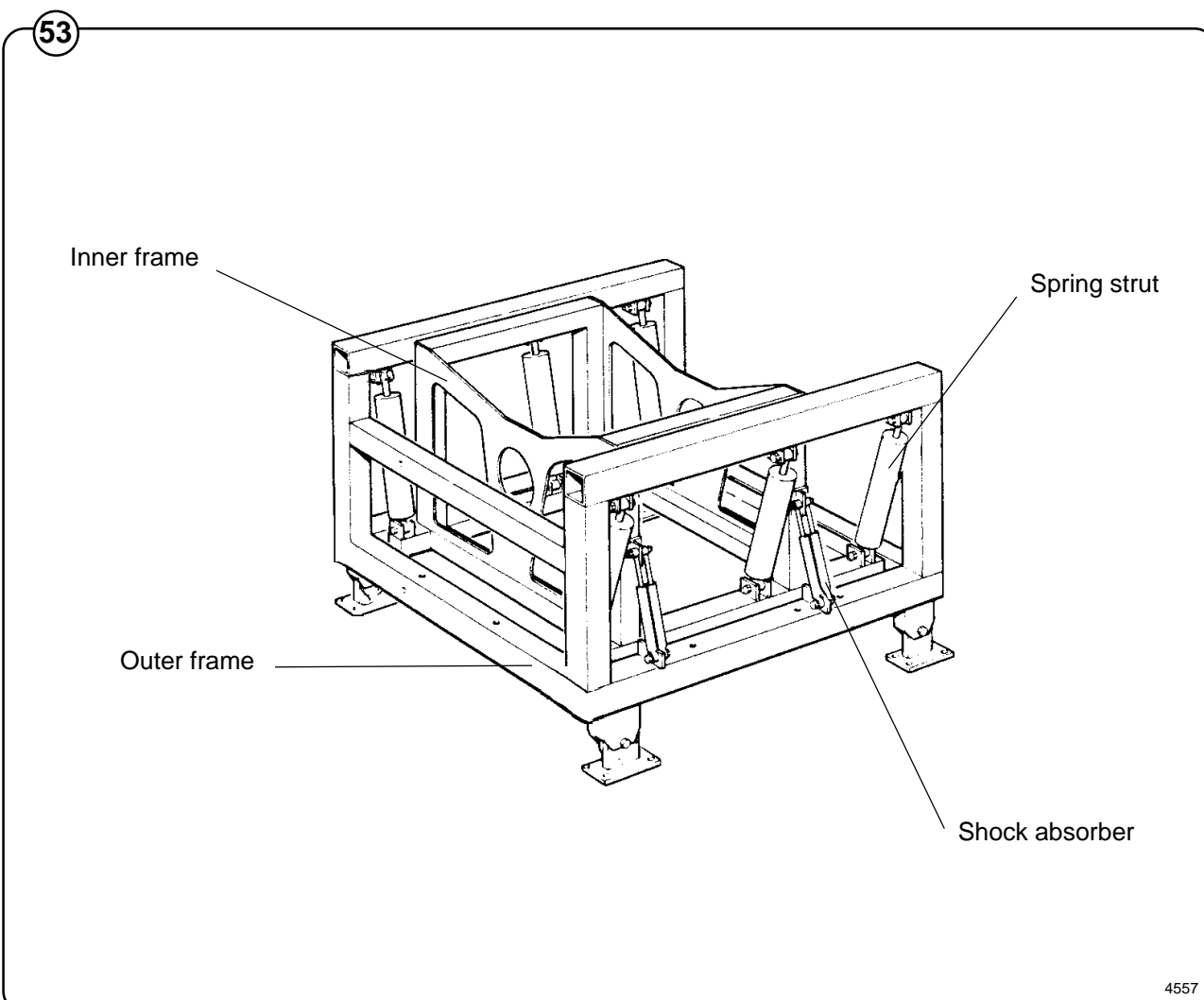

## **Drum with bearings**

### Description

- Fig. The inner drum is mounted to the outer drum with two heavy-duty bearings
- (54) at the rear of the drum. The bearings are pre-lubricated with grease and sealed from the inner drum using v-rings.

The inner drum shaft is through-going. The belt pulley has been attached to the projecting shaft stub using a clamp bushing.

The outer drum consists of a drum sweep, two front gables, a rear gable, and a cover plate. The two front gables and the machine's front plate are attached to the front edge of the drum sweep. The rear gable, together with the cover plate, is attached to the rear edge of the drum sweep.

The outer drum rests in a cradle consisting of the inner frame. The inner frame is flexibly attached with springs to the outer frame.

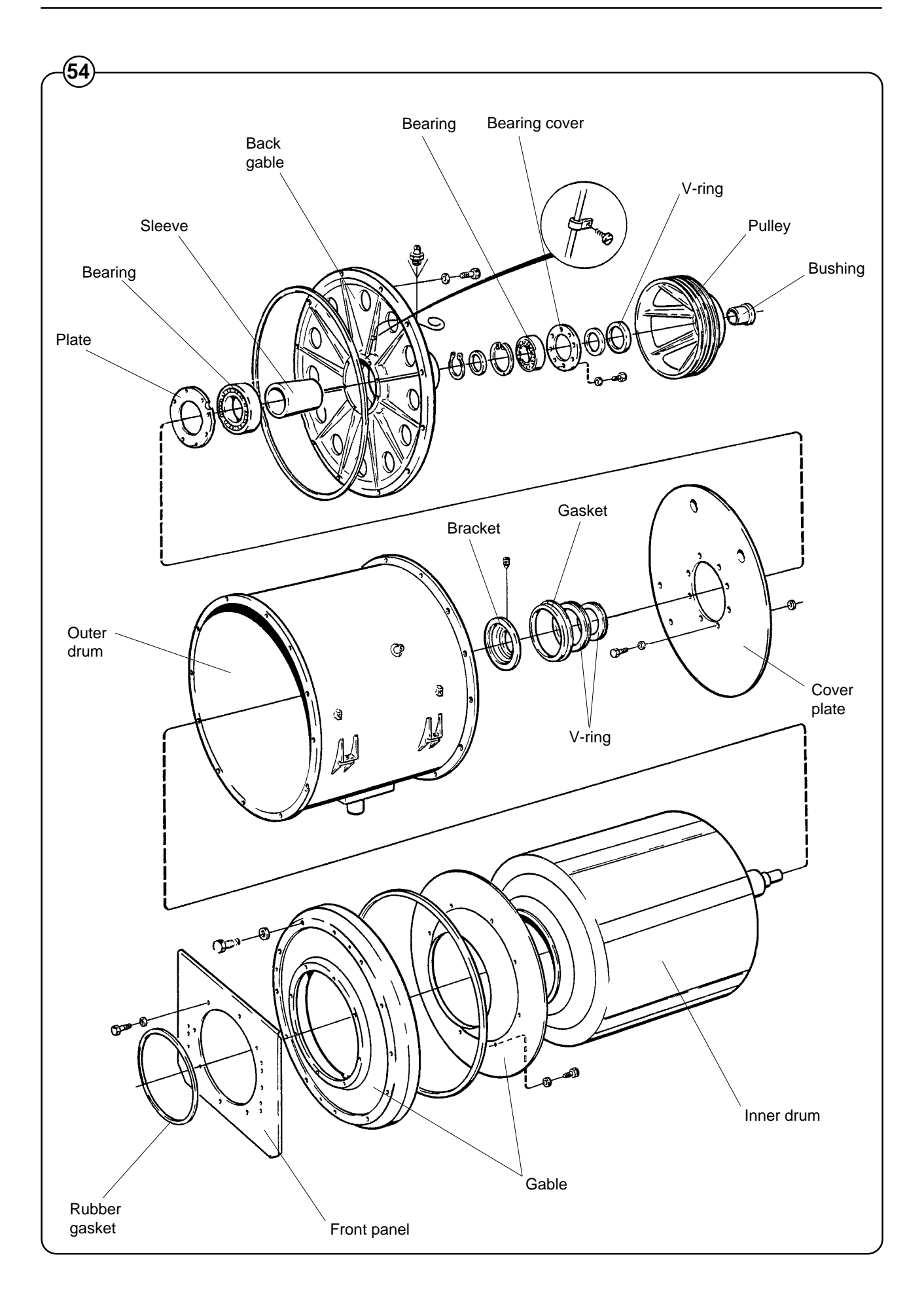

## **Technical data**

| Innerdrum, volume<br>diameter<br>depth | litres<br>mm<br>mm | 843<br>1120<br>856 |
|----------------------------------------|--------------------|--------------------|
| Dry load capacity 1:10                 | kg                 | 84.3               |
| Drum speed,                            |                    |                    |
| wash                                   | rpm                | 36                 |
| distribution                           | rpm                | 70                 |
| extraction, low                        | rpm                | 440                |
| extraction, high                       | rpm                | 880                |
| Heating,                               |                    |                    |
| steam                                  |                    | Х                  |
| hot water                              |                    | Х                  |
| G-factor                               |                    | 485                |
| Weight, net                            | kg                 | 2500*              |

\* Precise weight depends on accessories fitted.

### Connections

| Water valves                       | conr         | ection<br>BSP | DN50<br>2"     |
|------------------------------------|--------------|---------------|----------------|
| recommended w<br>pressure, valve o | ater<br>open | kPa           | 300-600        |
| Functioning limit                  | S            | kPa           | 40-1000        |
| Capacity at 300                    | kPa          | l/min         | 800            |
| Drain valve                        | outer        | Ømm           | 160            |
| Draining capacity                  | у            | l/min         | 600            |
| Steam valve                        | conr         | ection<br>BSP | DN32<br>1 1/4" |
| recommended st<br>pressure         | team         | kPa           | 300-600        |
| operating range<br>of steam valve  | (limits)     | )<br>kPa      | 50-800         |
| Compressed air                     | conr         | nection       | DN6            |
|                                    |              | BSP           | 1/8"           |
| recommended a                      | ir           | kPa           | 400-600        |
| consumption                        |              | l/h           | 20             |

| Frequency of the<br>dynamic force | Hz | 7,5/15 |
|-----------------------------------|----|--------|
| Max floor load at extraction      | kN | 27±2.5 |

### **Sound levels**

| Solid sound level in re 10 <sup>-9</sup> mm/sec         | dB (A)              | 57   |
|---------------------------------------------------------|---------------------|------|
| Airborne sound<br>level dB (A) re 2x10 <sup>-5</sup> Pa |                     | 85*  |
| Vibration level                                         | mm/sec <sup>2</sup> | 0,93 |
| Vibration speed                                         | µm/sec              | 13   |

\* With insulation

### Power consumption - Washer motor

| Wash         | kW | 2,5 |
|--------------|----|-----|
| Distribution | kW | 4,0 |

### **Power consumption - Extract motor**

| Low extraction  | kW | 7,5  |
|-----------------|----|------|
| High extraction | kW | 11,0 |

- 1 Door opening ø 535
- 2 Control panel
- 3 Soap box
- 4 Water connections
- 5 Steam connection
- 6 Drain
- 7 Electrical connection
- 8 Compressed air
- **9** External liquid supply (10 connections)

| Α    | В    | С    | D    | Е    | F    | G    | Н   | I   | К   | L   | М    | Ν   |
|------|------|------|------|------|------|------|-----|-----|-----|-----|------|-----|
| 1390 | 1755 | 2085 | 990  | 380  | 2015 | 915  | 620 | 500 | 380 | 230 | 1565 | 300 |
| 0    | Р    | R    | S    | Т    | U    | V    |     |     |     |     |      |     |
| 430  | 695  | 2305 | 2325 | 1270 | 1050 | 1005 |     |     |     |     |      |     |

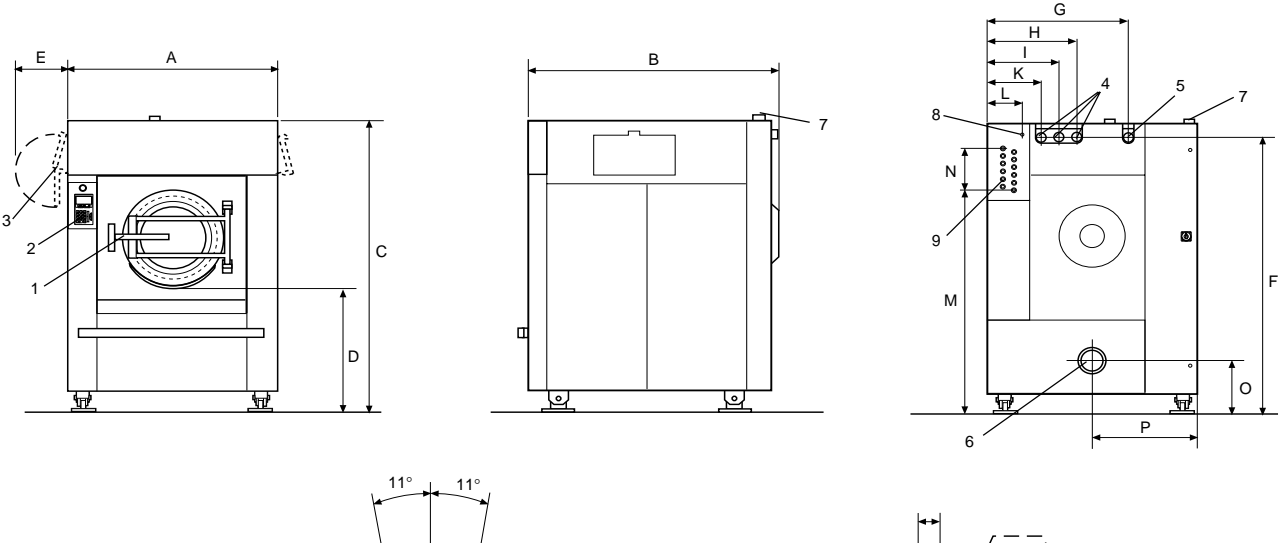

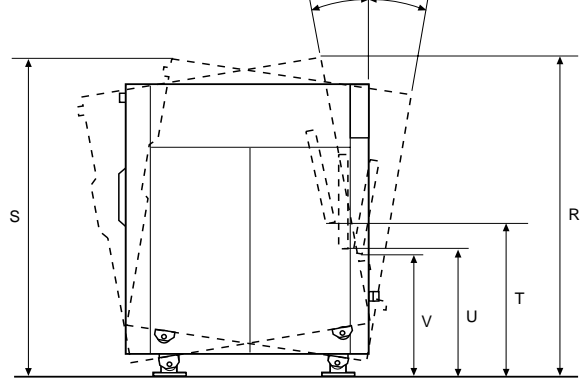

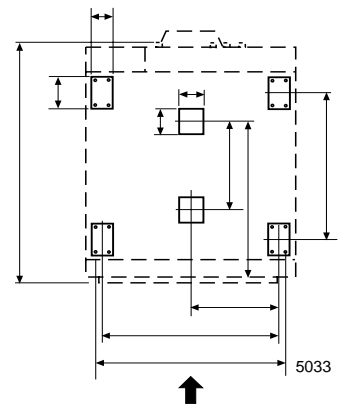

## Installation

For the installation of machines with optional equipment (such as the tilt function), see also the section "Optional equipment" at the end of this manual.

The washer extractor is supplied bolted in place on a pallet and packaged in a delivery crate. In some cases the machine may be supplied in waterproof/dustproof packaging. The direction from which the machine must be lifted and the machine centre of gravity are shown on the packaging.

### Location and surface

The machine must not be sited over an open floor drain. Check that the floor has an even surface and is level. The floor must be capable of withstanding the following:

max. floor loading during extraction: 27±2,5 kN
frequency, dynamic load: 7.5/15 Hz

The following clearances are recommended:

- Fig. at least 1 metre between the machine and any (55) wall behind it.
  - at least 0.5 metres at each side, between the side of the machine and a wall, or between machines where these are side by side.
  - if the machine has a detergent dispenser: at least 1,2 metres between the side of the machine and a wall, or between machines where these are side by side.

#### **Mechanical installation**

- Fig. Remove the packaging material. Remove the machine's rear cover, side panels and lower front panel.
- Fig. Remove the four bolts securing the machine's outer frame onto the pallet.

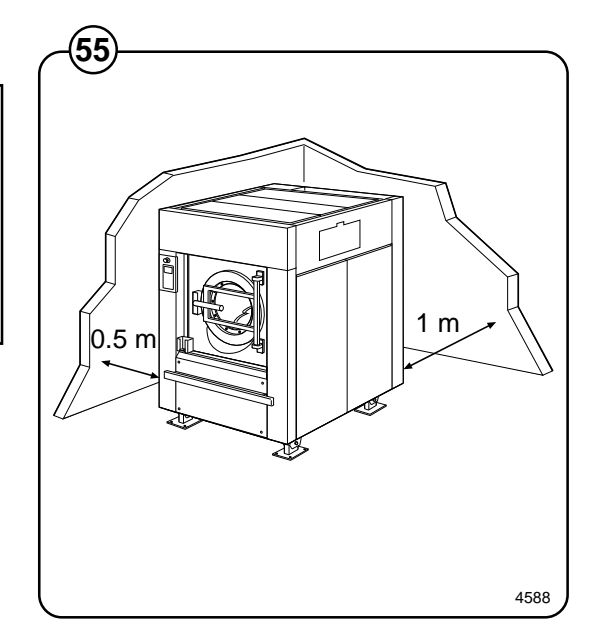

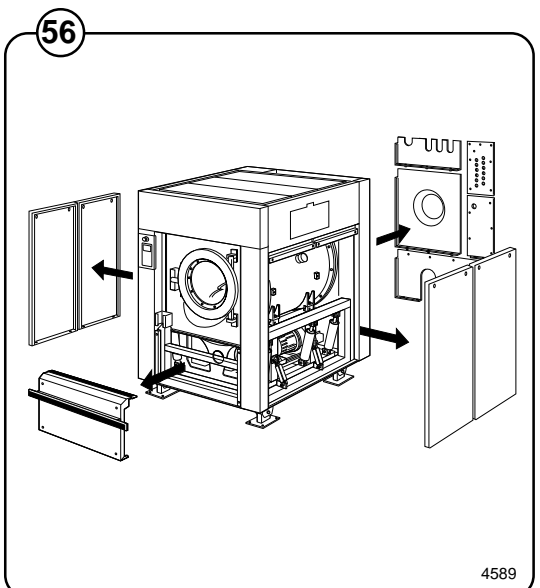

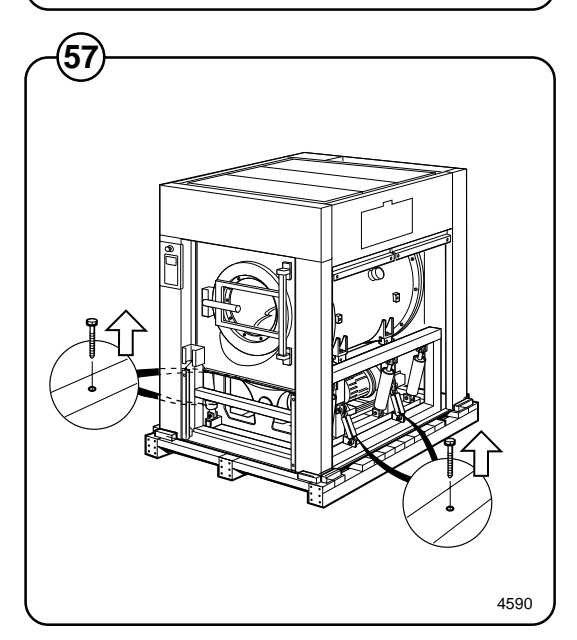

- Fig.• Use a fork-lift truck to lift the machine. The<br/>machine weighs approximately 2500 kg.
- Fig. Position the four blocks of wood supplied, one beneath each machine foot (on the outer frame), within the recesses in the pallet.

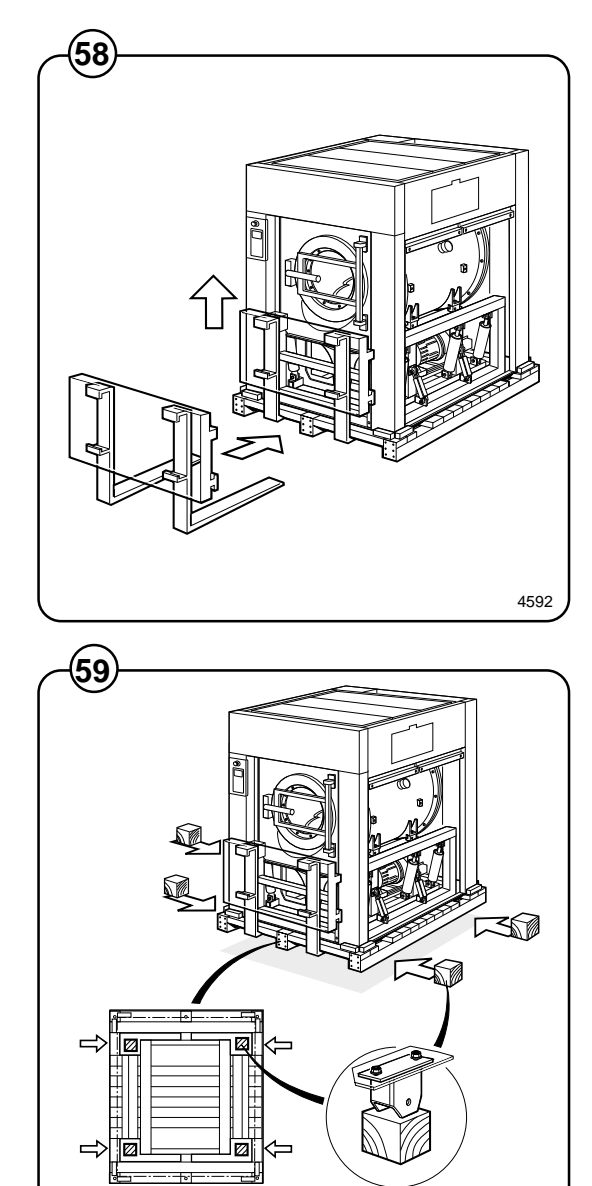

4593

- Fig. Lower the machine (A) and withdraw the truck forks (B). The machine should now be standing on the four blocks, and the pallet will be on the floor, clear of the machine. The next step is to insert the truck forks very carefully between machine and pallet (C).
- Fig. Lift the machine and remove pallet and blocks.
- For machines without tilt function:
   Fig. Install the machine's four feet, using bolts and nuts.
  - For machines with tilt function: Install the four wheels, using bolts and nuts.
  - If the machine is to have the tilt function, this is a suitable time to install the corner posts which hold the protective plates, and also, where applicable, the position sensors (see the section "Tilt function (optional equipment)").

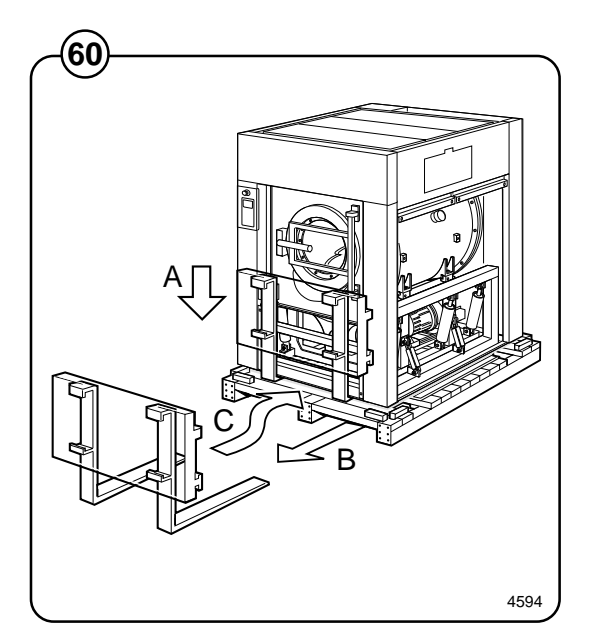

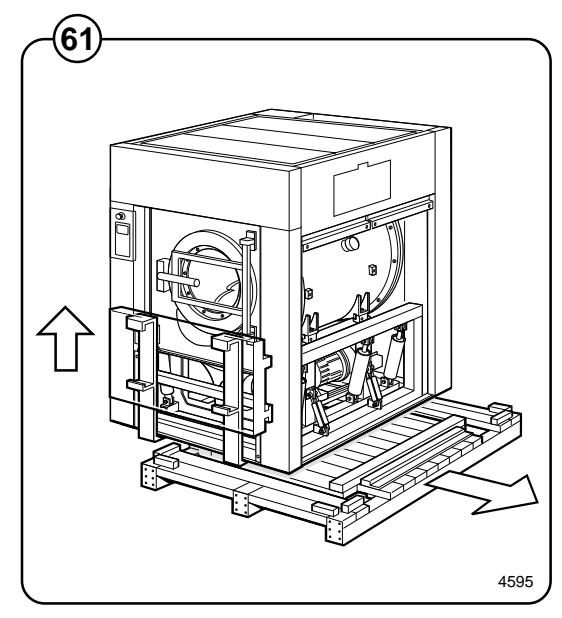

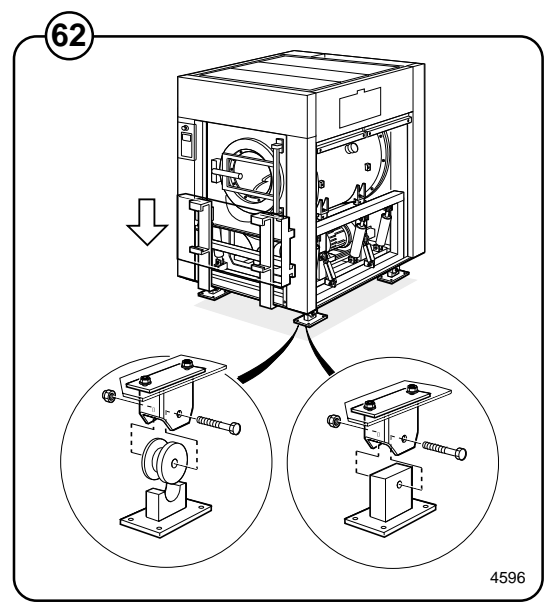

Fig. • Put the machine in place. Mark out and drill
 the holes for fixing the feet. Hole diameter: 15 mm.

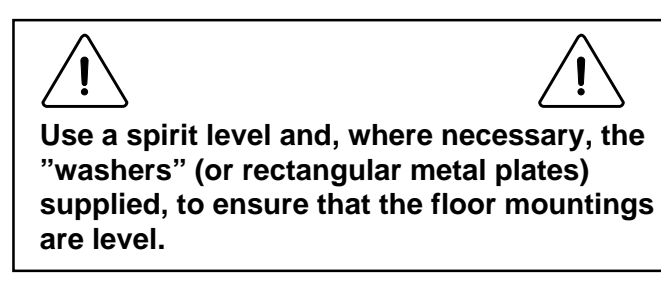

Fig.

(64)

Fig.

(65)

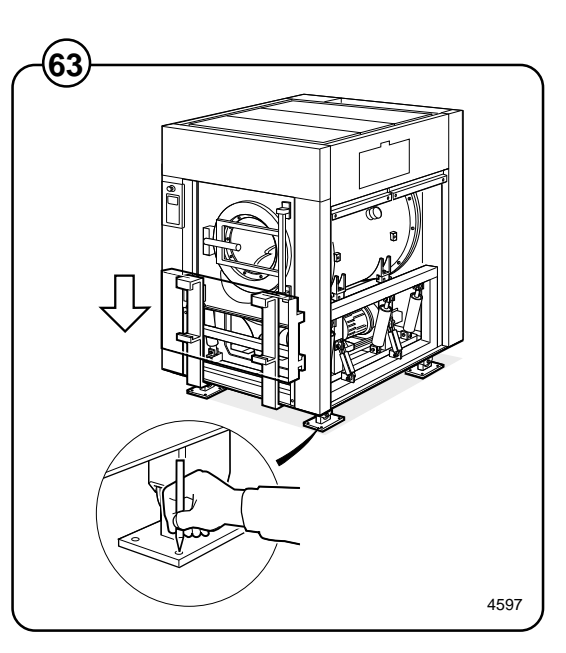

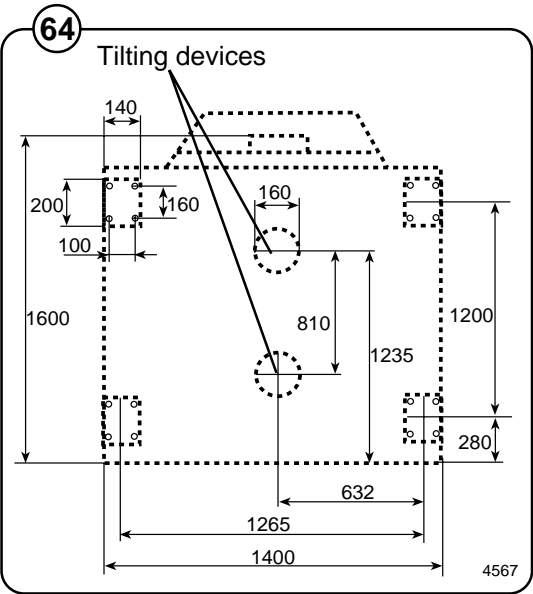

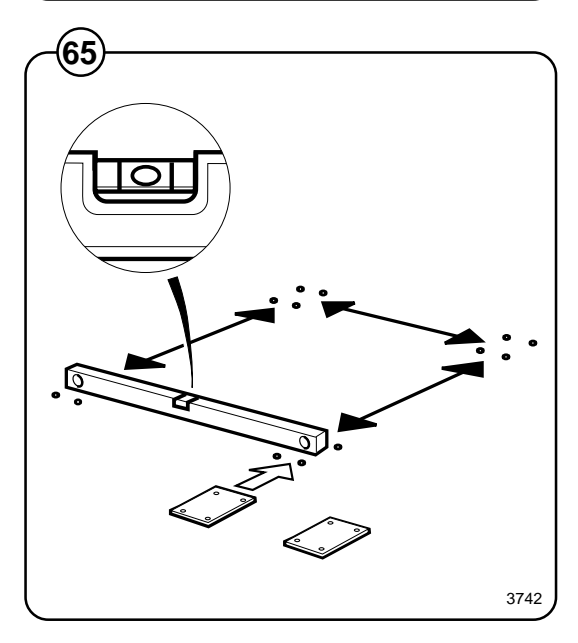

- Fig. Put the machine in place. Use a spirit level on suitable surfaces of the outer frame to check that the machine is level. Check too that the machine is resting firmly on all four feet.
- Fig. Bolt the machine feet to the floor. Then check again that the machine is resting firmly (without movement) and is level.
- Fig. Remove the four transport locking devices.

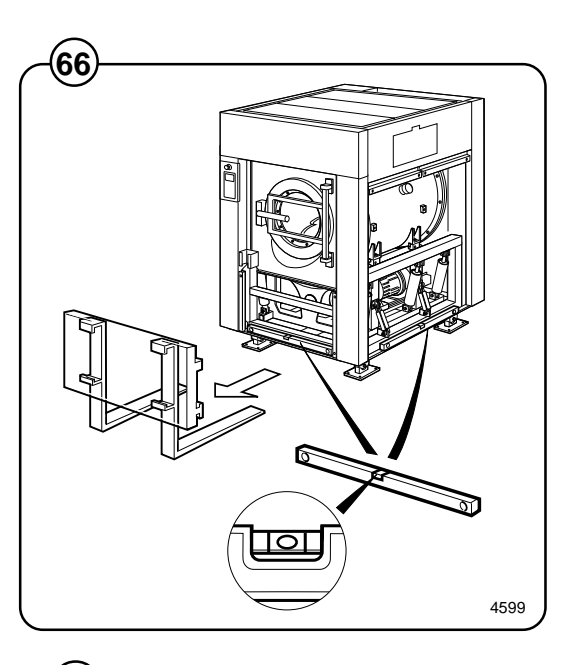

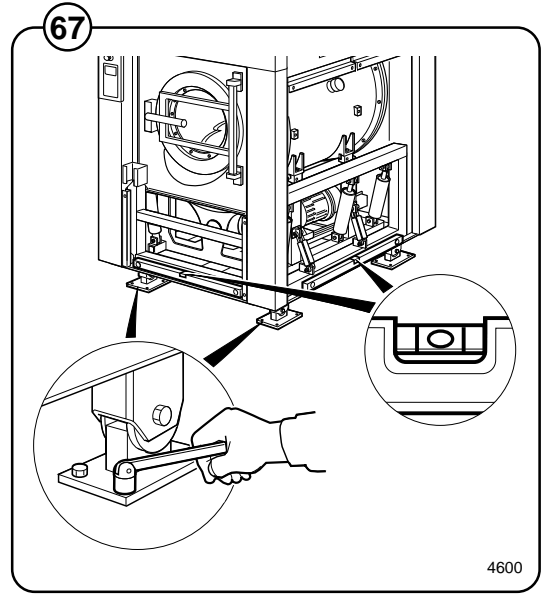

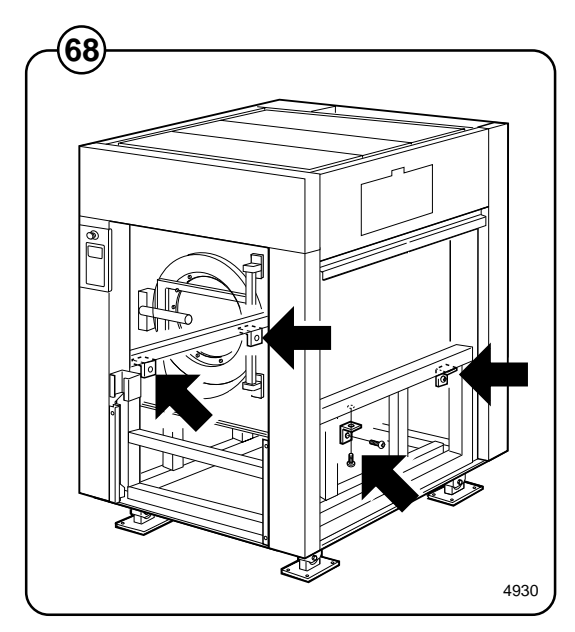

### Connecting the water supply

Fig. The supply pipes to the machine should be fitted

with manual shut-off valves to facilitate
 installation and service. Fit the filters supplied to
 the manual shut-off valves. Refer to local utilities
 regulations when fitting non-return valves.

The hoses should be rated for high pressure and for 2.5 MPa ( $25 \text{ kp/cm}^2$ ).

The following values apply to water pressure:

- recommended: 300-600 kPa (valve fully open) (3-6 kp/cm<sup>2</sup>)
- limiting values, min: 40 kPa (0,4 kp/ cm<sup>2</sup>)

max: 1 MPa (10 kp/cm<sup>2</sup>)

The hoses should be flushed through before being connected to the machine.

The hoses should hang in gradual arcs. This is particularly important if the machine is fitted with a tilting function.

Connect the hoses as follows:

- cold water to (A)
- hot water to (B)
- (if using a third water supply:) the third water hose to (C).

Sizes of A, B and C: DN 50 (2" BSP).

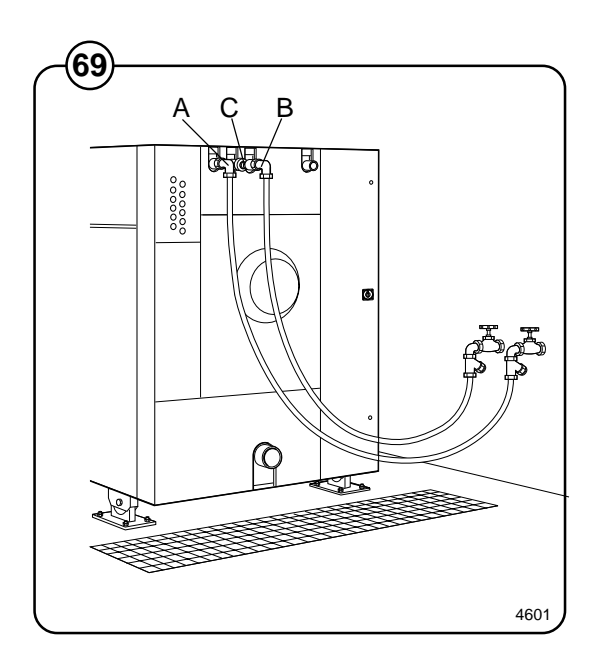

### Steam supply

- Fig. The supply hose (A) must have a manual shut-off
- valve to make installation and servicing easier.
   Fit the filters supplied to the manual shut-off valve.

Connect an approved hose between filter and machine. The following values apply to steam pressure:

- recommended: 300-600 kPa (3-6 kp/cm<sup>2</sup>)
- limiting values, min: 50 kPa (0,5 cm<sup>2</sup>)

max: 800 kPa (8 kp/cm<sup>2</sup>)

The hose should hang in a gradual arc. This is particularly important if the machine is fitted with a tilting function.

Connection size: DN 32 (1 1/4" BSP).

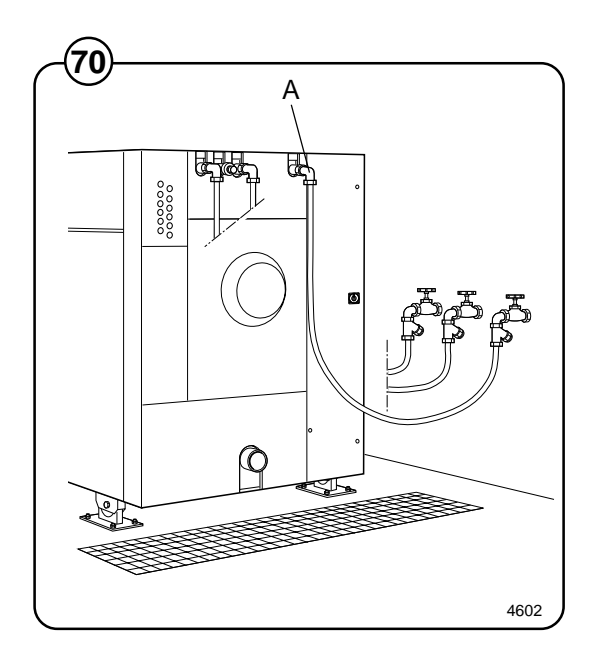

### **Compressed air connection**

Applies only to machines with the tilt function

- Fig. A pressure regulator complete with water sepa-
- (71) ration device is to be installed on the machine.
   When the machine is supplied, the angled coupling, hose and bracket for the pressure regulator will already be installed.
- Fig. Install the quick-connector for the hose and a
- (72) bushing (for the hose from the compressed air supply) on the pressure regulator.
- Fig. Install the regulator on the bracket using two
- (73) screws. Connect the compressed air hose using the quick-connector. Screw on the pressure gauge.

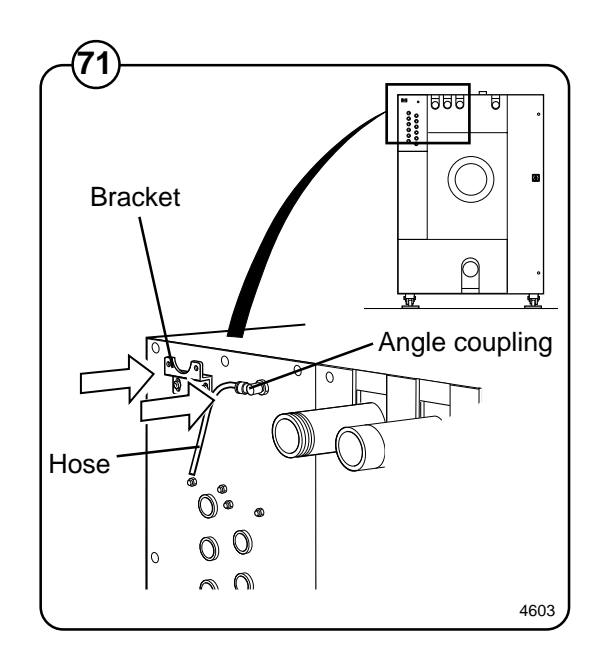

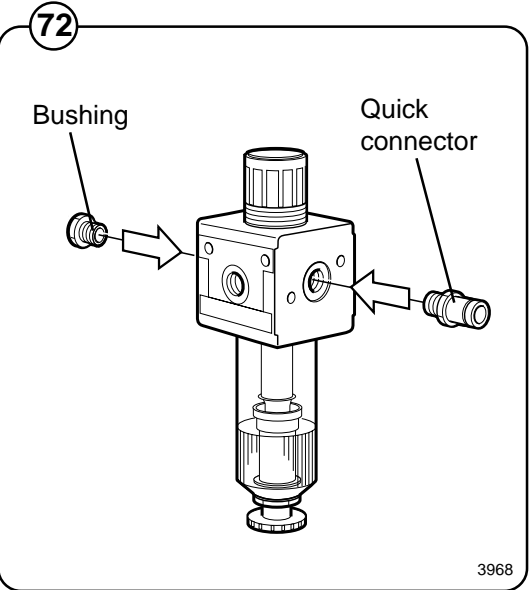

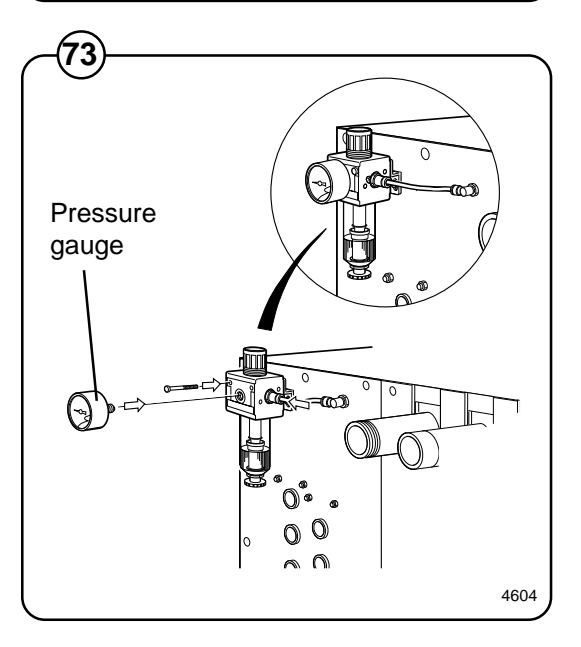

- Fig. Connect the hose from the compressed air
- supply to the bushing on the pressure regulator.
   Connect the hose so it hangs in a gentle arc.
   This is particularly important if the machine has the tilt function.

The connecting hose must be rated for a pressure of at least 1 MPa ( $10 \text{ kp/cm}^2$ ).

The following values apply to the compressed air supply:

Recommended pressure: 400-800 kPa (4-8 kp/cm<sup>2</sup>)

### Drain

- Fig. The connector for the machine discharge (A) has
- (75) an external diameter of 160 mm. The distance between the machine and the floor gully or drainage channel should be at least 250 mm.

Connect a hose or a pipe to the drain connection. Avoid acute angles or kinks which could impede the flow. The hose or pipe should open into a floor gully, drainage channel or similar waste outlet. Make sure that the hose's function is unaffected by the tilting function if the machine has this feature.

If the machine has a second discharge, (B) must also be connected to the floor drain.

### Ventilation

Fig. The vent from the washing machine drum is at

(76) the back of the machine. If bleach or other additives are used, the pipe should be extended and connected to a ventilation system.

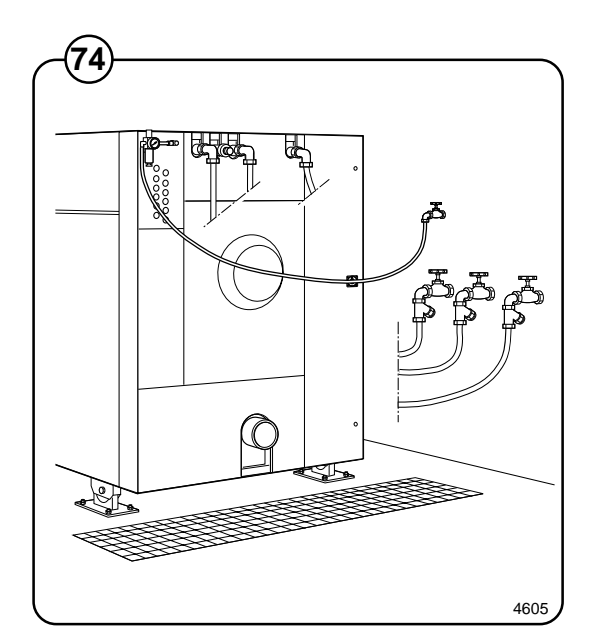

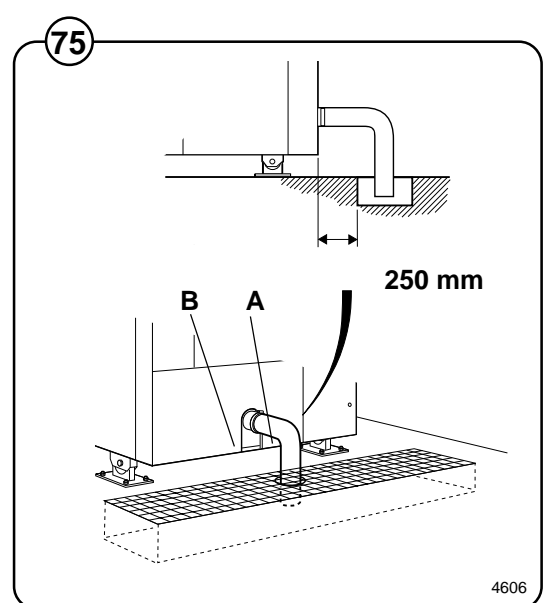

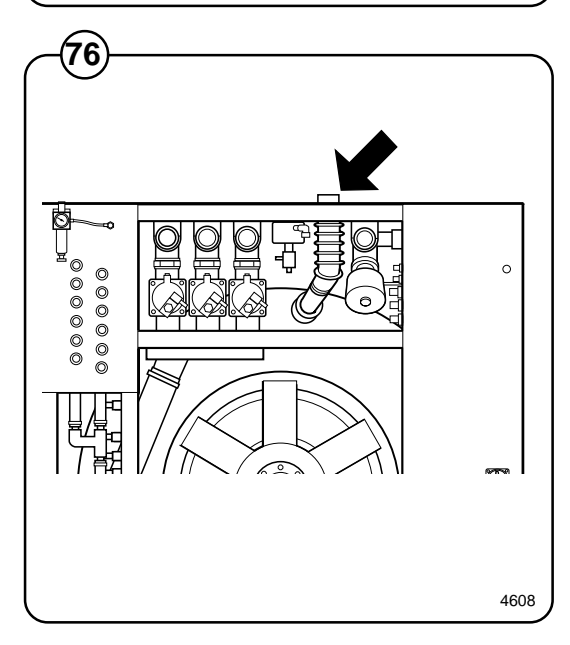

### Detergent dispenser, non-liquid detergents

If only non-liquid detergents are to be used in the detergent dispenser, the following adaptation is recommended:

Fig. Drill two 5 mm holes in the bottom of each scoop (77) to allow any water left to drain off.

# Installation of equipment for external liquid supply

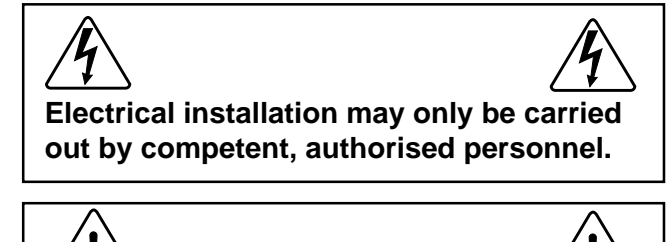

All external equipment which is connected to the machine must be CE/EMC-approved.

- Fig. As standard equipment the machine has 10 pipe
- (78) connectors of 1/2" diameter, for connecting an external liquid supply system .
- Fig. External supply equipment is connected to X146
- (79) on the top row of terminals in the automatic control unit. There is a total of 13 outputs for detergent dosage.

The terminal numbering corresponds to the numbering used in the liquid detergent function in programming.

Common neutral for all outputs is on terminal X146:14.

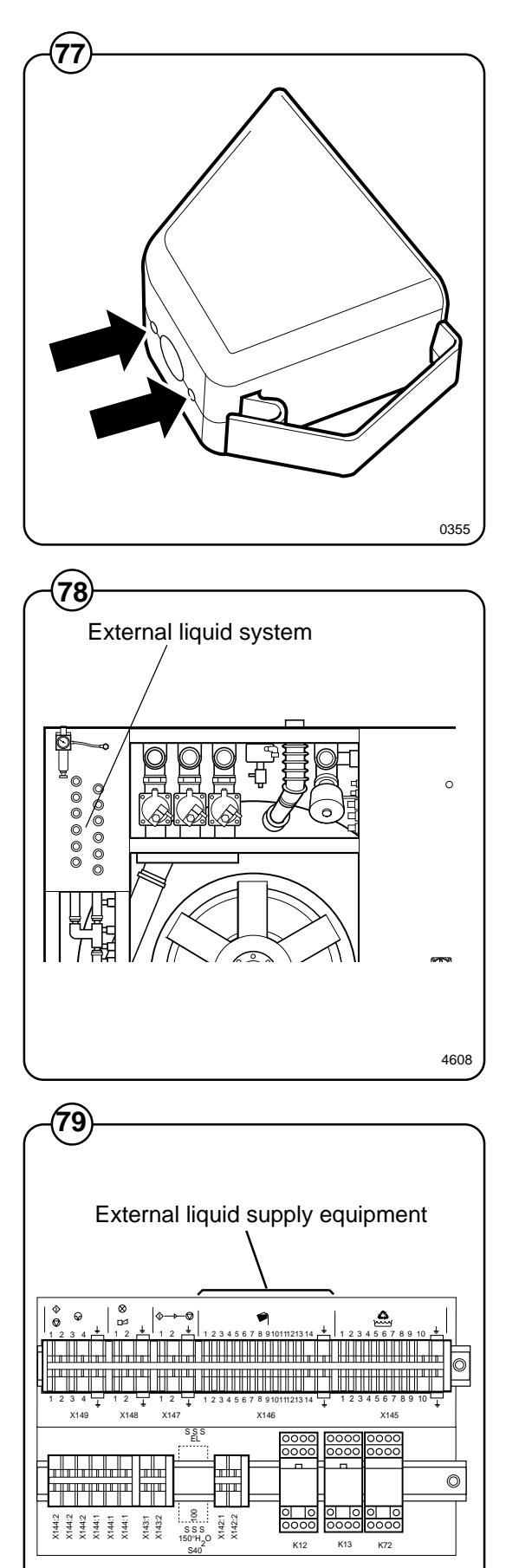

4578

80

### **Electrical installation**

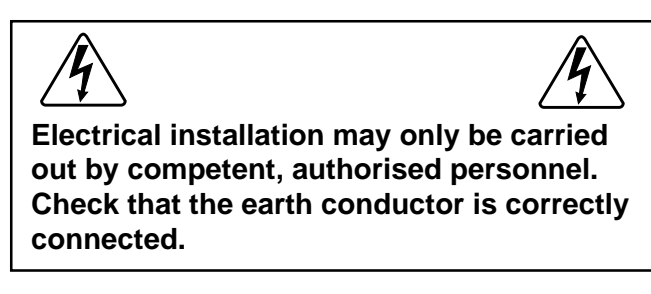

The electrical cable for the machine's power supply should hang in a gentle arc. This is particularly important if the machine is equipped with the tilt function or weighing equipment.

- Fig. Connect the machine to a separate mains circuit
- with its own circuit breaker(s). The various ratings required for circuit breakers are shown in the table.
- Fig. Connect the cable to the main switch inside the
- (81) compartment on the machine rear, see illustration.

The electrical cable used must be of a suitable size/rating. For the correct size/rating for this cable, check the relevant local or national regulations.

If an earth leakage circuit breaker (or RCD - residual current device) is used, it must be installed to protect the washer extractor only.

Total wattage: 13.9 kWVoltage<br/>alternativeFuse<br/>A230 V 3 AC 50 Hz100400-415 V 3N AC 50 Hz63

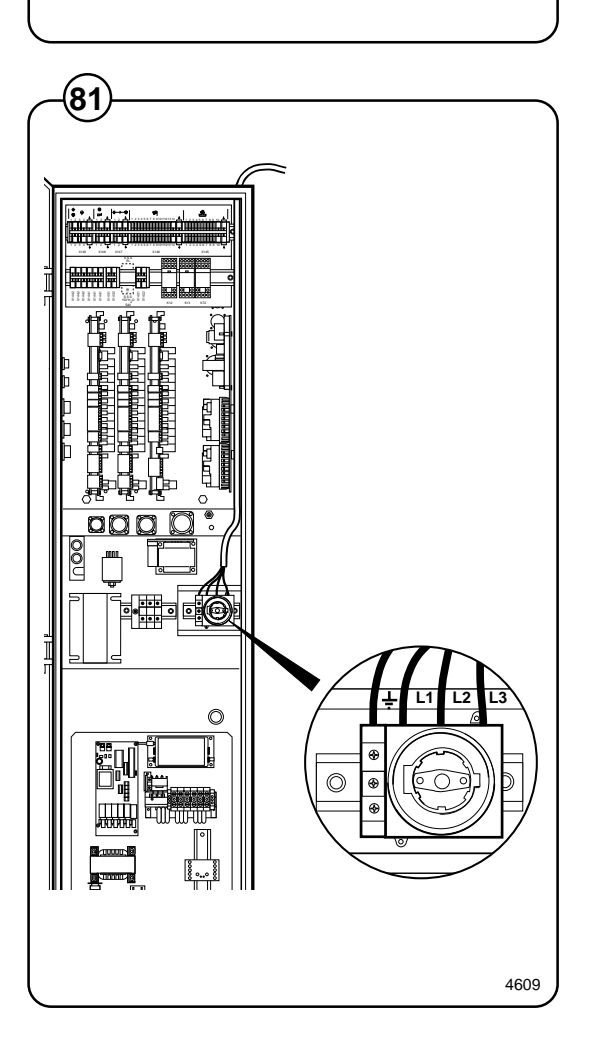

## **Function checks**

### **Manual operation**

- Switch on the machine's main switch.
- Open the manual valves for water and compressed air, also for steam if the machine has steam heating.

The procedure for operating the various machine functions manually is described in the chapter "Machine Operation" under the heading "Manual Functions".

- Check that the imbalance switch is correctly adjusted. See section headed "Imbalance switch".
- Check that the drum is empty and close the door.
- Close the drain valve.
- Operate the machine manually to fill with cold water, then hot water. Check that these water supplies are connected as they should be.
- Start the motor on wash action, and check that the motor is revolving clockwise and anticlockwise alternately, as normal for wash action.
- Start heating by entering a final temperature and then pressing **START**. Check that the steam valve opens as appropriate.
- Check that all sources of detergent supply are working as they should, including the built-in detergent supply compartments, where present.
- Check the water and steam connections and the drain valve for signs of any leakages.
- Empty the water from the machine and open its door.
- To adjust the Soft Starter, follow procedure under "Adjustment of the Soft Starter function" in the "Program control unit" chapter.

For machines with tilt function

- Operate the tilt control unit to tilt the machine forwards and backwards. Please note that if you switch the direction of tilt from one direction straight to the other, the cylinder will not start to fill until the pressure in the active cylinder has reduced to below 20 kPa.
- Check that the machine will **not** move from tilt position to normal position when the emergency stop is pressed in, but that it remains in the position it was in already.

For machines with weighing equipment

• Follow the "Zero calibration" procedure (described under heading "Zero calibration" in the "Machine operation" chapter).

### Automatic operation

- Check that the external switch or switches are switched on and that the manual valves for water, compressed air and steam (if the machine has steam heating) are open.
- Run one of the machine's built-in (standard) programs with heating to 60 C.
- Check that the program proceeds normally, and that water filling, detergent filling, heating and motor action are all working in accordance with the program display on the display screen.

To conclude this set of function checks

If all function checks have been satisfactory, refit the side panels, rear and front covers and any other panels which were taken off during installation.

Checking and adjusting drive belt tension

- Make sure that the external switch or switches are all off before you remove any covers from the machine.
- Fig. After a few hours' operation, re-tension the belts using the appropriate tensioning devices.

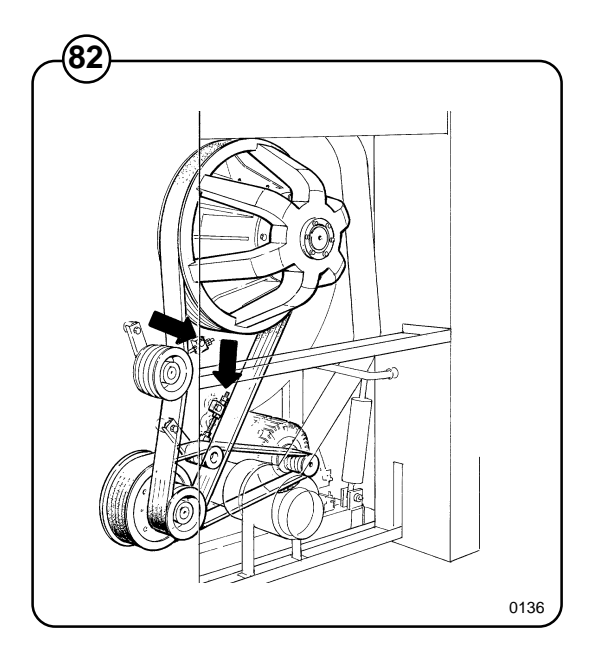

## Maintenance

#### Daily

- Check that the door lock operates properly and that the door does not leak. Clean any detergent residues from the door seal.
- If dispensing equipment for powder detergent is used, clean this equipment (including the scoops) to remove detergent residues.
- Check that the drain valve does not leak and that it opens and closes normally.

### **Every month**

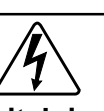

Make sure that the external power switch is "OFF" before removing the machine's protective panels.

- Then undo the machine's rear and side panels.
- Check that valves, hoses and connections do not leak.
- Fig. Check that the drive belts are undamaged and
- (83) are properly tensioned. Adjust the belt tension as required with the two belt tensioners.
- Fig. Check that the operating lever for the
- imbalance switch is not bent, damaged and that it is correctly adjusted. The operating lever should be about 10 mm from the two adjustment screws and shall just be above the mounting plate for the screws (when the machine is empty).

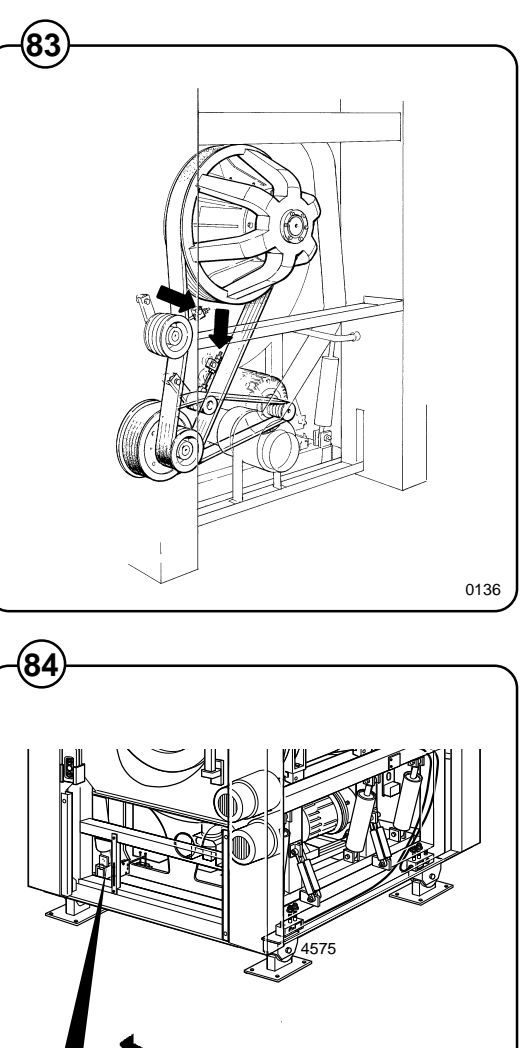

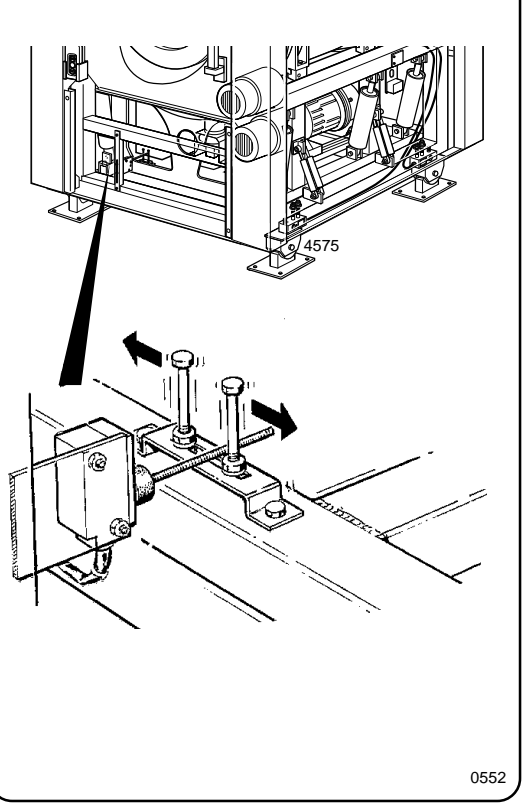

- Clean filters at the the steam and water connections. Drain water from the compressed air connection water separator.
- Fig. The machine has equipment for lubricating shaft seals: check the oil level in the tank. If its level falls too low, the machine will stop and an error message will be displayed. When necessary, top up with Binol Hydrap hydraulic oil or equivalent.
  - Refit the panels when the check is completed.

### Every six months

- Make sure that the external switch is "OFF" before removing the machine's protective panels.
- Fig. Then remove the rear panel. Lubricate the drum shaft with a grease gun (two greasing points), 10-15 pump strokes in each place.

The steam valve's opening and closing is operated by compressed air combined with oil to ensure that the opening movement is slow and smooth.

- Fig. Check that the opening time for the steam valve is 5 10 seconds. The time can be adjusted by turning the adjustment screw below the oil reservoir.
  - Check that hoses and connections do not leak. It may be necessary to replenish the oil in the oil reservoir. Access can be gained by unscrewing the air hose connection.

### Annually

- Fig. Lubricate the motors' shaft seals with a grease
- gun (two lubrication points on each motor), 1
   pump stroke in each position.

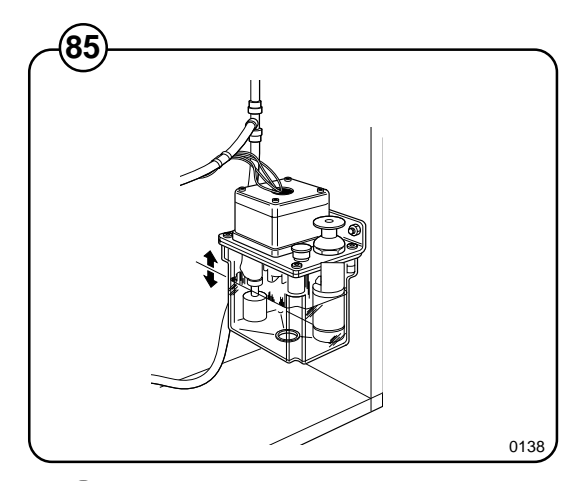

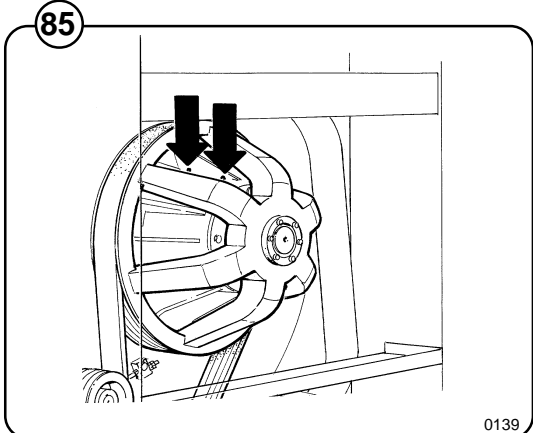

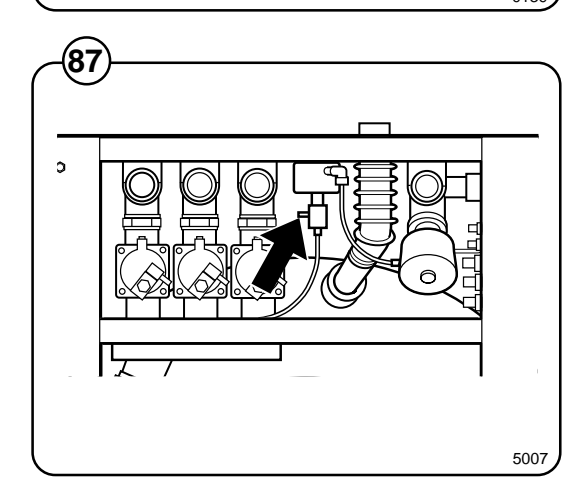

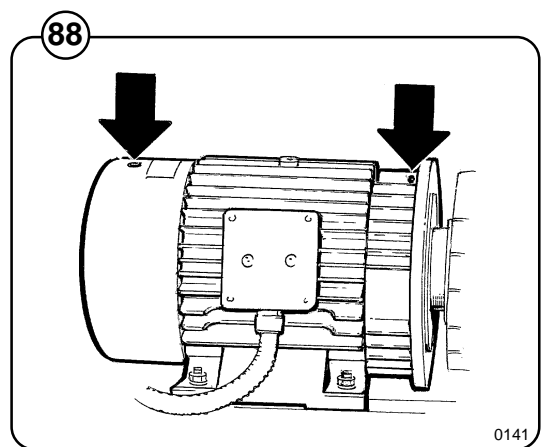

### **Overheated coupling oil**

- Fig. The machine is fitted with a hydraulic coupling to
- reduce starting current and to provide a gradual start to the spin cycle. If drum rotation is prevented or if the washing is bunched up in the drum during the spin cycle, the oil in the hydraulic coupling may become too hot.

When the oil temperature reaches 145 deg C, a melt fuse operates and actuates a switch. An error-message will be seen on the display.

- Fig. As an extra safety measure, there is a further
- (90) melt fuse that operates at 175 deg C. Hydraulic oil runs out of the coupling when this fuse operates.

The coupling contains 2.7 litres of Shell Tegula 32 or equivalent quality.

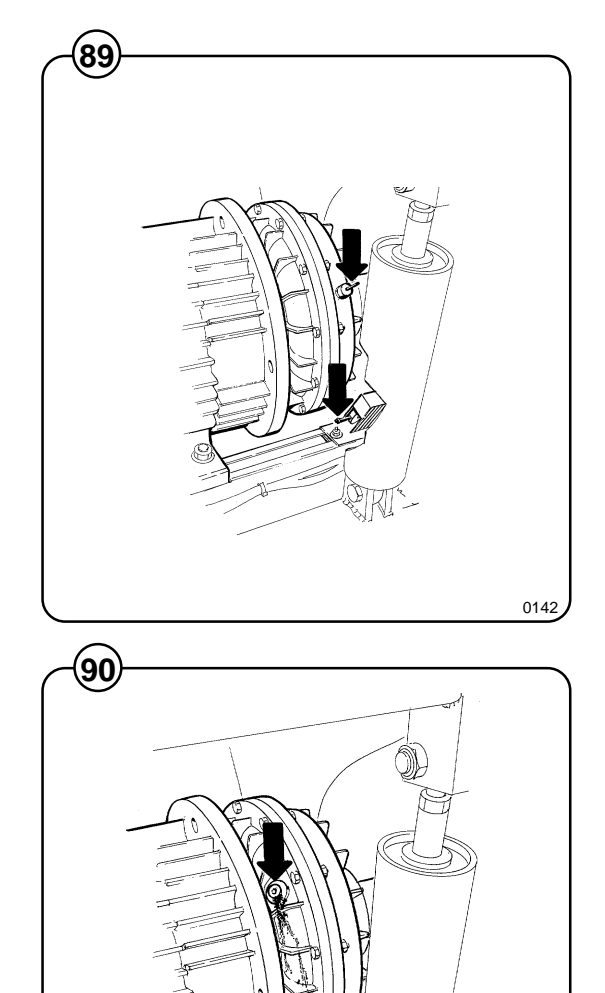

0143

Repairing the melt fuse

- First of all find out what caused the overheating. Make sure that the drum can rotate easily without meeting resistance.
- A repair kit is supplied with the machine and this includes a ring of fusible material (a tin alloy) and a drift. Repair the fuse as follows:
- Fig. Unscrew with white nut which conceals the melt fuse. Remove the metal rod and clear any tin residues. Press down the metal rod in the fuse enclosure as far as it will go. Thread the new tin ring over the rod.
  - Push the ring down with the drift and tap it lightly with a hammer so that the ring is pressed into the groove in the side wall of the enclosure and blocks the rod.
  - Screw the white cover nut back into position.

### Rubber elements, flexible coupling

Between the extraction-speed motor and the electromagnetic clutch there is a flexible coupling with rubber elements. The rubber elements will have to be replaced if play arises between the motor and the electromagnetic clutch. Procedure for checking condition of the rubber elements:

• lock the drum, i.e. by asking somebody to hold the front of the drum so that it is locked against the outer drum.

Fig. Turn the hydraulic coupling manually and check for any signs of play between the two halves of this coupling. If there is any play in the flexible coupling, the rubber elements should be replaced. A replacement set is supplied with the machine.

To replace the rubber elements:

- Release the motor and move it about 5 cm to access the rubber elements.
- Replace the rubber elements (12 of them).
- To adjust, see Step 20 under the heading "Replacement of extraction motor".

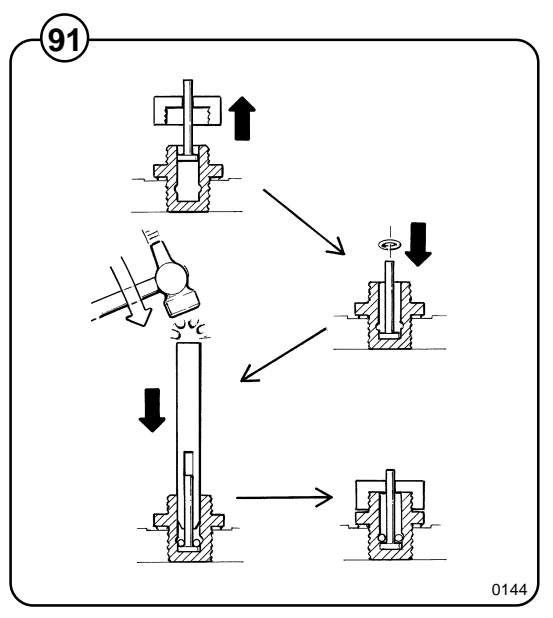

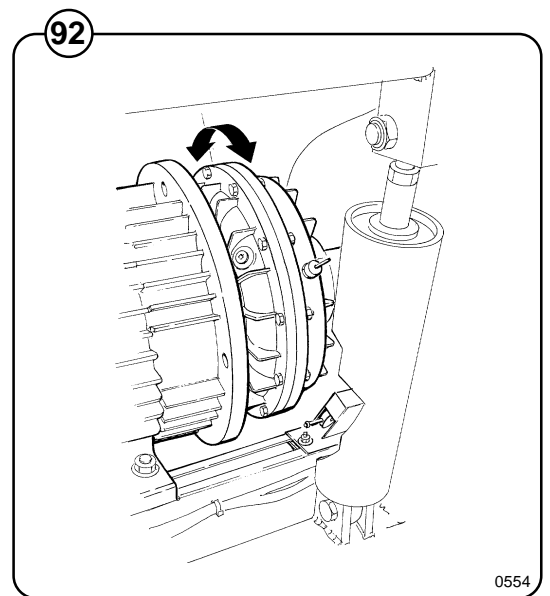

### **Magnetic coupling**

- Fig. The motor for washing and distribution speeds is
- (93) connected via an electrically-controlled magnetic coupling which is built into the large belt pulley to the left (seen from the rear). If the drum appears to slip or takes a long time to reach the correct speed, it may be necessary to adjust the magnetic coupling. Adjustment is carried out by removing shims in the coupling's attachment. Refer to section headed "Replacing the electromagnetic clutch".

### **Operating fuses**

- Fig. The CPU-, display and I/O-units are supported
- (94) via two fuses in the control unit.

Fuse rating: 1.6 A T

### Cleaning nozzles in the water valve

Hot water with a high chalk content can cause lime scale to accumulate in the valve. If the efficiency of the valve gradually deteriorates, its balancing nozzles may need to be cleaned:

- · close the manually operated tap
- Fig. unscrew the nozzle
- (95) clean the hole in the nozzle carefully with a needle or similar device
- (96) scr
  - screw the nozzle back into position. Make sure that the seal is positioned correctly and seals properly.
    - open the manually-operated tap again
    - check that there are no leakages

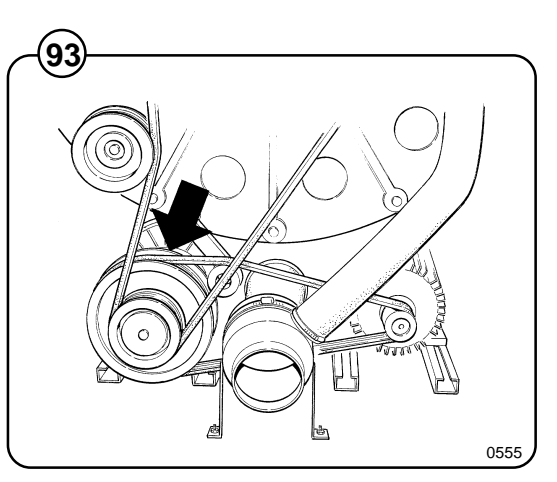

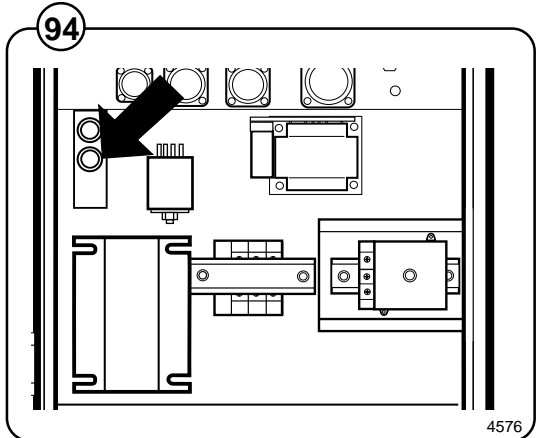

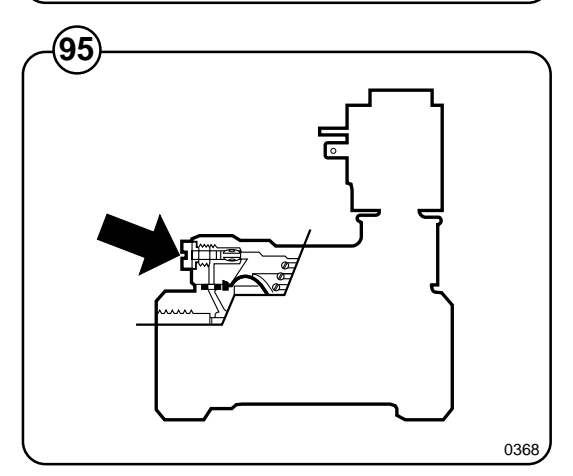

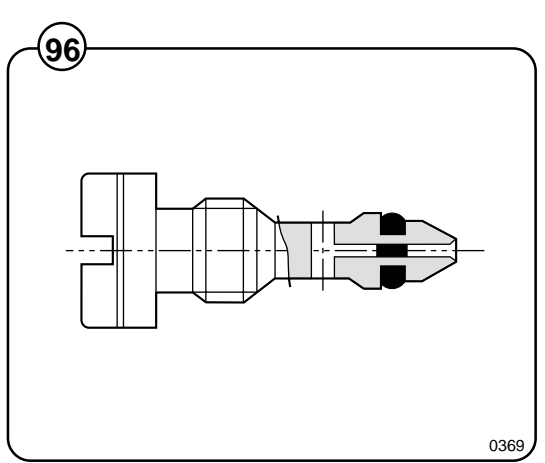

## **Tilt function**

### Installation

- Fig. Remove the machine's side panels, lower front
- (97) panel and rear covers.

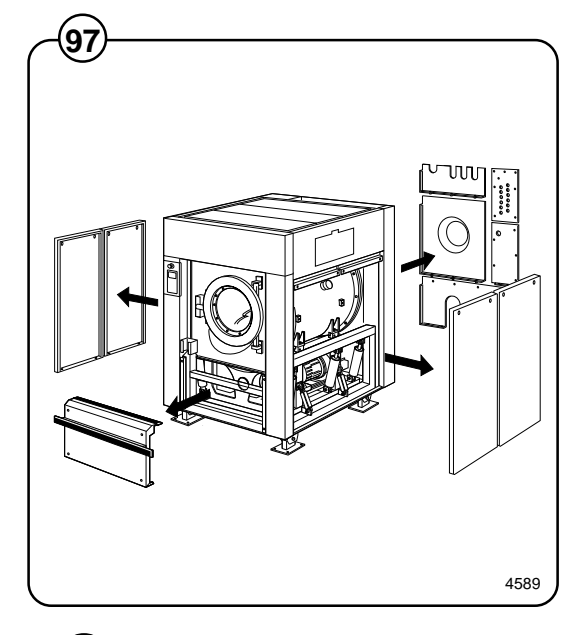

Fig.For machines with tilt both forwards and<br/>backwards:

Insert the two cylinder units from the side of the machine underneath the machine frame.

If there is vinyl floor-covering on the floor: To protect the floor from wear, a sheet of stainless steel should be laid beneath each cylinder unit.

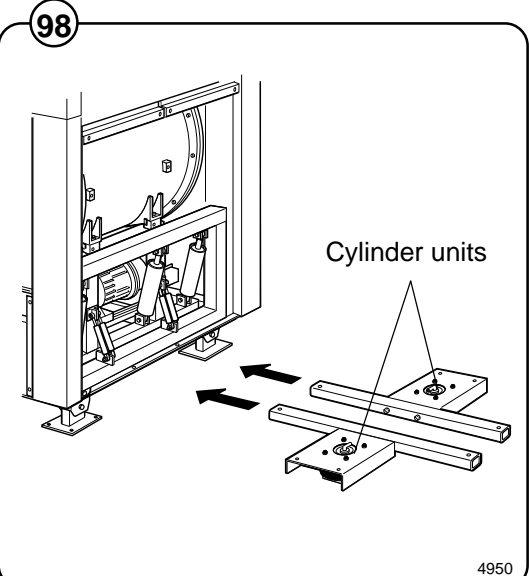

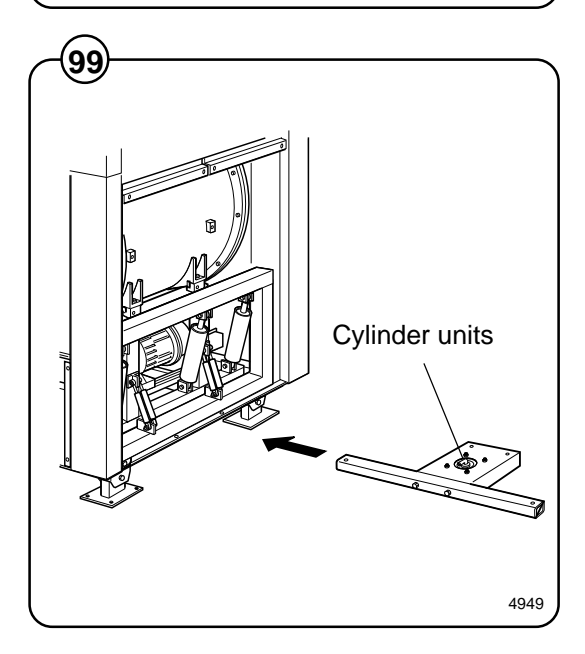

Fig. For machines with forward tilt only:

Insert the cylinder unit from the side of the machine underneath the rear section of the machine frame.

Fig. Secure the cylinder units using four bolts and nuts.

It is important to fit four washers (each 5 mm thick) between each cylinder unit and the machine frame (see illustration).

- Fig. Fit the four corner posts, one for each corner of
- (0) the machine, using the bolts which secure the machine feet to the floor. Adjust the clearance between the upper part of each corner post and the machine so it is 14 mm.

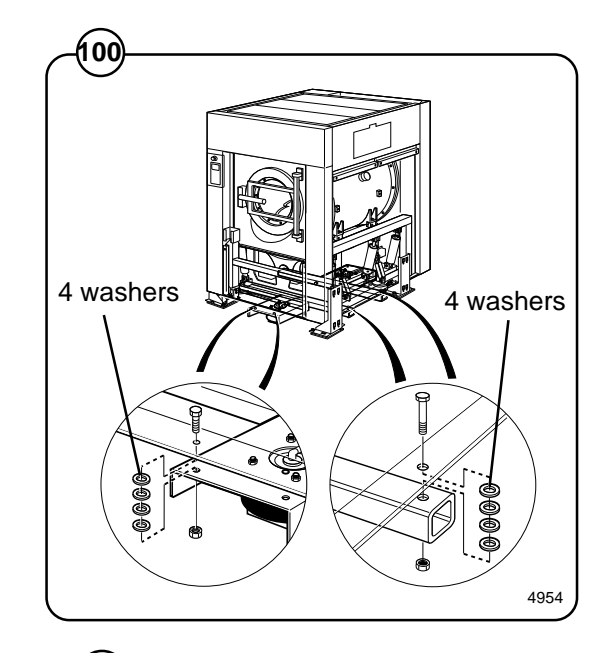

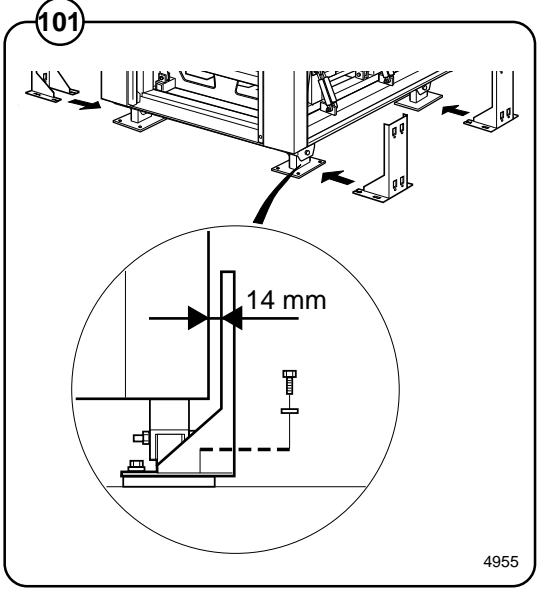

## Fig.For machines with tilt both forwards and<br/>backwards:

Fit two pneumatic position sensors on two of the machine feet: at left-hand front and right-hand rear, diagonally opposed. The position sensors are to be fitted using the inner two fastening bolts of the feet, mounted on the corner posts just installed.

Please note that the sensor rod must be placed <u>below</u> the bolt for the wheel.

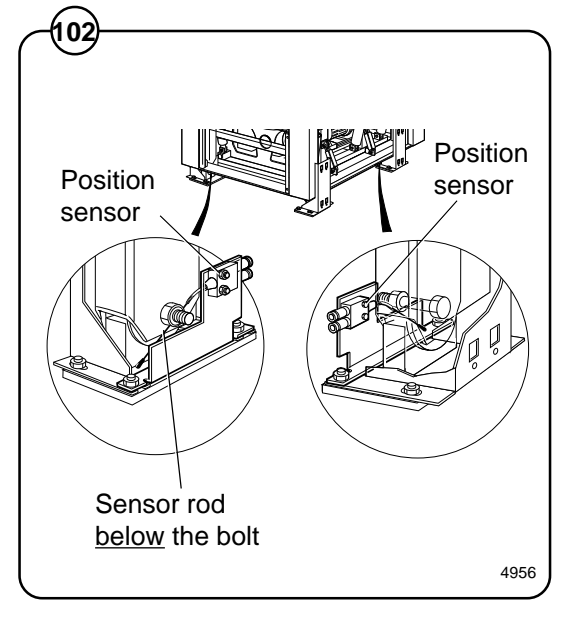

For machines with tilt both forwards and backwards:

The compressed air lines which are to be connected to the air bellows and position sensors are supplied bundled on the machine rear.

Connect the lines to the air bellows and pressure Fig.

sensors according to the table below. These lines (103) do not need to be fastened to the frame, but can be laid on the floor underneath the machine.

The air lines are marked as follows:

| • | ID marking Connect to                                                     |                                     |  |  |  |  |
|---|---------------------------------------------------------------------------|-------------------------------------|--|--|--|--|
| ) | 1                                                                         | Rear air bellows                    |  |  |  |  |
|   | 2                                                                         | Front air bellows                   |  |  |  |  |
|   | 3                                                                         | Rear pressure sensor, connection 1  |  |  |  |  |
|   | 4                                                                         | Rear pressure sensor, connection 2  |  |  |  |  |
|   | 5                                                                         | Front pressure sensor, connection 1 |  |  |  |  |
|   | 6                                                                         | Front pressure sensor, connection 2 |  |  |  |  |
|   | Note that the tubes for the pressure sensors must be connected correctly. |                                     |  |  |  |  |

- Connection 1
- Connection 2

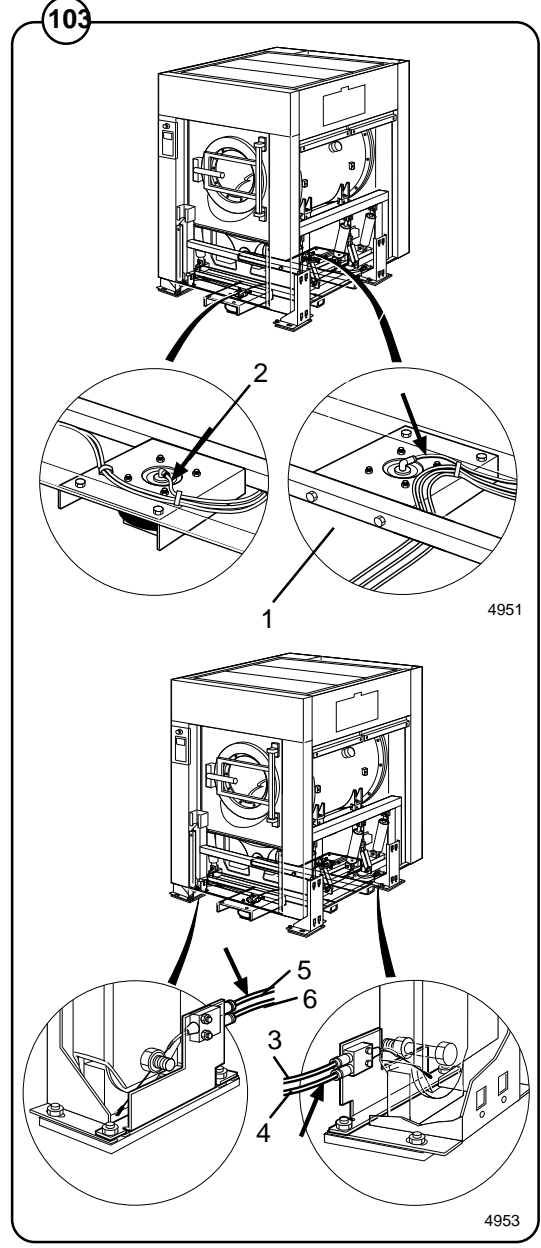

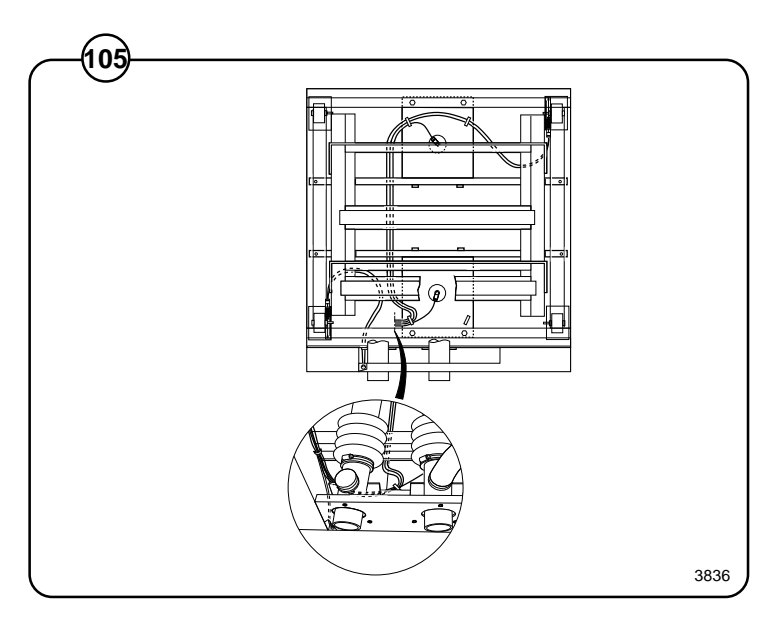

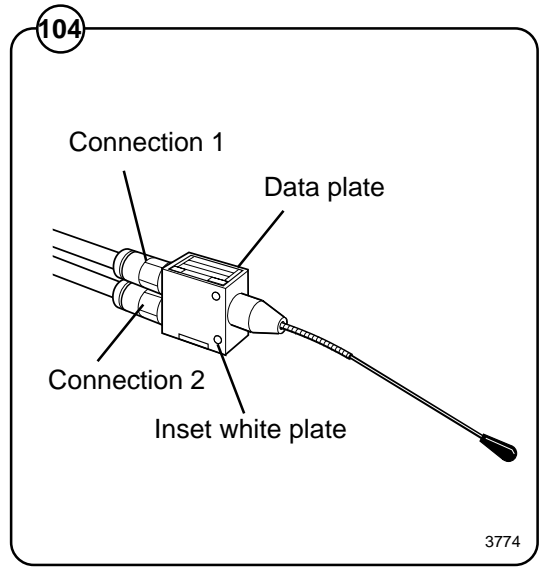

- Fig. For machines with forward tilt only:
  - The compressed air line to be connected to the air bellows is supplied bundled on the machine rear. Connect this line to the connection nipple on the top of the bellows.

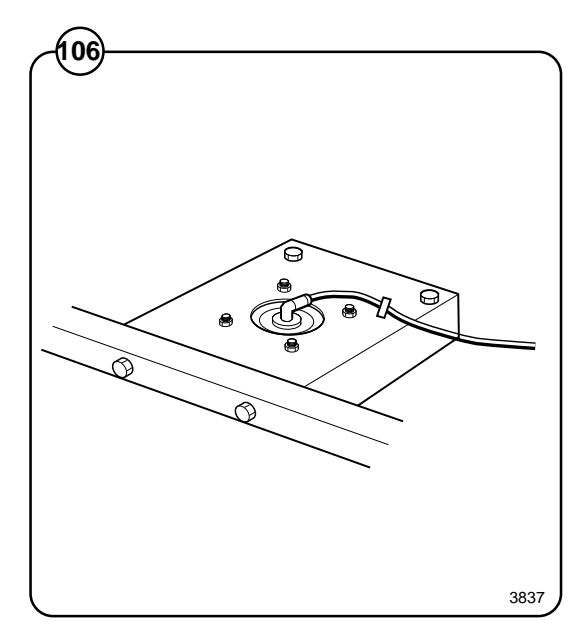

## **Tilt function (optional equipment)**

Fig. Test the tilt function:

- Switch on the machine electrical switch(es) and turn on the compressed air supply.
- Open the door and lock it open.
- The uppermost switch on the tilt control unit tilts the machine either backwards (turn switch anticlockwise) or forwards (turn switch clockwise). The middle switch returns the machine to its normal (upright) position. These switches must be kept actuated throughout the entire tilt movement. If the switch is released, the tilt movement will halt and the machine will stop in its position.
- The bottom switch on the control unit rotates the drum either clockwise or anticlockwise.
- Check that the machine cannot tilt in the opposite direction until it has returned to its normal position after an earlier tilt.
- Check for any possible leaks from compressed air lines or from bellows and sensors.

Refit the machine panels/covers.

Fig.Fit two nut clips to each corner post. The nut108clips slot into the rear grooves on the posts.

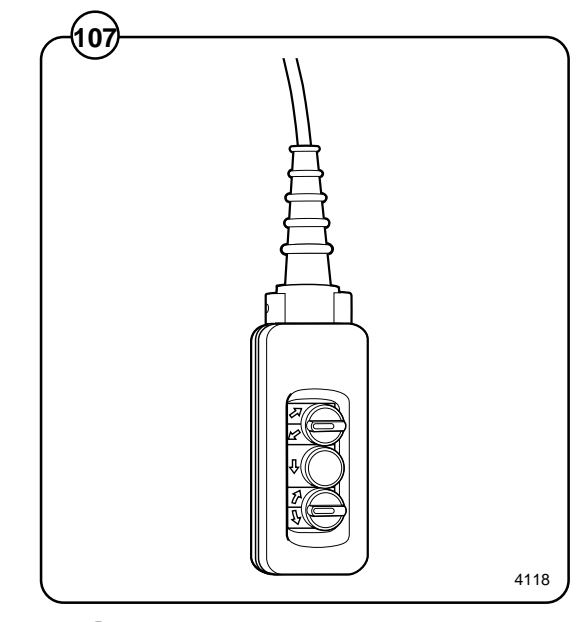

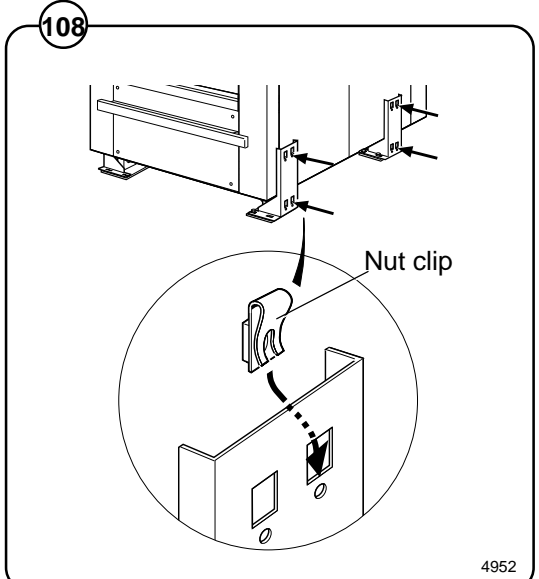

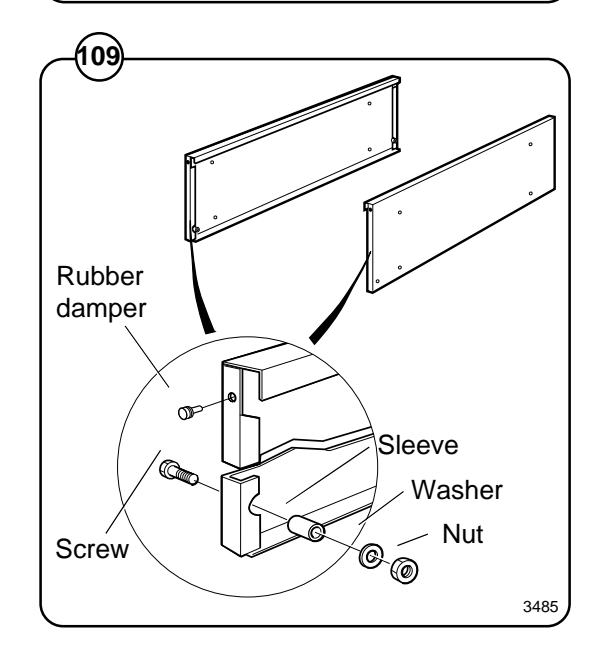

**Fig.** Fit the rubber dampers and sleeves to the front (109) end of each side panel strip.

142

Fig. Position and fasten the side panel strips.

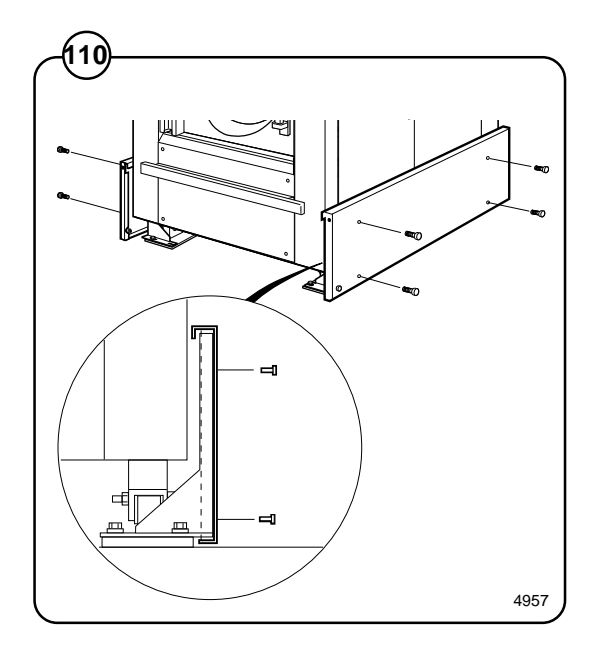

- Fig. Fit the two counterweights to the front panel
- (11) strip. The bolt heads should be at the bottom.

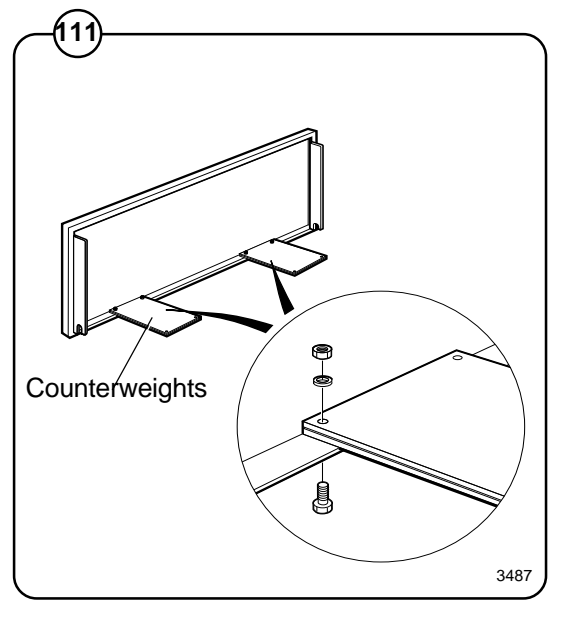

- Fig. Hang the front panel strip on the two sleeves you
- (112) fitted to the side strips.

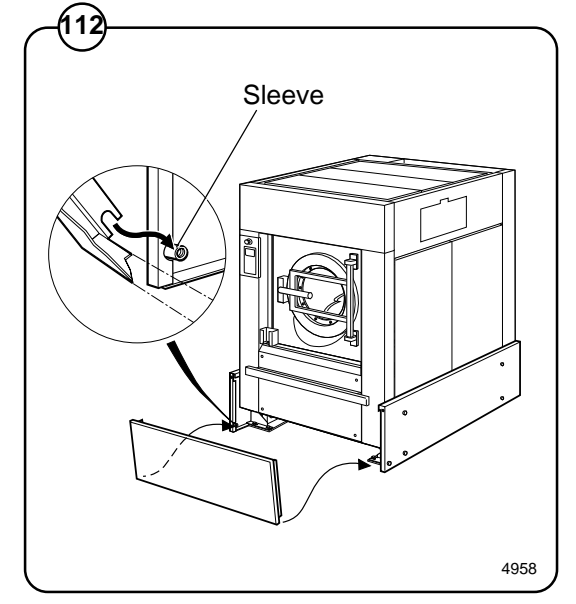

## Weighing equipment

### Description

Fig. The weighing equipment comprises the following units:

- A scale unit located inside the machine's lefthand rear side panel
- Four load cells, one in each corner of the frame
- Wiring

The weight of the wash load is registered by the four load cells, which send analogue signals to the scale unit. In the scale unit the signals are processed and converted to a weight value in an analogue-digital converter. The weight value is transmitted via a serial interface to the CPU board. The weight is then shown on the display.

Weighing the load allows the water level to be adjusted automatically according to the actual weight of the load, i.e. the water level is reduced during washing if the machine does not have a full load. The consumption of water and energy can thus be reduced.

### Safety rules

The weighing equipment is a <u>precision</u> <u>measuring device</u> and must be treated as such.

- Never spray water directly onto the load cells and scale unit.
- The load cells are vulnerable to impact.
- The load cells are potentially vulnerable if welding is carried out. If welding has to be done on the washer extractor, attach the earth cable clamp as close as possible to the welding site.

### After a power-cut

When the supply is restored after a power-cut, the weight display will show "0" if the load inside the drum is less than 6.25 kg. If the load weighs more than 6.25 kg, the true weight of the load will be shown.

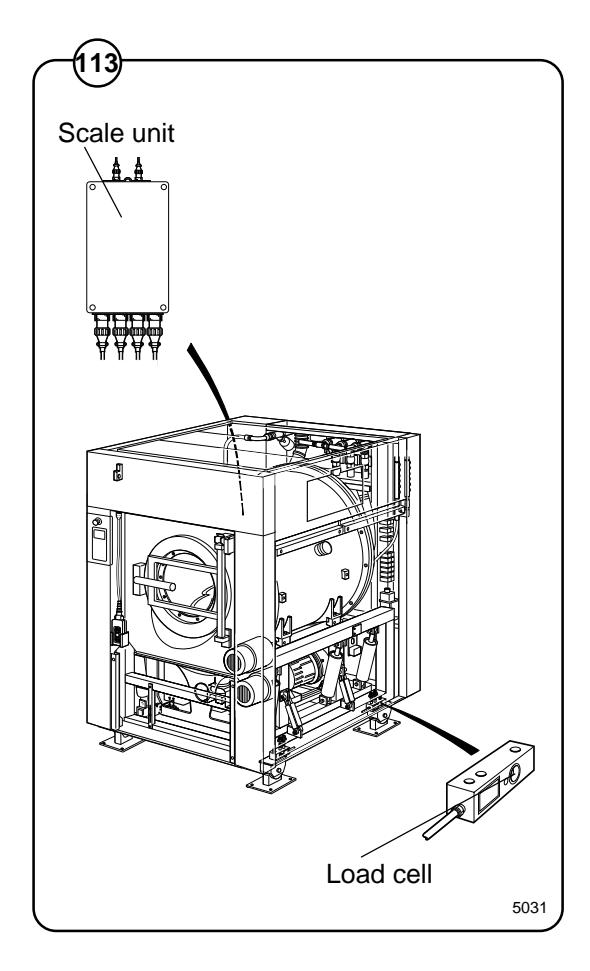
#### Water level reduction

To achieve optimum load volumes, the weight of the load can be seen on the display while the machine is being loaded. If the machine does not have a full load, the water level will 20be reduced according to a water-level reduction table. However the water level can never be lower than the safety level plus the hysteresis.

#### Actual weight display

- Fig. The Clarus control unit automatically detects if
- weighing equipment is connected, and the actual (current) weight is shown on the display, on one line of the menu (normal display mode).
- Fig. When the machine starts to be loaded, the
- display switches to showing the actual weight in large numerals (weight display mode).

Normal display mode is resumed:

- If a new program number is entered using the numeric keys.
- If (←) is pressed.
- Automatically after the time set via "Settings 1" under "Time for weight display".

While a wash program is running, you can switch to weight display mode by selecting "Show weight", see the section "Show weight" under "Machine operation".

The weight shown on the display will always be the net weight (achieved because the weighing equipment has been "tared"). A slight delay is built in to prevent the display from flickering.

#### Resetting the weighing equipment

- Fig. If the display does not show the weight (in an
- empty machine) as zero after a program, the weighing equipment can be reset to zero using the TAR key.

For a description of the functions used to set and check the tare value, see the section headed "Scale adjustments" under "Machine operation".

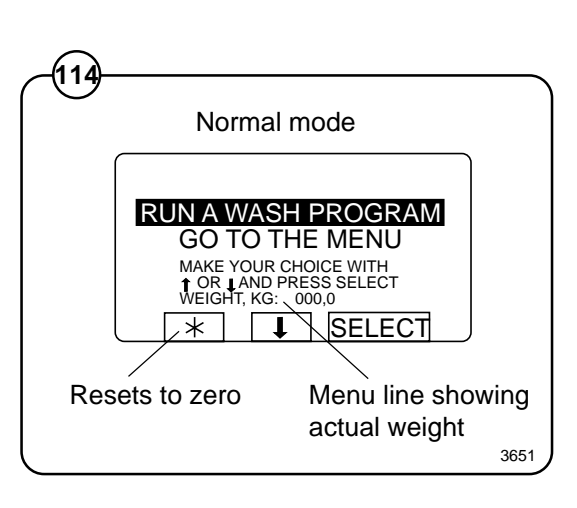

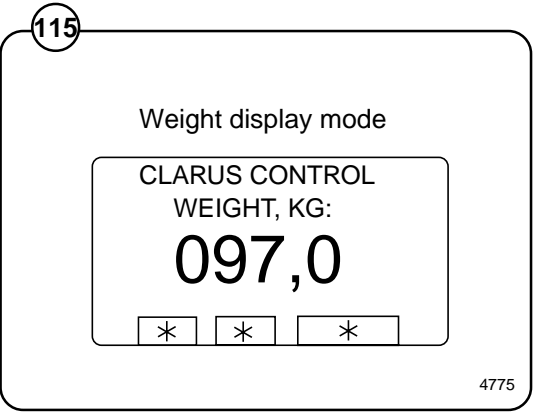

## Calibrating the weighing equipment

The "Zero calibration" function is used to increase the accuracy of the weighing equipment. This should be done once a month. See the section headed "Zero calibration" under "Machine operation".

If a new scale unit is installed, it must be calibrated as described in the section "Calibrate the scale" under "Machine operation".

# Checking accuracy of weighing equipment display

Twice a year you need to check that the weighing equipment is displaying the accurate weight, with the aid of an object of known weight. If the weighing equipment does not show the real weight of this object, you will need to follow the "Zero calibration" procedure, a function in the Clarus software. Follow the instructions under "Zero calibration" in the "Machine operation" section of the manual. If this is unsuccessful, the weighing equipment will have to be recalibrated using the "Calibrate the scale" function, as described under "Machine operation".

#### If the weighing equipment has a fault

Follow the troubleshooting procedure under the heading "Fault-finding, weighing equipment".

If you cannot rectify the problem with the help of that section, make a note of the weighing equipment version number before you contact the service department.

To find the weighing equipment version number, access the service program, select "Scale adjustments", then "Read version number".

## The dead load selector

- Fig. The dead load selector, located in the scale unit,
- (16) is used for setting the machine's "dead load".

The dead load is the load (weight) to which the load cells are subjected before any load is placed in the wash drum. The dead load selector is set before the machine leaves the factory, and its setting should not normally be changed. For this machine the selector should be set to **2280-2600** kg.

If calibration of the weighing equipment should fail, one possible cause can be that this selector is incorrectly set.

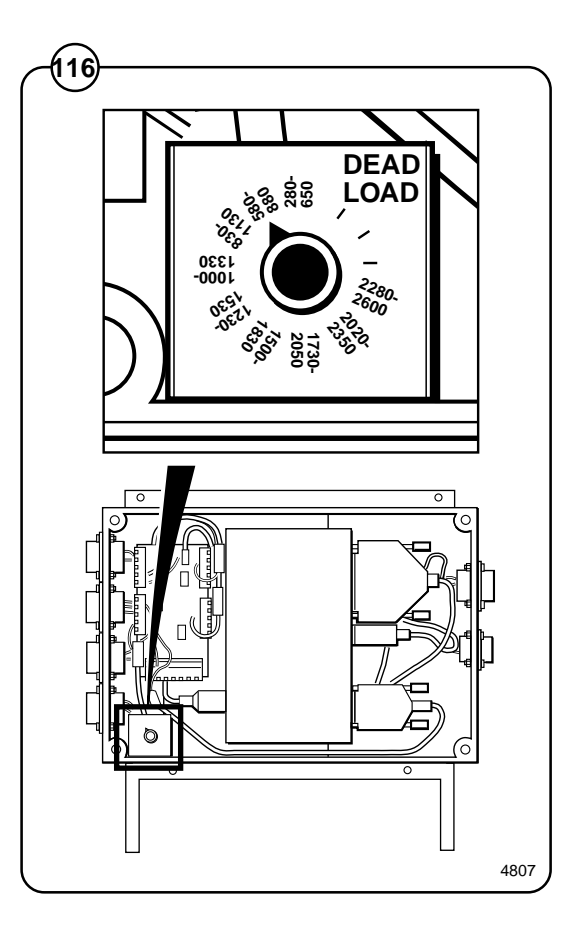

### To replace a load cell

(117)

- Fig. Machines without tilt function: Remove nut + bolt (A).
  - Use a suitable jack to lift under the frame at the corner where the load cell is to be replaced.
  - Insert a suitable object as a chock beneath the frame, to remove risk of injury and machine damage.
  - Machines with tilt function: Remove nut + bolt (A) and remove the wheel.
  - Remove bolt (B). Use a socket wrench to remove the bolt.
  - Disconnect the load cell cable at the scale unit and remove the strap.
  - Remove nuts and bolts (C).
  - Remove the faulty load cell and fit the new, assembly is reverse of disassembly.

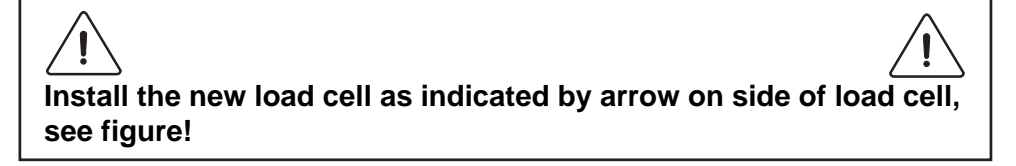

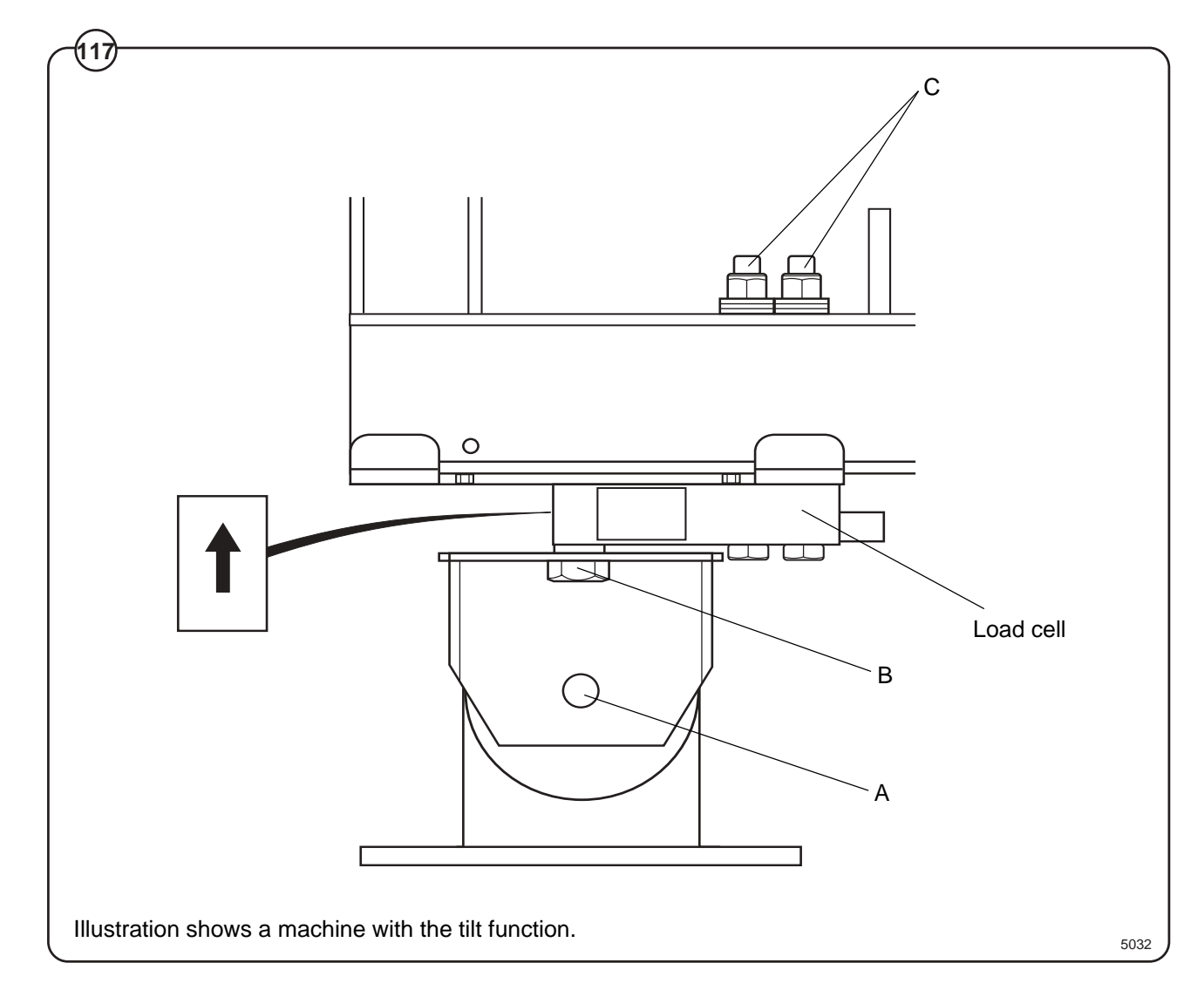

#### To replace the scale unit

Fig. • Remove the machine's left-hand rear side panel.

- Disconnect the six connectors to the scale unit.
  - Take the scale unit off its mounting plate.
  - Install the new scale unit, assembly in reverse order of disassembly.
  - Check that the dead load selector is set to 2280-2600 kg.
  - Calibrate the weighing equipment, see "Calibrate the scale" under "Machine operation".

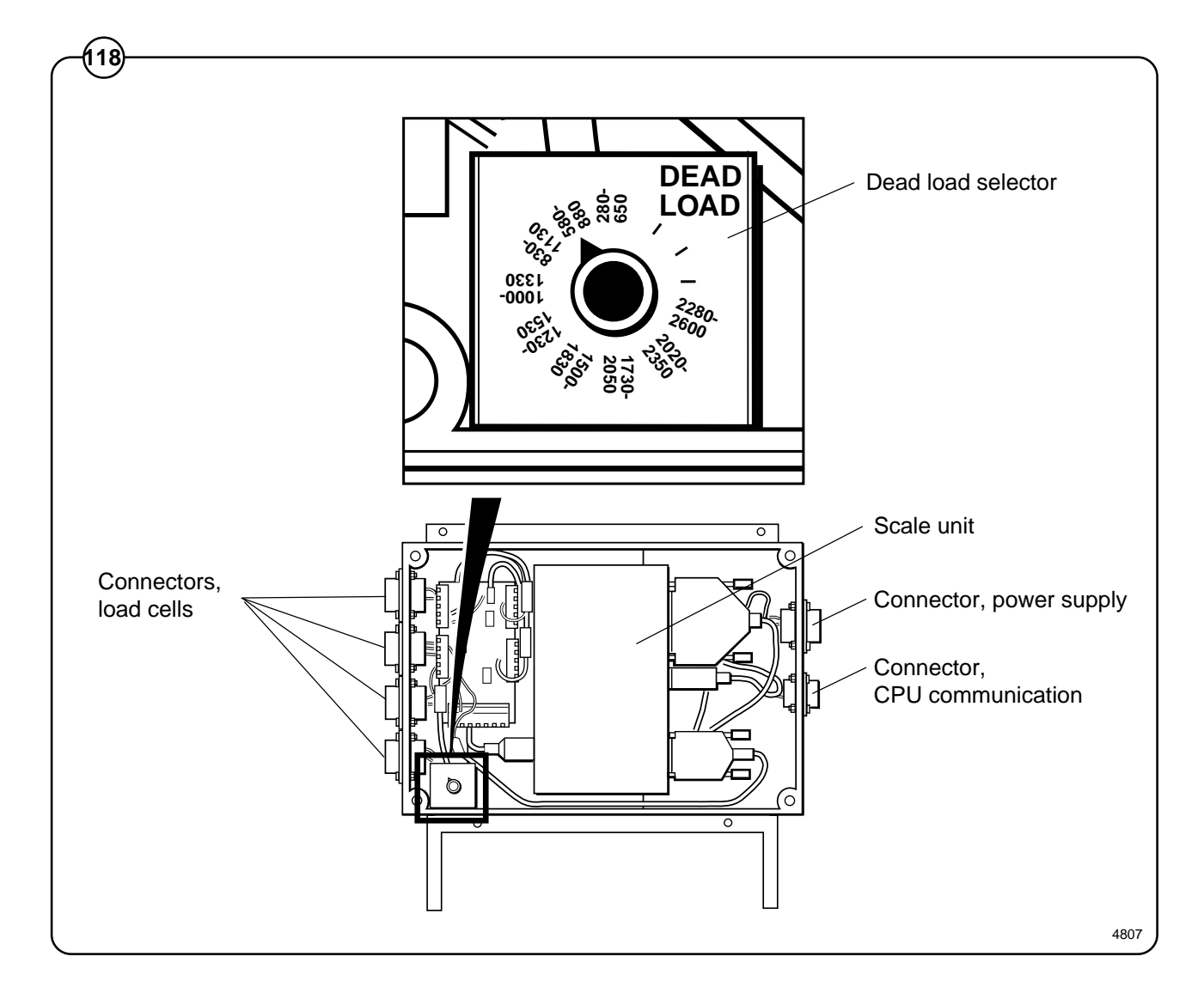

148

## **Component locations**

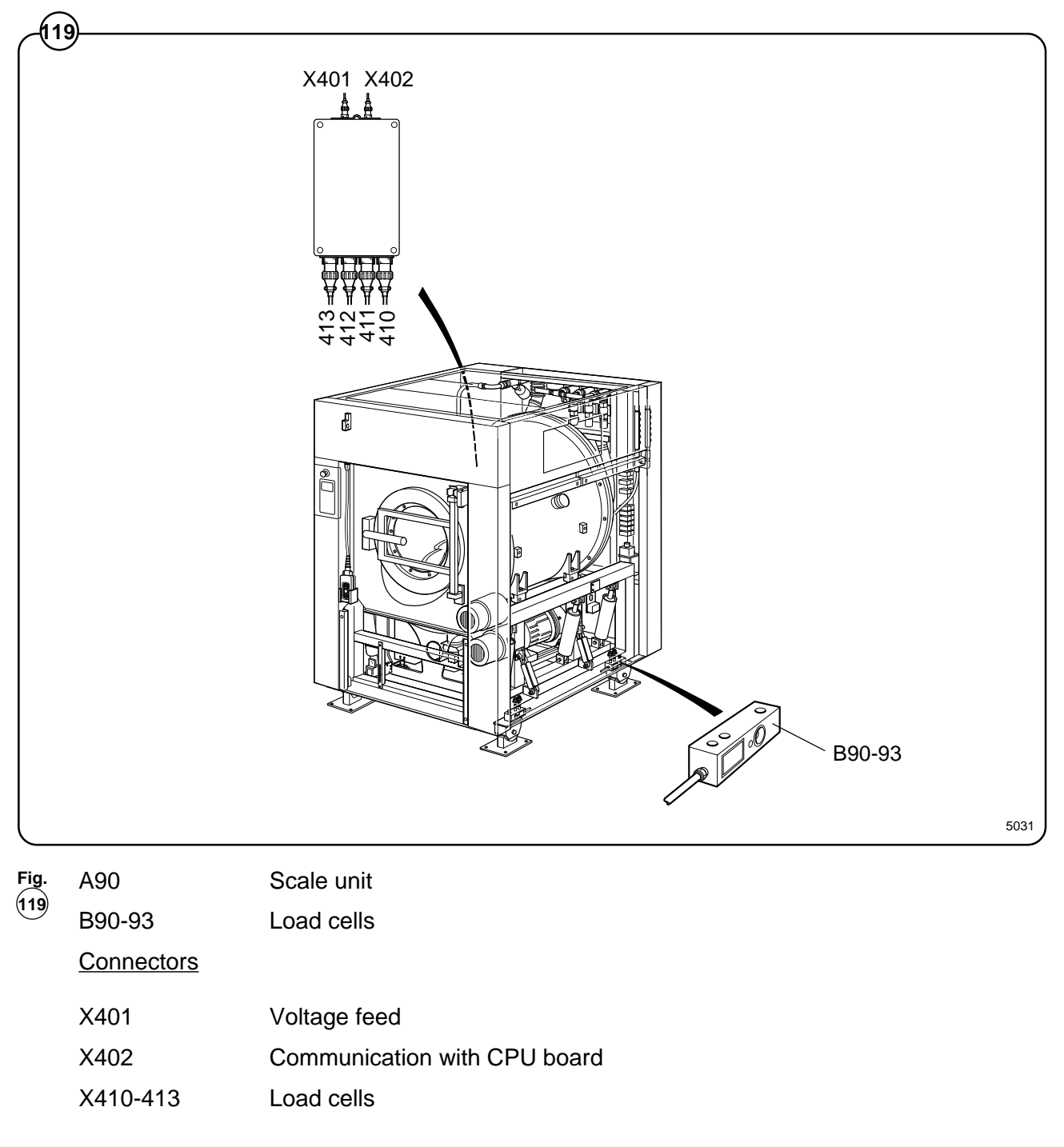

## Fault-finding, weighing equipment

Error message on display:

#### Weight, kg: 999,9 eller -999,9

#### Probable cause:

The weighing equipment is overloaded/ "underloaded", i.e. the load cells are sending a signal which is too high/low to the scale unit. Probable cause is one or more load cells faulty. The dead load selector may be on the wrong setting. Alternatively, the machine may not have been installed correctly.

#### Fault-finding procedure:

- Check that all service connections to the machine are flexible.
- Fig. Remove the left-hand rear side panel. Check
- that the dead load selector is set to 2280-2600
  kg. If it is not, set it correctly and calibrate the weighing equipment according to "Calibrate the scale" under "Machine operation".
  - If the weight displayed is -999.9, try following the "Zero calibration" procedure (described under "Zero calibration" in the "Machine operation" chapter).
  - Remove the side panels and check that the load cells are unobstructed. Remove any mechanical obstructions.
  - Taking the load cell cables one at a time, disconnect the cable connecting each load cell to the scale unit. Continue one by one until a stable weight parameter is displayed (but not 999.9). When this stable parameter is displayed you will know which of the load cells must be faulty.
- Fig. If more than one load cell is faulty, the faulty cells can be identified using a multimeter on the scale unit weight-totalling board to check each cell in turn, as follows:
  - Remove the four screws on the scale unit cover.
  - Check that the four load cell cables are connected to the scale unit.
  - Measure the voltage at the connectors on the weight-totalling board, between terminal 2 and 3 for each load cell. The normal value for an <u>unladen machine</u> is approx. 3-5 mV (DC). A value different from this indicates that the load cell is faulty.
  - Replace the faulty load cell(s) as described under "To replace a load cell".

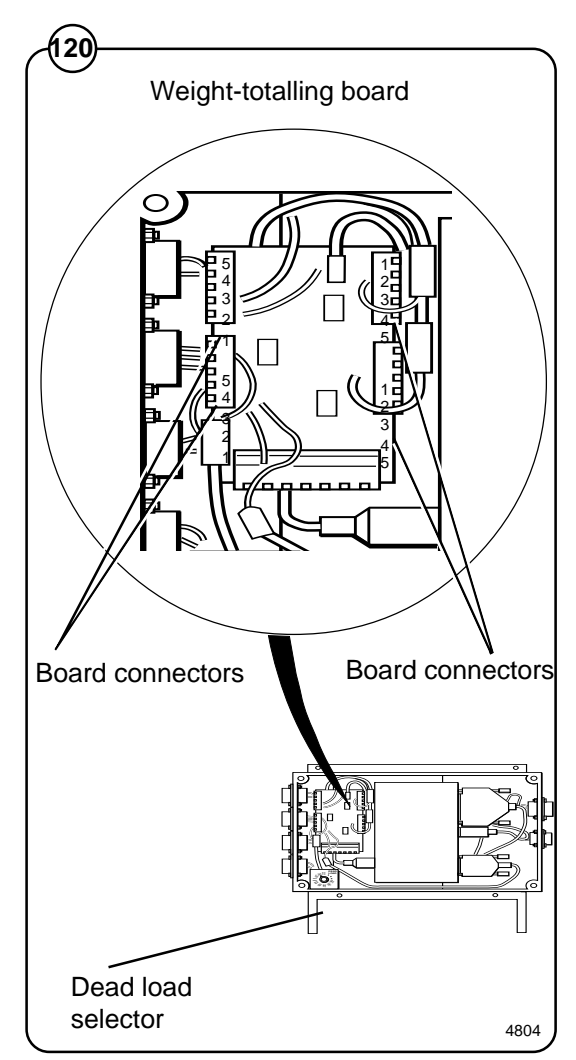

#### Menu line which should show actual weight not displayed.

#### Possible causes:

The option "DISPLAY WEIGHT ALLOWED" may be switched off (have the answer "No" alongside) in "Settings 1". Possible fault in communication with CPU board or display. The fault can also be in the scale unit.

#### Fault-finding procedure:

- Check in "Settings 1" that the option "DISPLAY WEIGHT ALLOWED" has "Yes" alongside.
- Check that the cables/wiring for CPU communication and power supply are connected to the scale unit and in good condition.
- If the washer extractor appears to be working normally apart from the absence of weight parameter display, try replacing the scale unit as described under "To replace the scale unit".

#### The weighing equipment is not displaying accurate weight values.

#### Probable cause:

Probably a faulty load cell.

#### Fault-finding procedure:

- Place an object of known weight at one corner on top of the washer extractor. Check the weight shown on the display. Move the weight to each of the other corners of the machine in turn, checking the display each time. If one corner is different from the others, this will reveal which load cell is faulty.
- Check that the load cell in question is mechanically unobstructed, free of anything which could affect its normal functioning.
- Replace the load cell as described under "To replace a load cell".

Error message on display:

Failed. Press SELECT.

Possible causes:

Dead load selector or calibration switch incorrectly set. An incorrect calibration weight has been used for calibration.

Fault-finding procedure:

- Fig. Check that the dead load selector is set correctly. It should be set to 2280-2600 kg.
  - If you are or have recently been calibrating the weighing equipment, the calibration switch may be incorrectly set, or an incorrect calibration weight may have been used for calibration.

Check that the calibration switch is set correctly. It should normally be set to NORM. During calibration the switch should be set to CAL.

The calibration weight should be between 40 and 400 kg.

If relevant/necessary, calibrate the weighing equipment, or follow the "Calibrate the scale" procedure under "Machine operation".

• Check that all cables/wiring to the scale unit are sound and correctly connected.

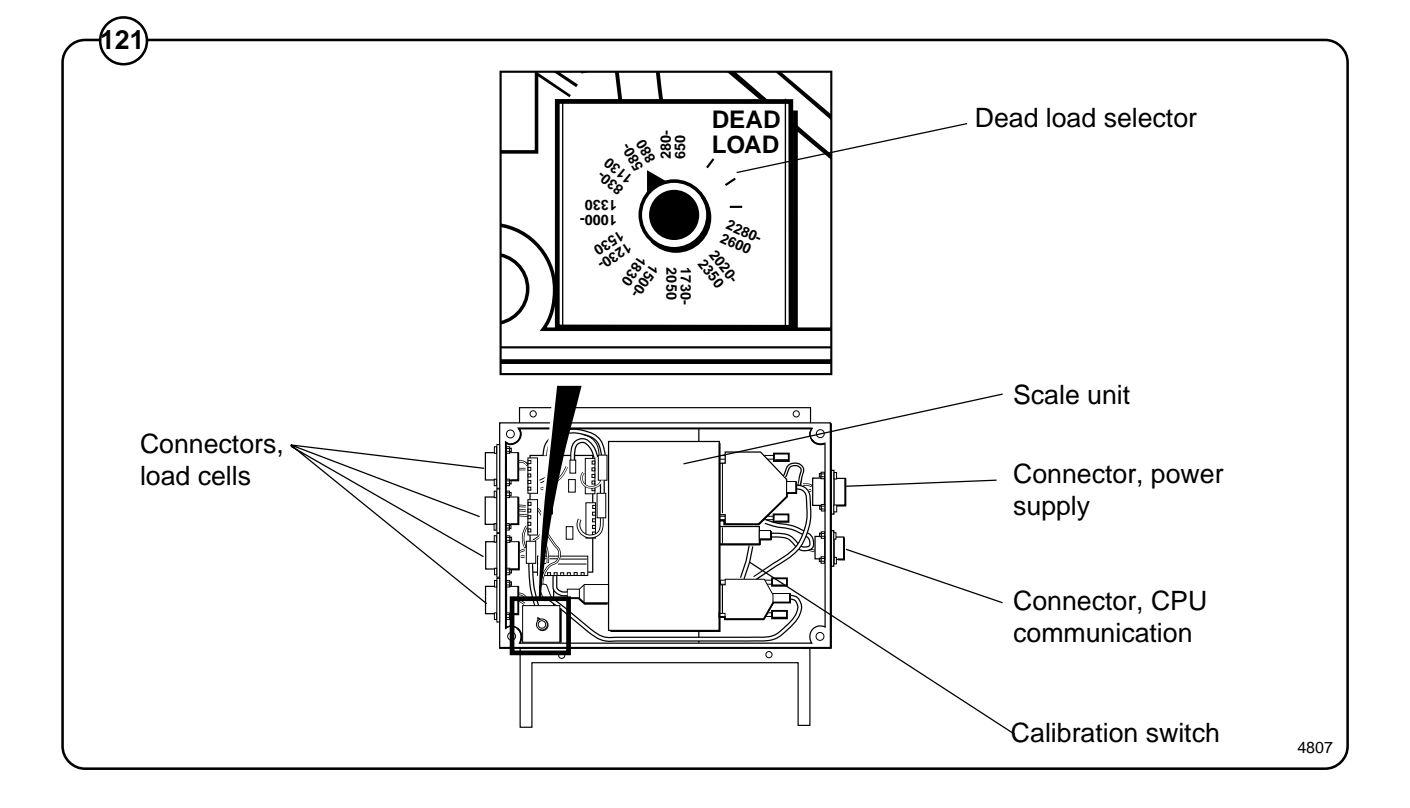

152

Message on display:

Function not allowed.

Probable cause:

A function has been selected in the program which cannot be carried out.

Fault-finding procedure:

- Check that the function in question is switched on under "Settings".
- Check that the cables for CPU communication, power supply and load cells are connected.
- Check that these cables are all in good condition.
- If any cable is faulty, replace it.

Message on display in service program:

#### Weighing equipment not connected.

Probable cause:

CPU board not communicating with scale unit.

Fault-finding procedure:

- Check that the connectors for CPU communication, power supply and load cells are connected on the scale unit.
- Check that their cables are all in good condition.
- If any cable is faulty, replace it.

## ELECTROLUX LAUNDRY SYSTEMS

SE- 341 80 Ljungby, Sweden. Telephone +46 372 661 00. Telefax +46 372 133 90.